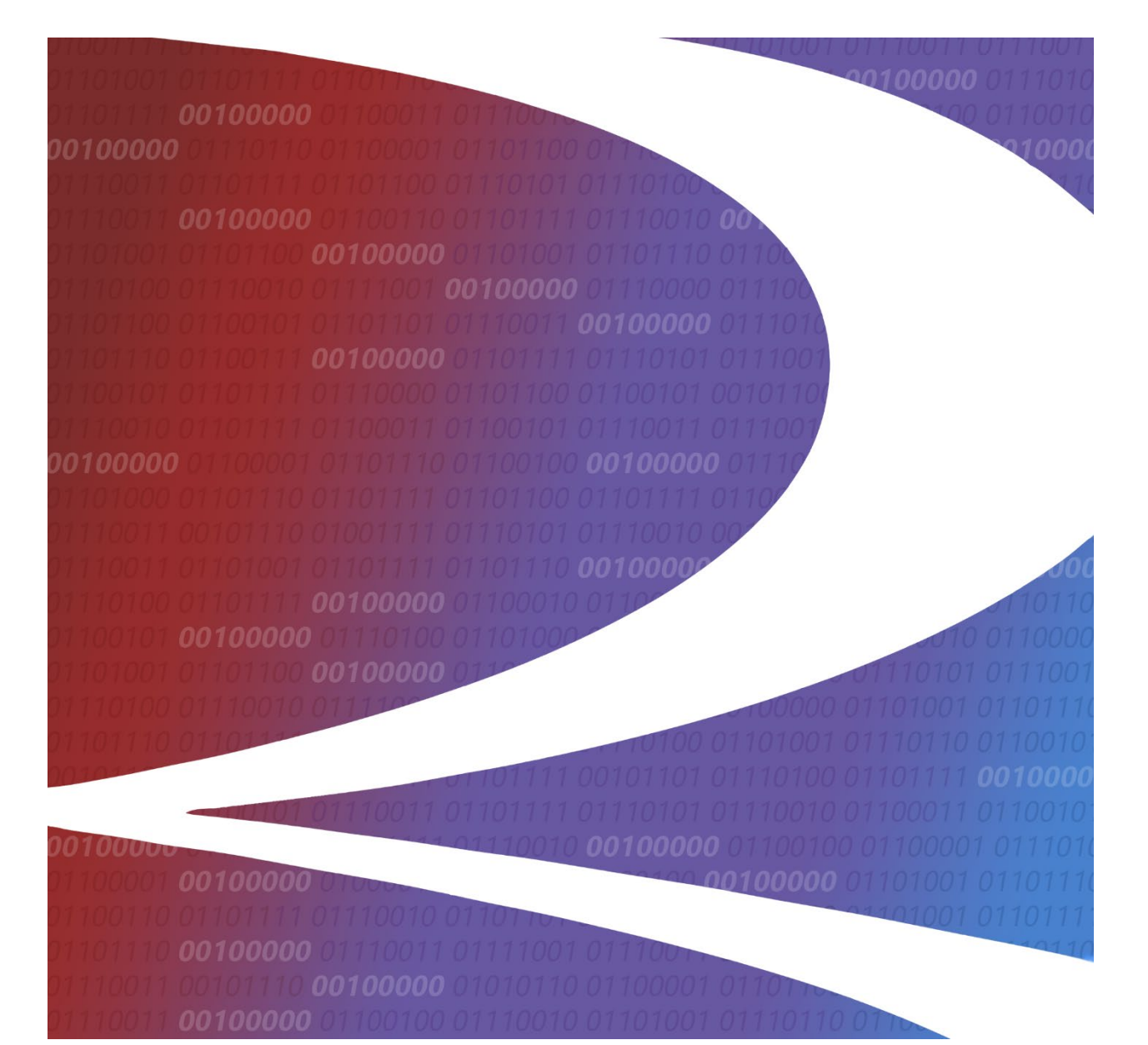

# Seguimiento de vagones dañados y defectuosos (DDCT) Guía del usuario

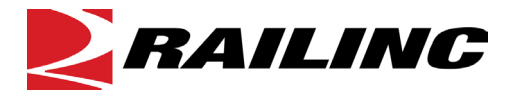

© 2025 Railinc. Todos los derechos reservados.

Última actualización: julio de 2025

Descargo de Responsabilidad Legal: Cualquier acción tomada basándose en este documento o de conformidad con él están sujetos a los Términos de Uso de Railinc, como se establece en <u>https://public.railinc.com/terms-use</u>, y a todas las reglas de AAR.

## Tabla de contenido

| Aprendiendo acerca de DDCT                                             | 1          |
|------------------------------------------------------------------------|------------|
| Terminología de anotaciones                                            | 2          |
| Interfaz de usuario general y requisitos del sistema                   | 3          |
| Acceso al centro de éxito del cliente de Railinc                       | 3          |
| Inicio                                                                 | 4          |
| Registrese para usar Railinc SSO                                       | 4          |
| Aplicación basada en roles                                             | 4          |
| Solicitud de acceso DDCT                                               | 6          |
| DDCT y requisitos de FindUs.Rail                                       | 7          |
| Iniciar sesión en DDCT                                                 | 11         |
| Búsqueda                                                               | . 14       |
| Visualización de Search Results (resultados de la búsqueda)            | 18         |
| Visualización de los detalles del incidente del vagón                  | 19         |
| Visualización de los detalles de la tarjeta de desperfectos            | 21         |
| Visualización de registros ICB                                         | 22         |
| Exportación de resultados de búsqueda                                  | 22         |
| Incidentes                                                             | 24         |
| Crear incidente                                                        | 24         |
| Creación de incidentes de regla 1 y 108                                | 32         |
| Proceso de detalles de incidentes VFLT                                 | 34         |
| Agregar/Eliminar/Ver archivos adjuntos                                 | 35         |
| Guardar un borrador de incidente                                       | 41         |
| Visualización de borradores de incidentes                              | 42         |
| Impresión de detalles del vagón                                        | 44         |
| Equipo restablecido a través de las reglas de Umler/DDCT               | 45         |
| Quitar del incidente                                                   | 46         |
| Reagregar vagón (Regla 96 y Regla 107 solamente)                       | 47         |
| Búsqueda de bogies (TH), aviso de equipo (EA) y aviso informativo (IN) | 48         |
| Registro de auditoria                                                  | 51         |
| Actualizar incidentes                                                  | 53         |
| Solicitudes de terceros                                                | 54         |
| Asignación a un tercero                                                | 54         |
| Aceptar/rechazar solicitudes de terceros                               | 57         |
| Autocierre                                                             | 59         |
| Incidente de regla 1 de cierre automatico: 3 viajes cargados           | 59         |
| Autocierre Regia 95, 10/ Incidentes y Tarjetas de Desperfectos         | . 60       |
|                                                                        | 61         |
| Solicitar DV real/dada de baja                                         | 62         |
| Proporcionar DV real/dada de baja                                      | 65         |
| El transportista proporciona la dada de baja                           | / /        |
| Ofertas de líquidación / Reparación del transportista a cargo          | /8         |
| Orertas de líquidación                                                 | /9         |
| Reparación del transportista a cargo                                   | 80         |
| A conter/D cohorer liquidación                                         | . 01<br>01 |
| Aceptai/Rechazar Inquidación                                           | 04         |
| v agones Delectuosos                                                   |            |
| Solicitud de dada de baja                                              | 06         |
| Proporcionar dada de daja                                              | . 89       |
| valor de recuperación                                                  | 92         |

| Aceptar/Rechazar valor de recuperación                                               | 96  |
|--------------------------------------------------------------------------------------|-----|
| Procedimiento de desmantelamiento de vagones para incidentes creados antes del 21 de |     |
| febrero de 2017                                                                      | 98  |
| Tarjetas de desperfectos                                                             | 101 |
| Crear tarjeta de desperfectos                                                        | 102 |
| Creación de una tarjeta de desperfectos que no esté asociada con un incidente        | 102 |
| Creación de una tarjeta de desperfectos que esté asociada con un incidente           | 104 |
| Guardar una tarjeta de desperfectos                                                  | 108 |
| Guardar una tarjeta de desperfectos como borrador                                    | 109 |
| Informe de reparaciones de tarjeta de desperfectos                                   | 110 |
| Ver borradores de tarjeta de desperfectos                                            | 111 |
| Taller                                                                               | 112 |
| Informe de vagón disponible                                                          | 113 |
| Informe de vagones inesperados disponibles                                           | 118 |
| Vagones dados de baja para el taller                                                 | 118 |
| Vagones disponibles                                                                  | 120 |
| Informar reparaciones                                                                | 121 |
| Taller intermedio completado                                                         | 124 |
| Historial de reparaciones                                                            | 125 |
| Instrumentos                                                                         | 127 |
| Preferencias de notificación                                                         | 127 |
| Oficina de intercambio (ICB)                                                         | 129 |
| Crear registro ICB                                                                   | 129 |
| Cerrar un registro ICB                                                               | 132 |
| Documentación                                                                        | 133 |
| Formata da ragistro da incidantas                                                    | 137 |
| Formato de tegisti o de incluentes                                                   | 134 |
| Formato de tarjeta de desperiectos                                                   | 13/ |
| Coalgos de motivo de pedido incorrecto                                               | 138 |
| Diagramas de flujo DDCT                                                              | 139 |
| Regla I                                                                              | 139 |
| Regla 1: Descripcion general                                                         | 139 |
| Regla 1: Actualizaciones y borradores de incidentes                                  | 140 |
| Regla I — Proveer dada de baja                                                       | 141 |
| Regla I — Reparacion de vagones                                                      | 142 |
| Regla I — I arjeta de desperfectos                                                   | 143 |
| Regla 1: THD.                                                                        | 144 |
| Regia I: THD.                                                                        | 145 |
| Regia I — AI-3000                                                                    | 146 |
| Regla 108                                                                            | 147 |
| Regla $108 - Descripcion general$                                                    | 14/ |
| Regia 108 — Actualizaciones y borradores de incidentes                               | 148 |
| Regia $108 - Proveer dada de baja$                                                   | 149 |
| Regia 108 — Reparacion/Desmantelamiento de vagon                                     | 150 |
| Regia 108 — Tarjeta de desperfectos                                                  | 151 |
| Regia 107 Descripción concerci                                                       | 152 |
| Regia 107 — Descripcion general                                                      | 152 |
| Regia 107 — Actualizaciones y porradores de incidentes                               | 155 |
| Regia 107 — Proporcionar DV real y dada de baja                                      | 154 |
| Kegia 10/ — Liquidacion<br>Denla 107 — Demonsión de successo                         | 155 |
| Kegia 10/ — Keparacion de Vagones                                                    | 120 |

| Regla 107 — Reparación de vagón por parte de transportista a cargo |  |
|--------------------------------------------------------------------|--|
| Regla 107 — Tarjeta de desperfectos                                |  |
| Regla 95                                                           |  |
|                                                                    |  |
| Regla 95 — Actualizaciones y borradores de Incidentes              |  |
| Regla 95 — Reparación de vagones                                   |  |
| Regla 95 — Tarjeta de desperfectos                                 |  |
| Oficina de intercambio (ICB)                                       |  |
| Glosario                                                           |  |
| Índice                                                             |  |

## Lista de anexos

| Anexo 1. Roles de usuario y descripciones                                                 | 4  |
|-------------------------------------------------------------------------------------------|----|
| Anexo 2. Permiso de solicitud de DDCT                                                     | 6  |
| Anexo 3. Selección de categoría de contacto                                               | 8  |
| Anexo 4. Categoría de contacto (taller de reparación)                                     | 9  |
| Anexo 5. Categoría de contacto (Desechos)                                                 | 9  |
| Anexo 6. Categoría de contacto (ubicación previa al viaje)                                | 10 |
| Anexo 7. Categoría de contacto (instalación de almacenamiento)                            | 10 |
| Anexo 8. Categoría de contacto (seguimiento de vehículos defectuosos dañados)             | 11 |
| Anexo 9. Categoría de contacto (oficina de intercambio)                                   | 11 |
| Anexo 10. Selección de marca de usuario                                                   | 12 |
| Anexo 11. Página de inicio de DDCT                                                        | 12 |
| Anexo 12. Funciones del menú de la aplicación DDCT                                        | 13 |
| Anexo 13. Buscar incidente, tarjeta de desperfectos y registro ICB                        | 15 |
| Anexo 14. Resultados de la búsqueda                                                       | 18 |
| Anexo 15. Detalles del vagón                                                              | 20 |
| Anexo 16. Detalles de la tarjeta de desperfectos                                          | 22 |
| Anexo 17. Descarga de archivos (para la exportación de búsqueda)                          | 22 |
| Anexo 18. Exportación de búsqueda CSV (mostrado en Excel)                                 | 23 |
| Anexo 19. Guardar resultados de búsqueda en formato CSV                                   | 23 |
| Anexo 20. Menú Incidencias                                                                | 24 |
| Anexo 21. Elementos y descripciones del menú Incidencias                                  | 24 |
| Anexo 22. Incidente de vagón nuevo                                                        | 25 |
| Anexo 23. Incidente de vagón nuevo (mostrando el menú desplegable del tipo de incidente)  | 25 |
| Anexo 24. Menú Desplegable de reglas de intercambio                                       | 26 |
| Anexo 25. Incidente de Vagón Nuevo (Regla 1–Alerta EHMS)                                  | 26 |
| Anexo 26. Incidente de vagón nuevo (Regla 1–Alerta de aviso de equipo)                    | 26 |
| Anexo 27. Regla 95 o 107 Tipos de incidentes                                              | 27 |
| Anexo 28. Regla 96 Tipos de incidentes                                                    | 27 |
| Anexo 29. SPLC Resultados de la búsqueda                                                  | 28 |
| Anexo 30. Detalles del incidente – Regla 1 con una advertencia de duplicación de equipos  | 28 |
| Anexo 31. Anular verificación de posesión                                                 | 29 |
| Anexo 32. Detalles del equipo                                                             | 30 |
| Anexo 33. Códigos de desperfectos                                                         | 30 |
| Anexo 34. Detalles de incidentes de vagones dañados con desperfecto especificado          | 31 |
| Anexo 35. Confirmar detalles del incidente del vagón dañado                               | 31 |
| Anexo 36. Crear Incidente (Confirmación Exitosa)                                          | 32 |
| Anexo 37. Detalles del incidente                                                          | 32 |
| Anexo 38. Solicitud de dada de baja                                                       | 33 |
| Anexo 39. Confirmar solicitud de dada de baja                                             | 33 |
| Anexo 40. Solicitud de dada de baja exitosa                                               | 33 |
| Anexo 41. Opciones de equipo multinivel                                                   | 34 |
| Anexo 42. Detalles del incidente de la Regla 1 VFLT                                       | 34 |
| Anexo 43. Solicitud de Dada de baja para la Regla 1 VFLT                                  | 35 |
| Anexo 44. Detalles del incidente que muestra la opción Agregar archivo adjunto            | 36 |
| Anexo 45. Agregar ventana emergente de archivo adjunto                                    | 36 |
| Anexo 46. Ventana emergente Agregar archivo adjunto que muestra los archivos que se       |    |
| adjuntarán v campos adjejonales                                                           | 37 |
| Anexo 47. Agregar ventana emergente de adjunto con mensaje de éxito                       | 38 |
| Anexo 48. Agregar ventana emergente de archivo adjunto con la acción de descarga indicada | 39 |

| Anexo 49. Agregar ventana emergente de archivo adjunto con acción de eliminación indicada.      | 40  |
|-------------------------------------------------------------------------------------------------|-----|
| Anexo 50. Agregar ventana emergente de archivo adjunto con mensaje de eliminación de arch       | ivo |
| adjunto                                                                                         | 40  |
| Anexo 51. Detalles del incidente del vagón dañado (después de guardar borrador)                 | 41  |
| Anexo 52. Borradores de incidentes                                                              | 42  |
| Anexo 53. Detalles del incidente                                                                | 43  |
| Anexo 54. Detalles del incidente para Borrador de edición de incidentes                         | 43  |
| Anexo 55 Página de detalles del vagón que muestra el enlace Vista previa del informe            | 44  |
| Anexo 56. Página de detalles del vagón que muestra el enlace Imprimir informe                   |     |
| Anexo 57. Detallas dal vagón para aquinas restablacidas                                         |     |
| Anexo 57. Detailes del vagon para equipos restablectuos                                         | 45  |
| Anexo 58. Eliminar equipo del incidente                                                         | 40  |
| Anexo 59. Coalgos de motivos de eliminación                                                     | 4/  |
| Anexo 60. Detailes del incidente con equipo retirado                                            | 48  |
| Anexo 61. Detalles del incidente con la opcion de volver a agregar el vagon indicada            | 48  |
| Anexo 62. Página de detalles del vagón con mensaje generado por DDCT en la sección de not       | as  |
|                                                                                                 | 50  |
| Anexo 63. Código de motivo: Incidente TH - Alerta TH remediada                                  | 50  |
| Anexo 64. Registro de auditoría - Historial de eventos de incidentes                            | 51  |
| Anexo 65. Registro de auditoría - historial de eventos de incidentes para el evento seleccionad | o52 |
| Anexo 66. Detalles de la parte inferior del vagón que muestra la opción Asignar a un tercero    | 54  |
| Anexo 67. Solicitud de terceros                                                                 | 55  |
| Anexo 68. MARCA Buscar                                                                          | 55  |
| Anexo 69. Advertencia/confirmación de solicitud de terceros                                     | 56  |
| Anexo 70. Confirmación de solicitud de terceros                                                 | 56  |
| Anexo 71 Aceptar/rechazar solicitudes de terceros                                               | 57  |
| Anexo 72. Aceptar solicitud de terceros                                                         | 57  |
| Anexo 73 Acentar confirmación de solicitud de terceros                                          | 57  |
| Anexo 74. A centar mensaie de éxito de solicitud de terceros                                    | 58  |
| Anexo 75. Dechazar solicitud de terceros                                                        | 58  |
| Anexo 76. Dechazar confirmación de colicitud de tercoros                                        |     |
| Anexo 70. Rechazar comminación de solicitad de terceros.                                        |     |
| Anexo //. Rechazar mensaje de exito de soncitud de terceros                                     | 38  |
| Anexo /8. Menu Vagones danados                                                                  | 61  |
| Anexo /9. Elementos y descripciones del menú de vagones dañados                                 | 61  |
| Anexo 80. Solicitar DV real/dada de baja                                                        | 62  |
| Anexo 81. Solicitar DV real/dada de baja                                                        | 63  |
| Anexo 82. Seleccionar vagones para solicitar DV real/dada de baja (no se encontró ningún        |     |
| incidente)                                                                                      | 63  |
| Anexo 83. Seleccionar vagones para solicitar DV real/Dada de baja (incidente encontrado)        | 64  |
| Anexo 84. Confirmar de solicitud de DV real/dada de baja                                        | 64  |
| Anexo 85. Confirmación de solicitud de DV real/Dada de baja                                     | 64  |
| Anexo 86. Incidentes de vagones dañados pendientes para proporcionar DV real/dada de baja.      | 66  |
| Anexo 87. Dada de baja/DV real                                                                  | 66  |
| Anexo 88. Declaración del valor de liquidación                                                  | 68  |
| Anexo 89 Tino Lista desplegable                                                                 | 69  |
| Anexo 90. Descripciones de la declaración del valor de liquidación                              | 69  |
| Anexo 91 Hoia de trabajo de valor de recuperación                                               | 72  |
| Anexo 92 Declaración del valor de liquidación (método del valor depresido)                      | 71  |
| Anexo 92. Declaración del valor de hajo                                                         |     |
| Anexo 93. Tanetes de dada de bajo (ao musetro con vistor de marie de la comparación)            |     |
| Anexo 94. D v real/dada de baja (se muestra con valor depreciado o de recuperación)             | / 3 |
| Anexo 95. DV real/dada de baja (con anulacion de ADV calculada)                                 | /6  |
| Anexo 96. Confirmación de envio de DV real/dada de baja (después de confirmar)                  | 76  |

| Anexo 97. Detalles del vagón con nuevos valores de liquidación                                                                                                    | .76                                                                                                    |
|----------------------------------------------------------------------------------------------------|----------------------------------------------------------------------------------------------------|
| Anexo 98. DV real/dada de baja anulado con DV real establecido en cero                                                                                                    | .77                                                                                                    |
| Anexo 99. Ofertas de liquidación / Reparación del transportista a cargo                                                                                                    | .78                                                                                                    |
| Anexo 100. Confirmar acción de oferta de liquidación                                                                                                    | .79                                                                                                    |
| Anexo 101. Oferta de liquidación / Rechazo de DV real (con notificación de finalización)                                                                                                    | .79                                                                                                    |
| Anexo 102. Confirme la reparación manejando la acción del transportista                                                                                                    | . 80                                                                                                    |
| Anexo 103. Reparación mediante notificación de transportista a cargo                                                                                                    | .80                                                                                                    |
| Anexo 104. Página de rechazo de DV real (que muestra los incidentes pendientes disponibles).                                                                                                    | . 81                                                                                                    |
| Anexo 105. Rechazar el motivo de DV real                                                                                                    | . 82                                                                                                    |
| Anexo 106. Rechazar motivo de DV real con mensaje de confirmación                                                                                                    | .82                                                                                                    |
| Anexo 107. Mensaje de éxito de rechazo del motivo de DV real                                                                                                    | . 82                                                                                                    |
| Anexo 108. Incidencias Pendientes de Aceptar/Rechazar Liquidación                                                                                                    | .84                                                                                                    |
| Anexo 109. Confirmar liquidación Aceptar/Rechazar Acción para Aceptar                                                                                                    | .85                                                                                                    |
| Anexo 110. Confirmar liquidación Aceptar/Rechazar Acción para Aceptar (Enviado)                                                                                                    | .85                                                                                                    |
| Anexo 111. Menú Vagones Defectuosos                                                                                                    | 86                                                                                                    |
| Anexo 112. Elementos del menú Vagones defectuosos y descripciones                                                                                                    | .86                                                                                                    |
| Anexo 113. Solicitud de dada de baja (Contacto completado)                                                                                                    | .87                                                                                                    |
| Anexo 114 Solicitar dada de baja (Agregar Equipo)                                                                                                    | 87                                                                                                    |
| Anexo 115 Solicitud de dada de baja                                                                                                    | 88                                                                                                    |
| Anexo 116 Solicitud emergente de confirmación de dada de baja                                                                                                    | 89                                                                                                    |
| Anexo 117 Solicitud de dada de baja exitosa                                                                                                    | 89                                                                                                    |
| Anexo 118 Incidentes de vagones defectuosos Pendientes para proveer dada de baja                                                                                                    | 90                                                                                                    |
| Anexo 119 Proporcionar dada de baja de vagón defectuoso                                                                                                    | 90                                                                                                    |
| Anexo 120 Proporcione dada de baja de vagón defectuoso nara la onción Seleccionar ubicació                                                                                                    | n                                                                                                    |
| de quía de embarque                                                                                                    | 91                                                                                                    |
| Anexo 121 Proporcionar confirmación de dada de baja                                                                                                    | 91                                                                                                    |
| Anexo 122 Proporcionar confirmación de dada de baja de vagón defectuoso (después de                                                                                                    | 1                                                                                                    |
| confirmar)                                                                                                    | 92                                                                                                    |
| Anexo 123 Incidentes de vagones defectuosos pendientes para proveer dada de baja                                                                                                    | 93                                                                                                    |
| Anexo 124 Proporcionar dada de baja de vagón defectuoso                                                                                                    | 93                                                                                                    |
| Anexo 125 Página de detalles del vagón que muestra la sección de dada de baja                                                                                                    | 93                                                                                                    |
| Anexo 126 Proporcionar valor de recuperación                                                                                                    | 94                                                                                                    |
| Anexo 127 Hoja de trabajo de valor de recuperación                                                                                                    | 94                                                                                                    |
| Anexo 128 Valor de recuperación (completado)                                                                                                    | 96                                                                                                    |
| Anexo 129 Acentar/Rechazar valor de recuperación                                                                                                    | 97                                                                                                    |
| Anexo 130 Detalles del vagón que muestran valor de recuperación acentado/rechazado                                                                                                    | 97                                                                                                    |
| Anexo 130. Detanes del vagon que indesitan valor de recuperación aceptado/rechazado                                                                                                    | 97                                                                                                    |
| Anexo 132 Desmantelar vagones defectuosos                                                                                                    | 98                                                                                                    |
| Anexo 132. Desinantelar vagones defectuosos.                                                                                                    | 99                                                                                                    |
| Anexo 134 Confirmar desmantelar vagón mensaie de éxito                                                                                                    | 00                                                                                                    |
| Anexo 135. Detalles del vagón mostrando la onción desmantelar vagón                                                                                                    |                                                                                                    |
|                                                                                                    | .99<br>100                                                                                                    |
| Anexo 136 Menú Tarietas de desperfectos                                                                                                    | .99<br>100<br>101                                                                                                    |
| Anexo 135. Detanes del vagon mostrando la operor desmantelar vagon                                                                                                    | 100<br>101<br>102                                                                                                    |
| Anexo 135. Detanes del vagon mostrando la operon desmantelal vagon                                                                                                    | 00<br>01<br>02<br>03                                                                                                    |
| Anexo 136. Menú Tarjetas de desperfectos                                                                                                    | 100<br>101<br>102<br>103<br>03                                                                                                    |
| Anexo 136. Menú Tarjetas de desperfectos                                                                                                    | 100<br>101<br>102<br>103<br>103<br>104                                                                                                    |
| Anexo 136. Menú Tarjetas de desperfectos       1         Anexo 137. Elementos y descripciones del menú Tarjetas de desperfectos       1         Anexo 138. Crear Tarjeta de desperfectos No asociadas a un Incidente       1         Anexo 139. Administrar desperfectos       1         Anexo 140. Crear tarjeta de desperfectos que muestren el desperfecto agregado       1         Anexo 141. Página de detalles del vagón       1                                                                                                    | 100<br>101<br>102<br>103<br>103<br>104                                                                                                    |
| Anexo 136. Menú Tarjetas de desperfectos       1         Anexo 137. Elementos y descripciones del menú Tarjetas de desperfectos       1         Anexo 138. Crear Tarjeta de desperfectos No asociadas a un Incidente       1         Anexo 139. Administrar desperfectos       1         Anexo 140. Crear tarjeta de desperfectos que muestren el desperfecto agregado       1         Anexo 141. Página de detalles del vagón       1         Anexo 142. Crear página de tarjeta de desperfectos asociada a un incidente       1                                                                                                    | 100<br>101<br>102<br>103<br>103<br>103<br>104<br>105                                                                                         |
| Anexo 135. Detantes del vagon mostrando la operon desmantena vagon         Anexo 136. Menú Tarjetas de desperfectos         Inexo 137. Elementos y descripciones del menú Tarjetas de desperfectos         Inexo 138. Crear Tarjeta de desperfectos No asociadas a un Incidente         Inexo 139. Administrar desperfectos         Inexo 140. Crear tarjeta de desperfectos que muestren el desperfecto agregado         Inexo 141. Página de detalles del vagón         Inexo 142. Crear página de tarjeta de desperfectos asociada a un incidente         Inexo 143. Administrar desperfectos                                                                                                    | 100<br>101<br>102<br>103<br>103<br>103<br>104<br>105<br>106<br>107                                                                           |
| Anexo 135. Detantes del vagon mostrando la operon desmanteral vagon         Anexo 136. Menú Tarjetas de desperfectos         Inexo 137. Elementos y descripciones del menú Tarjetas de desperfectos         Inexo 138. Crear Tarjeta de desperfectos No asociadas a un Incidente         Inexo 139. Administrar desperfectos         Inexo 140. Crear tarjeta de desperfectos que muestren el desperfecto agregado         Inexo 141. Página de detalles del vagón         Inexo 142. Crear página de tarjeta de desperfectos asociada a un incidente         Inexo 143. Administrar desperfectos         Inexo 144. Crear tarjeta de desperfectos                                                                                       | <ul> <li>100</li> <li>101</li> <li>102</li> <li>103</li> <li>103</li> <li>104</li> <li>105</li> <li>106</li> <li>107</li> <li>107</li> </ul> |
| Anexo 135. Detantes del vagon mostrando la operon desmantenal vagon         Anexo 136. Menú Tarjetas de desperfectos         Inexo 137. Elementos y descripciones del menú Tarjetas de desperfectos         Inexo 138. Crear Tarjeta de desperfectos No asociadas a un Incidente         Inexo 139. Administrar desperfectos         Inexo 140. Crear tarjeta de desperfectos que muestren el desperfecto agregado         Inexo 141. Página de detalles del vagón         Inexo 142. Crear página de tarjeta de desperfectos asociada a un incidente         Inexo 143. Administrar desperfectos         Inexo 144. Crear tarjeta de desperfectos que muestra el desperfecto agregado         Información de la tarjeta de desperfectos | 100<br>101<br>102<br>103<br>103<br>104<br>105<br>106<br>107<br>107                                                                           |

| Anexo 146. Ventana emergente de confirmación de creación de tarjeta de desperfectos         | 108   |
|---------------------------------------------------------------------------------------------|-------|
| Anexo 147. Mensaje de éxito de creación de tarjeta de desperfectos                          | 108   |
| Anexo 148. Información de la tarjeta de desperfectos                                        | 109   |
| Anexo 149. Ventana emergente de confirmación requerida                                      | 109   |
| Anexo 150. Ventana emergente de confirmación requerida                                      | 110   |
| Anexo 151. Mensaje de reparación informada con éxito (página Detalles de la tarjeta de      |       |
| desperfectos)                                                                               | 110   |
| Anexo 152. Borradores de tarjetas de desperfectos                                           | 111   |
| Anexo 153. Detalles del borrador de la tarjeta de desperfectos                              | 111   |
| Anexo 154. Menú Taller                                                                      | 112   |
| Anexo 155. Elementos del menú Reparaciones y descripciones                                  | 112   |
| Anexo 156. Informe de vagón disponible                                                      | 113   |
| Anexo 157. Informe de vagón disponible (para la identificación solicitada, incluyendo el e  | quipo |
| · · · ·                                                                                     | 114   |
| Anexo 158. Confirmar vagón disponible                                                       | 115   |
| Anexo 159. Informe de vagón disponible (confirmar)                                          | 115   |
| Anexo 160. Confirmar vagón disponible mensaje de éxito                                      | 115   |
| Anexo 161. Un taller alternativo solicitado                                                 | 116   |
| Anexo 162. Búsqueda de un taller alternativo                                                | 116   |
| Anexo 163. Búsqueda de un taller alternativo (resultados)                                   | 117   |
| Anexo 164. Informe de vagón disponible (aviso de llegada de equipo inesperado)              | 118   |
| Anexo 165. Vagones dados de baja para el taller                                             | 119   |
| Anexo 166. Vagones disponibles                                                              | 120   |
| Anexo 167. Informe de reparaciones                                                          | 121   |
| Anexo 168. Reparaciones                                                                     | 122   |
| Anexo 169. Reparaciones (motivo de la eliminación)                                          | 123   |
| Anexo 170. Vagón inspeccionado: No se encontraron desperfectos Confirmación                 | 123   |
| Anexo 171. Informe de reparaciones (reparación de desperfectos pendiente)                   | 123   |
| Anexo 172. Informar el mensaje de éxito de las reparaciones                                 | 124   |
| Anexo 173. Reportar reparaciones (confirmar liberación de vagón)                            | 124   |
| Anexo 174. Mensaje de éxito completo del taller intermedia                                  | 124   |
| Anexo 175. Historial de reparaciones                                                        | 125   |
| Anexo 176. Refacción                                                                        | 126   |
| Anexo 177. Menú Herramientas                                                                | 127   |
| Anexo 178. Menú Herramientas                                                                | 127   |
| Anexo 179. Preferencia de notificación                                                      | 127   |
| Anexo 180. Menú ICB                                                                         | 129   |
| Anexo 181. Menú ICB                                                                         | 129   |
| Anexo 182. Registro de la oficina de intercambio (Crear)                                    | 130   |
| Anexo 183. Registro de ICB creado Mensaje de éxito                                          | 131   |
| Anexo 184. Editar registro de la oficina de intercambio                                     | 132   |
| Anexo 185. Editar registro de la oficina de intercambio (después de seleccionar la opción d | Close |
| (Cerrar)                                                                                    | 132   |
| Anexo 186. Menú Documentación                                                               | 133   |
| Anexo 187. Guía del usuario de DDCT                                                         | 133   |
| Anexo 188. Formato CSV de registro de incidentes                                            | 134   |
| Anexo 189. Códigos de estado y estados finales                                              | 136   |
| Anexo 190. Formato CSV de tarjeta de desperfectos                                           | 137   |
| v .                                                                                         |       |

## Aprendiendo acerca de DDCT

El sistema de seguimiento de vagones dañados y defectuosos (DDCT, por sus siglas en inglés) es una aplicación basada en la web que permite a los propietarios de vagones de carga y a los ferrocarriles intercambiar información sobre vagones de carga dañados y defectuosos. El manejo de vagones de carga dañados y defectuosos está sujeto a las reglas de intercambio de la Asociación Estadounidense de Ferrocarriles (AAR, por sus siglas en inglés). Los vagones dañados se manejan de acuerdo con la Regla 107 y los vagones defectuosos se manejan de acuerdo con las reglas 1, 96 y 108. La Regla 95 se usa para cualquier equipo dañado que se pueda volver a poner en servicio. La regla 102 se aplica a las tarjetas de desperfectos. Consulte la regla 115 de intercambio de AAR para obtener información sobre la participación y las pautas para DDCT.

La siguiente lista identifica las reglas que se aplican a DDCT. Consulte el *manual de campo de las reglas de intercambio de AAR* para obtener información detallada sobre cada regla.

- **Regla 1** Cuidado de vagones de carga, inspección, reparación de vagones extranjeros, dada de baja de vagones inaceptables, mediciones y publicaciones requeridas y clasificación de vagones.
- Regla 95 Manejo de equipos dañados que pueden ser devueltos al servicio. Supone que el daño es responsabilidad de transportista a cargo y que el vagón se puede volver a poner en servicio sin solicitar la dada de baja. La regla 95 no permite la dada de baja. Si el daño de la línea de manejo es tan grande que requiere dada de baja, se ingresa bajo la Regla 107.
- **Regla 96** Cubre la pérdida, el daño o los desperfectos, a menos que se indique lo contrario como responsabilidad de la línea de manejo o entrega.
- Regla 102 Procedimientos de tarjetas de desperfectos.
- **Regla 107** Manejo de equipos dañados o destruidos, dada de baja/liquidación, valor depreciado y valor de liquidación.
- Regla 108 Vagones que requieren reparaciones extensas.

**Nota:** Para obtener información sobre cómo solicitar el *Manual de campo de las reglas de intercambio de AAR*, llame al 1-877-999-8824 o visite <u>www.aarpublications.com</u>.

DDCT le permite:

- Crear, administrar y rastrear incidentes de vagones dañados y defectuosos como se define en las reglas de intercambio 1, 95, 96, 107 y 108 de AAR. Los incidentes con una fecha anterior al 5 de enero de 2011 no se aceptarán en DDCT.
- Importar datos de sistemas externos utilizados para crear y actualizar incidentes, incluyendo adjuntar fotografías/imágenes.
- Crear tarjetas electrónicas de desperfectos de conformidad con la Regla 102.
- Consultar incidentes activos y cerrados (históricos).

DDCT interactúa con Umler<sup>®</sup>, el repositorio de eventos (TRAIN/EDI) y el sistema de continuidad de responsabilidad (LCS). DDCT también interactúa con IRF Web para ayudarle a encontrar los códigos de ubicación de punto estándar (SPLC) correctos.

DDCT interactúa con el sistema Asesoramiento de Equipos (EA, por sus siglas en inglés) de Railinc. Cuando se crea un incidente DDCT, el vagón se coloca en una nota de Aviso Informativo (IN, por sus siglas en inglés) que corresponde al número de regla utilizado para crear el incidente. El aviso informativo (IN) informa al ferrocarril, al propietario del vagón o al centro de reparación que existe un desperfecto en la unidad. Cuando los vagones alcanzan un estado final en DDCT, los vagones se eliminan automáticamente del aviso informativo (IN) respectivo. Los vagones se pueden agregar a los Avisos Informativos (IN) específicos de DDCT solo a través del sistema DDCT; los vagones no se pueden agregar o eliminar a través de Asesoramiento de Equipos (EA).

Los avisos de Asesoramiento de Equipos (EA) utilizados por DDCT son los siguientes:

- IN-3000 Regla 1
- IN-3001 Regla 95 y tarjetas de desperfectos independientes
- IN-3002 Regla 96
- IN-3003 Regla 107
- IN-3004 Regla 108

DDCT también interactúa directamente con el Sistema de gestión de estado de equipos de Railinc (EHMS, por sus siglas en inglés). Cuando se abre una alerta de la inestabilidad de bogie (THD), se abre automáticamente un incidente de regla 1 de DDCT. Por el contrario, el incidente se cierra cuando se han tomado medidas y se han realizado e informado las reparaciones. Además, para los avisos de asesoramiento de equipos (EA) y aviso informativo (IN), los incidentes de DDCT se abren manualmente, pero con la información adecuada, estos se eliminan del aviso o aviso informativo correspondiente.

Durante el proceso de incidentes, DDCT:

- Transfiere automáticamente la responsabilidad del alquiler de vagones.
- Utiliza el asesoramiento de equipos (EA) para comunicar avisos informativos (IN) para equipos dañados o defectuosos.
- Notifica a las partes apropiadas durante el proceso del vagón dañado y defectuoso, por correo electrónico o MQ.
- Los incidentes se abren y cierran automáticamente para alertas de la inestabilidad de bogie (THD) y se cierran automáticamente para avisos informativos (IN).

## Terminología de anotaciones

Para facilitar la comprensión de las operaciones e interfaces de DDCT, se incluyen tablas al comienzo de cada sección de tareas. Estas tablas identifican actividades que se ejecutan en segundo plano cuando un usuario completa una tarea. Se utilizan las siguientes abreviaturas/términos/códigos en inglés:

| НС   | Transportista a cargo            |
|------|----------------------------------|
| СМО  | Propietario de la marca de vagón |
| TP   | Agente de terceros               |
| THD  | Inestabilidad de bogie           |
| DDCT | Sistema DDCT                     |

**Nota:** Para ver los avisos informativos (IN), debe tener acceso al sistema de los avisos de Asesoramiento de Equipos (EA). Puede solicitar este acceso a EA a través de Railinc. Las tarjetas de desperfectos que no están asociadas a un incidente aparecen en la carta AI-3001, junto con los incidentes de la Regla 95.

| EHMS    | Sistema de gestión del estado del equipo                                     |
|---------|------------------------------------------------------------------------------|
| EA      | Sistema de asesoramiento de equipos                                          |
| IN      | Nota de aviso informativo                                                    |
| EQADV02 | Código de aviso de equipo para agregar vagón a una carta                     |
| EQADV03 | Código de aviso de equipo para quitar vagón de una carta                     |
| DVR 7/8 | Responsabilidad de alquiler de vagones DDCT para CMO (Regla 107 o 1/108)     |
| DSP 7/8 | Responsabilidad de alquiler de vagones LCS para CMO (Regla 107 o 1/108)      |
| DEAD    | Código LCS para el proceso de eliminación de responsabilidad para este vagón |
| NONE    | El servicio web no está actualmente en el sistema                            |
| n/a     | No aplicable al sistema.                                                     |

## Interfaz de usuario general y requisitos del sistema

Información general de la interfaz de usuario (equivalentes típicos de selección de teclado y accesos directos), así como los requisitos del sistema, están disponibles en <u>Railine UI Dictionary</u> (diccionario de Railine UI).

Nota: Los campos obligatorios se indican con un asterisco rojo (\*).

## Acceso al centro de éxito del cliente de Railinc

El centro de éxito del cliente de Railinc brinda apoyo confiable, oportuno y de alto nivel para los clientes de Railinc. Los representantes están disponibles para contestar llamadas y responder correos electrónicos de 7:00 a. m. a 7:00 p. m., hora del este, de lunes a viernes, y brindan asistencia de guardia a través de un buscapersonas durante el resto del horario para garantizar la asistencia las 24 horas del día, los 7 días de la semana. Contáctenos sin cargo por teléfono al 877-RAILINC (1-877-724-5462) o envíe un correo electrónico directamente a <u>csc@railinc.com</u>.

## Inicio

Acceda a DDCT mediante Railinc Single Sign-On (SSO, por sus siglas en inglés), una aplicación web que brinda acceso conveniente a una variedad de productos de Railinc. Para comenzar, vaya al portal de Railinc en <u>http://www.railinc.com</u> e inicie sesión en SSO seleccionando el enlace Inicio de sesión del cliente en la parte superior derecha de la página, ingrese su ID de usuario y contraseña en los campos y luego seleccione **Iniciar sesión**.

## Regístrese para usar Railinc SSO

Cada usuario de DDCT debe registrarse para usar el inicio de sesión único de Railinc. Si aún no tiene un ID de usuario y una contraseña de Railinc SSO, consulte la *Guía del usuario de Single Sign-On y Launch Pad (Inicio de sesión único y punto de partida)*.

Una vez que tenga acceso a Railinc SSO, debe solicitar acceso a DDCT dentro de SSO.

## Aplicación basada en roles

El acceso y la autorización para DDCT se determinan al solicitar acceso a través de Railinc Single Sign-On. <u>Anexo 1</u> contiene una lista completa de los roles de DDCT como se ve en SSO.

| Rol                                                                                            | Descripción                                                                                                    |
|------------------------------------------------------------------------------------------------|----------------------------------------------------------------------------------------------------|
| Car Owner Admin<br>(Administrador del<br>propietario del vagón)                                | Administrador del propietario del vagón que necesita trabajar con todos<br>los incidentes. Solo el administrador del propietario del vagón tiene la<br>capacidad de autorizar el desmantelamiento según la regla 108 y<br>aceptar/rechazar ofertas de liquidación por la regla 107. |
| Car Owner Damaged Car<br>User (Usuario del vagón<br>dañado del propietario del<br>vagón)       | Usuario del personal de oficina del propietario del vagón que necesitan trabajar con incidentes de la Regla 95/107.                                                                                                    |
| Car Owner Defective Car<br>User (Usuario del vagón<br>defectuoso del propietario<br>del vagón) | Usuario del personal de oficina del propietario del vagón que necesitan trabajar con incidentes de la regl`a 1/96/108.                                                                                                    |
| Car Owner RO User (Usuario<br>RO del propietario del vagón)                                    | Usuario del personal de oficina del propietario del vagón que solo necesitan una vista de solo lectura.                                                                                                    |
| Handling Carrier Admin<br>(Administrador de<br>transportista a cargo)                          | Administrador de transportista a cargo que necesita trabajar con todos<br>los incidentes. Solo el administrador de transportista a cargo tiene la<br>autoridad para ofrecer una liquidación en un incidente de vagón de la<br>Regla 107.                                            |
| Handling Carrier Field User<br>(Usuario de campo de<br>transportista a cargo)                  | Usuario de manejo de campo que necesitan crear nuevos incidentes.                                                                                                    |
| Handling Carrier RO User<br>(Usuario RO de transportista<br>a cargo)                           | Usuario administrador de manejo que solo necesita una vista de solo<br>lectura de los incidentes.                                                                                                    |

Anexo 1. Roles de usuario y descripciones

| Rol                                                                  | Descripción                                                                                                    |
|----------------------------------------------------------------------|----------------------------------------------------------------------------------------------------|
| HC Damaged Car User<br>(Usuario de vagón dañado<br>HC)               | Usuario del personal de oficina que necesita trabajar con incidentes de la Regla 95/107.                                                                                                    |
| HC Defective Car User<br>(Usuario de vagón<br>defectuoso HC)         | Usuario del personal de oficina que necesitan trabajar con incidentes de la Regla 1/96/108.                                                                                                    |
| Interchange Bureau User<br>(Usuario de la oficina de<br>intercambio) | Usuario de la oficina de intercambio que necesitan la capacidad de crear registros de ICB en DDCT.                                                                                                    |
| Shop User (Usuario del<br>taller)                                    | Usuario del taller de reparación que necesitan acceso a la funcionalidad<br>del taller en DDCT, incluyendo el informe de vagones disponibles y<br>reparaciones. Los propietarios de vagones también pueden usar este<br>acceso para informar en DDCT de llegadas inesperadas al taller. |

## Solicitud de acceso DDCT

Después de recibir la autorización para usar Railinc SSO, debe solicitar acceso general a DDCT siguiendo las instrucciones de la *Guía del usuario de Single Sign-On y Launch Pad (Inicio de sesión único y punto de partida)*.

Anexo 2. Permiso de solicitud de DDCT

| Select Re                 | 2 Confirm 3 Done                                                                                                    |
|---------------------------|----------------------------------------------------------------------------------------------------|
| Car Ow                    | ner Admin ( MARK required )                                                                                                    |
| Car Owner                 | Administrator that manages all incidents including approving settlement process for Rule 107 Incidents.                                                                                                    |
| Car Ow                    | ner Damaged Car User ( MARK required )                                                                                                    |
| Car Owner                 | back office users that need access and update capabilities to work with Rule 95/107 Incidents.                                                                                                    |
| Car Ow                    | ner Defective Car User ( MARK required )                                                                                                    |
| Car Owner                 | back office users that need access and update capabilities to work with Rule 1/96/108 Incidents.                                                                                                    |
| Car Ow                    | ner RO User ( MARK required )                                                                                                    |
| Car Owner                 | back office users that only should have read only (view) capabilities. This means the user is unable to update incidents.                                                                                                    |
|                           | Company Admin ( MARK required )                                                                                                    |
| Company A<br>espective of | dministrator who will manage the assignment of DDCT related roles for their company. This user will receive emails for requested permissions for their<br>company and must grant permission as determined by their respective company. |
| ] Handlin                 | g Carrier Admin ( MARK required )                                                                                                    |
| Handling Ca               | urrier Administrator that manages all Incidents including initiate offer settlement process for Rule 107 Incidents.                                                                                                    |
| ] Handlin                 | g Carrier Field User ( MARK required )                                                                                                    |
| Handling Ca               | arrier field users that work remotely and need the capability to create incidents to report damages/defects per AAR Rules 1, 95, 96, 107 and 108.                                                                                      |
| Handlin                   | g Carrier RO User ( MARK required )                                                                                                    |
| Handling Ca               | arrier back office users that only should have read only (view) capabilities. This means the user is unable to update incidents.                                                                                                    |
| HC Dar                    | naged Car User ( MARK required )                                                                                                    |
| Handling Ca               | arrier back office users that need access and update capabilities to work with Rule 95/107 Incidents                                                                                                    |
| HC Def                    | sctive Car User ( MARK required )                                                                                                    |
| Handling Ci               | arrier back office users that need access and update capabilities to work with Rule 1/96/108 Incidents                                                                                                    |
| ] Intercha                | nge Bureau User ( MARK required )                                                                                                    |
| nterchange                | Bureau users that need the capability to create ICB records in DDCT. User must be a defined interchange Bureau by the industry for DDCT.                                                                                               |
| Shop U                    | ser ( MARK required )                                                                                                    |
| Access req                | ired for Shop functionality in DDCT including reporting cars on hand and repairs. This is needed by car owner to report unexpected shop arrivals in DDCT.                                                                              |
| nments                    |                                                                                                    |

Una vez que reciba una notificación por correo electrónico de acceso a DDCT, puede iniciar sesión y comenzar a usar DDCT.

**Nota:** Para ciertas funciones dentro de DDCT, el acceso lo maneja su administrador local de DDCT que tiene los derechos de SSO para especificar las tareas del usuario local de DDCT (y los elementos del menú).

## DDCT y requisitos de FindUs.Rail

#### Según la regla de intercambio 114 de AAR, todos los usuarios del sistema DDCT deben

**registrarse en el directorio FindUs.Rail antes de que se les otorgue acceso al sistema.** FindUs.Rail es una base de datos centralizada que permite a los usuarios revisar la información de contacto de su empresa a través de la web. Este depósito centralizado de información de contacto ayuda a reducir el tiempo que los departamentos ferroviarios, los propietarios de vagones privados y las empresas de arrendamiento de toda la industria ferroviaria dedican a buscar la misma información de contacto. Los usuarios pueden consultar contactos, relaciones de agencia para una categoría y la relación principal de MARK.

Para identificar talleres de reparación, instalaciones de deshuesadero, previas al viaje y de almacenamiento para su dada de baja dentro del DDCT y para que estas instalaciones informen sobre la finalización de las reparaciones, deben estar registradas en FindUs.Rail. Este registro incluye especificar un SPLC válido para cada ubicación física, funciones de categoría y limitaciones específicas, capacidades relativas a cada ubicación.

#### Notas:

- Si no se proporciona ningún contacto de FindUs.Rail, todas las notificaciones de DDCT se envían al propietario de la marca de vagón Umler.
- Los transportistas de manejo deben seleccionar la categoría adecuada "Gestión de vehículos dañados de transportista a cargo, Gestión de vehículos defectuosos de transportista a cargo y/o Gestión de ICB de transportista a cargo" en FindUs.Rail.
- Los propietarios de marcas de vehículos deben seleccionar la categoría adecuada "Gestión de vehículos dañados por propietarios de marcas, Gestión de vehículos defectuosos por propietarios de marcas y/o Gestión de ICB de propietarios de marcas" en FindUs.Rail.
- Los talleres, las instalaciones de deshuesadero, previas al viaje o de almacenamiento deben seleccionar la categoría adecuada "Instalaciones de taller de reparación, previas al viaje, de almacenamiento o de deshuesadero" en FindUs.Rail.
- Consulte la *Guía del usuario de FindUs.Rail* para obtener instrucciones completas sobre el uso del sistema FindUs.Rail.

Utilice el siguiente procedimiento para agregar información de contacto en FindUs.Rail:

- Como se describe en la <u>Guía del usuario de FindUs.Rail</u>, vaya al portal de Railinc en <u>http://www.railinc.com</u>, ingrese su ID de usuario y contraseña de SSO, y seleccione la aplicación FindUs.Rail.
- 2. Seleccione Contacts > Add Contact (Contactos > Agregar contacto) para mostrar la página agregar contacto.
- 3. Complete los campos de entrada de información de contacto disponibles.
- 4. Seleccione una categoría:
  - a. Los usuarios del taller deben seleccionar Repair Shop (Taller de reparación) (y luego limpieza, contacto de taller o vagón cisterna), Scrapper, Pre-Trip Location, o Storage Facility (Deshuesadero, ubicación previa al viaje o instalación de almacenamiento) (Anexo <u>3</u> y luego continúe con el Paso 5.

- b. Los usuarios de transportista a cargo y propietario de marca del vagón deben seleccionar Damaged Defective Car Tracking (<u>Anexo 3</u>) (Seguimiento de vehículos dañados y defectuosos) y luego continúe con el Paso 6.
- c. Las oficinas de intercambio deben seleccionar **Interchange Bureau** (Oficina de intercambio) (<u>Anexo 3</u>) y luego continúe con el Paso 7.

| 5                                   |   |
|-------------------------------------|---|
| AskRailUM Approvers List            | Î |
| Autopool Repairs                    |   |
| Car Hire                            |   |
| Car Hire Rate Negotiation           |   |
| Car Repair Billing                  |   |
| Contract Shop Billing               |   |
| Customer Service                    |   |
| Customs & Brokerage                 |   |
| Damaged Defective Car Tracking      |   |
| Pre-Trip Location                   |   |
| Running Repair Agent                |   |
| Sale of Assets                      |   |
| Scrapper                            |   |
| Special Car Order 90                |   |
| Storage Facility                    |   |
| Switching                           |   |
| Tank Car Integrated Database - TCID |   |
| Tank Car Mileage Equalization       |   |
| Umler                               | v |

Anexo 3. Selección de categoría de contacto

5. Para las categorías de taller de reparación, deshuesadero, ubicación previa al viaje o instalación de almacenamiento, como mínimo, especifique el SPLC (consulte el <u>Anexo 4</u> el <u>Anexo 5</u> o el <u>Anexo 7</u>. También es muy recomendable que todas las instalaciones completen las secciones At Capacity and Capabilities (Al máximo de su capacidad y capacidades). Esta información es útil para los propietarios de vagones que pueden disponer de estos lugares. Si es necesario, seleccione el icono de búsqueda para buscar el SPLC según su ubicación geográfica. Continúe con el Paso 7.

| Categori    | es                             |                                      |    |  |
|-------------|--------------------------------|--------------------------------------|----|--|
| Any assigne | ed categories must have at lea | st one category function specifie    | d. |  |
|             |                                |                                      |    |  |
|             | Category<br>Repair Shop        |                                      | •  |  |
|             | Category Role:                 | Primary                              | •  |  |
|             | Category Functions:            | Cleaning<br>Shop Contact<br>Tank Car |    |  |
|             | Category Specific Fiel         | lds                                  |    |  |
|             | Capabilities:                  |                                      |    |  |
|             | Capacity Status:               |                                      |    |  |
|             | *SPLC:                         |                                      | Q  |  |
| 📋 Delet     | te Category + Add Ca           | ategory                              |    |  |

Anexo 4. Categoría de contacto (taller de reparación)

#### Anexo 5. Categoría de contacto (Desechos)

| Categori    | ies                            |                                |         | <br> |  |
|-------------|--------------------------------|--------------------------------|---------|------|--|
| Any assigne | ed categories must have at lea | ist one category function spec | cified. |      |  |
|             |                                |                                |         |      |  |
|             | Category                       |                                |         |      |  |
| <b>a</b>    | Scrapper                       |                                | •       |      |  |
| 1           |                                |                                |         |      |  |
| 1           | Category Role:                 | Primary                        | *       |      |  |
|             |                                |                                |         |      |  |
| 1           | Category Functions:            | Scrapper Contact               |         |      |  |
| 1           |                                |                                |         |      |  |
| 1           | Category Specific Fiel         | lds                            |         |      |  |
|             | Constalling on                 |                                |         |      |  |
|             | Capabilities:                  |                                |         |      |  |
| 1           |                                |                                |         |      |  |
| 1           | Capacity Status:               |                                |         |      |  |
|             |                                |                                | Q       |      |  |
| I           | *SPLC:                         |                                |         |      |  |
| I           |                                |                                |         |      |  |
| 💼 Dele      | te Category 🕂 Add Ca           | ategory                        |         |      |  |
|             |                                |                                |         | <br> |  |

| Any assigned | categories must have at lea   | st one category function speci | fied. |                           |  |
|--------------|-------------------------------|--------------------------------|-------|---------------------------|--|
|              |                               |                                |       |                           |  |
| <sup> </sup> | Category<br>Pre-Trip Location |                                | •     |                           |  |
|              | Category Role:                | Primary                        | Ŧ     |                           |  |
|              | Category Functions:           | Pre-Trip Contact               |       | Pre-Trip Location Contact |  |
|              | Category Specific Fiel        | lds                            |       |                           |  |
|              | Capabilities:                 |                                |       |                           |  |
|              | Capacity Status:              |                                |       |                           |  |
|              | SPLC:                         |                                | Q     |                           |  |

Anexo 6. Categoría de contacto (ubicación previa al viaje)

#### Anexo 7. Categoría de contacto (instalación de almacenamiento)

| Categories  |                              |                                 |          |  |  |
|-------------|------------------------------|---------------------------------|----------|--|--|
| ny assigned | categories must have at leas | st one category function specif | fied.    |  |  |
|             |                              |                                 |          |  |  |
|             | Category                     |                                 |          |  |  |
| <b>D</b>    | Storage Facility             |                                 | <b>~</b> |  |  |
|             |                              |                                 |          |  |  |
|             | Category Role:               | Primary                         | •        |  |  |
|             | Category Functions:          | Facility Contact                |          |  |  |
|             |                              |                                 |          |  |  |
|             | Category Specific Fiel       | ds                              |          |  |  |
|             | Capabilities:                |                                 |          |  |  |
|             | Capacity Status:             |                                 |          |  |  |
|             |                              |                                 | 0        |  |  |
|             | *SPLC:                       |                                 | ~        |  |  |

- 6. Para los transportistas de entrega, propietarios de marcas de vagones (consulte el <u>Anexo 8</u> especifique el rol de categoría (principal o secundario).
  - a. Para transportistas en entrega: seleccione la gestión de vehículos dañados del transportista en entrega y/o la gestión de vehículos defectuosos en el transportista de entrega.
  - b. Para propietarios de marcas de vagones, seleccione Gestión de vehículos dañados por propietarios de marcas y/o Gestión de vehículos defectuosos por propietarios de marcas.
  - c. Para las notificaciones de Propietario de marca de vagón y Transportista a cargo relacionadas con los registros de ICB, seleccione Gestión de ICB de transportista a cargo o Gestión de ICB de propietario de marca.

d. Para las instalaciones del taller, seleccione la categoría adecuada (Taller de reparación, Deshuesadero, Ubicación previa al viaje o Instalación de almacenamiento) e ingrese el SPLC. Se pueden ingresar las Capacidades y el estado de Capacidad para proporcionar información adicional sobre las ubicaciones de dada de baja.

Anexo 8. Categoría de contacto (seguimiento de vehículos defectuosos dañados)

|   | Category             |                     |                                                             |  |
|---|----------------------|---------------------|-------------------------------------------------------------|--|
| Î | Damaged Defective Ca | ar Tracking         | *                                                           |  |
|   |                      |                     |                                                             |  |
|   | Category Role:       | Primary             | *                                                           |  |
|   | Category Functions:  | Handling Carrier Da | naged Car Management<br>ective Car Management<br>Management |  |
|   |                      | Mark Owner Damag    | d Car Management                                            |  |
|   |                      | Mark Owner Defecti  | e Car Management                                            |  |
|   |                      | Mark Owner ICB Ma   | lagement                                                    |  |

7. Para las oficinas de intercambio (consulte el <u>Anexo 9</u> especifique la función de categoría (Principal o Secundaria).

Anexo 9. Categoría de contacto (oficina de intercambio)

| Categories      |                            |                          |               |   | <br> |  |
|-----------------|----------------------------|--------------------------|---------------|---|------|--|
| Any assigned ca | ategories must have at lea | st one category function | on specified. |   |      |  |
|                 |                            |                          |               |   |      |  |
| 1               | Category                   |                          |               |   |      |  |
| <b>—</b>        | Interchange Bureau         |                          |               | * |      |  |
| 1               |                            |                          |               |   |      |  |
| -<br>           |                            | Primary                  |               | , |      |  |
|                 | Category Role:             |                          |               |   |      |  |
|                 | Category Functions:        | Inspector                |               |   |      |  |
|                 |                            |                          |               |   |      |  |
|                 |                            |                          |               |   |      |  |
| Delete Ca       | ategory 🕂 🕇 Add Ca         | ategory                  |               |   |      |  |

- 8. Realice una de las siguientes acciones:
  - Seleccione Save (guardar) para guardar el nuevo registro de contacto.
  - Seleccione Cancel (cancelar) para cancelar la adición de la información de contacto.

## Iniciar sesión en DDCT

Para iniciar sesión en DDCT:

- 1. Abre el navegador.
- 2. Abra el portal de Railinc en <u>http://www.railinc.com</u>.

- 3. Seleccione el enlace **Customer Login** (Inicio de sesión del cliente) e inicie sesión en SSO (en la esquina superior derecha).
- 4. Se muestra el punto de partida. Sus aplicaciones Railinc autorizadas se muestran a la izquierda.
- 5. Seleccione **DDCT**.
  - a. *Si representa a dos o más empresas*, se muestra la ventana emergente Selección de marca de usuario (<u>Anexo 10</u>). Esta ventana emergente enumera las empresas que representa y los roles de DDCT otorgados para esas empresas.

#### Anexo 10. Selección de marca de usuario

| User Mark Selection        |        |        |
|----------------------------|--------|--------|
| Enter a Mark *<br>RAIL     |        |        |
| RAIL - RAILINC CORPORATION |        |        |
|                            | Cancel | Select |

Seleccione el enlace de la empresa adecuada. Se muestra la página de inicio de DDCT (<u>Anexo</u><u>11</u>).

- **Nota:** Para realizar un trabajo para una empresa diferente, seleccione el enlace de **company** (empresa) en la parte superior de la página. Se vuelve a mostrar la página Selección de marca de usuario, lo que le permite seleccionar otra empresa.
  - b. Si representa solo a una empresa, se muestra la página de inicio de DDCT (Anexo 11).

Anexo 11. Página de inicio de DDCT

| <b>R</b>  | AILING                      | Damaged                | and Defective Car T       | racking System          |                           |                   | : RAII        | L Launch     | n Pad 🗸     | Sign Out           |
|-----------|-----------------------------|------------------------|---------------------------|-------------------------|---------------------------|-------------------|---------------|--------------|-------------|--------------------|
| Home      | Search                      | Incidents <del>-</del> | Damaged Cars <del>-</del> | Defective Cars 🗸        | Defect Cards <del>-</del> | Shop <del>v</del> | Tools 🗸       | ICB 🗸        | Docum       | nentation 🗸        |
|           |                             |                        |                           |                         |                           |                   |               |              |             |                    |
| Welco     | ome to th                   | e Damaged              | and Defective C           | ar Tracking Sys         | tem.                      |                   |               |              |             |                    |
| Newsa     | and Update                  | s                      |                           |                         |                           |                   |               |              |             |                    |
| Damage    | ed and Defe                 | tive Car Tracking      | (DDCT) Release            |                         |                           |                   |               |              |             |                    |
| Railinc i | s pleased to                | announce the new       | vest release of the Dam   | aged and Defective Ca   | ar Tracking (DDCT) sys    | tem that occu     | urred on Tues | day, May 1   | 7, at 10:30 | ) EDT.             |
| DDCT R    | lelease Highl               | ights                  |                           |                         |                           |                   |               |              |             |                    |
| This DD   | CT system re                | lease will enhance     | e the functionality of th | e application with feat | ures that include:        |                   |               |              |             |                    |
| • A       | dding CSV d                 | ownload function       | ality to the following p  | ages:                   |                           |                   |               |              |             |                    |
|           | Provide                     | Actual DV/Dispo        | sition                    |                         |                           |                   |               |              |             |                    |
|           | <ul> <li>Accept/</li> </ul> | Reject Settlemen       | t                         |                         |                           |                   |               |              |             |                    |
|           | Provide                     | Disposition            |                           |                         |                           |                   |               |              |             |                    |
|           |                             |                        |                           |                         |                           |                   |               |              |             |                    |
|           |                             | Legal No               | tices Privacy Rights      | Contact Us Te           | rms of Service            |                   | Сору          | right 2022 I | Railinc© Al | l rights reserved. |

Continúe seleccionando un elemento del menú de la aplicación DDCT (consulte el Anexo 12).

La página de inicio de DDCT tiene las siguientes pestañas/menús:

#### Anexo 12. Funciones del menú de la aplicación DDCT

| Hogar                                                           | Muestra la página de inicio de DDCT, que proporciona noticias y actualizaciones. Ver <u>Anexo 11</u> .                               |
|-----------------------------------------------------------------|----------------------------------------------------------------------------------------------------|
| <u>Search</u><br>(Búsqueda)                                     | Busque incidentes, tarjetas de desperfectos y registros de la Oficina de Intercambio. Ver <u>Anexo 13</u> .                          |
| Incidents<br>(Incidentes)                                       | Crea, visualiza, actualiza e importa incidentes de vehículos dañados y defectuosos y borradores de incidentes. Ver <u>Anexo 20</u> . |
| <u>Damaged Cars</u><br>(Vagones<br>Dañados)                     | Tareas de proceso para incidentes bajo la Regla 107. Ver <u>Anexo 78</u> .                                                           |
| <u>Defective Cars</u><br><u>(Vagones</u><br><u>Defectuosos)</u> | Procesa tareas para incidentes según la Regla 1, 96 o 108. Consulte el <u>Anexo 111</u> .                                            |
| <u>Defect Cards</u><br>( <u>Tarjetas de</u><br>desperfectos)    | Tareas para crear, visualizar e importar tarjetas electrónicas de desperfectos. Ver <u>Anexo 136</u> .                               |
| <u>Shop</u><br>(Taller)                                         | Tareas de proceso para talleres de reparación. Ver Anexo 154.                                                                        |
| <u>Tools</u><br>(Herramientas)                                  | Tareas administrativas: abre el menú Herramientas. Ver Anexo 177.                                                                    |
| <u>ICB</u><br>(ОІ)                                              | Crear, ver y editar registros de la Oficina de Intercambio. Ver <u>Anexo</u><br><u>180.</u>                                          |
| <u>Documentation</u><br>(Documentación)                         | Ver y descargar la versión más reciente de esta guía del usuario.                                                                    |

#### Notas:

- El contenido del menú y la pantalla varía según el nivel de permisos otorgados basados en funciones (consulte el <u>Anexo 1</u>).
- Para cerrar sesión en DDCT, seleccione **Sign Out** (cerrar sesión) en la parte superior derecha de la página.

## Búsqueda

La función de búsqueda le permite buscar incidentes, tarjetas de desperfectos y registros ICB.

Cuando busque incidents (Incidentes), tenga en cuenta lo siguiente:

- Los siguientes usuarios pueden buscar y ver incidentes:
  - Usuarios de HC (pueden ver cualquier incidente que abrieron o en el que son parte)
  - Usuarios de CMO (pueden ver cualquier incidencia de sus equipos)
  - Ferrocarril en posesión del vagón

Cuando busque **defect cards** (tarjetas de desperfectos), tenga en cuenta lo siguiente:

- Los siguientes usuarios pueden buscar y ver tarjetas de desperfectos:
  - Usuarios de HC (pueden ver cualquier tarjeta de desperfectos que hayan abierto, dependiendo de su acceso a incidentes dañados o defectuosos y tarjetas de desperfectos independientes)
  - Usuarios de CMO (pueden ver cualquier tarjeta de desperfectos abierta para su equipo, dependiendo de su acceso a incidentes dañados o defectuosos y tarjetas de desperfectos independientes)
  - Usuario de taller disponible
  - Usuario de taller de dada de baja
- Si puede ver la tarjeta de desperfectos, se proporciona un enlace a los detalles del incidente en la identificación del equipo:
  - Los usuarios de HC pueden ver cualquier tarjeta de desperfectos que hayan abierto (dependiendo de su acceso a incidentes dañados o defectuosos y tarjetas de desperfectos independientes)
  - El usuario de CMO puede ver cualquier tarjeta de desperfectos abierta para su equipo (dependiendo de su acceso a incidentes dañados o defectuosos y tarjetas de desperfectos independientes)
  - Ferrocarril en posesión del vagón
- Los siguientes usuarios pueden ver una tarjeta de desperfectos, sin embargo, no tienen acceso a los detalles del incidente y NO se proporciona un enlace en el ID del equipo:
  - Ferrocarril NO en posesión del vagón
  - Usuario del taller disponible
  - Usuario de Taller de Dada de baja

Al buscar registros ICB, tenga en cuenta lo siguiente:

- Los siguientes usuarios pueden buscar y ver registros ICB:
  - Usuarios de HC (pueden ver cualquier registro de ICB que hayan abierto o del que sean parte)
  - Usuarios de CMO (pueden ver cualquier registro de ICB para su equipo)
- Puede usar los siguientes campos para limitar los resultados de una búsqueda de registros de ICB: ID de ICB, ID de equipo, desde la fecha y hasta la fecha y estado.

Utilice el siguiente procedimiento para realizar una búsqueda:

1. Seleccione **Search** (Buscar) en la barra de menú. Se muestra la página Buscar incidente, tarjeta de desperfectos y registro ICB (<u>Anexo 13</u>).

| Search Incident, Defect Card, a | ind ICB Record        |                                 |                           |                                  | 2 Reset | Q Search  |
|---------------------------------|-----------------------|---------------------------------|---------------------------|----------------------------------|---------|-----------|
| Equipment ID                    |                       |                                 |                           |                                  |         | 4         |
| Include Third Party Requests    |                       |                                 |                           |                                  |         |           |
| Incident ID/Defect Card ID      |                       |                                 |                           | ICB ID                           |         |           |
| From Date                       |                       |                                 |                           |                                  |         |           |
| 01-01-2011                      |                       |                                 | Ē                         | Disposition Shop Mark            |         | Q         |
| To Date<br>05-09-2022           |                       |                                 | F                         | Shop Couplet SPLC                |         | Q         |
|                                 |                       |                                 |                           |                                  |         |           |
| Handling Carrier                |                       |                                 | Q                         | All                              |         | •         |
| Car Mark Owner                  |                       |                                 | 0                         | Location SPLC                    |         | 0         |
|                                 |                       |                                 |                           |                                  |         |           |
| Rule/Defect Card/Record:        | Toggle all            |                                 |                           | All                              |         | *         |
|                                 | 🗹 Rule 1              | Rule 95                         |                           | Defen Terre                      |         |           |
|                                 | Rule 96               | Rule 107                        |                           | All                              |         | *         |
|                                 | Rule 108              | Defect C                        | ard                       |                                  |         |           |
|                                 | CB Record             |                                 |                           | Removal Reasons:                 |         | Clear all |
| Status:                         | 🗹 Open                |                                 |                           | Autoclose - 3 loaded moves       |         | *         |
|                                 | Closed                |                                 |                           | Autoclose - 48 months<br>Expired |         | ÷         |
| Equipment Status:               | Note: Statuses marked | d with an asterisk ( <b>‡</b> ) | are in DDCT end state.    |                                  |         |           |
|                                 | Toggle all            |                                 | Toggle In Progress States | Toggle End States                |         |           |
|                                 | New                   |                                 | Settlement Offered        | Settlement Accepted*             |         |           |
|                                 | Actual DV/Dispos      | ition Requested                 | Settlement Rejected       | Car Repairs Completed*           |         |           |
|                                 | Actual DV/Disposi     | ition Provided                  | Handling Carrier Repair   | Dismantled*                      |         |           |
|                                 | 🛃 Disposition Reque   | ested                           | 🗹 Car On Hand             | Removed*                         |         |           |
|                                 | 🗹 Disposition Provid  | ded                             | Intermediate Shop Compl   | ete                              |         |           |
|                                 | ✓ Salvage Value Pro   | vided                           |                           |                                  |         |           |
|                                 |                       |                                 |                           |                                  |         | _         |
|                                 |                       |                                 |                           |                                  | 2 Reset | Q Search  |

Anexo 13. Buscar incidente, tarjeta de desperfectos y registro ICB

2. Escriba o seleccione criterios para la búsqueda.

**Nota:** La forma más eficaz de buscar un incidente conocido, una tarjeta de desperfectos o un registro de ICB es buscar el Incident ID, Defect Card ID, o ICB Record ID (ID de incidente, ID de la tarjeta de desperfectos o ID de registro de ICB).

a. ID de equipo — marca de carretera de 10 caracteres más número de vagón. El ID del equipo se puede ingresar con o sin un espacio entre la marca y el número del equipo. Utilice comas o un espacio para separar varias entradas. Puede ingresar un máximo de 200 ID de equipo.

**Nota** — El campo ID de equipo admite una búsqueda con comodín utilizando la inicial del equipo y un asterisco al final de la marca. Se ignoran varios comodines.

- b. **Incluir solicitudes de terceros** seleccione esta casilla de verificación para consultar el equipo que tiene como tercero a otra empresa para verificar incidentes en el equipo.
- c. **ID de incidente/ID de la tarjeta de desperfectos** ingrese el ID única para buscar un incidente o tarjeta de desperfectos conocida.
- d. ID de ICB escriba el ID de un registro de la Oficina de Intercambio.

e. **Desde la fecha** — ingrese una fecha o use el selector de calendario ( ) para elegir una fecha para especificar el comienzo del rango de fechas para buscar. La fecha predeterminada es 01-01-2011.

#### Notas:

- Las búsquedas se basan en la fecha del respectivo incidente, tarjeta de desperfectos o registro ICB y no en la fecha en que se creó en DDCT.
- Los campos "Desde la fecha" y "Hasta la fecha" *siempre se* consideran. Estos campos deben incluir el período de tiempo del incidente, tarjeta de desperfectos o registro ICB.
- f. Hasta la fecha escriba una fecha o use el selector de calendario ( 🗰 ) para elegir una fecha para especificar el final del rango de fechas para buscar. La fecha predeterminada es la fecha actual.
- g. **Transportista a cargo** escriba la Marca o utilice el icono de búsqueda (Q) para especificar el Transportista a cargo.
- h. **Propietario de marca de vagón** escriba la Marca o use el icono de búsqueda (Q) para especificar el Propietario de marca de vagón.
- i. Regla/Tarjeta de desperfectos/Registro marque las casillas para especificar los tipos de reglas (para incidentes) que se buscarán. Consulte la lista de reglas de intercambio en <u>Aprendiendo acerca de DDCT</u> en la página 1. Seleccione la casilla de verificación Tarjeta de desperfectos para buscar tarjetas de desperfectos. Seleccione la casilla de verificación Registro ICB para buscar registros ICB. Use el enlace "Alternar todo" para seleccionar/deseleccionar todas las casillas de verificación.
- j. **SPLC de ubicación** escriba un SPLC de ubicación o utilice el icono de búsqueda (Q) para seleccionar el SPLC de ubicación. Consulte el Paso <u>7.a</u> página 27 y el <u>Anexo 29</u>.
- k. **Tipo de incidente** seleccione un tipo de incidente del menú desplegable (consulte el <u>Anexo 27</u>).
- 1. **Tipo de desperfecto** seleccione un tipo de desperfecto del menú desplegable (consulte el <u>Anexo 33</u>).
- m. Estado seleccione Abierto y/o Cerrado para indicar el estado de los incidentes, tarjetas de desperfectos y/o registros ICB que buscar. Tanto Abierto como Cerrado están seleccionados de forma predeterminada.
- n. Estado del equipo todos los estados del equipo se seleccionan de forma predeterminada. El enlace Alternar todo le permite seleccionar o anular la selección de todos los estados. El enlace Alternar estados en curso le permite seleccionar o anular la selección de todos los estados En curso. El enlace Alternar estados finales le permite seleccionar o anular la selección de todos los estados con un asterisco (\*). Puede anular la selección de todos los estados sestados estados en curso para encontrar elementos que requieran acciones. Por ejemplo, un gerente de taller puede optar por ver solo los incidentes en los que las reparaciones se completaron parcialmente. Consulte el <u>Anexo 189</u> en la página 136 para obtener más información).

- o. **Motivos de eliminación**—especifique los motivos (por ejemplo, motivos de cierre automático del sistema) para eliminar un incidente o tarjeta de desperfectos. Puede usar Ctrl+Seleccionar para elegir varios motivos y seleccionar el enlace Borrar todo para anular la selección de todos los motivos. Si está utilizando esta funcionalidad de búsqueda, asegúrese de seleccionar también **Closed** (cerrado) en el campo de estado.
- Cuando haya especificado los criterios necesarios, seleccione el botón Search (Buscar). Se muestra la página Resultados de la búsqueda (consulte <u>Visualización de Search Results</u> (resultados de la búsqueda en la página 18.

## Visualización de Search Results (resultados de la búsqueda)

Después de realizar una búsqueda de un incidente, una tarjeta de desperfectos o un registro de ICB, se muestra la página Resultados de la búsqueda (consulte el <u>Anexo 14</u>).

| ident Results |                    |                    |               |                     |                   |                     |                        |             |              |               |           |          |                  |                                   |           |
|---------------|--------------------|--------------------|---------------|---------------------|-------------------|---------------------|------------------------|-------------|--------------|---------------|-----------|----------|------------------|-----------------------------------|-----------|
|               |                    |                    |               |                     |                   |                     |                        |             |              |               |           |          |                  |                                   |           |
| earch         |                    |                    |               |                     |                   |                     |                        |             |              | Total         | items: 1  | 9   Expo | rt CSV           | 🛛 Clea                            | ır Filter |
| Equipment     | Equipment<br>Group | Incident ID        | Incident Date | Originating<br>Road | Car Mark<br>Owner | Interchange<br>Rule | Defect                 | Location    |              | Status        |           |          | Rem              | oval Reaso                        | n         |
| 0.000200      | ROVC               | PAIL00242016       | 03 33 3016    | DAIL                | A A DIAL          | Pule 05             | A Podu                 | Dhooniy A7  | Car Br       | anaire Come   | lated*    |          |                  |                                   |           |
| AARE2050      | BOAC               | RAIL00343016       | 03-23-2016    | RAIL                | AARW              | Rule 95             | A - Body               | Phoenix, AZ | Car Re       | epairs comp   | lieted-   |          | to all do not be |                                   |           |
| AARE2050      | BOAC               | KAL00343008        | 03-23-2016    | RAIL                | AARE              | Rule I              | c - clean-out          | Phoenix, AZ |              | Removed-      |           | n        | nonth in ac      | closed due<br>cordance w<br>Rules | ith AAF   |
| AARE2099      | BOXC               | RAIL00143278       | 05-31-2013    | RAII                | AARF              | Rule 107            | A - Body               | Tugalo, GA  |              | Removed*      |           |          |                  | test                              |           |
| AARE21        | BOXC               | AARE00289695       | 06-24-2015    | AARE                | AARE              | Rule 107            | A - Body               | Etzikom AB  |              | Removed*      |           |          | tectir           | a removed                         | 4         |
| AARE21        | BOXC               | RAIL00117928       | 01-07-2013    | PAIL                | AAPE              | Rule 1              | A - Body               | Capy NC     |              | Removed*      |           |          | er               | or notes                          |           |
| AAPE22        | POVC               | PAIL00244576       | 02 21 2016    | PAU                 | AADIA             | Rule 1              | A Body                 | Bhoonix A7  | Car Pr       | anaire Comr   | latad*    |          | ci               | or notes                          |           |
| A 40522       | DOXC               | 04000349970        | 03-31-2010    | DAU                 | 4405              | Rule 1              | A Dody                 | Phoenix, AZ | Car De       | epairs Comp   | lated*    |          |                  |                                   |           |
| AAAA          | BOAC               | RAIL00342968       | 03-23-2018    | RAIL                | AARE              | Rule 1              | A - Body               | Priveno, Az | Calina       | Pauls Comp    | neteu     |          |                  |                                   |           |
| AAREZZ        | BOAC               | KAILUU 164495      | 09-23-2013    | KAIL                | AARE              | Rule 1              | A - Body               | Kaleigh, NC | 123          | Removed-      |           |          |                  | testing                           |           |
| AARE23        | BOXC               | AARE00669136       | 09-15-2021    | AARE                | AARE              | Rule 1              | A - Body               | Cary, NC    | Disp         | osition Prov  | ided      |          |                  |                                   |           |
| AARE23        | BOXC               | AARE00669142       | 09-15-2021    | AARE                | AARE              | Rule 107            | B - Braking System     | Cary, NC    | Actual DV    | //Disposition | n Provide | ed       |                  |                                   |           |
| (d - 4        | 1 2                | ► H                |               |                     |                   |                     |                        |             |              | 10            | 50        | 100      | 250              | 500                               | 10        |
| ct Card Resul | ts                 |                    |               |                     |                   |                     |                        |             |              |               |           |          |                  |                                   |           |
| ch            |                    |                    |               |                     |                   |                     |                        |             |              | Tota          | l items:  | 6   Expo | rt CSV           | Clea                              | ır Filt   |
| uipment       | Equipment          | Incident ID/Defect | 7 82 - 21     | Handling            | Car Mark          | Interchange         |                        |             | Defect Card  | 1             |           |          |                  |                                   |           |
| ID T          | Group              | Card ID            | Incident Date | Carrier             | Owner             | Rule                | Status                 | Location    | Created Date | Dral          | nt        |          | Removal          | Reason                            |           |
| AARE2050      | BOXC               | RAIL00343016       | 03-23-2016    | RAIL                | AARW              | Rule 95             | Car Repairs Completed* | Phoenix, AZ | 03-23-2016   | N             |           |          |                  |                                   |           |
| AARE21        | BOXC               | RAIL00117928       | 01-07-2013    | RAIL                | AARE              | Rule 1              | Removed*               | Cary, NC    | 08-06-2014   | N             |           |          | error notes      |                                   |           |
| AARE22        | BOXC               | RAIL00164495       | 09-23-2013    | RAIL                | AARE              | Rule 1              | Removed*               | Raleigh, NC | 10-23-2013   | N             |           |          | testing          |                                   |           |
| AARE22        | BOXC               | RAIL00342968       | 03-23-2016    | RAIL                | AARE              | Rule 1              | Car Repairs Completed* | Phoenix, AZ | 03-23-2016   | N             |           |          |                  |                                   |           |
| AARE23        | BOXC               | RAIL00164496       | 09-23-2013    | RAIL                | AARE              | Rule 107            | Removed*               | Chicago, IL | 12-10-2013   | N             |           |          | test             | ing                               |           |
| AARE82        | BOXC               | RAIL00289678       | 06-24-2015    | RAIL                | AARE              | Defect Card         | Car Repairs Completed* | N/A         | 06-24-2015   | N             |           |          |                  |                                   |           |
|               |                    |                    |               |                     |                   |                     |                        |             |              |               |           |          |                  |                                   |           |
|               |                    |                    |               |                     |                   |                     |                        |             |              | 10            | 50        | 100      | 250              | 500                               | 10        |
| tesults       |                    |                    |               |                     |                   |                     |                        |             |              |               |           |          |                  |                                   |           |
|               |                    |                    |               |                     |                   |                     |                        |             |              | Tota          | l items:  | 0   Expo | rt CSV           | Clea                              | ır Filt   |
| rch           |                    |                    |               |                     |                   |                     |                        |             |              |               |           |          |                  |                                   |           |

Anexo 14. Resultados de la búsqueda

Revise las siguientes notas sobre la visualización de resultados de búsqueda y los posibles pasos a seguir:

- Si no se encuentran resultados, se muestra el mensaje "No se encontraron resultados que coincidan con los criterios de búsqueda". Considere refinar sus criterios de búsqueda para ampliar su búsqueda.
- Si una consulta supera el número máximo permitido de registros (2000), se muestra un mensaje que indica que no se muestran los resultados completos. Considere refinar sus criterios de búsqueda para acortar su búsqueda.
- Puede utilizar el campo de búsqueda para localizar registros específicos de la lista de resultados.
- De forma predeterminada, la lista de resultados muestra 50 filas por página. Puede cambiar esto para mostrar 10, 50, 100, 250, 500 o 1000 filas seleccionando los números en la parte inferior derecha de la página.
- Para exportar los resultados de la búsqueda, consulte <u>Exportación de resultados de</u> <u>búsqueda</u> en la página 22.
- Un asterisco (\*) en la columna Estado indica que un estado es un estado final. Para obtener más información, consulte el <u>Anexo 189</u> en la página 136.
- Un transportista intermedio que tiene posesión de un vagón puede ver los detalles básicos de un incidente o tarjeta de desperfectos del vagón, pero no puede ver la información financiera o la información de auditoría, y no tiene la capacidad de imprimir los detalles.
- Si una tarjeta de desperfectos está asociada con un incidente, la regla de intercambio se muestra en la columna Regla de intercambio; de lo contrario, se muestra "Tarjeta de desperfectos".

Consulte las siguientes secciones para obtener información específica sobre cómo ver diferentes tipos de resultados de búsqueda:

- <u>Visualización de los detalles del incidente</u> en la página 19.
- <u>Visualización de los detalles de la tarjeta de desperfectos</u> en la página 21.
- <u>Visualización de registros ICB</u> en la página 22.

## Visualización de los detalles del incidente del vagón

Para ver los detalles de un incidente del vagón, seleccione el enlace ID de equipo en la página Resultados de la búsqueda (consulte <u>Visualización de Search Results (resultados de la búsqueda</u> en la página 18). Se muestra la página Detalles del vagón (<u>Anexo 15</u>).

**Nota:** Si la información de la hoja de ruta está disponible, se muestra en la página de detalles después de que el CMO o el tercero hayan proporcionado la dada de baja (consulte <u>Proporcionar dada de baja</u> en la página 89 para ver un ejemplo).

Anexo 15. Detalles del vagón

| Antion     Antion     Antion     Antion       Seed Construction     0.22-2021     Market Solution     0.22-2021     Market Solution     Construction     Construction       Seed Construction     0.22-2021     Market Solution     Construction     Construction     Construction       Seed Construction     0.22-2021     Market Solution     Construction     Construction     Construction       Seeder Solution     0.22-2021     Market Solution     Construction     Construction     Construction       Seeder Solution     Construction     Construction     Construction     Construction     Construction       Seeder Solution     Construction     Construction     Construction     Seeder     Seeder       Seeder Solution     Construction     Construction     Seeder     Seeder     Seeder       Seeder Solution     Construction     Construction     Seeder     Seeder     Seeder       Seeder Solution     Construction     Construction     Seeder     Seeder     Seeder       Seeder Solution     Construction     Construction     Seeder     Seeder     Seeder       Seeder Solution     Construction     Construction     Seeder     Seeder     Seeder       Seeder Solution     Construction     Construction     Seeder </th <th>cident Informa</th> <th>tion</th> <th></th> <th></th> <th></th> <th></th> <th></th> <th></th> <th></th> <th></th> <th></th>                                                                                                    | cident Informa                                                                                                    | tion                      |                                             |                    |                           |                |                            |                |                     |            |                |  |  |      |         |  |  |
|----------------------------------------------------------------------------------------------------|----------------------------------------------------------------------------------------------------|---------------------------|---------------------------------------------|--------------------|---------------------------|----------------|----------------------------|----------------|---------------------|------------|----------------|--|--|------|---------|--|--|
| March 1March 1March 22-2021 104-05 UTMarch 22-2021 104-05 UTMarch 22-2021 104-05 UTMarch 22-2021 104-05 UTMarch 22-2021 104-05 UTMarch 22-2021 104-05 UTMarch 22-2021 104-05 UTCarket More 1Carket More 1March 22-2021 104-05 UTCarket More 1March 22-2021 104-05 UTCarket More 1Carket More 1 <td></td> <td></td> <td></td> <td></td> <td></td> <td></td> <td></td> <td></td> <td></td> <td></td> <td>🖨 Report</td>                                                                                                    |                                                                                                    |                           |                                             |                    |                           |                |                            |                |                     |            | 🖨 Report       |  |  |      |         |  |  |
| 9.22-2021 To 4548 IF :Falgement Group: :0.05670.05670.05770.05777 </td <td>uipment ID :</td> <td></td> <td>RAIL101</td> <td></td> <td></td> <td></td> <td></td> <td></td> <td></td> <td></td> <td></td>                                                                                                    | uipment ID :                                                                                                    |                           | RAIL101                                     |                    |                           |                |                            |                |                     |            |                |  |  |      |         |  |  |
| Galand Game I: Galand Game I: Galand                                                                                                    | cident ID :                                                                                                    |                           | RAIL00660105                                |                    |                           |                |                            |                |                     |            |                |  |  |      |         |  |  |
| cdeam C definition Date:       07-22-3221 100458 ET       incident Status:       Clear<br>Holdent Status:       Clear<br>Holdent Status:       Clear<br>Holdent Status:       Wate Formation (\$11(1) 1000)         Handling Carrier (RAUL) Control Matrices       KRU. + AULINE CORPORATION       Grand Matrices (RAUL) Control Matrices (RAUL) Control Matrices (RAUL) AULINE CORPORATION       Image: Status (RAUL) Control Matrices (RAUL) Control Matrices (RAUL) AULINE CORPORATION <ul> <li>             mick Status:</li> <li>             status:</li> <li>             status:</li></ul>                                                                                                    | cident Date :                                                                                                    |                           | 07-22-2021                                  |                    |                           | Equ            | ipment Group :             | MISC           |                     |            |                |  |  |      |         |  |  |
| terchange fule:         108         indexet Location DRC):         Wate Fores: NC (41167 1000)           anding Carrier (RALL) Costex Life/mattion         Car Mack Owner (RALL) Costex Life/mattion                Ref RALLINC COSPORTION              Car Mack Owner (RALL) Costex: Life/mattion               Ref RALLINC COSPORTION                 Ref. Repairs Graphent Balances             - 91946513115             - 91946513115             - 91946513115             - 91946513115             - 91946513115             - 91946513115             - 91946513115             - 91946513115             - 91946513115             - 91946513115             - 91946513115             - 91946513115             - 91946513115             - 91946513115             - 91946513115             - 91946513115             - 91946513115             - 91946513115             - 91946513115             - 91946513115             - 91946513115             - 91946513115             - 91946513115             - 91946513115             - 91946513115             - 91946513115             - 91946513115             - 91946513115             - 91946513115             - 91946513115             - 91946513115             - 91946513115             - 91946513115             - 91946513115             - 91946513115             - 91946513115             - 91946513115             - 91946513115             - 91946513115             - 91946513115             - 91946513115             - 91946513115             - 91946513115             - 91946513115             - 91946513115             - 919465131             - 91946514             - 91946514             - 91946514             - 91946514             - 919465             - 91946514             - 91946514             - 9194651             - 9194651             - 919465             - 9194651                                                                                                    | cident Creation E                                                                                                    | )ate :                    | 07-22-2021 10:                              | :46:58 ET          |                           | Inci           | ident Status :             | Closed*        |                     |            |                |  |  |      |         |  |  |
| ARL - RALINC CORPORATION       CM MAK Owner:       RAL - RALINC CORPORATION         ARL - RALINC CORPORATION         Arr Rading Carrier (RALL) Contact Information       Carr Rapin Campieser         Arr Rading Carrier (RALL) Contact Information       Carr Rapin Campieser         Arr Rading Carrier (RALL) Contact Information       Carr Rapin Campieser         Arr Rading Carrier (RALL) Contact Information       Carr Rapin Campieser         Arr Rading Carrier (RALL) Contact Information       Carr Rapin Campieser         Carr Rapin Campieser       Carr Rapin Campieser         Carr Rapin Campieser       Carr Rapin Campieser         Carr Rapin Campieser       Carr Rapin Campieser         Carr Rapin Campieser       Carr Rapin Campieser         Carr Rapin Campieser       Carr Rapin Campieser       Carr Rapin Campieser         Carr Rapin Campieser       Carr Rapin Campieser       Carr Rapin Campieser       Carr Rapin Campieser         Carr Rapin Campieser       Carr Rapin Campieser       Carr Rapin Campieser         Carr Rapin Campieser       Carr Rapin Campieser       Carr Rapin Campieser <td>terchange Rule :</td> <td></td> <td>108</td> <td></td> <td></td> <td>Inc</td> <td>ident Location (SPLC) :</td> <td>Wake Fore</td> <td>est, NC (411613000)</td> <td></td> <td></td>                                                                                                    | terchange Rule :                                                                                                    |                           | 108                                         |                    |                           | Inc            | ident Location (SPLC) :    | Wake Fore      | est, NC (411613000) |            |                |  |  |      |         |  |  |
| Audity Curve (RALL) Contact Information       Car Mark Strategy (RALL) Contact Information <ul> <li>                  Rick Cardwill - Business Analyst                 <ul> <li></li></ul></li></ul>                                                                                                    | andling Carrier :                                                                                                    |                           | RAIL - RAILINC                              | CORPORATION        |                           | Car            | Mark Owner :               | RAIL - RA      | ILINC CORPORATION   | 1          |                |  |  |      |         |  |  |
| <ul> <li>                  Rol Gambell P. Business Analyst             </li> <li>                  mid.gambell@Paile.com</li></ul>                                                                                                    | Handling Carri                                                                                                    | er (RAIL) Conta           | ect Information                             |                    |                           |                | Car Mark Owner (RAIL) Co   | ntact Informat | tion                |            |                |  |  |      |         |  |  |
| <ul> <li></li></ul>                                                                                                    | Rick Ga                                                                                                    | mbrill - Business         | Analyst                                     |                    |                           |                | Rick Gambrill - Busine     | iss Analyst    |                     |            |                |  |  |      |         |  |  |
| • 919451515       • 919451515       • 919451515         • 0.9194515175       • 0.919451517         • 0.919451517       • 0.919451517         • 0.919451517       • 0.919451517         • 0.919451517       • 0.919451517         • 0.919451517       • 0.919451517         • 0.919451517       • 0.919451517         • 0.919451517       • 0.919451517         • 0.919451517       • 0.919451517         • 0.919451517       • 0.919451517         • 0.919757       • 0.919757         • 0.9197577       • 0.9197577         • 0.922021112016 67       • 0.919777         • 0.922021112016 67       • 0.9197         • 0.922021112016 67       • 0.9197         • 0.922021112016 67       • 0.9197         • 0.922021112016 67       • 0.9197         • 0.922021112016 67       • 0.919         • 0.922021112016 67       • 0.919         • 0.92202112016 67       • 0.919         • 0.92202112016 67       • 0.919         • 0.92202112016 7       • 0.919         • 0.92202112016 7       • 0.919         • 0.919       • 0.919         • 0.919       • 0.919         • 0.919       • 0.919         • 0.919       • 0.919 <td>🐱 rick.gar</td> <td>mbril@railinc.com</td> <td></td> <td></td> <td></td> <td></td> <td>S rick.gambril@railinc.o</td> <td>om</td> <td></td> <td></td> <td></td>                                                                                                    | 🐱 rick.gar                                                                                                    | mbril@railinc.com         |                                             |                    |                           |                | S rick.gambril@railinc.o   | om             |                     |            |                |  |  |      |         |  |  |
| •         Carry, NC 27513 (L9)         •         Carry, NC 27513 (L9)           tatus:         Carry, NC 27513 (L9)           tatus:         Ca                                                                                                    | <b>\$</b> 919.65                                                                                                    | 1.5115                    |                                             |                    |                           |                | <b>G</b> 919.651.5115      |                |                     |            |                |  |  |      |         |  |  |
| Image: Car Repair Completed*         Set Shep Location (SPLC):       Car Repair Completed*         Car Repair Completed*         Car Repair Completed*         Car Repair Completed*         Car Repair Completed*         Car Repair Completed*         Car Repair Completed*         Car Repair Completed*         Car Repair Completed*         Car Repair Completed*         Car Repair Completed*         Car Repair Completed*         Car Repair Completed*         Defect Code       Car Repair Completed*         Defect Code       Description         Statistic Statistic Statis Statistic Statistic Statistic Statistic                                                                                                    | Cary. N                                                                                                    | C 27513 (US)              |                                             |                    |                           |                | Q Cary, NC 27513 (US)      | )              |                     |            |                |  |  |      |         |  |  |
| attribute       Contraction (SPLC):       AR, NC (411637000)         ARY, NC (411637000)       CARY, NC (411637000)         CARY, NC (411637000)       CARY, NC (411637000)         CARY, NC (411637000)       CARY, NC (411637000)         Carry NC (411637000)       CARY, NC (411637000)         Station Type:       Provide By:       S03802         Perfects       Created By:       S03802         Defect Code         Defect Code         Defect Note:         Note:         Statistical Note:         Statistical Note:                                                                                                    | atus                                                                                                    |                           | Car Repairs Corr                            | nieted*            |                           |                |                            |                |                     |            |                |  |  |      |         |  |  |
| Ack On Car:       CAR: NC (411657000)<br>No         Ack On Car:       CAR: NC (411657000)<br>No         No       State No Car:       State No         Created By:       State No Car:       State No         Defects       State No Car:       State No         Created By:       State No Car:       State No Car:         Defect Code       Defect Code       State No Car:       State No Car:         State No Car:       State No Car:       State No Car:       State No Car:       State No Car:         StateState Note:       State No Car:       State No Car:       State No Car:       State No Car:       State No Car:         StateState Note:       State No Car:       State No Car:       State N                                                                                                    | st Shop Location                                                                                                    | (SPLC) :                  | RAIL - RAILINC                              | CORPORATION        |                           |                |                            |                |                     |            |                |  |  |      |         |  |  |
| And ori Call       No         Acident Type :       Strate       Strate       Strae       Strate       Strate                                                                                                    | rk On Carr                                                                                                    |                           | CARY, NC (4116                              | 57000)             |                           |                |                            |                |                     |            |                |  |  |      |         |  |  |
| take metry in the second probability is at Modified Date/Time: Or 2.2-2021 11/2016 ET Code SE TO 2.2-2021 11/2016 ET Code SE TO 2.2-2021 11/2016 ET Code SE TO 2.2-2021 11/2016 ET Code SE TO 2.2-2021 11/2016 ET Code SE TO 2.2-2021 11/2016 ET CODE SECOND SECOND                                                                                                    | ick On Car :                                                                                                    |                           | NO                                          |                    |                           |                |                            |                |                     |            |                |  |  |      |         |  |  |
| Created by:       Example in the constant of the constant of                                                                                                    | cident Type :                                                                                                    |                           |                                             |                    |                           |                |                            | 0404040        |                     |            |                |  |  |      |         |  |  |
| set Modified Date/Time:       07-22-2021 11/20:16 ET       File State State Modified BY:       BS/R02         Defect Sole         Defect Sole                                                                                                    | uipment Creation                                                                                                    | n Date/Time :             | 07-22-2021 10:46:58 ET                      |                    |                           | Cre            | Created By : BSJAR02       |                |                     |            |                |  |  |      |         |  |  |
| Defect Colspan="6">Contract Name       Contract Phone       Contract Phone       Status       Contract Phone       Contract Phone       Status       Contract Phone       Contract Phone                                                                                                    | st Modified Date                                                                                                    | /Time :                   | 07-22-2021 11:                              | 20:16 ET           |                           | Las            | Last Modified By : BSJXR02 |                |                     |            |                |  |  |      |         |  |  |
| Peret Code       Description         A - Body       A - Body       Bester in the Second Second                                                                                                    | Defects                                                                                                    |                           |                                             |                    |                           |                |                            |                |                     |            |                |  |  |      |         |  |  |
| tit         tot         tot <th colspan="6" td="" tot<=""><td></td><td></td><td>Defect Co</td><td>ode</td><td></td><td></td><td></td><td>Desc</td><td>ription</td><td></td><td></td></th>                                                                                                    | <td></td> <td></td> <td>Defect Co</td> <td>ode</td> <td></td> <td></td> <td></td> <td>Desc</td> <td>ription</td> <td></td> <td></td> |                           |                                             |                    |                           |                |                            |                | Defect Co           | ode        |                |  |  | Desc | ription |  |  |
| interimental series and the series of the series of the s                                                                                                    |                                                                                                    |                           | A - Bod                                     | У                  |                           |                |                            |                | tst                 |            |                |  |  |      |         |  |  |
| Andiget of the constrained of the constrained                                                                                                    | ote :                                                                                                    |                           | tst                                         |                    |                           |                |                            |                |                     |            |                |  |  |      |         |  |  |
| Asposition<br>Requires<br>Commodify<br>Status<br>13770 0 N V Requires<br>Contact Name Contact Phone<br>Contact Phone<br>Contact Phon                                                                                                    | ssession Overrid                                                                                                    | e Note :                  | Possession for o                            | ne or more cars ha | s been overridden by hand | fling carrier. |                            |                |                     |            |                |  |  |      |         |  |  |
| representations<br>representations<br>repre | enceition                                                                                                    |                           |                                             |                    |                           |                |                            |                |                     |            |                |  |  |      |         |  |  |
| Commodity<br>STCC Code       Load/Empty<br>Status       Requires<br>Lading       Can Tavel On<br>With Wheeler       Contact Name       Contact Phone       Contact Theone       Luser ID       User ID       Company ID       Company ID <t< td=""><td>quested</td><td></td><td></td><td></td><td></td><td></td><td></td><td></td><td></td><td></td><td></td></t<>                                                                                                    | quested                                                                                                    |                           |                                             |                    |                           |                |                            |                |                     |            |                |  |  |      |         |  |  |
| STCC Code     Status     Lading     Own Wheels?     Contact Name     Contact Phane     Contact Phane     User ID     Company ID     Company ID       0113710     N     V     Rick Gambrill, EA.2     919.651.5115     rick gambrill grallinc.com     BS.0R.02     RAL     0.7.22.2021 10.462 <td< td=""><td>Commodity/</td><td>Load/Empty</td><td>Requires<br/>Transfer of</td><td>Can Travel On</td><td></td><td></td><td></td><td></td><td></td><td></td><td></td></td<>                                                                                                    | Commodity/                                                                                                    | Load/Empty                | Requires<br>Transfer of                     | Can Travel On      |                           |                |                            |                |                     |            |                |  |  |      |         |  |  |
| Normality         N         Y         Provided         Discogambring raunc. com         BSXM02         Mail         07-22-2021 10:481           Y         N         Discogambring raunce         Company ID         Timestamp         Timestamp                                                                                                    | STCC Code                                                                                                    | Status                    | Lading                                      | Own Wheels?        | Contact Name              | Contact Phone  | Contact Email              | User ID        | Company ID          | Tin        | nestamp        |  |  |      |         |  |  |
| Aurthorize Loading The Car Ong         Handling Carrier To Provide<br>Shop         User ID         Company ID         Timestamp           Y         N         SEXX001         RALL         07-22-2021 10.48:16 ET                                                                                                    | ovided                                                                                                    |                           | N                                           | Y                  | Rick Gambrill, BA 2       | 919.651.5115   | nocgampniligiraiinc.com    | BSJXR02        | KAIL                | 07-22-20   | 21 10/46/38 ET |  |  |      |         |  |  |
| Authorize Loading The Car On<br>Transport Equipment         Handling Carrier To Provide<br>Shop         User ID         Company ID         Timestamp           Y         N         BSRX001         RAIL         07-22-2021 10.48:16 ET                                                                                                    |                                                                                                    |                           |                                             |                    |                           |                |                            |                |                     |            |                |  |  |      |         |  |  |
| Y N BSRX601 RAIL 07-22-2021 10-48:16 ET                                                                                                    | Authorize Loadin<br>Transport Ec                                                                                                    | ng The Car On<br>quipment | Handling Carrier To Provide<br>Shop User ID |                    |                           | Comj           | Company ID                 |                | Timestamp           |            |                |  |  |      |         |  |  |
|                                                                                                    | Y                                                                                                    |                           | N BSRXG01                                   |                    |                           | F              | RAIL 07-22-24              |                |                     | 0:48:16 ET |                |  |  |      |         |  |  |
| Shop ID Shop SPLC Location                                                                                                    | Shop                                                                                                    |                           | Shop ID                                     |                    |                           |                | Shop                       | SPLC           | L                   | ocation    | Note           |  |  |      |         |  |  |
| Final Shop RAIL - RAILING CORPORATION 411657000 Cary; NC                                                                                                    | Final                                                                                                    | Shop                      |                                             | RA                 | IL - RAILINC CORPORATION  |                | 4116                       | 57000          | c                   | ary, NC    |                |  |  |      |         |  |  |

Nota: Si la información de contacto no está disponible en FindUs.Rail para Car Mark Owner (CMO) o Handling Carrier (HC), se muestran los siguientes mensajes: (No hay contacto de CMO dañado/defectuoso disponible). (No hay contacto HC dañado/defectuoso disponible).

Las opciones disponibles en esta página pueden incluir:

a. Ver incidente—Seleccione el enlace ID de incidente para ver la página Detalles del incidente (similar a <u>Anexo 30</u>).

- b. **Impresora**—Muestra la información de los detalles del vagón en una nueva ventana del navegador, adecuada para ver o imprimir.
- c. Eliminar del incidente—Abre la página Eliminar equipo del incidente (<u>Anexo 58</u>) para permitir que el propietario de la marca de vagón o el transportista a cargo retiren el vagón de un incidente. Consulte <u>Quitar del incidente</u> en la página 46.
- d. **Crear tarjeta de desperfectos**—Muestra la página crear tarjeta de desperfectos. Si ya existe una tarjeta de desperfectos, se muestra el botón **Ver tarjeta de desperfectos** para que pueda abrir la página Detalles de la tarjeta de desperfectos (<u>Anexo 16</u>).
- e. **Proporcione DV real/dada de baja**—Para vagones dañados, abre la página DV real/dada de baja (<u>Anexo 87</u>).
- f. **Solicitar Dada de baja**—Para Vagones Defectuosos, abre la página Solicitar Dada de baja (<u>Anexo 113</u>).
- g. **Solicitar dada de baja/DV real**—Para vagones dañados, abre la página Solicitar dada de baja real/DV (<u>Anexo 80</u>).
- h. Asignar a un tercero—Para vagones dañados, abre la página Solicitud de un <u>Anexo 67</u>).
- i. **Reportar vagón disponible**—Para Vagones Defectuosos, abre la página Reportar Vagón Disponible (confirmar) (<u>Anexo 158</u>).
- j. **Auditoría**—Abre el registro de auditoría: historial de eventos de incidentes para este equipo. Ver <u>Anexo 65</u>.
- k. Listo—Sale de la página Detalles del vagón y regresa a la página Resultados de la búsqueda (<u>Anexo 14</u>).

## Visualización de los detalles de la tarjeta de desperfectos

Para ver una tarjeta de desperfectos, seleccione un enlace de ID de equipo en la sección Tarjeta de desperfectos de la página Resultados de la búsqueda (consulte <u>Visualización de Search Results</u> (resultados de la búsqueda en la página 18). Se muestra la página Detalles de la tarjeta de desperfectos (<u>Anexo 16</u>).

Anexo 16. Detalles de la tarjeta de desperfectos

| efect Card De       | etails                                       |                                                               |                    |         |                     |
|---------------------|----------------------------------------------|---------------------------------------------------------------|--------------------|---------|---------------------|
| Defect Card Info    | ormation                                     |                                                               |                    |         |                     |
|                     |                                              |                                                               |                    |         | 🕀 Printer Frien     |
| Equipment ID:       | RAIL101                                      | Authorized Representative                                     |                    |         |                     |
| Equipment Group:    | MISC                                         | Name: josh                                                    |                    |         |                     |
| Defect Card ID:     | RAIL00683476                                 | Station: cary                                                 |                    |         |                     |
| reate Date:         | 12-14-2021                                   | City: cary                                                    |                    |         |                     |
| Status:             | New                                          | State/Province: AB                                            |                    |         |                     |
| Handling Carrier:   | RAIL                                         | Car Mark Owner: AARE                                          |                    |         |                     |
| Handling Carr       | rier (RAIL) Contact Information              | Car Mark Owner (AARE) Contact Information                     |                    |         |                     |
| A Rick Gamb         | rill - BA 2                                  | Asset Health Product Support - Product Support                |                    |         |                     |
| 👅 rick cambri       | ill@railing.com                              | <ul> <li>assathaaltharadustsumaatt@railins.com</li> </ul>     |                    |         |                     |
| - nekgamon          | ing our coord                                | <ul> <li>asseries in provide appointer annex on in</li> </ul> |                    |         |                     |
| <b>G</b> 919.651.51 | 15                                           | <b>6</b> 877.724.5462                                         |                    |         |                     |
| Cary, NC 23         | 7513 (US)                                    | • Cary, NC 27513 (US)                                         |                    |         |                     |
| Rack On Car:        | No                                           |                                                               |                    |         |                     |
| Defects Inform      | nation                                       |                                                               |                    |         |                     |
| Defects:            | These defects are available for shop repair. |                                                               |                    |         |                     |
|                     | Litem                                        | Description                                                   | Repair Status      | Shop ID | Complete Timestamp  |
|                     | 1 1                                          |                                                               | Pending            |         |                     |
|                     |                                              |                                                               |                    | _       |                     |
|                     |                                              | ← Back                                                        | Remove Defect Card | Report  | Car On Hand 🖌 🗲 Rep |

#### Visualización de registros ICB

Para ver un registro de ICB, seleccione un enlace de ID de ICB de la sección Registros de ICB de la página Resultados de la búsqueda (consulte <u>Visualización de Search Results (resultados de la búsqueda</u> en la página 18). Se muestra la página Editar registro de la oficina de intercambio. Para registros con un estado "Abierto", esto le permite cerrar el registro. Consulte <u>Cerrar un registro ICB</u> en la página 132.

**Nota:** Cuando se retira el equipo de Umler, el equipo se quitará del registro de ICB después de 72 horas. El código de motivo de eliminación está configurado como "eliminado de Umler". Se pueden tomar las medidas apropiadas en cualquier momento durante las 72 horas. Después de ese período, el expediente ICB se cierra.

### Exportación de resultados de búsqueda

Puede exportar datos de búsqueda en las páginas de resultados de búsqueda (<u>Anexo 14</u>) seleccionando el enlace **CSV** en la parte superior derecha de la tabla. Se muestra el panel Descarga de archivos (<u>Anexo 17</u>).

**Nota:** Consulte <u>Formato</u> en la página 134 y <u>Formato</u> en la página 137 para conocer los diseños de registro CSV.

#### Anexo 17. Descarga de archivos (para la exportación de búsqueda)

| Do you want to open or save document_RAIL_1434745070191.csv from wwwtst.railinc.com? | Open | Save | - | Cancel | × | l |
|--------------------------------------------------------------------------------------|------|------|---|--------|---|---|
|--------------------------------------------------------------------------------------|------|------|---|--------|---|---|

Para abrir el archivo de valores separados por comas, seleccione **Open** (abrir). Los resultados se muestran en MS Excel (predeterminado) (<u>Anexo 18</u>).

#### Anexo 18. Exportación de búsqueda CSV (mostrado en Excel)

| 1  | A       | 4      | В                 | С                | D               | Е             | F             | G                | Н                | 1              | J             | K      |
|----|---------|--------|-------------------|------------------|-----------------|---------------|---------------|------------------|------------------|----------------|---------------|--------|
|    | Inciden | nt ID  | Equipment Initial | Equipment Number | Equipment Group | Incident Date | Location SPLC | Interchange Rule | Handling Carrier | Car Mark Owner | Incident Type | Status |
|    | RAIL002 | 249926 | AARE              | 21               | BOXC            | 6/2/2015      | 411657000     | 1                | RAIL             | AARE           |               | OPN    |
| 13 | RAIL002 | 250306 | AARE              | 21               | BOXC            | 6/18/2015     | 411657000     | 1                | RAIL             | AARE           |               | OPN    |
| 4  | UP0022  | 4763   | AARE              | 21               | BOXC            | 8/6/2014      | 653879000     | 107              | UP               | AARE           | 13            | OPN !  |

Para guardar el archivo CSV, seleccione **File Save As** (Archivo Guardar como). Se muestra el panel Guardar como (<u>Anexo 19</u>).

#### Anexo 19. Guardar resultados de búsqueda en formato CSV

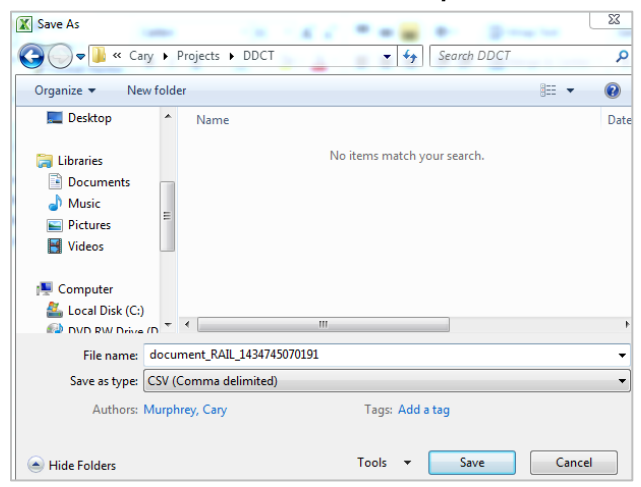

El tipo de archivo predeterminado es CSV (delimitado por comas). Especifique la ubicación para colocar el archivo descargado y luego seleccione **Save** (Guardar).

## Incidentes

Cuando selecciona **Incidents** (Incidentes) en una página de DDCT, se muestra el menú Incidencias (<u>Anexo 20</u>). Los incidentes deben ser creados por Handling Carriers (Transportistas a cargo).

#### Anexo 20. Menú Incidencias

Create Incident View Incident Drafts Third Party Requests

Anexo 21 describe las tareas disponibles en el menú Incidentes.

#### Anexo 21. Elementos y descripciones del menú Incidencias

| Opción del menú                                                      | Descripción                                                                                                |
|----------------------------------------------------------------------|----------------------------------------------------------------------------------------------------|
| Crear incidente                                                      | Le permite crear un incidente para comenzar el seguimiento.                                                |
| <u>Visualización de</u><br><u>borradores de</u><br><u>incidentes</u> | Le permite ver o continuar trabajando en borradores de incidentes guardados.                               |
| Solicitudes de terceros                                              | Ver, aceptar o rechazar la responsabilidad del proceso de incidentes de un ferrocarril propietario.        |
| (Registro de auditoría)                                              | (No es un elemento de menú) Le permite ver eventos de incidentes,<br>disponible en muchas páginas de DDCT. |

### **Crear incidente**

| Descripción del<br>evento       | Realizado<br>por | Reglas<br>I/C | Destinatario<br>de la | Intercambio<br>LCS parece                                                                                                    | Sister<br>Asesorar<br>Equ                                                   | ma de<br>niento de<br>ipos | Servicios web a utilizar |  |
|---------------------------------|------------------|---------------|-----------------------|----------------------------------------------------------------------------------------------------|-----------------------------------------------------------------------------|----------------------------|--------------------------|--|
|                                 | Escribe Códig    |               |                       |                                                                                                    |                                                                             | Código                     |                          |  |
| Borrador de incidente<br>creado | HC               | Todos         |                       |                                                                                                    |                                                                             |                            | n/a                      |  |
| Borrador de incidente eliminado | HC               | Todos         |                       |                                                                                                    |                                                                             |                            | n/a                      |  |
| Incidente creado                | HC               | 95/107        | СМО                   | DSP7/DSP8 a<br>carretera de<br>manipulación                                                                                                    | DSP8 a EN EQADV11 DDCT Servicio crea<br>ra de<br>lación                     |                            |                          |  |
| Incidente creado                | HC               | 1/96/108      | СМО                   |                                                                                                    | EN EQADV11 DDCT Servicio crea<br>DDCT Servicio crea<br>Solicitud de dada de |                            |                          |  |
| Incidente creado                | HC               | Todos         | HC                    | Nota: HC (transportista a cargo) se envía por correo electrónico si<br>no está registrado en FindUs.Rail.                                          |                                                                             |                            |                          |  |
| Incidente creado                | CRB/<br>Umler    | Todos         | HC                    | Nota: CRB o Umler El contacto de FindUs.Rail es enviado por con<br>electrónico si el CMO no tiene los contactos de FindUs.Rail de DD<br>adecuados. |                                                                             |                            |                          |  |
| Incidente creado                | Ferrocarril      | 1             | HC                    |                                                                                                    | EN                                                                          |                            |                          |  |

Siempre que ocurran daños o desperfectos, un usuario autorizado puede crear un incidente para comenzar el seguimiento.

Importante: Los incidentes con una fecha anterior al 5 de enero de 2011 no se aceptarán en DDCT.

Utilice el siguiente procedimiento para crear un nuevo incidente:

#### Notas:

- Este procedimiento difiere según la regla de intercambio seleccionada. Para la Regla 1 y 108, solicite la dada de baja como parte del proceso de creación de incidentes.
- Incidentes de la Regla 1 se cierran automáticamente después de 48 meses a partir de la fecha del incidente. La página Detalles del vagón para la identificación del equipo mostrará un motivo de "Cierre automático: 48 meses".
- Seleccione Incidents > Create Incident (Incidentes > crear incidente). Se muestra la página Incidente de vagón nuevo (<u>Anexo 22</u>).

Anexo 22. Incidente de vagón nuevo

| New Car Incident                           |    |                                    |              |         |            |
|--------------------------------------------|----|------------------------------------|--------------|---------|------------|
| Invident Data *                            |    | ntarchange Dule *                  |              |         | * Required |
| 05-09-2022                                 | ÷. | AAR Interchange Rule 1 - Care of F | Freight Cars |         | *          |
|                                            |    | Alert Type                         |              |         |            |
| Location SPLC *                            | Q  | (None)                             |              |         | *          |
| Equipment *                                |    |                                    |              |         |            |
|                                            |    |                                    |              |         |            |
| are not allowed for this interchange rule. | IS |                                    |              |         |            |
|                                            |    |                                    | ¥ Cancel     | C Posot | M Continue |
|                                            |    |                                    | ~ cancer     | C Reset | ♥ Continue |

**Nota:** El campo Tipo de incidente aparece solo si se selecciona la Regla de intercambio 95, 96 o 107 (ver <u>Anexo 23</u>). Solo se permiten varias identificaciones de equipo para incidentes de la Regla 96 y la Regla 107.

Anexo 23. Incidente de vagón nuevo (mostrando el menú desplegable del tipo de incidente)

| AAR Interchange Rule 95 - Handling Line Responsible Damage |  |
|------------------------------------------------------------|--|
| nrident Tune *                                             |  |
| - Select -                                                 |  |
| Forklift, truck, crane or other device                     |  |
| Part removal                                               |  |
| Derailment                                                 |  |
| Car End Dropped on Rails                                   |  |
| Side Swipe                                                 |  |

- 2. Utilice el icono de calendario ( ) para seleccionar la fecha del incidente (la Fecha del incidente predeterminada es la fecha actual). Se muestra el panel Calendario.
- 3. Seleccione la regla de intercambio aplicable del menú desplegable. Los valores válidos se muestran en el <u>Anexo 24</u>.

#### Anexo 24. Menú Desplegable de reglas de intercambio

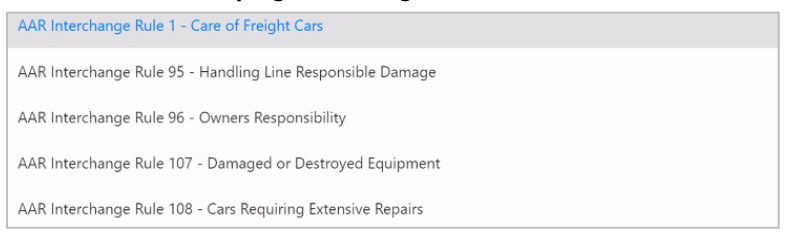

- Para los incidentes aplicables de la regla 1, seleccione el tipo de alerta (alerta de EHMS o aviso de equipo) en el menú desplegable. Las opciones de entrada cambian según la selección.
  - a. Para una Regla 1-Alerta de EHMS, se muestran campos de entrada adicionales para que ingrese información relacionada con una alerta de Truck Hunting [Inestabilidad de bogies] (<u>Anexo 25</u>). Introduzca la letra del camión afectado (AZ) en el campo de entrada Camión. Seleccione Agregar alerta para agregar los detalles del camión al incidente. Los detalles aparecen en la parte inferior de la página. Según sea necesario, puede ingresar detalles adicionales del camión utilizando este mismo método.

#### Anexo 25. Incidente de Vagón Nuevo (Regla 1-Alerta EHMS)

| New Car Incident                                                                                                    |                                  |                  |                  |            |
|----------------------------------------------------------------------------------------------------|----------------------------------|------------------|------------------|------------|
| Incident Date *                                                                                                    | Interchange Rule *               |                  |                  | * Required |
| 05-09-2022                                                                                                    | AAR Interchange                  | Rule 1 - Care of | Freight Cars     | •          |
| Location SPLC * Q                                                                                                    | Alert Type<br>EHMS Alert         |                  |                  | Ŧ          |
| Equipment *                                                                                                    | EHMS Alert Type<br>Truck Hunting |                  |                  | ~          |
| Input the specific equipment initial and number for this incident. Multiple equipment IDs<br>are not allowed for this interchange rule. | * TRUCK                          | [A-Z]            | + Add Alert      |            |
|                                                                                                    |                                  |                  | ★ Cancel 2 Reset | ✓ Continue |

b. Para una Regla 1-Aviso de equipo, los campos de entrada de tipo de alerta se muestran relacionados con una alerta de aviso de equipo (<u>Anexo 26</u>). Use el menú desplegable Categoría de aviso de equipo para seleccionar Instrucciones de equipo, Aviso informativo o Manejo especial, y luego ingrese un Número de nota de aviso de equipo.

Anexo 26. Incidente de vagón nuevo (Regla 1–Alerta de aviso de equipo)

| New Car Incident                                                                                                    |                                                         |              |            |
|----------------------------------------------------------------------------------------------------|---------------------------------------------------------|--------------|------------|
|                                                                                                    |                                                         |              | * Required |
| 05-09-2022                                                                                                    | AAR Interchange Rule 1 - Care of I                      | Freight Cars | *          |
|                                                                                                    | Alert Type                                              |              |            |
| Location SPLC *                                                                                                    | Equipment Advisory                                      |              | •          |
| Equipment *                                                                                                    | Equipment Advisory Category *<br>Equipment Instructions |              | •          |
| Input the specific equipment initial and number for this incident. Multiple equipment IDs are not allowed for this interchange rule. | * Equipment Advisory Notice<br>Number                   | 0001         |            |
|                                                                                                    |                                                         | X Cancel     | ✓ Continue |

 Si se selecciona la regla 95, 96 o 107, también se muestra un campo de tipo de incidente. Seleccione el Tipo de incidente en el menú desplegable. Los valores válidos se muestran en el <u>Anexo 27</u> y el <u>Anexo 28</u>.

| - Select -                             | - Select -                                    |
|----------------------------------------|-----------------------------------------------|
| Forklift, truck, crane or other device | Couplers passing                              |
| Part removal                           | Tank Shifted - elongation of securement/holes |
| Derailment                             | Tank Shifted - cradle anchorage               |
| ar End Dropped on Rails                | Temporary transverse tie rods                 |
| ide Swipe                              | Cars shifting off center                      |
| ollision                               | Passing over obstruction on track             |
| xplosion                               | Fixed center sills outward of body holster    |
| ire                                    | The center and outward of body bolace         |
| leat Damage                            | Sagging or bowing of sills                    |
| ubmerged                               | Protective coating or rubber lining damage    |
| torm Damage                            | Plug doors                                    |
| afety Appliance Missing                | Tank car stub sills                           |
| Other                                  | AEI tag unreadable                            |

Anexo 27. Regla 95 o 107 Tipos de incidentes Anexo 28. Regla 96 Tipos de incidentes

6. Escriba una ID de equipo en el campo Equipo. Para incidentes de la Regla 96 y la Regla 107, se pueden agregar ID de equipo adicionales (hasta 200 en total). Utilice un espacio o una coma entre los ID.

**Nota:** Si el ID del equipo es para un VFLT, se usa un proceso ligeramente diferente. Consulte <u>Proceso de detalles de incidentes VFLT</u> en la página 34.

- 7. Ingrese la ubicación SPLC.
  - a. Seleccione el icono de búsqueda ( ) para elegir la ubicación SPLC adecuada. La página de búsqueda de SPLC se abre en una nueva ventana (<u>Anexo 29</u>).
  - b. Siga las instrucciones de la página y seleccione **Search** (Buscar). Los resultados se muestran en la misma página.

| Serving SC   | AC filters SPLCs that are s | erved by the specif  | ed SCAC.                                           |       |                                        |                               |        |
|--------------|-----------------------------|----------------------|----------------------------------------------------|-------|----------------------------------------|-------------------------------|--------|
| At least on  | ne field must be specified. |                      |                                                    |       |                                        |                               |        |
| Minimum      | characters required for fie | lds: SPLC 4, Locatio | n Name 3, County 3, SCAC 2                         |       |                                        |                               |        |
| SPLC, Loca   | ition Name, and County m    | iatches are exact. U | se * wildcard when uncertain. (example: DALLAS, DA | ALL*) |                                        |                               |        |
|              |                             |                      | Location Name                                      |       | County                                 |                               |        |
| SPLC         |                             |                      | CARY                                               |       | WAKE                                   |                               |        |
|              |                             |                      |                                                    |       |                                        |                               |        |
|              | _                           |                      | State/Province                                     |       |                                        |                               |        |
| Serving SCAC |                             |                      |                                                    | *     |                                        |                               |        |
|              |                             |                      |                                                    |       |                                        |                               |        |
|              |                             |                      |                                                    |       |                                        |                               |        |
|              |                             |                      |                                                    |       |                                        |                               | earch  |
|              |                             |                      |                                                    |       |                                        | Q 9                           | earch  |
|              |                             |                      |                                                    |       |                                        | ۹ د                           | iearch |
|              |                             |                      |                                                    |       | Number of SPLC(s): 1                   | Q s                           | Search |
|              | SPLC                        |                      | Location Name                                      |       | Number of SPLC(s): 1<br>County         | Clear Filter                  | Search |
|              | SPLC 411657000              | CARY                 | Location Name                                      |       | Number of SPLC(s): 1<br>County<br>WAKE | Clear Filter<br>St/Prv.<br>NC | iearch |
|              | SPLC<br>411657000           | CARY                 | Location Name                                      |       | Number of SPLC(s): 1<br>County<br>WAKE | Clear Filter                  | iearch |
|              | SPLC<br>411657000           | CARY                 | Location Name                                      |       | Number of SPLC(s): 1<br>County<br>WAKE | Clear Filter                  | Search |

- c. Seleccione el botón de radio al lado del SPLC correcto y luego seleccione el botón Select (Seleccionar). La ventana se cierra y el SPLC elegido se encuentra en el campo Ubicación SPLC.
- 8. Seleccione **Continue** (Continuar). Según el estado del equipo seleccionado, puede ocurrir lo siguiente:
  - a. Si DDCT valida que tiene posesión del equipo especificado, se muestra la página Detalles del incidente (<u>Anexo 30</u>). El campo Equipo se completa con todos los ID de equipo ingresados en la página Incidente de vagón nuevo (<u>Anexo 22</u>).

Anexo 30. Detalles del incidente – Regla 1 con una advertencia de duplicación de equipos

| Equipment RAIL961406 is open on the following Incident You may still proceed with creating a new incident. | Equipment RAIL961406 is open on the following Incidents: RAIL00657998<br>You may still proceed with creating a new incident. |                                                                     |              |            |  |  |  |  |  |  |  |  |
|----------------------------------------------------------------------------------------------------|----------------------------------------------------------------------------------------------------|---------------------------------------------------------------------|--------------|------------|--|--|--|--|--|--|--|--|
| Incident Details                                                                                           |                                                                                                    |                                                                     |              |            |  |  |  |  |  |  |  |  |
| Incident Date * 07-29-2022 Location SPIC *                                                                 | 8                                                                                                    | Interchange Rule *<br>AAR Interchange Rule 1 - Care of Freight Cars |              | * Required |  |  |  |  |  |  |  |  |
| 411657000<br>Handling Carrier: RAIL                                                                        | ٩                                                                                                    |                                                                     |              |            |  |  |  |  |  |  |  |  |
| Equipment ID                                                                                               | Equipment Group                                                                                                    | Defects                                                             | Note         | Action     |  |  |  |  |  |  |  |  |
| RAIL961406                                                                                                 | FLAT                                                                                                    |                                                                     |              | • •        |  |  |  |  |  |  |  |  |
| Back     Add Car                                                                                           |                                                                                                    |                                                                     | 🖺 Save Draft | Next       |  |  |  |  |  |  |  |  |

- **Nota:** Al crear un incidente y el equipo ya está listado en otro incidente, los incidentes se listan como enlaces con una advertencia de duplicidad. El sistema le permite continuar. Puede seleccionar uno de los enlaces a los ID de equipo identificados para ver los detalles, continuar con la creación del incidente o cancelar la creación del incidente.
- b. Si DDCT no puede validar que tiene posesión del equipo seleccionado, se muestra un mensaje de advertencia con una opción para anular la posesión del equipo (<u>Anexo 31</u>).
#### Anexo 31. Anular verificación de posesión

| Override Possession Check |              |
|---------------------------|--------------|
| Override                  | Equipment ID |
|                           | AARE23       |

Si desea anular la posesión del equipo, seleccione la casilla de verificación Anular para el equipo enumerado y luego seleccione el botón **Override** (Anular). Aparece un mensaje que le pide que confirme la decisión de anular. Seleccione **Yes** (Sí) para anular la posesión y continuar con la creación del nuevo incidente.

| $\ensuremath{\overline{\mathbf{C}}}$ Are you sure you want to override DDCT possession c | neck? | ×   |
|------------------------------------------------------------------------------------------|-------|-----|
| Confirmation required.                                                                   |       |     |
|                                                                                          | No    | Yes |

Nota: Si selecciona No, la anulación se cancela y no puede continuar.

 Para cada ID de equipo, seleccione el menú desplegable Action (Acción) y luego seleccione el enlace Add/Edit Defects (Agregar/Editar desperfectos). Otra opción es seleccionar las líneas "Desperfecto" o "Nota" y agregar el texto apropiado. Se muestra la página Detalles del equipo (<u>Anexo 32</u>).

#### Notas:

- Para las alertas de *Truck Hunting (Inestabilidad de bogies)*, se debe seleccionar la opción 'M'–Trucks (Bogies 'M'). También se recomienda ingresar la(s) ubicación(es) del bogie en la página Detalles del equipo.
- Para los avisos de *Equipment Advisory (Asesoramiento de equipo)*, la opción 'W': aviso de equipo está preseleccionada. También se recomienda que se ingresen los Números de nota de aviso de equipo en la página Detalles del equipo.

#### Anexo 32. Detalles del equipo

| Equipment ID: RAIL101 Equipment ID: Defect Code | nent Group: MISC |
|-------------------------------------------------|------------------|
| Defect Code                                     |                  |
|                                                 | Description      |
| A - Body Twiste                                 | d Frame          |
| B - Braking System                              |                  |
| C - Clean-out                                   |                  |
| D - Derailment/Accident                         |                  |
| E - Doors                                       |                  |
| F - Draft System                                |                  |
| G - Interior Linings & Coatings                 |                  |
| lote                                            |                  |

10. Seleccione los desperfectos apropiados para el vagón. Los valores válidos se muestran en el <u>Anexo 33</u>.

#### Anexo 33. Códigos de desperfectos

| A – Un cuerpo                                  |
|------------------------------------------------|
| B – Sistema de frenado                         |
| C – Limpieza                                   |
| D – Descarrilamiento/Accidente                 |
| E – Puertas                                    |
| F – Sistema de tiro                            |
| G – Revestimientos y revestimientos interiores |
| H – Atención de carga                          |
| I – Dispositivos de restricción de carga       |
| J – Inspección Mecánica                        |
| K – Equipos de refrigeración                   |
| L – Aparato de seguridad                       |
| M – Camiones                                   |
| N – Estructura inferior                        |
| O – Conjunto de rueda                          |
| P – En ruta                                    |
| R – Reparaciones de estantes                   |
| S – Fin del servicio                           |
| W – Asesoramiento de equipos                   |
| X – TTX Niveles                                |
| Y – Tarjeta de desperfectos                    |
| Z – Otros desperfectos                         |

- 11. Escriba una descripción adecuada del daño. Por ejemplo, el <u>Anexo 32</u> indica un "Marco torcido" para el código de desperfecto de la carrocería.
- 12. Agregar notas de incidentes:
  - a. (Obligatorio) Para la Regla 108, use el campo Costo Estimado para ingresar los costos estimados.
  - b. (Opcional) Para otras reglas, agregue cualquier nota que pueda ayudar a los usuarios a procesar el incidente. Por ejemplo, si se están tomando fotos, pero aún no están disponibles, se puede ingresar una nota de "fotos pendientes".
- 13. Seleccione Save (Guardar) (en la parte inferior de la página).

**Nota:** Para los incidentes de las Reglas 1 y 108, pase de aquí al procedimiento de <u>Creación de</u> incidentes de regla 1 y 108 en la página 32.

Se vuelve a mostrar la página Detalles del incidente del vagón dañado (Anexo 34).

Anexo 34. Detalles de incidentes de vagones dañados con desperfecto especificado

| Incident Details |                 |                                                 |                |                 |
|------------------|-----------------|-------------------------------------------------|----------------|-----------------|
| Incident Date *  |                 | Interchange Rule *                              |                | * Require       |
| 05-09-2022       | ۵               | AAR Interchange Rule 107 - Damaged or Destroyed | Equipment      | Ŧ               |
| Location SPLC *  |                 | Incident Type *                                 |                |                 |
| 411657000        | Q               | Derailment                                      |                | *               |
| Equipment ID     | Equipment Group | Defects                                         | Note           | Action          |
| RAIL101          | MISC            | A - Body                                        |                | <b>0</b> •      |
| ← Back           |                 |                                                 | 🖹 Save Draft 🗸 | Create Incident |

14. Seleccione **crear incidente**. Se muestra un mensaje emergente con una solicitud para confirmar la creación (<u>Anexo 35</u>).

Anexo 35. Confirmar detalles del incidente del vagón dañado

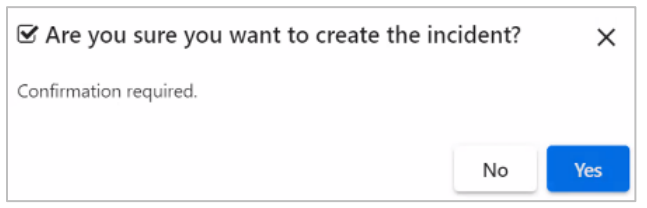

- 15. ¿Está seguro de que desea crear el incidente?
  - a. Si no está seguro, seleccione **No** para volver a la página Detalles del incidente de daños al vagón para continuar trabajando.
  - b. Si está bien, seleccione Yes (Sí). Si el sistema puede validar que los ID de equipo, SPLC y la fecha del incidente son consistentes con el Repositorio de eventos, el incidente se crea con un estado de "Abierto". El equipo en el incidente tendrá un estado de "Nuevo". El valor estimado se muestra para cada ID de equipo en el incidente (<u>Anexo 36</u>).

Anexo 36. Crear Incidente (Confirmación Exitosa)

| cident Details |                 |        |                                          |                                |          |      |
|----------------|-----------------|--------|------------------------------------------|--------------------------------|----------|------|
| cident ID      | RAIL00693546    |        | Interchange Rule<br>AAR Interchange Rule | 107 - Damaged or Destroyed Equ | ipment   |      |
| ident Date     | 05-09-2022      |        |                                          |                                |          |      |
| ndling Carrier | RAIL            |        | Incident Type                            |                                |          |      |
| ident Status   | Open            |        | Derailment                               |                                |          |      |
| cation SPLC    | 411657000 Cary  | I, NC  |                                          |                                |          |      |
| Equipment ID   | Equipment Group | Status | Mark Owner                               | Estimated Value                | Defects  | Note |
|                | MISC            | New    | PAIL                                     | \$10,800 LISD                  | A - Body |      |

16. Seleccione **Done** (Listo) si terminó con el incidente o seleccione **Edit** (Editar) si se necesitan modificaciones, como agregar archivos adjuntos.

**Nota:** El transportista a cargo (HC) y el propietario de la marca de vagón (CMO) reciben un correo electrónico si el equipo se elimina de Umler después de que se crea un incidente.

### Creación de incidentes de regla 1 y 108

**Nota:** Esta sección es una continuación del procedimiento en <u>Crear incidente</u> que comenzó en la página 24.

Al crear un incidente de la Regla 1 o la Regla 108, después de seleccionar **Save** (Guardar) en la parte inferior de la página Detalles del equipo (<u>Anexo 32</u>), la página Detalles del incidente se muestra como aparece en el <u>Anexo 37</u>.

Anexo 37. Detalles del incidente

| Incident Details              |                 |         |                       |                                                                     |             |
|-------------------------------|-----------------|---------|-----------------------|---------------------------------------------------------------------|-------------|
| Incident Date *<br>05-09-2022 |                 |         | Ē                     | Interchange Rule *<br>AAR Interchange Rule 1 - Care of Freight Cars | * Required  |
| Location SPLC *<br>411657000  |                 |         | Q                     |                                                                     |             |
| Handling Carrier: RAIL        |                 |         |                       |                                                                     |             |
| Equipment ID                  | Equipment Group | Defects |                       | Note                                                                | Action      |
| RAIL101                       | MISC            |         | For Rule 108, use the | e Incident Notes field to enter the estimated costs                 | ۵ -         |
| 🗲 Back 🛛 🔿 Add 🗘              | Car             |         |                       | 🖺 Save D                                                            | raft → Next |

- 14. Seleccione **Next** (Siguiente) para continuar. Se muestra la página Solicitar dada de baja (consulte el <u>Anexo 38</u>).
- 15. Complete los campos obligatorios y seleccione al menos un equipo.

**Nota:** Puede usar el icono de búsqueda ( Q ) para recuperar el contacto de Handling Carrier (Transportista a cargo) de su empresa desde FindUs.Rail o puede completar los campos obligatorios manualmente.

Anexo 38. Solicitud de dada de baja

| eque    | st Disposition         |                               |                           |                    |                        |                 |                 |                         |
|---------|------------------------|-------------------------------|---------------------------|--------------------|------------------------|-----------------|-----------------|-------------------------|
|         |                        |                               |                           |                    |                        |                 |                 | * Requir                |
| Conta   | ct                     |                               |                           |                    |                        |                 |                 |                         |
| 0 Requ  | esting carrier contact | information is required. This | information may be used b | y the car owner fo | r offline communicatio | n.              |                 |                         |
| Contact | Name *                 |                               | Contact Phone *           |                    |                        | Contact Email * |                 |                         |
| Railin  | cdoctest2 Test         |                               | Q 919.651.5115            |                    |                        | railincdoc2     | @gmail.com      |                         |
|         |                        |                               |                           |                    | *                      |                 | * Can Travel On |                         |
|         | Equipment ID           | Interchange Rule              | Equipment Group           | Incident Date      | Code   fill            | Loaded/Empty    | fill            | Disposition Note   fill |
|         |                        |                               |                           |                    |                        |                 |                 |                         |
|         | RAIL101                | Rule 1                        | MISC                      | 05-09-2022         | 0141110 Q              | •               | Yes 👻           | -                       |
|         | RAIL101                | Rule 1                        | MISC                      | 05-09-2022         | 0141110 Q              | •               | Yes 👻           | Shop Q                  |
|         | RAIL101                | Rule 1                        | MISC                      | 05-09-2022         | 0141110 Q              | •               | Yes 👻           | Shop Q                  |

 Seleccione Request Disposition (Solicitar dada de baja) para continuar. Se muestra la página Confirmar solicitud de dada de baja solicitando detalles adicionales sobre el equipo (consulte el <u>Anexo 39</u>).

Anexo 39. Confirmar solicitud de dada de baja

| ✔ IMPORTANT: Are you sure you want to request disposition for the followiequipment(s)? | ing 😤  |
|----------------------------------------------------------------------------------------|--------|
| Confirmation required.                                                                 |        |
|                                                                                        | Yes No |

17. Seleccione **Yes** (Sí) para confirmar. Se muestra la página de éxito de la solicitud de dada de baja (consulte el <u>Anexo 40</u>).

Anexo 40. Solicitud de dada de baja exitosa

|      | est Disposi             | tion                          |                 |                             |                  |          |                          |                                    |              |                                          |                         |
|------|-------------------------|-------------------------------|-----------------|-----------------------------|------------------|----------|--------------------------|------------------------------------|--------------|------------------------------------------|-------------------------|
| ont  | act                     |                               |                 |                             |                  |          |                          |                                    |              |                                          |                         |
| Re   | questing carrier        | contact inform                | ation is requir | ed. This informat           | tion may be used | d by the | e car owner fo           | r offline communicatio             | n.           |                                          |                         |
| Rail | incdoctest2 Test        |                               |                 | Q                           | 919.651.5115     |          |                          |                                    | railincdoc2  | @gmail.com                               |                         |
|      |                         |                               | Equipment       |                             |                  | CMO      | Status                   | *<br>Commodity/STCC<br>Code   fill | Loaded/Empty | * Can Travel On<br>Own Wheels?  <br>fill | Disposition Note   fill |
|      | Equipment ID            | Interchange<br>Rule           | Group           | Incident ID                 | Incident Date    | CIVIO    | Status                   |                                    |              |                                          |                         |
|      | Equipment ID<br>RAIL101 | Interchange<br>Rule<br>Rule 1 | Group           | Incident ID<br>RAIL00693547 | 05-09-2022       | RAIL     | Disposition<br>Requested | 0141110 Q                          | •            | Yes 💌                                    | *                       |

18. Una vez que la solicitud de dada de baja se ha completado con éxito, se crea el incidente y se envía una notificación al contacto de FindUs.Rail correspondiente. Seleccione **Done** (Listo) para volver a la página de inicio.

### Proceso de detalles de incidentes VFLT

Cuando el tipo de equipo especificado es Vehicular Flat Car (VFLT), puede indicar:

- Unidad combinada (VFLT): la selección predeterminada
- Vagón y estante por separado
- Solo vagón (VFLT-CO)
- Solo estante (RACK)

Nota: Solo para unidades integradas, no se muestran opciones al crear un incidente.

Anexo 41. Opciones de equipo multinivel

| Multi Level Equipment Option Page |               |                         |          |                   |
|-----------------------------------|---------------|-------------------------|----------|-------------------|
| Equipment ID                      | Combined Unit | Car and Rack Separately | Car Only | Rack Only         |
| RAIL90470                         | ۲             | 0                       | 0        | 0                 |
|                                   |               |                         |          | ★ Cancel ✓ Select |

Cuando elige **Select** (Seleccionar), se muestra la página Detalles del incidente (<u>Anexo 42</u>), que muestra que se agregaron dos equipos y brinda opciones respectivas para ingresar desperfectos especificados al seleccionar el botón de opción apropiado.

Anexo 42. Detalles del incidente de la Regla 1 VFLT

| ncident Date *         |                 | Inte       | change Rule *                                |      | Requ   |
|------------------------|-----------------|------------|----------------------------------------------|------|--------|
| 08-24-2022             |                 | E A        | AR Interchange Rule 1 - Care of Freight Cars |      |        |
| cation SPLC *          |                 |            |                                              |      |        |
| 411657000              |                 | Q          |                                              |      |        |
| landling Carrier: RAIL |                 |            |                                              |      |        |
| Equipment ID           | Equipment Group |            | Defects                                      | Note | Action |
|                        |                 |            |                                              |      |        |
| RAIL90470              | VFLT-CO         | B -        | traking System                               |      | ٥ -    |
| RAIL90470<br>RAIL90470 | VFLT-CO<br>RACK | 8 -<br>D - | raking System<br>Derailment/Accident         |      | 0 ·    |

Para crear el incidente para ambos grupos de equipos, marque la casilla para cada equipo. El equipo no seleccionado no está incluido en el incidente (<u>Anexo 43</u>).

| quest    | t Disposition                 |                                       |                                     |                      |                  |                 |                     |                  |         |
|----------|-------------------------------|---------------------------------------|-------------------------------------|----------------------|------------------|-----------------|---------------------|------------------|---------|
|          |                               |                                       |                                     |                      |                  |                 |                     |                  | * Requi |
| Contac   | t                             |                                       |                                     |                      |                  |                 |                     |                  |         |
| Reque    | esting carrier contact inform | ation is required. This information n | nay be used by the car owner for of | fline communication. |                  | Control Front 1 |                     |                  |         |
| Railinco | loctest2 Test                 |                                       | Q 919.651.5115                      |                      |                  | railincdoc2@g   | mail.com            |                  |         |
|          |                               |                                       |                                     |                      |                  |                 |                     |                  |         |
| Pennes   | t Disposition                 |                                       |                                     |                      |                  |                 |                     |                  |         |
| A NOT    | E: Unselected equipment w     | ill not be included on the incident   |                                     |                      |                  |                 |                     |                  |         |
|          |                               |                                       |                                     |                      | * Commodity/STCC |                 | * Can Travel On Own |                  |         |
|          | Equipment ID                  | Interchange Rule                      | Equipment Group                     | Incident Date        | Code   fill      | Loaded/Empty    | Wheels?   fill      | Disposition Note | fill    |
|          | RAIL90470                     | Rule 1                                | VFLT-CO                             | 08-24-2022           | 7-digits Q       | •               | Yes 💌               |                  | •       |
|          |                               |                                       |                                     |                      |                  |                 |                     | Shop             | Q       |
| П        | RAIL90470                     | Rule 1                                | RACK                                | 08-24-2022           |                  |                 | Ver                 |                  |         |
| _        |                               |                                       |                                     |                      | 7-digits Q       |                 |                     |                  | •       |
|          |                               |                                       |                                     |                      |                  |                 |                     | Shop             | Q       |
|          |                               |                                       |                                     |                      |                  |                 |                     |                  |         |
|          |                               |                                       |                                     |                      |                  |                 |                     |                  |         |

Anexo 43. Solicitud de Dada de baja para la Regla 1 VFLT

**Nota:** Los equipos de varios niveles no seleccionados al solicitar la dada de baja no se pueden agregar al incidente. El equipo debe seleccionarse antes de solicitar la dada de baja. Se debe crear un nuevo incidente para agregar el equipo.

Continúe con el Paso <u>9</u> en la página 29.

### Agregar/Eliminar/Ver archivos adjuntos

**Nota:** Los archivos adjuntos no se pueden cargar a través de servicios web, ni transferir a través de correo electrónico o notificación MQ. Los archivos adjuntos solo se pueden agregar durante el proceso de creación de incidentes o al editar un borrador de incidente.

Mientras se encuentra en la página Detalles del incidente para una ID de equipo específica, se pueden agregar hasta 10 archivos adjuntos al incidente para cada ID de equipo. Estos pueden ser fotografías (vistas del vagón y daños) u otros documentos.

### Agregar archivos adjuntos

 En la página Detalles del incidente, seleccione el menú desplegable Acción y luego la opción Attachments (Archivos adjuntos) (<u>Anexo 44</u>). Se muestra la ventana emergente Agregar archivo adjunto (<u>Anexo 45</u>). El incidente debe estar en estado "Nuevo" para la Regla 95, 96 y 107 y estado "Dada de baja solicitada" para la Regla 1 y la Regla 108.

| Incident Details                                                            |                 |                                                                 |                                         |        |                      |
|-----------------------------------------------------------------------------|-----------------|-----------------------------------------------------------------|-----------------------------------------|--------|----------------------|
| Incident ID: RAIL00664476<br>Handlik Carrier: RAIL<br>Incident Status: Open |                 | Incident Date: 09-<br>Interchange Rule: 1<br>Location SPLC: 411 | 09-04-2021<br>1<br>411657000 - Cary, NC |        |                      |
| Equipment ID                                                                | Equipment Group | Status                                                          | Defects                                 | Note   | Action               |
| RAIL101                                                                     | MISC            | Disposition Requested                                           | A - Body                                |        | <b>0</b> •           |
| 🗲 Back                                                                      |                 |                                                                 | × Cance                                 | Add/Ed | dit Defects<br>ments |

Anexo 44. Detalles del incidente que muestra la opción Agregar archivo adjunto

#### Anexo 45. Agregar ventana emergente de archivo adjunto

| dd Attachment                                                                                                    | Previous Car Next Car                                                             |
|----------------------------------------------------------------------------------------------------|-----------------------------------------------------------------------------------|
| • NOTE: Attachments are added/removed independent of any data ch<br>(.PNG, .GIF, JPG, .DOC, .DOCX, .PDF, .XLS, .XLSX). Maximum 10MB size | hanges saved/cancelled above. Supported file extensions<br>: is allowed per file. |
| Equipment ID: RAIL101                                                                                                    | * Require                                                                         |
| * Attachment File: Choose Files No file chosen                                                                                           |                                                                                   |
|                                                                                                    |                                                                                   |

2. Seleccione Choose Files (Elegir archivos) para ubicar los documentos y/o archivos de gráficos que se cargarán.

Una vez que localice los archivos que desea cargar, la ventana emergente Agregar archivo adjunto muestra los archivos que seleccionó, así como algunos campos adicionales (<u>Anexo 46</u>).

Anexo 46. Ventana emergente Agregar archivo adjunto que muestra los archivos que se adjuntarán y campos adicionales

| .PN         | OTE: Attachments<br>G, .GIF, .JPG, .DOC, | are added/removed independent of any data ch<br>.DOCX, .PDF, .XLS, .XLSX). Maximum 10MB size | anges saved/cancelled above. S<br>is allowed per file. | upported file ex | tensions   |
|-------------|------------------------------------------|----------------------------------------------------------------------------------------------|--------------------------------------------------------|------------------|------------|
|             | Equipn                                   | nent ID: RAIL101                                                                             |                                                        |                  | * Required |
|             | * Attachm                                | ent File: Choose Files No file chosen                                                        |                                                        |                  |            |
| 9 FI        | Make All                                 |                                                                                              |                                                        |                  |            |
| File<br>No. | Attachment(s)<br>Public? Yes No          | * Description                                                                                | File Name                                              | Size             | Action     |

- 3. Ingrese una breve descripción del archivo adjunto (por ejemplo, "Foto del vagón descarrilado").
- 4. Opcionalmente, elija si los archivos adjuntos deben estar disponibles para todos los usuarios autorizados para ver el incidente. Puede seleccionar **Yes or No** (Sí o No) para todos los archivos adjuntos, o seleccionar casillas de verificación individuales.

**Nota:** En este punto, puede seleccionar **Choose Files** (Elegir archivos) para incluir más archivos en la carga o seleccionar **Remove** (Eliminar) para eliminar archivos de la lista de archivos que se cargarán.

5. Seleccione **Upload** (Cargar). Se muestra un mensaje de confirmación que indica que los archivos adjuntos se han cargado (<u>Anexo 47</u>).

| 0           | File uploaded                   | successfully                                 |                                |                 |            |
|-------------|---------------------------------|----------------------------------------------|--------------------------------|-----------------|------------|
|             | TE: Attachments                 | are added/removed independent of any data ch | anges saved/cancelled above. S | upported file e | atensions  |
|             | ,,                              |                                              | s anowed per me.               |                 |            |
|             | Equipn                          | nent ID: RAIL101                             |                                |                 | * Required |
|             | * Attachme                      | ent File: Choose Files No file chosen        |                                |                 |            |
| a ci.       |                                 |                                              |                                |                 |            |
| 9 File      | Make All                        |                                              |                                |                 |            |
| File<br>No. | Attachment(s)<br>Public? Yes No | * Description                                | File Name                      | Size            | Action     |
|             |                                 | Photo of Derailed car                        | Derailment.jpg                 | 74.23 KB        | 8 Remove   |

Anexo 47. Agregar ventana emergente de adjunto con mensaje de éxito

- 6. Seleccione Close (Cerrar) para cerrar la ventana emergente Agregar archivo adjunto.
- 7. Para agregar más archivos adjuntos, repita los pasos 1 a 5.
- Cuando haya terminado de agregar archivos adjuntos para el equipo, seleccione Save (Guardar) para actualizar el registro de incidentes con los nuevos archivos adjuntos. Se vuelve a mostrar la página Detalles del incidente del vagón dañado (<u>Anexo 30</u>).

### Visualización de archivos adjuntos

1. Para ver un archivo adjunto, acceda a la ventana emergente Agregar archivo adjunto (como se describe en <u>Agregar archivos adjuntos</u>) para un incidente que ya tiene un archivo adjunto. La ventana emergente Agregar archivo adjunto se muestra con el archivo adjunto existente incluido (<u>Anexo 48</u>).

| dd Attachr                    | nent                                                         |                                              |                                              | Previous Car                               | Next Car 🕻 |
|-------------------------------|--------------------------------------------------------------|----------------------------------------------|----------------------------------------------|--------------------------------------------|------------|
| NOTE: Attac<br>PNG, .GIF, .JP | hments are added/removed i<br>G, .DOC, .DOCX, .PDF, .XLS, .> | independent of any da<br>(LSX). Maximum 10ME | ata changes saved/c<br>3 size is allowed per | ancelled above. Supported file ex<br>file. | xtensions  |
|                               | Equipment ID: RAIL101                                        |                                              |                                              |                                            | * Required |
| Provider                      | Description                                                  | File Name                                    | Size (bytes)                                 | Visible To Other Parties                   | Action     |
| RAIL                          | Photo of Derailed car                                        | Derailment.jpg                               | 74.23 KB                                     | Yes                                        | ×          |
|                               | Attachment File: Choos                                       | e Files No file chos                         | en                                           |                                            | O Upload   |

Anexo 48. Agregar ventana emergente de archivo adjunto con la acción de descarga indicada

2. Seleccione el icono de descarga (**L**). El archivo se descarga.

**Nota:** Los diferentes tipos de navegador manejan las descargas de manera diferente. El archivo puede aparecer en la parte inferior de la página de su navegador, o puede que necesite ubicar el archivo en su carpeta de Descargas.

### Eliminación de archivos adjuntos

Si se agregó una foto incorrecta a una ID de equipo, o si se hizo pública una fotografía que debería haberse mantenido privada, se puede eliminar el archivo adjunto.

1. Para eliminar un archivo adjunto, acceda a la ventana emergente Agregar archivo adjunto (como se describe en <u>Agregar archivos adjuntos</u>) para un incidente que ya tiene un archivo adjunto. La ventana emergente Agregar archivo adjunto se muestra con el archivo adjunto existente incluido (<u>Anexo 49</u>).

|          |                                    | LSX). Maximum 10ME      | 3 size is allowed per    | file.  | tensions  |
|----------|------------------------------------|-------------------------|--------------------------|--------|-----------|
|          | Equipment ID: RAIL101              |                         |                          |        | * Require |
| Provider | Description File Name Size (bytes) |                         | Visible To Other Parties | Action |           |
| RAIL     | Photo of Derailed car              | Derailment.jpg 74.23 KB |                          | Yes    | 🛓 🗙       |
| * At     | ttachment File: Choose             | e Files No file chos    | en                       |        |           |

Anexo 49. Agregar ventana emergente de archivo adjunto con acción de eliminación indicada

2. Seleccione la acción de eliminar (☑). Aparece un mensaje que muestra que se eliminó el archivo adjunto (<u>Anexo 50</u>).

Anexo 50. Agregar ventana emergente de archivo adjunto con mensaje de eliminación de archivo adjunto

| Add Attachment                                                                                                    | < Prev                                                   | ious Car      | Next Car 🔰      |
|----------------------------------------------------------------------------------------------------|----------------------------------------------------------|---------------|-----------------|
| Successfully removed Attachment Derailment.jpg                                                                                         |                                                          |               | ×               |
| • NOTE: Attachments are added/removed independent of any data of (.PNG, .GIF, .JPG, .DOC, .DOCX, .PDF, .XLS, .XLSX). Maximum 10MB size | anges saved/cancelled above. Sup<br>is allowed per file. | ported file ( | extensions      |
| Equipment ID: RAIL101                                                                                                    |                                                          |               | * Required      |
| * Attachment File: Choose Files No file chosen                                                                                         |                                                          |               |                 |
|                                                                                                    |                                                          | 𝚱 Close       | <b>O</b> Upload |

3. Seleccione Close (Cerrar) para cerrar la ventana emergente Agregar archivo adjunto.

### Guardar un borrador de incidente

| Descripción del<br>evento       | Realizado<br>por | Reglas<br>I/C | Destinatario<br>de | Intercambio<br>LCS parece | Siste<br>Asesora<br>Equ | ma de<br>miento de<br>upos | Servicios web a utilizar |
|---------------------------------|------------------|---------------|--------------------|---------------------------|-------------------------|----------------------------|--------------------------|
|                                 |                  |               | notificación       |                           | Escribe                 | Código                     |                          |
| Borrador de incidente<br>creado | HC               | Todos         |                    |                           |                         |                            | n/a                      |
| Borrador de incidente eliminado | HC               | Todos         |                    |                           |                         |                            | n/a                      |

Cuando toda la información necesaria para completar un incidente no está disponible, por ejemplo, un representante de la carretera está tomando las fotografías necesarias para verificar el estado de un vagón, el incidente inicial que se crea se puede guardar como borrador. El estado se indica como "Borrador". El borrador puede recuperarse en un momento posterior para agregar información, fotos, etc., y luego guardarse como un nuevo incidente con un estado de "Abierto".

Para guardar un borrador de incidente:

Al crear un nuevo incidente (o actualizar un borrador de incidente existente), en la página Detalles del incidente (<u>Anexo 30</u>), seleccione **Save Draft** (Guardar borrador). Un borrador de mensaje guardado se muestra en la parte superior de la página (<u>Anexo 51</u>).

Anexo 51. Detalles del incidente del vagón dañado (después de guardar borrador)

| ncident ID      | RAIL00696663   |                 | Interchange Rule | Distance (Calibra                |         |      |
|-----------------|----------------|-----------------|------------------|----------------------------------|---------|------|
| cident Date     | 05-20-2022     |                 | AAK Interchang   | ge Rule 1 - Care of Freight Cars |         |      |
| andling Carrier | g Carrier RAIL |                 |                  |                                  |         |      |
| ncident Status  | Draft          |                 |                  |                                  |         |      |
| ocation SPLC    | 411657000      | Cary, NC        |                  |                                  |         |      |
|                 |                |                 |                  |                                  |         |      |
|                 |                |                 |                  |                                  |         |      |
| Equipment       | ID             | Equipment Group | Status           | Mark Owner                       | Defects | Note |

Para volver al modo de edición, seleccione **Edit** (Editar). Se muestra la página Detalles del incidente editable (<u>Anexo 30</u>).

Para volver a la página de inicio, seleccione Done (Listo).

## Visualización de borradores de incidentes

| Descripción del<br>evento       | Realizado<br>por | Reglas<br>I/C | Destinatario<br>de<br>notificación | Intercambio<br>LCS parece | Siste<br>Asesor<br>de Eo<br>Escribe | ma de<br>amiento<br>quipos<br>Código | Servicios web a utilizar |
|---------------------------------|------------------|---------------|------------------------------------|---------------------------|-------------------------------------|--------------------------------------|--------------------------|
| Borrador de incidente eliminado | HC               | Todos         |                                    |                           |                                     |                                      | n/a                      |

Para ver borradores guardados de incidentes:

 Desde cualquier página de DDCT, seleccione Incidents > View Incident Drafts (Incidentes > Ver borradores de incidentes). Se muestra la página Borradores de incidentes (<u>Anexo 52</u>).

#### Notas:

- Puede utilizar el campo de búsqueda para localizar registros específicos de la lista de resultados.
- De forma predeterminada, la lista de resultados muestra 50 filas por página. Puede cambiar esto para mostrar 10, 50, 100, 250, 500 o 1000 filas seleccionando los números en la parte inferior derecha de la página.

#### Anexo 52. Borradores de incidentes

| Search                                     |              | Use this Search fi      | eld to find specific records in the result list. |                |           |         |              |  |
|--------------------------------------------|--------------|-------------------------|--------------------------------------------------|----------------|-----------|---------|--------------|--|
| Click incident ID to view incident details |              | o view incident details |                                                  | Total items: 3 |           |         | Clear Filter |  |
|                                            | Incident ID  |                         | Incident Date                                    |                | Interchar | ge Rule |              |  |
|                                            | RAIL00696663 |                         | 05-20-2022                                       |                | Rule 1    |         |              |  |
|                                            | RAIL00671633 |                         | 10-08-2021                                       |                | Rule      | 107     |              |  |
|                                            | RAIL00665300 |                         | 09-14-2021                                       |                | Rule 1    |         |              |  |
| •                                          |              |                         |                                                  |                |           |         | )            |  |
|                                            |              |                         |                                                  | 10 50          | 100 250   | 500     | 1000         |  |
|                                            |              |                         |                                                  |                |           |         |              |  |

- 2. Para ver un borrador de incidente específico, seleccione su **Incident ID** (ID de incidente). Se muestra la página Detalles del incidente (<u>Anexo 53</u>).
- Para eliminar un borrador de incidente, seleccione la casilla de verificación a la izquierda de el ID y seleccione Remove (Eliminar). Se muestra un mensaje de confirmación. Seleccione Yes (Sí). El borrador de incidente se elimina de la lista.

Anexo 53. Detalles del incidente

| ncident Details    |                      |             |            |         |      |  |  |
|--------------------|----------------------|-------------|------------|---------|------|--|--|
| Incident ID :      | RAIL00696663         | NIL00696663 |            |         |      |  |  |
| Incident Date :    | 05-20-2022           | 5-20-2022   |            |         |      |  |  |
| Handling Carrier : | RAIL                 | IAIL        |            |         |      |  |  |
| Interchange Rule : | Rule 1               | Rule 1      |            |         |      |  |  |
| Incident Status :  | Draft                |             |            |         |      |  |  |
| Location SPLC :    | 411657000 - Cary, NC |             |            |         |      |  |  |
| Equipment          |                      |             |            |         |      |  |  |
| Equipment ID       | Equipment Group      | Status      | Mark Owner | Defects | Note |  |  |
| AARE20             | BOXC                 | Draft       | AARE       |         |      |  |  |
| 🕷 Done 🖉 Edit      |                      |             |            |         |      |  |  |

- Para actualizar el incidente, seleccione **Edit** (Editar). Se muestra la página Detalles del incidente (<u>Anexo 54</u>).
- Para ver la página Detalles del vagón (<u>Anexo 66</u>), seleccione el enlace Identificación del equipo.

#### Anexo 54. Detalles del incidente para Borrador de edición de incidentes

| Incident Details                                      |                               |                 |                                                       |                                         |      |        |
|-------------------------------------------------------|-------------------------------|-----------------|-------------------------------------------------------|-----------------------------------------|------|--------|
| Incident ID:<br>Handling Carrier:<br>Incident Status: | RAIL00696663<br>RAIL<br>Draft |                 | Incident Date:<br>Interchange Rule:<br>Location SPLC: | 05-20-2022<br>1<br>411657000 - Cary, NC |      |        |
| Equipme                                               | ent ID                        | Equipment Group | Status                                                | Defects                                 | Note | Action |
| AARE20                                                |                               | BOXC            | Draft                                                 | A - Body                                |      | ۰ م    |

**Nota:** Para editar la información existente del equipo (p. ej., para agregar más desperfectos identificados), seleccione el enlace **Equipment ID** (ID del equipo). Se muestra la página Detalles del equipo.

Las opciones de acción en esta página incluyen:

Agregue o elimine vagones e información de desperfectos según sea necesario, así como archivos adjuntos. Consulte <u>Crear incidente</u> en la página 24 y <u>Agregar archivos adjuntos</u> en la página 35.

Cuando se hayan completado todos los vagones y archivos adjuntos adicionales:

- Seleccione Save Draft (Guardar borrador). Esto NO crea el incidente. Se muestra un mensaje de éxito.
- Seleccione **Create from Draft** (crear desde borrador). La validación y la confirmación ocurren como se describe en el Paso <u>14</u> en la página 31.

### Impresión de detalles del vagón

Al ver la página Detalles del vagón, tiene la opción de obtener una vista previa e imprimir la información de los detalles del vagón. Utilice el siguiente procedimiento para imprimir la información detallada del vagón:

1. En la página Detalles del vagón (consulte el <u>Anexo 55</u>), seleccione el enlace **Report Preview** (Vista previa del informe).

**Nota:** Si tiene varias impresoras, es posible que se muestre una página de selección de impresoras. Deberá seleccionar una impresora y luego seleccionar la opción para imprimir.

Anexo 55. Página de detalles del vagón que muestra el enlace Vista previa del informe

| Car Details                |                            |                            |                                   |                  |
|----------------------------|----------------------------|----------------------------|-----------------------------------|------------------|
| Incident Information       |                            |                            |                                   |                  |
| Equipment ID :             | RAIL101                    |                            |                                   | 🔒 Report Preview |
| Equipment Group :          | MISC                       |                            |                                   |                  |
| Incident ID :              | RAIL00666320               |                            |                                   |                  |
| Incident Date :            | 09-16-2021                 | Incident Status :          | Open                              |                  |
| Interchange Rule :         | 1                          | Incident Location (SPLC) : | Method, NC (411651000)            |                  |
| Handling Carrier :         | RAIL - RAILINC CORPORATION | Car Mark Owner :           | AARE - RAILINC CORPORATION - TEST |                  |
|                            |                            |                            |                                   |                  |
| Handling Carrier (RAIL) Co | ntact Information          | Car Mark Owner (AARE) Co   | ontact Information                |                  |
| Rick Gambrill - Busine     | ss Analyst                 | Rick Gambrill - PS 1       |                                   |                  |
| rick.gambrill@railinc.com  |                            | rick.gambrill@railinc.c    |                                   |                  |
| <b>u</b> 919.651.5115      |                            | <b>919.651.5115</b>        |                                   |                  |
| Cary, NC 27513 (US)        |                            | • Cary, NC 27513 (US)      |                                   |                  |

Se muestra la página de vista previa de Detalles del vagón (Anexo 56).

Anexo 56. Página de detalles del vagón que muestra el enlace Imprimir informe

| Car Details                             |                            |                                         |                                   |  |  |  |
|-----------------------------------------|----------------------------|-----------------------------------------|-----------------------------------|--|--|--|
| Incident Information                    |                            |                                         |                                   |  |  |  |
| Equipment ID :                          | RAIL101                    |                                         |                                   |  |  |  |
| Equipment Group :                       | MISC                       |                                         |                                   |  |  |  |
| Incident ID :                           | RAIL00666320               |                                         |                                   |  |  |  |
| Incident Date :                         | 09-16-2021                 | Incident Status :                       | Open                              |  |  |  |
| Interchange Rule :                      | 1                          | Incident Location (SPLC) :              | Method, NC (411651000)            |  |  |  |
| Handling Carrier :                      | RAIL - RAILINC CORPORATION | Car Mark Owner :                        | AARE - RAILINC CORPORATION - TEST |  |  |  |
|                                         |                            |                                         |                                   |  |  |  |
| Handling Carrier (RAIL) Co              | ntact Information          | Car Mark Owner (AARE) Co                |                                   |  |  |  |
| Rick Gambrill - Busines                 | is Analyst                 | Rick Gambrill - PS 1                    |                                   |  |  |  |
| rick.gambrill@railinc.co                | m                          | rick.gambrill@railinc.co                |                                   |  |  |  |
| <b>%</b> 919.651.5115                   |                            | <b>%</b> 919.651.5115                   |                                   |  |  |  |
| <ul> <li>Cary, NC 27513 (US)</li> </ul> |                            | <ul> <li>Cary, NC 27513 (US)</li> </ul> |                                   |  |  |  |
|                                         |                            |                                         |                                   |  |  |  |
| Status :                                | Disposition Requested      | Third Party Agent :                     | AARE                              |  |  |  |
| Last Shop Location (SPLC) :             |                            |                                         |                                   |  |  |  |
| Rack On Car :                           | No                         |                                         |                                   |  |  |  |

2. Seleccione **Print Report** (Imprimir informe) en la página de vista previa de impresión. Se imprime la información detallada del vagón.

# Equipo restablecido a través de las reglas de Umler/DDCT

Cuando el equipo es restablecido en Umler, los incidentes de DDCT se ven afectados de la siguiente manera:

- Cuando el equipo se actualiza en Umler, los detalles se envían automáticamente a DDCT y se reflejan en cualquier incidente abierto. Si se cierra un incidente, entonces el equipo no se actualiza con el nuevo registro de marca.
- Se envía una notificación por correo electrónico tanto al CMO (propietario de la marca de vagón) antiguo como al nuevo y al HC (transportista a cargo) que creó el incidente.
- Si el equipo restablecido en Umler está activo en varios incidentes, el HC (transportista a cargo) de cada incidente recibe notificaciones por correo electrónico por separado.
- Si el equipo restablecido aparece en varios incidentes, el correo electrónico enumera todos los incidentes afectados.
- Una vez que un vagón es restablecido, el Propietario del vagón original no puede ver ni editar el incidente.

Anexo 57 muestra cómo identificar cuándo se ha restablecido el equipo.

| Incident Information       Equipment ID:     RAIL167       Equipment Group:     GOND       Incident D:     RAIL00696825       Incident Date:     05-24-2022       Interchange Rule:     108       Handling Carrier:     RAIL - RAILINC CORPORATION                                                                                                    |
|----------------------------------------------------------------------------------------------------|
| Equipment ID:     RAIL 167     Registro de marca anterior     * Restencil       Equipment Group:     GOND     RAIL0696825     * Previous Stencil Mark :     RAIL 166       Incident Date :     05-24-2022     Incident Status :     Open       Incident Status :     Cary, NC (411657000)     Cary, NC (411657000)       Handling Carrier :     RAIL - RAILINC CORPORATION     Car Mark Owner :     RAIL - RAILINC CORPORATION |
| Incident D :     RAIL00696825     de marca<br>anterior       Incident Date :     05-24-2022       Interchange Rule :     108       Handling Carrier :     RAIL - RAILINC CORPORATION                                                                                                    |
| Interchange Rule : 095-04-2022 Interchange Rule : 096-04-2022 Carry, NC (411657000)<br>Handling Carrier : RAIL - RAILINC CORPORATION Car Mark Owner : RAIL - RAILINC CORPORATION                                                                                                    |
| Handling Carrier : RAIL - RAILING CORPORATION Car Mark Owner : RAIL - RAILING CORPORATION                                                                                                    |
|                                                                                                    |
| Handling Carrier (RAIL) Contact Information Car Mark Owner (RAIL) Contact Information                                                                                                    |
| rick gambrill@railinc.com     rickgambrill@railinc.com                                                                                                    |
| •         919.651.5115         •         919.651.5115           •         Cary, NC 27513 (US)         •         Cary, NC 27513 (US)                                                                                                    |
| Status : Disposition Requested                                                                                                    |
| Last Shop Location (SPLC) : Rack On Car : No                                                                                                    |
| Incident Type :                                                                                                    |
| Creation Date/Time :         05-24-2022 13:40:32 ET         Created By :         BSHXV01           Last Modified Date/Time :         08-19-2022 13:27:18 ET         Last Modified By :         SYSTEM                                                                                                    |

Anexo 57. Detalles del vagón para equipos restablecidos

#### Notas:

• Si un vagón involucrado en un incidente en DDCT es restablecido, el registro de DDCT asociado se actualiza automáticamente para reflejar la nueva identificación del equipo. El ID anterior se muestra como referencia en la página de detalles. Las notificaciones se envían a ambos CMO (propietario de la marca de vagón).

• Si un vagón involucrado en un incidente en DDCT se elimina de Umler (desactivado) y es el único vagón en el incidente, la página Detalles del vagón para esa identificación mostrará un motivo de "eliminación de Umler". El incidente se cerrará automáticamente en DDCT (después de 45 días). Si el incidente tiene varias ID de equipo, los ID eliminadas se eliminan del incidente con el mismo indicador.

### Quitar del incidente

| Descripción del evento             | Realizado<br>por | Reglas<br>I/C | Destinatario<br>de<br>notificación | Intercambio<br>LCS parece | Sistema de<br>Asesoramiento<br>de Equipos |        | Servicios web a utilizar        |  |
|------------------------------------|------------------|---------------|------------------------------------|---------------------------|-------------------------------------------|--------|---------------------------------|--|
|                                    |                  |               | notificación                       |                           | Escribe                                   | Código |                                 |  |
| Quitar un vagón de un<br>incidente | HC/CMO           | 95/107        | HC/CMO                             |                           |                                           |        | DDCT Retirar equipo de servicio |  |
| Quitar un vagón de un<br>incidente | HC/ CMO          | 1/96/10<br>8  | HC/ CMO                            |                           |                                           |        | DDCT Retirar equipo de servicio |  |

La función Eliminar del incidente permite que el propietario de la marca de vagón o el transportista a cargo eliminen un vagón de un incidente.

#### Notas:

- Para las reglas 95 y 107, un administrador de propietario de marca de vagón (CMO) no puede eliminar un vagón de un incidente si el estado es un estado final (es decir, reparaciones completadas, acuerdo aprobado/aceptado, eliminado). Para todos los demás estados, un administrador de CMO puede eliminar un vagón de un incidente de la Regla 95 y la Regla 107.
- El Handling Carrier (transportista a cargo, HC) y el Car Mark Owner (propietario de la marca de vagón, CMO) son notificados si el equipo en un incidente se elimina de Umler.
- 1. Busque el incidente del que se va a retirar un vagón (consulte <u>Búsqueda</u> en la página 14).
- En la página Detalles del vagón (<u>Anexo 15</u>), seleccione **Remove from Incident** (Eliminar del incidente). Se muestra la página Quitar equipo (<u>Anexo 58</u>).

Anexo 58. Eliminar equipo del incidente

| ,                                             |                 |              |               |                  |                  |                 |                      |
|-----------------------------------------------|-----------------|--------------|---------------|------------------|------------------|-----------------|----------------------|
| Equipment ID                                  | Equipment Group | Incident ID  | Incident Date | Originating Road | Interchange Rule | Estimated Value | Status               |
| RAIL101                                       | MISC            | RAIL00664476 | 09-04-2021    | RAIL             | Rule 1           |                 | Disposition Provided |
| val Reason Code *                             |                 | -            |               |                  |                  |                 |                      |
| val Reason Code *<br>elect -<br>oval Reason * |                 | *            |               |                  |                  |                 |                      |

3. Seleccione el código de motivo de eliminación adecuado de la lista disponible (Anexo 59).

#### Notas:

- Si el equipo en un incidente se elimina de Umler, entonces este campo de Código de motivo de eliminación se completa automáticamente con "Eliminado en Umler".
- Solo para la Regla 1 y 108, el incidente debe estar en estado de "Dada de baja proporcionada" para que el CMO retire el vagón del incidente.

Anexo 59. Códigos de motivos de eliminación

| - select -                                    |
|-----------------------------------------------|
| Car Destroyed                                 |
| Added in Error                                |
| No Repairs Performed - Car loaded by industry |
| Duplicate Incident                            |
| Not a valid Incident                          |
| Car Repaired and Returned to Service          |
| Car Inspected - No Defects found              |
| Car Retired                                   |

- 4. Ingrese una explicación en el campo Motivo de la eliminación.
- 5. Seleccione **Remove From Incident** (Eliminar del incidente). Se muestra un mensaje de información.
- 6. Seleccione **Remove From Incident** (Eliminar del incidente) nuevamente para confirmar. El estado cambia a "Eliminado".
- **Nota:** Cuando se retira el equipo de Umler, el vagón puede retirarse del incidente después de 45 días. El código de motivo de eliminación está configurado como "eliminado en Umler". Las acciones apropiadas se pueden realizar en cualquier momento durante los 45 días. Después de ese período, el incidente se cierra.

### Reagregar vagón (Regla 96 y Regla 107 solamente)

El equipo que se ha eliminado de un incidente se puede volver a agregar al incidente. Esto cambia el estado del vagón agregado de "Eliminado" a "Nuevo".

**Nota:** El equipo no se puede volver a agregar una vez que se cierra un incidente.

- 1. Buscar el incidente. Consulte <u>Búsqueda</u> en la página 14.
- 2. Seleccione el enlace ID de equipo en la página de resultados de búsqueda. Se muestra la página Detalles del vehículo defectuoso (o dañado) (similar a <u>Anexo 66</u>).
- Seleccione el enlace ID de incidente en la página Detalles del vagón defectuoso (o dañado). Se muestra la página Detalles del incidente (con el equipo retirado) (<u>Anexo 60</u>).

Anexo 60. Detalles del incidente con equipo retirado

| Incident Details                                                        |                                            |                                                       |                                           |        |        |
|-------------------------------------------------------------------------|--------------------------------------------|-------------------------------------------------------|-------------------------------------------|--------|--------|
| Incident ID:<br>Handling Carrier:<br>Incident Status:<br>Incident Type: | RAIL00449100<br>RAIL<br>Open<br>Side Swipe | Incident Date:<br>Interchange Rule:<br>Location SPLC: | 11-21-2017<br>107<br>411657000 - Cary, NC |        |        |
| Equipment ID                                                            | Equipment Group                            | Status                                                | Defects                                   | Note   | Action |
| RAIL999                                                                 | BOXC                                       | Removed                                               | A - Body                                  |        | ¢ •    |
| 🗲 Back 🗣 Add Car                                                        |                                            |                                                       | × Cancel                                  | 🐔 Done | 🖹 Save |

4. Seleccione el menú desplegable de acciones. Se muestra la opción para volver a agregar el vagón (<u>Anexo 61</u>).

Anexo 61. Detalles del incidente con la opción de volver a agregar el vagón indicada

| Incident Details  |                 |                   |                      |         |        |  |  |  |
|-------------------|-----------------|-------------------|----------------------|---------|--------|--|--|--|
| Incident ID:      | RAIL00449100    | Incident Date:    | 11-21-2017           | 2017    |        |  |  |  |
| Handling Carrier: | RAIL            | Interchange Rule: | 107                  |         |        |  |  |  |
| Incident Status:  | Open            | Location SPLC:    | 411657000 - Cary, NC |         |        |  |  |  |
| Incident Type:    | Side Swipe      |                   |                      |         |        |  |  |  |
| Equipment ID      | Equipment Group | Status            | Defects              | Note    | Action |  |  |  |
| RAIL999           | BOXC            | Removed           | A - Body             |         | Q -    |  |  |  |
| ← Back            |                 |                   | × Cance              | O Re-Ad | d Car  |  |  |  |

- 5. Seleccione la opción Volver a agregar para volver a agregar el equipo eliminado. Se muestra la página Detalles del equipo con el campo de estado en blanco.
- 6. Seleccione **Save** (Guardar). Se vuelve a mostrar la página Detalles del incidente del vagón dañado, que ahora muestra el equipo con el estado "Nuevo".

**Nota:** Después de volver a agregar un vagón a un incidente de la Regla 96 o la Regla 107, el proceso de dada de baja debe completarse nuevamente.

# Búsqueda de bogies (TH), aviso de equipo (EA) y aviso informativo (IN)

DDCT permite a los transportistas a cargo crear incidentes de la regla 1 para equipos con alertas de búsqueda de bogies (TH) del sistema de gestión del estado del equipo (EHMS) o notas de aviso informativo/aviso de equipo (EA/IN).

Para las alertas de TH, DDCT crea incidentes automáticamente de la Regla 1 cuando una alerta de TH está en nivel AAR A1 (consulte la *Guía del usuario de EHMS* para obtener más información). El incidente abrirá y cerrará eventos de descarga para permitir que el Propietario del vagón proporcione la dada de baja. Además, los transportistas a cargo tienen la capacidad de crear incidentes de la Regla 1 para alertas de TH o para un aviso de aviso de equipo/aviso informativo (AE/IN) (consulte <u>Crear incidente</u> en la página 24).

DDCT crea un incidente de la Regla 1 para las alertas TH en función de una hoja de ruta calificada para que entre en vigencia al comienzo del próximo 'viaje cargado' en la ubicación y la

ruta de destino. La hoja de ruta debe tener el SCAC de destino de transportista a cargo, el SPLC de la ubicación de destino y la mercancía (STCC). Además, se definirá la Ubicación de Alerta y el Tipo de Alerta (Inestabilidad de bogies) para el incidente de la Regla 1.

Cuando el incidente de DDCT tiene un estado de "Reparaciones completas", el incidente se cerrará y el TH se cerrará en EHMS. Por el contrario, las inspecciones informadas en EHMS para la ubicación del componente definido cerrarán el incidente de DDCT. Consulte la <u>Guía del</u> <u>usuario de EHMS</u> para conocer las inspecciones específicas necesarias para cerrar las alertas de TH.

Para los incidentes de la Regla 1, los vagones AE/IN se eliminarán del aviso cuando se informe "Reparaciones completas" o cuando se retire un vagón de un incidente y el Código de motivo de eliminación informado sea 'Vagón reparado y devuelto al servicio' o 'Vagón inspeccionado y Devuelto al servicio'.

Para las alertas TH, la ubicación de la alerta adecuada, el tipo de alerta y el desperfecto del incidente anotado como 'M-Trucks' (Bogies 'M') deben informarse en DDCT para completar el cierre de la alerta en EHMS. Para los avisos de AE, la ubicación de alerta adecuada, el tipo de alerta y el desperfecto del incidente anotado como 'Aviso de equipo W' deben informarse en DDCT (consulte <u>Crear incidente</u> en la página 24). Además, el taller SPLC, Informar Mark/SCAC, Realizador y la fecha deben coincidir.

#### Notas:

- Al evaluar los STCC y determinar si el equipo está cargado, los STCC 37422xx se determinan como equipo vacío y no como equipo cargado.
- Si la incidencia es para equipos multinivel, DDCT permite la creación de incidentes para VFLT (plano) y VFLT-CO (estante y plano). No se permiten incidentes solo para estantes; se muestra un error si se intenta.

Los incidentes de la Regla 1 de DDCT para alertas de TH y la página de detalles del vagón mostrarán un mensaje generado por DDCT en la sección Nota del registro de detalles del vagón (<u>Anexo 62</u>). Consulte el <u>Anexo 63</u>, que indica que se creó automáticamente. Se envía una notificación por correo electrónico a la empresa de transporte cuando se crea este incidente automatizado.

Los incidentes de la Regla 1 de DDCT para alertas TH que se crean automáticamente tendrán nuevos incidentes creados cuando se vuelve a cargar el vagón y el incidente no se cerró debido a una reparación o inspección. El incidente existente se cerrará utilizando el código de motivo "Incidente TH - vagón cargado por industria" y se creará un nuevo incidente si la información de calificación de la hoja de ruta del SCAC de destino de transportista a cargo, el SPLC de la ubicación de destino y la mercancía (STCC) están disponibles a través de la carta de porte.

**Nota:** Todos los incidentes de DDCT para EA/IN se crean manualmente. No se crean incidentes automáticamente para los avisos de EA/IN.

Para el equipo que está en una Alerta TH o un aviso de EA y está "remediado" (arreglado), se transmite un mensaje a DDCT y el incidente de DDCT se cierra con uno de los códigos de razón apropiados como se muestra en el <u>Anexo 62</u> y el <u>Anexo 63</u>.

| r Details                                           |                      |                                   |                                  |                           |                                |                          |                |               |                        |
|-----------------------------------------------------|----------------------|-----------------------------------|----------------------------------|---------------------------|--------------------------------|--------------------------|----------------|---------------|------------------------|
| ncident Information                                 | 1                    |                                   |                                  |                           |                                |                          |                |               |                        |
| quipment ID -                                       |                      |                                   |                                  |                           |                                |                          |                |               | 🔒 Report Pre           |
| quipment Group :                                    |                      |                                   |                                  |                           |                                |                          |                |               |                        |
| quipment Group :                                    |                      |                                   |                                  |                           |                                |                          |                |               |                        |
| icident ID :                                        |                      |                                   |                                  |                           |                                |                          |                |               |                        |
| ncident Date :                                      |                      |                                   |                                  |                           | Incident Status :              |                          | Closed*        |               |                        |
| nterchange Rule :                                   |                      |                                   |                                  |                           | Incident Location              | (SPLC) :                 | Charlotte, NC  | (417500000)   |                        |
| landling Carrier :                                  |                      |                                   |                                  |                           | Car Mark Owner                 |                          |                |               |                        |
| Handling Carrier (                                  | NS) Contact Info     | rmation                           |                                  |                           | Car Mark Ow                    | ner (SDWX) Contact I     | nformation     |               |                        |
| Home Sh                                             | op Dispo - Supervis  | or Car Maintenance                |                                  |                           |                                |                          |                |               |                        |
|                                                     |                      |                                   |                                  |                           |                                |                          |                |               |                        |
| -                                                   |                      |                                   |                                  |                           | _                              |                          |                |               |                        |
| 0 Atlanta (                                         | A 20200 (UE)         |                                   |                                  |                           | 0, 110                         | CTON TX 77043 (US)       |                |               |                        |
| V Atlanta, C                                        | A 30309 (05)         |                                   |                                  |                           | V HO                           | JSTUN, 1X 77043 (US)     |                |               |                        |
| tatus :                                             |                      | Removed*                          |                                  |                           |                                |                          |                |               |                        |
| ast Shop Location (SF                               | PLC) :               |                                   |                                  |                           |                                |                          |                |               |                        |
| Rack On Car :                                       |                      | No                                |                                  |                           |                                |                          |                |               |                        |
| ncident Type :                                      |                      |                                   |                                  |                           |                                |                          |                |               |                        |
| reation Date/Time :                                 |                      | 10-04-2021 12:57:06 ET            |                                  |                           | Created By :                   |                          | AHBUSER        |               |                        |
| ast Modified Date/Tir                               | ne :                 | 10-28-2021 11:56:55 ET            |                                  |                           | Last Modified By               |                          | AHBUSER        |               |                        |
|                                                     |                      |                                   |                                  |                           |                                |                          |                |               |                        |
| Defects                                             |                      |                                   |                                  |                           |                                |                          |                |               |                        |
|                                                     |                      | Defect Code                       |                                  |                           |                                |                          | Descri         | ption         |                        |
|                                                     |                      | M - Trucks                        |                                  |                           |                                |                          | Industry Truck | Hunting alert |                        |
| EHMS Alerts                                         |                      |                                   |                                  |                           |                                |                          |                |               |                        |
|                                                     |                      | Alert Type                        |                                  |                           |                                |                          | Alert Lo       | cation        |                        |
|                                                     |                      | THD                               |                                  |                           |                                |                          | TYPE=TRUCK     | CTRUCK=B:     |                        |
| viote :                                             |                      | THD Alert opened on lo            | ocation TRUCK BJAlert Level C JF | leading to unload locatio | n: CHARLOTTE, NC(41750000      | ))                       |                |               |                        |
|                                                     |                      |                                   |                                  |                           |                                |                          |                |               |                        |
| Disposition                                         |                      |                                   |                                  |                           |                                |                          |                |               |                        |
| equested                                            |                      |                                   |                                  |                           |                                |                          |                |               |                        |
| Commodity/STCC<br>Code                              | Load/Empty<br>Status | Can Travel On<br>Own Wheels?      | Disposition Note                 | Contact Name              | Contact Phone                  | Contact Email            | User ID        | Company ID    | Timestamp              |
| 3241115                                             | ι                    | Y                                 | Car with THD alert is loaded.    |                           |                                |                          | AHBUSER        |               | 10-04-2021 12:57:06 ET |
| rovided                                             |                      |                                   |                                  |                           |                                |                          |                |               |                        |
| Handling Carrier To                                 | Provide Shop         | User ID                           | Com                              | npany ID                  |                                |                          | Times          | tamp          |                        |
| N                                                   |                      |                                   |                                  |                           |                                |                          | 10-14-2021     | 11:02:39 ET   |                        |
| Shop                                                |                      | Shop ID                           |                                  | Shop SPLC                 | Location                       |                          |                | Note          |                        |
| Final Shop                                          |                      |                                   |                                  |                           |                                |                          |                |               |                        |
|                                                     |                      |                                   |                                  |                           |                                |                          |                |               |                        |
| emoved Status                                       |                      |                                   |                                  |                           |                                |                          |                |               |                        |
| eason Code :                                        |                      | THD Incident - Car load           | led by industry                  |                           |                                |                          |                |               |                        |
|                                                     |                      | Car was loaded by Indu            | stry instead of being sent to He | ome Road. This incident w | ill be closed so a new request | for disposition can be m | nade.          |               |                        |
| leason For Removal :                                |                      |                                   |                                  |                           |                                |                          |                |               |                        |
| Reason For Removal :<br>lemoved Time :              |                      | 10-28-2021 11:56:55 ET            |                                  |                           |                                |                          |                |               |                        |
| eason For Removal :<br>emoved Time :<br>emoved By : |                      | 10-28-2021 11:56:55 ET<br>AHBUSER |                                  |                           |                                |                          |                |               |                        |

Anexo 62. Página de detalles del vagón con mensaje generado por DDCT en la sección de notas

#### Anexo 63. Código de motivo: Incidente TH - Alerta TH remediada

| Ē      | Removed Status       |                                                                                                    |
|--------|----------------------|----------------------------------------------------------------------------------------------------|
| i      | Reason Code :        | THD Incident - THD Alert remediated                                                                                              |
| l      | Reason For Removal : | The incident is closed because the corresponding alert is closed in EHMS with the reason of THD Incident - THD Alert remediated. |
| Ì      | Removed Time :       | 05-27-2022 17:19:16 ET                                                                                                    |
| I<br>I | Removed By :         | AHBUSER                                                                                                    |
| -      |                      |                                                                                                    |

#### Nota:

- No se permiten EI-1, AI-3000, AI-3001, AI-3002, AI-3003 e AI-3004.
- Un incidente de DDCT se puede vincular a más de una alerta de TH debido a que se detectan diferentes alertas en varias ubicaciones de alerta de TH para el mismo tipo de alerta de TH. Sin embargo, un incidente de DDCT se puede vincular a un solo aviso de EA. Además, no se permite una combinación de alertas TH y un aviso de EA sobre el mismo incidente.
- Los incidentes se cierran mediante la interfaz de usuario de DDCT o los servicios web, ya sea que el incidente se haya creado de forma automática o manual, en el momento en que se recibe un mensaje de cierre de EHMS. Además, todos los incidentes de DDCT asociados con una alerta de TH se cierran si se cancela la alerta.
- Los incidentes con desperfectos en el equipo indicado que no sean TH o EA permanecerán abiertos hasta que se hayan completado todas las reparaciones.

### Registro de auditoría

El botón Registro de auditoría proporciona una lista de todos los eventos asociados con un incidente y está disponible en muchas páginas de DDCT. La función descrita en esta sección es aplicable a toda la aplicación.

- Busque un incidente como se describe en <u>Búsqueda</u> en la página 14. Seleccione el enlace de ID de equipo deseado. Se muestra la página Detalles del vagón (similar a <u>Anexo 15</u>).
- Seleccione Audit Log (Registro de auditoría). Se muestra la página Registro de auditoría -Historial de eventos de incidentes para el ID del equipo (<u>Anexo 64</u>). Los eventos del incidente se enumeran con el evento más reciente en la parte superior de la lista. El usuario que ejecutó el paso del evento se identifica en la columna Usuario.

Anexo 64. Registro de auditoría - Historial de eventos de incidentes

| Audit Log - Incident Event Histo | ory                       |                                                                     |  |              |    |    |      |        |      |            |
|----------------------------------|---------------------------|---------------------------------------------------------------------|--|--------------|----|----|------|--------|------|------------|
| Incident Event History           |                           |                                                                     |  |              |    |    |      |        |      |            |
| Incident ID :<br>Equipment ID :  | AARE00289661<br>RAIL12339 |                                                                     |  |              |    |    |      |        |      |            |
|                                  |                           |                                                                     |  |              |    |    |      |        | Tota | l items: 5 |
| Event Timestamp 🕇                |                           | Event                                                               |  | Equipment ID |    | N  | tark |        | U    | ser.       |
| 2015-06-24 10:41:26.291          |                           | Add Incident - draft created                                        |  |              |    |    |      |        | BO   | VNIE       |
| 2015-06-24 10:43:22.412          |                           | Add Incident - created from draft                                   |  |              |    |    |      |        | BO   | NIE        |
| 2015-06-24 10:46:24.910          |                           | Update Incident - this or other equipment disposition provided      |  |              |    |    |      |        | BO   | NNE        |
| 2015-06-24 10:48:38.251          |                           | Update Incident - this or other equipment reported on hand          |  |              |    |    |      |        | BO   | INIE       |
| 2015-06-24 10:49:52:442          |                           | Update Incident - this or other equipment repairs complete reported |  |              |    |    |      |        | BO   | VNIE       |
| •                                |                           |                                                                     |  |              |    |    |      |        |      | •          |
|                                  |                           |                                                                     |  |              | 10 | 50 | 100  | 250    | 500  | 1000       |
|                                  |                           |                                                                     |  |              |    |    | -    | E Back | *    | Done       |

- Para ver el registro de eventos de un evento en particular, seleccione el enlace Marca de tiempo. Se muestra la página Registro de auditoría - Historial de eventos de incidentes (<u>Anexo 65</u>).
- **Nota:** Si está disponible, la información de la hoja de ruta se muestra en la página Registro de auditoría Historial de eventos de incidentes. También se muestran el Taller final y la Marca y el SPLC asociados (Anexo 65).

| story Snapshot         | 015-06-24 10:49:52   | 2.442 FT                     |                          |                             |               |                                         |               |               |          |                |
|------------------------|----------------------|------------------------------|--------------------------|-----------------------------|---------------|-----------------------------------------|---------------|---------------|----------|----------------|
| - Shipshot Encenter Le |                      |                              |                          |                             |               |                                         |               |               |          |                |
| r Details              |                      |                              |                          |                             |               |                                         |               |               |          |                |
| cident Information     | (i                   |                              |                          |                             |               |                                         |               |               |          |                |
| uipment ID :           |                      | RAIL12339                    |                          |                             |               |                                         |               |               |          | 🔒 Report Pre   |
| uipment Group :        |                      | BOXC                         |                          |                             |               |                                         |               |               |          |                |
| cident ID :            |                      | AARE00289661                 |                          |                             |               |                                         |               |               |          |                |
| cident Date :          |                      | 06-24-2015                   |                          |                             | Incide        | ent Status :                            | Open          |               |          |                |
| terchange Rule :       |                      | 1                            |                          |                             | Incide        | ent Location (SPLC) :                   | Etzikom, (080 | 0045000)      |          |                |
| Indling Carrier :      |                      | AARE -                       |                          |                             | Car N         | lark Owner :                            | RAIL -        |               |          |                |
| Handling Carrier (A    | AARE) Contact I      | nformation                   |                          |                             | Ca            | r Mark Owner (RAIL) Contac              | t Information |               |          |                |
| 4                      |                      |                              |                          |                             |               | 4                                       |               |               |          |                |
| 2                      |                      |                              |                          |                             |               | 2                                       |               |               |          |                |
| L.                     |                      |                              |                          |                             |               | L.                                      |               |               |          |                |
| Cary, NC 2             | 27513 (US)           |                              |                          |                             |               | <ul> <li>Cary, NC 27513 (US)</li> </ul> |               |               |          |                |
| atus :                 |                      | Car Repairs Complet          | ted*                     |                             |               |                                         |               |               |          |                |
| st Shop Location (SPL  | LC) :                | RAIL - RAILINC COR           | PORATION                 |                             |               |                                         |               |               |          |                |
| ck On Car :            |                      | CARY, NC (41165700<br>No     | 00)                      |                             |               |                                         |               |               |          |                |
| ident Type :           |                      |                              |                          |                             |               |                                         |               |               |          |                |
| eation Date/Time :     |                      | 06-24-2015 10:43:22          | FT                       |                             | Creat         | ed By -                                 |               |               |          |                |
| st Modified Date/Tim   | ne :                 | 06-24-2015 10:49:52          | FT                       |                             | Last          | Apdified By :                           |               |               |          |                |
|                        |                      |                              |                          |                             |               |                                         |               |               |          |                |
| efects                 |                      |                              |                          |                             |               |                                         |               |               |          |                |
|                        |                      | Defect Cod                   | e                        |                             |               |                                         | Desci         | ription       |          |                |
|                        |                      | A - Body                     |                          |                             |               |                                         |               |               |          |                |
| ote :                  |                      |                              |                          |                             |               |                                         |               |               |          |                |
| ssession Override No   | ote :                | Possession for one o         | or more cars has been ov | erridden by handling carrie | r.            |                                         |               |               |          |                |
| sposition              |                      |                              |                          |                             |               |                                         |               |               |          |                |
| quested                |                      |                              |                          |                             |               |                                         |               |               |          |                |
| Commodity/STCC<br>Code | Load/Empty<br>Status | Can Travel On<br>Own Wheels? | Disposition Note         | Contact Name                | Contact Phone | Contact Email                           | User ID       | Company ID    | Tim      | iestamp        |
| 3742237                |                      | γ                            |                          |                             |               |                                         |               | AARE          | 06-24-20 | 15 10:43:22 ET |
| ovided                 |                      |                              |                          |                             |               |                                         |               |               |          |                |
| Handling Carrier To I  | Provide Shop         | User ID                      |                          | Company ID                  |               |                                         | Time          | estamp        |          |                |
| N BONNIE PAIL          |                      |                              |                          |                             |               |                                         | 06-24-201     | 5 10:46:24 ET |          |                |
|                        |                      |                              |                          | Shop ID                     |               | Shor                                    | p SPLC        | Lo            | cation   | Note           |
| Sho                    | PP                   |                              |                          | 19020-0100                  |               |                                         |               |               |          |                |

Anexo 65. Registro de auditoría - historial de eventos de incidentes para el evento seleccionado

4. Para volver al Registro de auditoría - Historial de eventos de incidentes (con todos los eventos enumerados), seleccione **Close** (cerrar).

### Actualizar incidentes

| Descripción del evento                  | Realizado<br>por | Reglas<br>I/C | Destinatario<br>de | Intercambio<br>LCS parece | Sistema de<br>Asesoramiento<br>de Equipos |        | Servicios web a utilizar        |
|-----------------------------------------|------------------|---------------|--------------------|---------------------------|-------------------------------------------|--------|---------------------------------|
|                                         |                  |               | notificación       |                           | Escribe                                   | Código |                                 |
| Incidente actualizado                   | HC               | 95/107        | CMO                |                           |                                           |        | DDCT Retirar equipo de servicio |
| Incidente actualizado                   | HC               | 1/96/108      | CMO                |                           |                                           |        | DDCT Retirar equipo de servicio |
| Añadir un vagón a un<br>incidente       | HC               | 95/107        | СМО                |                           |                                           |        | DDCT Retirar equipo de servicio |
| Agregar un estante/plano a un incidente | HC               | 1/96/108      | СМО                |                           |                                           |        | DDCT Retirar equipo de servicio |

Abrir un incidente:

- Desde una búsqueda: consulte <u>Búsqueda</u> en la página 14.
- Desde la visualización de borradores de incidentes: consulte <u>Visualización de borradores</u> <u>de incidentes</u> en la página 42.

Actualizar un incidente puede ser agregando vagones o archivos adjuntos (usando los botones de comando **Save** o **Update Incident** (Guardar o Actualizar incidente), o realmente progresar el incidente a través de los procesos de vagones dañados y defectuosos:

- Para vagones dañados, consulte <u>Vagones dañados</u> en la página 61.
- Para vagones defectuosos, consulte <u>Vagones Defectuosos</u> en la página 86.
- Para las tarjetas de desperfectos, consulte <u>Tarjetas de desperfectos</u> en la página 101.
- Para las acciones de taller, consulte <u>Taller</u> en la página 112.

**Nota:** Un incidente de la Regla 96/107 permanecerá abierto durante 90 días consecutivos a partir de la fecha del incidente. Si pasan 90 días consecutivos y algunos de los vagones en el incidente no están en los estados finales, el incidente permanecerá abierto.

### Solicitudes de terceros

| Descripción del evento                | Realizado<br>por | Reglas<br>I/C | Destinatario de<br>notificación | Interca<br>mbio<br>LCS | Sister<br>Aseso<br>nto<br>Equi | na de<br>ramie<br>de<br>ipos | Servicios web a utilizar |
|---------------------------------------|------------------|---------------|---------------------------------|------------------------|--------------------------------|------------------------------|--------------------------|
|                                       |                  |               |                                 | parece                 | Escri                          | Códi                         |                          |
| Teresro para solicitud do CMO         | CMO              | Tadaa         | CMO/torooroo                    |                        | be                             | go                           | 2/2                      |
| Tercero para solicitud de CIVIO       | CIVIO            | 10005         | CIVIO/terceros                  |                        |                                |                              | II/a                     |
| Solicitud de CMO de terceros aceptada | TP               | 95/107        | CMO/terceros                    |                        |                                |                              | n/a                      |
| Solicitud de CMO de terceros aceptada | TP               | 1/96/108      | CMO/terceros                    |                        |                                |                              | n/a                      |
| Solicitud de CMO de terceros          | TP               | 95/107        | CMO/terceros                    |                        |                                |                              | n/a                      |
| rechazada                             |                  |               |                                 |                        |                                |                              |                          |
| Solicitud de CMO de terceros          | TP               | 1/96/108      | CMO/terceros                    |                        |                                |                              | n/a                      |
| rechazada                             |                  |               |                                 |                        |                                |                              |                          |
| Mensaje de aviso/recordatorio de      | Sistema          | Todos         | El tercero                      |                        |                                |                              | n/a                      |
| solicitud de CMO de terceros          |                  |               |                                 |                        |                                |                              |                          |

Los propietarios de vagones que manejan el proceso de seguimiento de vagones dañados y defectuosos pueden asignar incidentes a un agente de terceros. En este caso, el incidente deberá ser cedido por el Titular de la Marca al Tercero. Luego, el Tercero puede elegir si acepta o rechaza la asignación.

### Asignación a un tercero

- **Nota:** Solo el propietario de la marca de vagón (CMO) restablecido puede asignar la responsabilidad a un tercero. El CMO sigue siendo responsable del incidente hasta que el Tercero solicitado acepte la Solicitud del Tercero. Se envía un correo electrónico de aviso/recordatorio diario al Tercero hasta que se aprueba o rechaza la solicitud.
- 1. Buscar el incidente. Consulte Búsqueda en la página 14.
- 2. Seleccione el enlace ID de equipo en la página de resultados de búsqueda. Se muestra la página Detalles del vagón (<u>Anexo 66</u>).

Anexo 66. Detalles de la parte inferior del vagón que muestra la opción Asignar a un tercero

| 1  | Disposition                                                       | ļ |
|----|-------------------------------------------------------------------|---|
| Ì  | Requested                                                         |   |
| 1  | Disposition not requested                                         | l |
| i  | Provided                                                          | Ì |
| 1  | A Disposition not provided                                        |   |
| il |                                                                   | į |
| I. |                                                                   |   |
| Ļ  | Create Defect Caro     Propert car On Hand     Create Defect Caro |   |

3. Seleccione **Assign to Third Party** (Asignar a un tercero). Se muestra la página Solicitud de <u>Anexo 67</u>).

#### Anexo 67. Solicitud de terceros

| hird Party Request      | :                                                                                                 |                                                                                                    |                                                                            |                                                                                    |                |                  |          |            |         |
|-------------------------|---------------------------------------------------------------------------------------------------|----------------------------------------------------------------------------------------------------|----------------------------------------------------------------------------|------------------------------------------------------------------------------------|----------------|------------------|----------|------------|---------|
| A IMP                   | • ORTANT<br>• The current car mark o<br>• If third party agency is<br>• If the third party agence | wner (RAIL) will remain responsible for th<br>rejected by the assignee (), the current ct<br>y is accepted, responsibility will transfer | nis equipment while th<br>ar mark owner will cor<br>from the current car m | e request is pending.<br>titinue to be responsible.<br>hark owner (RAIL) to the as | signee ().     |                  |          |            |         |
| A third party cannot be | requested without being                                                                           | g listed in FindUs.Rail and without being                                                                                                | g a signatory to AAR r                                                     | ules.                                                                              |                |                  |          |            |         |
| Equipment               |                                                                                                   |                                                                                                    |                                                                            |                                                                                    |                |                  |          |            |         |
| Equipment ID            | Equip Group                                                                                       | Incident ID/Defect Card ID                                                                                                    | Date                                                                       | Handling Road                                                                      | Car Mark Owner | Interchange Rule | Defect   | Location   | Status  |
| RAIL112301              | BOXC                                                                                              | UP00662749                                                                                                    | 08-17-2021                                                                 | UP                                                                                 | RAIL           | Rule 107         | A - Body | Legend, AB | New     |
| hird Party Agent        |                                                                                                   |                                                                                                    |                                                                            |                                                                                    |                |                  |          |            |         |
| Aark *                  |                                                                                                   | Q                                                                                                    |                                                                            |                                                                                    |                |                  |          |            |         |
| lote                    |                                                                                                   |                                                                                                    |                                                                            |                                                                                    |                |                  |          |            |         |
|                         |                                                                                                   |                                                                                                    |                                                                            |                                                                                    |                |                  |          |            |         |
|                         |                                                                                                   |                                                                                                    |                                                                            |                                                                                    |                |                  |          |            |         |
|                         |                                                                                                   |                                                                                                    |                                                                            |                                                                                    |                |                  | ← Back   | # Done     | M Reque |

4. Escriba la marca o utilice el icono de búsqueda ( ) para seleccionar la marca. Se muestra la ventana emergente MARK Search (consulte el <u>Anexo 68</u>).

**Nota:** La MARCA proporcionada debe ser una ID/MARCA de una empresa registrada en Railinc, un signatario de las reglas de intercambio de AAR y registrada en FindUs.Rail.

#### Anexo 68. MARCA Buscar

| MARK Search                                                                                                    |                                                                                                    | ^               |
|----------------------------------------------------------------------------------------------------|----------------------------------------------------------------------------------------------------|-----------------|
| <ul> <li>At least MARK or Company Name mu</li> <li>Minimum characters required for field</li> <li>All fields supports wildcard (*) search.</li> </ul> | st be specified.<br>is: MARK: 2, Parent MARK: 2, Company Name 3<br>(Example: Joh* = John, Johnson; *ohn = John, *oh* = John, Joh | inson)          |
| MARK                                                                                                    | Company Name                                                                                                    |                 |
|                                                                                                    |                                                                                                    | <b>Q</b> Search |

5. Complete los campos MARCA y/o Nombre de la empresa. Utilice la búsqueda con comodines según las reglas que se muestran en la página. Seleccione **Search** (Buscar) para buscar registros.

**Nota:** Si busca la MARCA secundaria, los resultados de la búsqueda muestran la MARCA principal. Utilice una MARCA principal para las solicitudes de asignación de terceros, a menos que el Propietario del vagón indique lo contrario.

 Seleccione el resultado de búsqueda deseado y seleccione el botón Select (Seleccionar). De vuelta en la página Solicitud de <u>Anexo 67</u>), el campo ID de la empresa del agente se completa con la MARCA seleccionada.

- 7. Escriba notas en el campo Nota que puede ver el agente de terceros (200 caracteres de formato libre).
- 8. Seleccione **Request** (Solicitar). Se muestra un mensaje de advertencia/confirmación (<u>Anexo</u> <u>69</u>).

Anexo 69. Advertencia/confirmación de solicitud de terceros

| hird Party Request      | t                                                                                                    |                                                                                                    |                                                                                                    |                                                                                              |                |                  |          |            |        |
|-------------------------|----------------------------------------------------------------------------------------------------|----------------------------------------------------------------------------------------------------|----------------------------------------------------------------------------------------------------|----------------------------------------------------------------------------------------------|----------------|------------------|----------|------------|--------|
| A third party cannot be | • ORTANT<br>• The current car mark of<br>• If third party agency is<br>• If the third party agency<br>requested without bein | wner (RAIL) will remain responsible for th<br>rejected by the assignee (), the current cr<br>cy is accepted, responsibility will transfer<br>g listed in FindUs.Rail and without being | his equipment while th<br>ar mark owner will cor<br>from the current car m<br>g a signatory to AAR r | he request is pending,<br>ntinue to be responsible,<br>nark owner (RAIL) to the ar<br>rules. | signee ().     |                  |          |            |        |
| Equipment               |                                                                                                    |                                                                                                    |                                                                                                    |                                                                                              |                |                  |          |            |        |
| Equipment ID            | Equip Group                                                                                                    | Incident ID/Defect Card ID                                                                                                    | Date                                                                                                 | Handling Road                                                                                | Car Mark Owner | Interchange Rule | Defect   | Location   | Status |
| RAIL112301              | BOXC                                                                                                    | UP00662749                                                                                                    | 08-17-2021                                                                                           | UP                                                                                           | RAIL           | Rule 107         | A - Body | Legend, AB | New    |
| Third Party Agent       |                                                                                                    |                                                                                                    |                                                                                                    |                                                                                              |                |                  |          |            |        |
| dark *<br>UP            |                                                                                                    | Q                                                                                                    |                                                                                                    |                                                                                              |                |                  |          |            |        |
| Note                    |                                                                                                    |                                                                                                    |                                                                                                    |                                                                                              |                |                  |          |            |        |
|                         |                                                                                                    |                                                                                                    |                                                                                                    |                                                                                              |                |                  |          |            |        |
|                         |                                                                                                    |                                                                                                    |                                                                                                    |                                                                                              |                |                  |          |            | -      |

9. Revise el descargo de responsabilidad que se muestra sobre la solicitud. Seleccione **Request** (Solicitar) para continuar. Se muestra un mensaje de confirmación (<u>Anexo 70</u>).

Anexo 70. Confirmación de solicitud de terceros

| uipment      |             |                            |            |               |                |                  |          |            |        |
|--------------|-------------|----------------------------|------------|---------------|----------------|------------------|----------|------------|--------|
| Equipment ID | Equip Group | Incident ID/Defect Card ID | Date       | Handling Road | Car Mark Owner | Interchange Rule | Defect   | Location   | Status |
| RAIL112301   | BOXC        | UP00662749                 | 08-17-2021 | UP            | RAIL           | Rule 107         | A - Body | Legend, AB | New    |
| P            |             | Q                          |            |               |                |                  |          |            |        |
| -            |             |                            |            |               |                |                  |          |            |        |
| ue .         |             |                            |            |               |                |                  |          |            |        |
| te           |             |                            |            |               |                |                  |          |            |        |

10. Seleccione Done (Listo) para volver a la página de inicio.

### Aceptar/rechazar solicitudes de terceros

Cuando un tercero selecciona **Incidentes** > **Solicitudes de terceros** en el menú de la aplicación DDCT, se muestra la página Aceptar solicitud de terceros con una lista de todos los incidentes que se han asignado (<u>Anexo 71</u>). Este proceso también se puede iniciar seleccione el botón **Accept/Reject Third Party** (Aceptar/Rechazar a terceros) en la página Detalles del vagón.

**Nota:** El Tercero debe aceptar la responsabilidad de ver los detalles del incidente. Una vez que el Tercero acepta la responsabilidad, el Propietario del registro de la marca de vagón estampada ya no puede ver el incidente. Se envía un correo electrónico de aviso/recordatorio diario al Tercero hasta que se aprueba o rechaza la solicitud.

#### Anexo 71. Aceptar/rechazar solicitudes de terceros

|                          |                                        |                                                         |                                                                                  |                                                                                                   |                                                                                                    |                                                                                                    |                                                                                                    |                                                                                                    | Total iter                                                                                                    | ms: 1                                                                                                    | Clea                                                                                                    | ır Filters                                                                                                    |
|--------------------------|----------------------------------------|---------------------------------------------------------|----------------------------------------------------------------------------------|---------------------------------------------------------------------------------------------------|----------------------------------------------------------------------------------------------------|----------------------------------------------------------------------------------------------------|----------------------------------------------------------------------------------------------------|----------------------------------------------------------------------------------------------------|----------------------------------------------------------------------------------------------------|----------------------------------------------------------------------------------------------------|----------------------------------------------------------------------------------------------------|----------------------------------------------------------------------------------------------------|
| cident ID/Defect Card ID | Date                                   | Interchange Rule                                        | Handling Road                                                                    | Car Mark Owner                                                                                    | Third Party Status                                                                                                   | Third Party Assignee                                                                                                    |                                                                                                    |                                                                                                    |                                                                                                    | C                                                                                                    | ate Requ                                                                                                    | ested                                                                                                    |
| UP00664479               | 09-07-2021                             | Rule 107                                                | UP                                                                               | AOK                                                                                               | Pending                                                                                                    | RAIL                                                                                                    |                                                                                                    |                                                                                                    |                                                                                                    | 12-1                                                                                                    | 4-2021 14                                                                                                    | :49:06 ET                                                                                                    |
|                          |                                        |                                                         |                                                                                  |                                                                                                   |                                                                                                    |                                                                                                    |                                                                                                    |                                                                                                    |                                                                                                    |                                                                                                    | 1                                                                                                    | •                                                                                                    |
|                          |                                        |                                                         |                                                                                  |                                                                                                   |                                                                                                    |                                                                                                    | 10                                                                                                    | 50                                                                                                    | 100                                                                                                    | 250                                                                                                    | 500                                                                                                    | 1000                                                                                                    |
|                          |                                        |                                                         |                                                                                  |                                                                                                   |                                                                                                    |                                                                                                    |                                                                                                    |                                                                                                    |                                                                                                    |                                                                                                    |                                                                                                    |                                                                                                    |
|                          |                                        |                                                         |                                                                                  |                                                                                                   |                                                                                                    |                                                                                                    | ×                                                                                                    | Cancel                                                                                                    | OF                                                                                                    | Accept                                                                                                    | 10                                                                                                    | Reject                                                                                                    |
|                          | kident ID/Defect Card ID<br>UP00664479 | cident ID/Defect Cand ID Date:<br>UP00664479 09-07-2021 | cident ID/Defect Card ID Date Interchange Rule<br>UP00664479 09-07-2021 Rule 107 | cident ID/Defect Card ID Date Interchange Rule Handling Road<br>UP00664479 09-07-2021 Rule 197 UP | cident ID/Defect Card ID Date Interchange Rule Handling Road Car Mark Owner<br>UP00664479 09-07-2021 Rule 107 UP AOK | cident ID/Defect Card ID Date Interchange Rule Handling Road Car Mark Owner Third Party Status UP0064479: 09-07-2021 Rule 107 UP ADK Pending | cident ID/DEfect Card ID Date Interchange Rule Handling Road Car Mark Owner Third Party Status Third Party Assignee<br>UP20664479: 09-07-2021 Rule 107 UP AOK Pending RAIL | cident ID/Defect Card ID Date Interchange Rule Handling Road Car Mark Owner Third Party Status Third Party Assignee<br>UP0064479: 09-07-2021 Rule 107 UP ACK Pending RAUL<br>10<br>X 1 | cident ID/Defret Card ID Date Interchange Rule Handling Road Car Mark Owner Third Party Status Third Party Status<br>UP00664479 09-07-2021 Rule 107 UP AOK Pending RAIL<br>10 50<br>X Cancel | cident ID/Defect Card ID     Date     Interchange Rule     Handling Road     Car Mark Owner     Third Party Status     Third Party Assignee       UP00664479     09-07-2021     Rule 107     UP     ACIK     Pending     RAIL       10     50     100 | cident ID/OFfect Card ID         Date         Interchange Rule         Handling Road         Car Mark Owner         Third Party Status         Third Party Assignee         D           UP00664479         09-07-2021         Rule 107         UP         AOK         Pending         RALL         12-14           10         50         100         250         10         50         100         250           X         Cancel         C         ACK         Concel         X         Cancel         C         ACK | cident ID/Defect Card ID         Date         Interchange Rule         Handling Road         Car Mark Owner         Third Party Status         Third Party Assignee         Date Require           UP00664479         09 07:2021         Rule 107         UP         AOK         Pending         RAIL         12:14:2021 H           10         50         100         250         500           K Cancel         C Accept         C |

PARA VER LOS DETALLES DE LA SOLICITUD, seleccione su ID de Equipo. Se muestra la página Detalles del vagón. Después de revisar el caso, seleccione el botón Accept/Reject Third Party (Aceptar/Rechazar a terceros) para continuar con el proceso.

Acepte o rechace otros incidentes según sea necesario, o seleccione **Cancel** (cancelar) para volver a la página de inicio.

**PARA ACEPTAR LA SOLICITUD DE TERCEROS**, marque la casilla junto al incidente y seleccione **Accept** (Aceptar). Se muestra la página Aceptar solicitud de terceros (<u>Anexo 72</u>).

#### Anexo 72. Aceptar solicitud de terceros

| Accept / Reject Th | ird Party Requests         |            |                  |               |                |                    |                      |                        |    |        |           |      |            |
|--------------------|----------------------------|------------|------------------|---------------|----------------|--------------------|----------------------|------------------------|----|--------|-----------|------|------------|
|                    |                            |            |                  |               |                |                    |                      |                        |    |        |           | Clea | ar Filters |
| Equipment ID 🕆     | Incident ID/Defect Card ID | Date       | Interchange Rule | Handling Road | Car Mark Owner | Third Party Status | Third Party Assignee |                        |    | Date F | Requested |      |            |
| AOK15001           | UP00664479                 | 09-07-2021 | Rule 107         | UP            | AOK            | Pending            | RAIL                 | 12-14-2021 14:49:06 ET |    |        |           | ET   |            |
|                    |                            |            |                  |               |                |                    |                      | 10                     | 50 | 100    | 250       | 500  | 1000       |
|                    |                            |            |                  |               |                |                    |                      |                        |    |        |           |      |            |
|                    |                            |            |                  |               |                |                    |                      |                        |    | +      | Back      | ø    | Accept     |

Seleccione Accept (Aceptar) de nuevo para confirmar. Se muestra un mensaje de confirmación (Anexo 73).

#### Anexo 73. Aceptar confirmación de solicitud de terceros

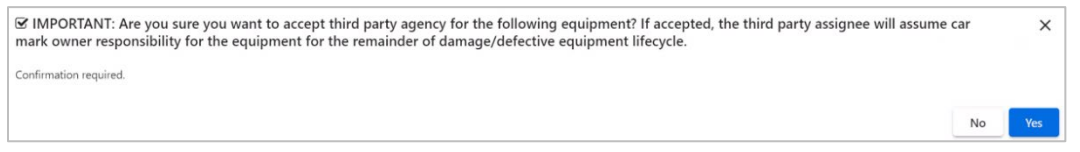

Seleccione **Yes** (Sí) para confirmar. Se muestra un mensaje de éxito (<u>Anexo 74</u>). Ahora ha solicitado correctamente al tercero que continúe con el flujo de trabajo de DDCT. El propietario

de la marca de vagón ya no tiene visibilidad de los detalles del incidente. Seleccione **Done** (Listo) para volver a la página de inicio.

Anexo 74. Aceptar mensaje de éxito de solicitud de terceros

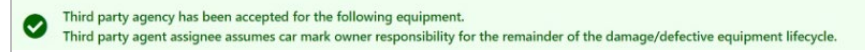

Una vez que el Tercero acepta la solicitud, puede buscar el ID de incidente/equipo y comenzar a recibir notificaciones asociadas con los pasos restantes.

#### Notas:

- Cuando el Tercero acepta la solicitud, se envían notificaciones desde el punto de aceptación. Los mensajes de notificación previa no se pueden transmitir al Tercero.
- Cuando el tercero acepta la solicitud, el propietario original de la marca de vagón ya no puede ver los detalles del incidente. El propietario de la marca de vagón puede utilizar la funcionalidad de búsqueda de incidentes para ver información de alto nivel.
- Para las solicitudes aceptadas o rechazadas, se notifica al Titular de la marca de vagón.

**PARA RECHAZAR** una solicitud de un tercero, marque la casilla junto al incidente y seleccione **Reject** (Rechazar). Se muestra la página Rechazar solicitud de terceros (<u>Anexo 75</u>).

Anexo 75. Rechazar solicitud de terceros

| Accept / Reject Th | ird Party Requests         |            |                  |               |                |                    |                      |                        |    |        |           |         |            |
|--------------------|----------------------------|------------|------------------|---------------|----------------|--------------------|----------------------|------------------------|----|--------|-----------|---------|------------|
|                    |                            |            |                  |               |                |                    |                      |                        |    |        |           | El Clea | ir Filters |
| Equipment ID †     | Incident ID/Defect Card ID | Date       | Interchange Rule | Handling Road | Car Mark Owner | Third Party Status | Third Party Assignee |                        |    | Date F | lequested |         |            |
| AOK15001           | UP00664479                 | 09-07-2021 | Rule 107         | UP            | AOK            | Pending            | RAIL                 | 12-14-2021 14:49:06 ET |    |        |           | ET      |            |
|                    |                            |            |                  |               |                |                    |                      | 10                     | 50 | 100    | 250       | 500     | 1000       |
|                    |                            |            |                  |               |                |                    |                      |                        |    |        |           |         |            |
|                    |                            |            |                  |               |                |                    |                      |                        |    | +      | Back      | 9       | Reject     |
|                    |                            |            |                  |               |                |                    |                      |                        |    |        |           | -       | _          |

Seleccione **Reject** (Rechazar) de nuevo para confirmar. Se muestra un mensaje de confirmación (<u>Anexo 76</u>).

#### Anexo 76. Rechazar confirmación de solicitud de terceros

| G IMPORTANT: Are you sure you want to reject third party agency for the following equipment? If rejected, the current car mark owner will remain responsible. |    | ×   |  |
|----------------------------------------------------------------------------------------------------|----|-----|--|
| Confirmation required.                                                                                                    |    |     |  |
|                                                                                                    | No | Yes |  |

Seleccione **Yes** (Sí) para confirmar. Se muestra un mensaje de éxito (<u>Anexo 77</u>). Ahora ha rechazado con éxito la solicitud de terceros y el propietario de la marca de vagón no ha cambiado. Seleccione **Done** (Listo) para volver a la página de inicio.

Anexo 77. Rechazar mensaje de éxito de solicitud de terceros

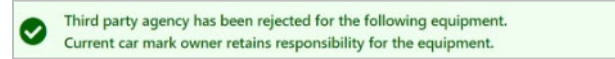

Una vez que el agente de terceros rechaza la solicitud, el incidente rechazado ya no se muestra.

### Autocierre

Esta sección explica los diferentes tipos de cierres automáticos.

# Incidente de regla 1 de cierre automático: 3 viajes cargados

| Descripción del evento          | Realizado<br>por | Regla<br>s I/C | Destinatario<br>de<br>notificación | Intercambio LCS luce como   | Sisten<br>asesora<br>de equ | na de<br>miento<br>uipos | Servicios<br>web a<br>utilizar |
|---------------------------------|------------------|----------------|------------------------------------|-----------------------------|-----------------------------|--------------------------|--------------------------------|
|                                 |                  |                | _                                  |                             | Escribe                     | Codigo                   |                                |
| Eliminar un vagón de un         | Sistema          | 1              | CH/CMO                             | Código LCS para eliminar el |                             |                          | n/a                            |
| incidente y cerrar el incidente | DDCT             |                |                                    | proceso de responsabilidad  |                             |                          |                                |
|                                 |                  |                |                                    | para este vagón             |                             |                          |                                |
|                                 |                  |                |                                    | REMV/REMV desde y hacia     |                             |                          |                                |
|                                 |                  |                |                                    | carretera                   |                             |                          |                                |

Se eliminará un vagón de un incidente de la Regla 1 de DDCT, y el sistema cerrará automáticamente el incidente y lo actualizará con un estado final de "Eliminado" cuando se cumplan todas las siguientes condiciones:

- El repositorio de eventos de Railinc contiene tres ciclos de viaje cargados desde la creación del último incidente de DDCT.
- Solo se cerrarán automáticamente los incidentes asociados con AI-3000; los incidentes asociados con cualquier otro AE/IN no se cerrarán.
- No hay ninguna tarjeta de desperfectos asociada con el incidente.

**Nota:** Cuando el vagon es eliminado del incidente, el incidente se cerrará con el Código de motivo de retiro: "Cierre automático: 3 movimientos cargados" y las notas de Motivo de retiro: "El incidente se cerró debido a 3 movimientos cargados de acuerdo con las Reglas de intercambio de AAR".

**Notificaciones:** El sistema enviará una notificación de equipo retirado al transportista a cargo (HC) y al propietario de la marca de vagón (CMO) con un código de motivo de eliminación y notas de motivo de eliminación. El HC también recibirá una notificación de Cierre del Incidente.

## Autocierre Regla 95, 107 Incidentes y Tarjetas de Desperfectos

| Descripción del evento                                     | Realizado<br>por | Reglas<br>I/C    | Destinatario<br>de<br>notificación | Intercambio LCS parece                                                                                               | Sisten<br>Asesora<br>de Equ<br>Escribe | na de<br>miento<br>uipos<br>Código | Servicios<br>web a<br>utilizar |
|------------------------------------------------------------|------------------|------------------|------------------------------------|----------------------------------------------------------------------------------------------------|----------------------------------------|------------------------------------|--------------------------------|
| Eliminar un vagón de un<br>incidente y cerrar el incidente | Sistema<br>DDCT  | 95/102*/<br>1 07 | HC/CMO                             | Código LCS para eliminar el<br>proceso de responsabilidad<br>para este vagón<br>REMV/REMV desde y hacia<br>carretera |                                        |                                    | n/a                            |

\*Las tarjetas de desperfectos pueden ser independientes o asociadas a un incidente. La regla 102 se aplica a todas las tarjetas de desperfectos.

De acuerdo con las Reglas de intercambio de AAR, una vez que una tarjeta de desperfectos ha existido durante 48 meses, se eliminará un vagón de un incidente o tarjeta de desperfectos, independiente de la Regla 95, 107 del DDCT, y el sistema cerrará automáticamente el incidente/tarjeta de desperfecto y la actualizará con un estado final de "Eliminado".

**Nota:** Este proceso de cierre automático no se aplica a las tarjetas de desperfectos en las que el estado del incidente es "Vagón disponible" o "Taller intermedio completado".

**Notificaciones:** El sistema enviará una notificación de equipo retirado al transportista a cargo (HC) y al propietario de la marca de vagón (CMO) con un código de motivo de eliminación y notas de motivo de eliminación. El HC también recibirá una notificación de Cierre del Incidente.

### Vagones dañados

Cuando selecciona **Vagones dañados** en una página de DDCT, se muestra el menú Vagones dañados (<u>Anexo 78</u>).

El proceso de vehículos dañados se utiliza para incidentes de vehículos dañados según las Reglas 95 y 107.

#### Anexo 78. Menú Vagones dañados

| Request Actual DV/Disposition              |
|--------------------------------------------|
| Provide Actual DV/Disposition              |
| Offer Settlement / Handling Carrier Repair |
| Reject Actual DV                           |
| Accept / Reject Settlement                 |

Anexo 79 describe las tareas disponibles en el menú de vagones dañados.

Anexo 79. Elementos y descripciones del menú de vagones dañados

| Opción del menú                                                                     | Descripción                                                                                                    |
|-------------------------------------------------------------------------------------|----------------------------------------------------------------------------------------------------|
| <u>Solicitar DV</u><br>real/dada de baja                                            | Permite que el camino dañado solicite un valor depreciado real y dada de baja para un incidente de vagón dañado bajo la Regla 107.                                              |
| Proporcionar DV<br>real                                                             | Permite al usuario propietario proporcionar un valor depreciado documentado real y dada de baja para un incidente de vagón dañado según la Regla 107.                           |
| <u>Liquidación de</u><br>ofertas/ Reparación<br>del transportista a<br><u>cargo</u> | Permite que la vía que ocasionó el daño ofrezca un acuerdo a un propietario por un incidente de vagón dañado según la Regla 107.                                                |
| <u>Rechazar DV real</u>                                                             | Permite que el Transportista a cargo rechace el ADV proporcionado por el<br>Propietario del vagón si el Transportista a cargo no está de acuerdo con el<br>monto proporcionado. |
| <u>Aceptar/Rechazar</u><br>liquidación                                              | Permite que el propietario acepte o rechace un acuerdo de la vía que ocasionó el daño por un incidente de vagón dañado según la Regla 107.                                      |
| Nota: Si se det                                                                     | termina que un vagón en un incidente de la Regla 95 tiene solicitud de dada de                                                                                                  |

**Nota:** Si se determina que un vagón en un incidente de la Regla 95 tiene solicitud de dada de baja, entonces el vagón debe eliminarse del incidente de la Regla 95 (el incidente se cerrará) y se debe crear un "nuevo" incidente de la Regla 107.

## Solicitar DV real/dada de baja

| Descripción del evento          | Realizado<br>por | Reglas<br>I/C | Destinatario<br>de | Intercambio<br>LCS parece | Sistema de<br>Asesoramiento<br>de Equipos |        | Servicios web a utilizar      |
|---------------------------------|------------------|---------------|--------------------|---------------------------|-------------------------------------------|--------|-------------------------------|
|                                 |                  |               | notificación       |                           | Escribe                                   | Código |                               |
| Solicitud de Dada de baja y DV  | HC               | 107           | CMO                |                           |                                           |        | DDCT Solicitud de servicio de |
|                                 |                  |               |                    |                           |                                           |        | dada de baja                  |
| Recordatorio: solicitud de dada | Sistema          | 107           | CMO                |                           |                                           |        | n/a                           |
| de baja y DV pendiente          | DDCT             |               |                    |                           |                                           |        |                               |

Este proceso lo completa el transportista que causa el daño para solicitar al propietario que proporcione información sobre el valor depreciado (DV) del equipo y la dada de baja del vagón.

1. Seleccionar **Damaged Cars** > **Request Actual DV/Disposition** (vagones dañados > Solicitar DV real/dada de baja). Se muestra la página Solicitar DV real/Dada de baja (<u>Anexo 80</u>).

**Nota:** Puede usar el icono de búsqueda ( Q ) para recuperar el contacto de Handling Carrier (transportista a cargo) de su empresa desde FindUs.Rail o puede completar los campos obligatorios manualmente.

#### Anexo 80. Solicitar DV real/dada de baja

| Request Actual DV/Disposition                                 |                                                     |                                          |
|---------------------------------------------------------------|-----------------------------------------------------|------------------------------------------|
|                                                               |                                                     | * Required                               |
| Contact                                                       |                                                     |                                          |
| Requesting carrier contact information is required. This info | rmation may be used by the car owner for offline co | ommunication.                            |
| Contact Name *                                                | Contact Phone *                                     | Contact Email *                          |
| John Henry Q                                                  | 1234567890                                          | john@rail.com                            |
|                                                               |                                                     |                                          |
| + Add Equipment                                               |                                                     | ★ Cancel ☆ Request Actual DV/Disposition |

- **Nota:** Si el contacto está registrado en FindUs.Rail, los campos se completan automáticamente con el último contacto utilizado. De lo contrario, el contacto se completa con el contacto principal de FindUs.Rail para el transportista a cargo. La búsqueda presenta los contactos principales de FindUs.Rail seguidos de los contactos secundarios.
- 2. Como se discutió en la nota anterior, la información de contacto se completa previamente. Modificar según sea necesario:
  - a. Escriba el nombre de contacto del transportista que ocasionó el daño o seleccione el icono de búsqueda ( ) para buscar un nombre de contacto válido.
  - b. Escriba el número de teléfono de contacto (incluyendo el código de área).
  - c. Escriba la dirección de correo electrónico del contacto.
- 3. Seleccione Add Equipment (Agregar equipo). Aparece la ventana emergente Solicitar DV real/Equipo de dada de baja (<u>Anexo 81</u>).

#### Anexo 81. Solicitar DV real/dada de baja

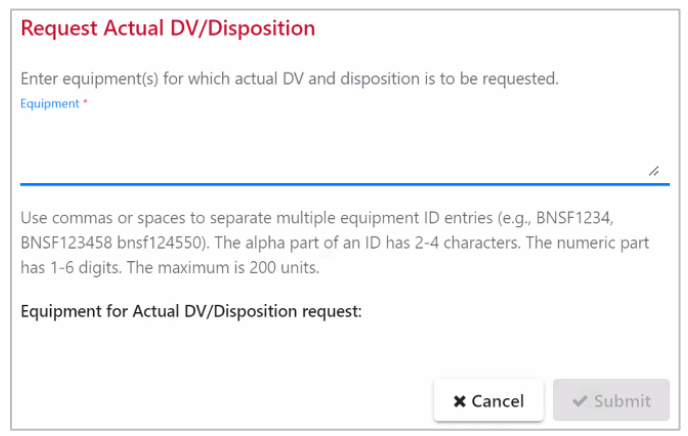

- 4. Ingrese uno o más ID de equipo para los cuales solicitar DV real y dada de baja.
- 5. Seleccione Continue (Continuar).
  - a. *Si no existe ningún incidente*, se muestra la página Seleccionar vagones para solicitar DV real/dada de baja (<u>Anexo 82</u>).

Anexo 82. Seleccionar vagones para solicitar DV real/dada de baja (no se encontró ningún incidente) Request Actual DV/Disposition

| equest Actual DV/Dispositi               | 011                       |                                           |                                            |                                     |
|------------------------------------------|---------------------------|-------------------------------------------|--------------------------------------------|-------------------------------------|
|                                          |                           |                                           |                                            | * Required                          |
| Contact                                  |                           |                                           |                                            |                                     |
| Requesting carrier contact informati     | on is required. This info | rmation may be used by the car owner f    | or offline communication.                  |                                     |
| Contact Name *                           |                           | Contact Phone *                           | Contact Email *                            |                                     |
| John Henry                               | Q                         | 1234567890                                | john@rail.com                              |                                     |
| Cannot Request Actual DV/Dispo           | sition                    |                                           |                                            |                                     |
| There are no incidents for the following | g equipment that are el   | gible to request actual dv/disposition. A | n incident must be in "New" status and ope | ned under a rule that allows actual |
| dv/disposition to be requested.          |                           |                                           |                                            |                                     |
| Equipment ID                             |                           |                                           |                                            |                                     |
| • RAIL99901                              |                           |                                           |                                            |                                     |
| + Add Equipment                          |                           |                                           | × Cancel                                   |                                     |
|                                          |                           |                                           |                                            |                                     |

 b. Si existen incidentes (o después de crear un nuevo incidente), se muestra la página Seleccionar vagones para solicitar DV real/dada de baja con los vagones enumerados (<u>Anexo 83</u>).

|     | act              |                    |                   |                     |                     |         |                       |        |                             |      |                |                                        |                       |
|-----|------------------|--------------------|-------------------|---------------------|---------------------|---------|-----------------------|--------|-----------------------------|------|----------------|----------------------------------------|-----------------------|
|     | uot              |                    |                   | d This is formation | and the second line |         | (                     |        |                             |      |                |                                        |                       |
| nta | questing carrier | contact infor      | mation is require | ed. This informati  | Contact Phone *     | the car | r owner for offline c | ommuni | cation.                     | C    | intact Email * |                                        |                       |
| Joh | n Henry          |                    |                   | C                   | 1234567890          |         |                       |        |                             | 1    | ohn@rail.com   |                                        |                       |
|     | Equipment ID     | Equipment<br>Group | Incident ID       | Incident Date       | Originating Road    | смо     | Estimated Value       | Status | * Commodity/<br>Code   fill | атсс | Loaded/Empty   | * Can Trave<br>On Own<br>Wheels?   fil | Disposition Note   fi |
| -   | RAIL101          | MISC               | RAIL00693546      | 05-09-2022          | RAIL                | RAIL    | \$10,800 USD          | New    | 7-digits                    | Q    | *              | Yes 👻                                  |                       |
| J   |                  |                    |                   |                     |                     |         |                       |        |                             |      |                |                                        | Chan                  |

Anexo 83. Seleccionar vagones para solicitar DV real/Dada de baja (incidente encontrado)

- 6. Marque las casillas junto a los ID de equipo para solicitar un DV real/dada de baja.
- 7. Complete la siguiente información obligatoria:
  - a. Escriba el STCC del equipo cargado (el último STCC contenido si está vacío) o seleccione el icono de búsqueda ( ) para buscar un STCC válido.
  - b. Seleccione Yes (Sí) o No (No) para saber si el vagón puede viajar con sus propias ruedas.
- 8. (Opcional) Complete la siguiente información:
  - a. Elija Vacío o Cargado en el menú desplegable.
  - b. En el menú desplegable Nota de dada de baja, elija si el vagón "Se enviará al taller" o "Ha sido enviado al taller".
  - c. Introduzca la marca de taller o seleccione el icono de búsqueda ( ) para buscar una marca de taller válida.
  - d. Para incidentes de la Regla 108, seleccione **Yes** o **No** (Sí o No) para determinar si el vagón requiere transferencia de carga.
- 9. Seleccione **Request Actual DV/Disposition** (Solicitar DV real/dada de baja). Se muestra la página Confirmar solicitud de DV real/dada de baja (<u>Anexo 84</u>).

#### Anexo 84. Confirmar de solicitud de DV real/dada de baja

| $\mathbf{\mathscr{C}}$ IMPORTANT: Are you sure you want to request A DV/Disposition for the selected equipment(s)? | ctual | ×   |
|----------------------------------------------------------------------------------------------------|-------|-----|
| Confirmation required.                                                                                             |       |     |
|                                                                                                    | No    | Yes |

10. Seleccione Yes (Sí). Se muestra una página de confirmación (Anexo 85).

#### Anexo 85. Confirmación de solicitud de DV real/Dada de baja

Vour request for actual DV/Disposition for the following equipment has been sent to the car mark owner. You will be notified of the actual DV/Disposition when provided by the car mark owner.
El estado cambia a "DV real/dada de baja solicitada".

- **Nota:** Si no se proporciona un DV real/dada de baja dentro de los 15 días, la responsabilidad del alquiler de vagones se transfiere al propietario de la marca de vagón, quien puede asumir la responsabilidad de proporcionar la dada de baja del vagón.
- 11. Seleccione **Done** (Listo) para volver a la página de inicio o seleccione otro elemento del menú.

# Proporcionar DV real/dada de baja

| Descripción del evento                                                                                   | Realizad<br>o por | Reglas<br>I/C | Destinatario<br>de<br>notificación | Intercambio<br>LCS parece      | Sisten<br>Asesora<br>de Equ | na de<br>imiento<br>uipos | Servicios web a utilizar                                                  |
|----------------------------------------------------------------------------------------------------|-------------------|---------------|------------------------------------|--------------------------------|-----------------------------|---------------------------|---------------------------------------------------------------------------|
| Proporcionar Dada de<br>baja y DV                                                                        | СМО               | 107           | HC                                 |                                | Loonise                     | oouigo                    | DDCT Proporcionar dada de baja /DV real                                   |
| Recordatorio:<br>proporcionar dada de<br>baja y DV pendiente                                             | Sistema<br>DDCT   | 107           | HC                                 |                                |                             |                           | n/a                                                                       |
| Sin respuesta DV<br>después de 30 días                                                                   | Sistema<br>DDCT   | 107           | n/a                                | Dañando el<br>camino a<br>DVR7 |                             |                           | n/a                                                                       |
| Baja con TALLER                                                                                          | СМО               | 107           | TALLER                             | Nota: El sister seleccionada   | na envía ur<br>cuando el e  | n correo e<br>equipo ha   | lectrónico de notificación a el taller<br>sido enviado para dada de baja. |
| Proporcionar dada de<br>baja (ninguna dada de<br>baja proporcionada por<br>CMO dentro de los 15<br>días) | HC                | 107           | СМО                                |                                |                             |                           | DDCT Proporcionar dada de baja /DV real                                   |
| Baja con TALLER (CMO<br>no proporciona baja<br>dentro de los 15 días)                                    | HC                | 107           | СМО                                |                                |                             |                           | DDCT Proporcionar dada de baja /DV real                                   |

Cuando se le notifica la solicitud de DV real/Dada de baja para un vagón dañado, el propietario de una marca de vagón puede proporcionar una respuesta en DDCT.

- Si el CMO proporciona la dada de baja para el equipo donde ya se proporcionó la dada de baja, se muestra un mensaje de advertencia. Seleccione un hipervínculo de un incidente enumerado para ver la dada de baja proporcionada existente o continuar.
- Después de que el Transportista a cargo haya presentado la solicitud de dada de baja y el Propietario del vagón no haya proporcionado la dada de baja después de 15 días, el Transportista a cargo puede proporcionar la dada de baja. El EDV anterior se establece en cero en el momento en que el HC proporciona la dada de baja (consulte <u>El transportista</u> <u>proporciona la dada de baja</u> en la página 77).
- Si el ADV es rechazado por el Handling Carrier (Transportista a cargo), se reinicia el período de espera de 15 días.
- EDV no se calcula para equipos reconstruidos.
- El EDV no se calcula para equipos de solo valor de recuperación según el Anexo II en el *Manual de oficina de AAR*.

 Seleccionar Damaged Cars > Provide Actual DV/Disposition (vagones dañados > Proporcione DV real/dada de baja). Se muestra la página Incidentes de vagones dañados pendientes para proporcionar DV real/dada de baja (<u>Anexo 86</u>).

| Amarka 06   | In aida nta a | da         | dañadaa | mandiantaa |         | ~~~~~       | <b>D1</b> /. | raal/dada | 4.   | h . : . |
|-------------|---------------|------------|---------|------------|---------|-------------|--------------|-----------|------|---------|
|             | incidentes    | ne vanones | nananos | nennientes | nara ni | roporcionar | 1)V I        | eal/dada  | ne i | naia    |
| /IIIC/C 00. | monachico     | ac ragoneo | aanaaoo | penalenteo | para pi | oporoionar  |              | cull audu |      | ouju    |

| Pending Dama    | ged Car Incident       | ts To Provide Ac | tual DV/Dispos | ition                   |                            |                  |            |                 |                       |               |
|-----------------|------------------------|------------------|----------------|-------------------------|----------------------------|------------------|------------|-----------------|-----------------------|---------------|
| Search          |                        |                  | <b>0</b> L     | se this Search field to | o find specific records in | the result list. |            |                 |                       |               |
| Click equipment | ID to provide DV/dispo | sition           |                |                         |                            |                  |            | Total i         | ems: 73   Export CSV  | Clear Filters |
| Equipment ID 🖓  | Equipment Group        | Incident ID      | Incident Date  | Originating Road        | Car Mark Owner             | Interchange Rule | Location   | Estimated Value | Status                |               |
| RAIL101         | MISC                   | RAIL00693546     | 05-09-2022     | RAIL                    | RAIL                       | Rule 107         | Cary, NC   | \$10,800 USD    | Actual DV/Disposition | Requested     |
| RAIL111117      | MISC                   | UP00662755       | 08-17-2021     | UP                      | RAIL                       | Rule 107         | Legend, AB | \$60,555 USD    | Actual DV/Disposition | Requested     |
| RAIL200108      | VFLT-CO                | UP00673541       | 11-08-2021     | UP                      | RAIL                       | Rule 107         | Bing, NE   | EDV Unknown     | Actual DV/Disposition | Requested     |
| RAIL200108      | VFLT-CO                | UP00677551       | 12-15-2021     | UP                      | RAIL                       | Rule 107         | Bing, NE   | EDV Unknown     | Actual DV/Disposition | Requested     |
| RAIL200108      | VFLT-CO                | UP00680979       | 02-08-2022     | UP                      | RAIL                       | Rule 107         | Bing, NE   | EDV Unknown     | Actual DV/Disposition | Requested     |
| RAIL200108      | VFLT-CO                | UP00677560       | 12-15-2021     | UP                      | RAIL                       | Rule 107         | Bing, NE   | EDV Unknown     | Actual DV/Disposition | Requested     |
| RAIL200108      | VFLT-CO                | RAIL00691105     | 05-02-2022     | RAIL                    | RAIL                       | Rule 107         | Bing, NE   | EDV Unknown     | Actual DV/Disposition | Requested     |
| RAIL200108      | VFLT-CO                | UP00680975       | 02-08-2022     | UP                      | RAIL                       | Rule 107         | Bing, NE   | EDV Unknown     | Actual DV/Disposition | Requested     |
| RAIL200108      | VFLT-CO                | UP00677552       | 12-15-2021     | UP                      | RAIL                       | Rule 107         | Bing, NE   | EDV Unknown     | Actual DV/Disposition | Requested     |
| RAIL7712        | RACK                   | BOCT00698678     | 05-31-2022     | BOCT                    | RAIL                       | Rule 107         | Bing, NE   | \$79,527 USD    | Actual DV/Disposition | Requested     |
| н               | 1 2 3                  | 4 5              | 8 >            | M                       |                            |                  |            | 10              | 50 100 250            | 500 1000      |
|                 |                        |                  |                |                         |                            |                  |            |                 |                       | 🕈 Done        |

2. Seleccione el enlace de ID de equipo de la lista Pendiente que coincida con la notificación recibida. Se muestra la página DV real/dada de baja (<u>Anexo 87</u>).

#### Anexo 87. Dada de baja/DV real

|                                                  | osition                                                                                                    |                                                                    |                                                                           |                                                                                  |                  |                      |                  |                 |                     |              |
|--------------------------------------------------|----------------------------------------------------------------------------------------------------|--------------------------------------------------------------------|---------------------------------------------------------------------------|----------------------------------------------------------------------------------|------------------|----------------------|------------------|-----------------|---------------------|--------------|
|                                                  |                                                                                                    |                                                                    |                                                                           |                                                                                  |                  |                      |                  |                 |                     | - 6          |
| ident Summa                                      | ry                                                                                                    |                                                                    |                                                                           |                                                                                  |                  |                      |                  |                 |                     |              |
| Equipment ID                                     | Equipment Group                                                                                                    | Incident ID                                                        | Incident Date                                                             | Originating Road                                                                 | Interchange Rule | Incident Location    | Current Location | Estimated Value | Statu               | r.           |
| RAIL101                                          | MISC                                                                                                    | RAIL00693546                                                       | 05-09-2022                                                                | RAIL                                                                             | Rule 107         | CARY, NC (411657000) | (Unavailable)    | \$10,800 USD    | Actual DV/Dispositi | on Requested |
| tual DV                                          |                                                                                                    |                                                                    |                                                                           |                                                                                  |                  |                      |                  |                 |                     |              |
| ctual DV:                                        |                                                                                                    |                                                                    |                                                                           | USD                                                                              | * Cal            | culate               |                  |                 |                     |              |
|                                                  |                                                                                                    |                                                                    |                                                                           |                                                                                  |                  |                      |                  |                 |                     |              |
|                                                  |                                                                                                    |                                                                    |                                                                           |                                                                                  |                  |                      |                  |                 |                     |              |
| sposition Shop                                   | 05                                                                                                    |                                                                    |                                                                           |                                                                                  |                  |                      |                  |                 |                     |              |
| sposition Shop                                   | os<br>* Dispo                                                                                                    | osition Options: (                                                 | Repair At Hon                                                             | ne/Contract Shop                                                                 |                  |                      |                  |                 |                     |              |
| sposition Shop                                   | • Dispo                                                                                                    | osition Options: (                                                 | <ul> <li>Repair At Hon</li> <li>Handling Carr</li> </ul>                  | ne/Contract Shop<br>rier To Provide Shop                                         |                  |                      |                  |                 |                     |              |
| sposition Shop                                   | * Dispo                                                                                                    | osition Options: (                                                 | <ul> <li>Repair At Hon</li> <li>Handling Carr</li> </ul>                  | ne/Contract Shop<br>rier To Provide Shop                                         |                  |                      |                  |                 |                     |              |
| position Shop<br>f repairing at ho<br>Final Shop | * Dispe                                                                                                    | osition Options: (<br>(<br>vide at least one rep<br>Shop ID + SPLC | Repair At Hon     Handling Carr     Handling Carr                         | ne/Contract Shop<br>rier To Provide Shop<br>nate one as the final sh<br>Location | nop.             |                      | Note             |                 |                     |              |
| f repairing at hc<br>Final Shop                  | * Dispo<br>me/contract shop, prov                                                                                                    | vide at least one rep<br>Shop ID + SPLC                            | Repair At Hon     Handling Carr     Handling Carr     anir shop and desig | ne/Contract Shop<br>ier To Provide Shop<br>nate one as the final si<br>Location  | ъор.             |                      | Note             |                 |                     |              |
| f repairing at ho<br>Final Shop                  | * Dispo<br>* Dispo<br>me/contract shop, prov                                                                                                    | vide at least one rep<br>Shop ID + SPLC                            | Repair At Hon     Handling Carr     Handling Carr     anir shop and desig | ne/Contract Shop<br>irer To Provide Shop<br>nate one as the final si<br>Location | hop.             |                      | Note             |                 |                     |              |
| frepairing at he<br>Final Shop                   | * Dispanet of the second second secon | vide at least one rep<br>Shop ID + SPLC                            | Repair At Hon     Handling Carr     Handling Carr     alr shop and desig  | ne/Contract Shop<br>ier To Provide Shop<br>inate one as the final si<br>Location | nop.             |                      | Note             |                 |                     |              |

- Si el CMO proporciona la dada de baja para el equipo donde ya se proporcionó la dada de baja, se muestra un mensaje de advertencia. Seleccione un hipervínculo de un incidente enumerado para ver la dada de baja proporcionada existente o continuar.
- La información de la hoja de ruta para ya sea el origen o el destinatario solo aparece en los detalles del vagón después de que se haya proporcionado la dada de baja. Consulte el <u>Anexo 120</u> y el <u>Anexo 121</u> en la sección <u>Proporcionar dada de baja</u> para ver un ejemplo.

- Si se rechaza el ADV proporcionado al transportista a cargo, el monto vuelve a cero. Este campo no está disponible para el transportista a cargo.
- El menú desplegable para el tipo de moneda solo permite USD a menos que se anule la cantidad determinada durante el proceso de cálculo. Si es necesario indicar CAD (dólares canadienses), siga el proceso de cálculo, seleccione la casilla de verificación Anular ADV y luego cambie la moneda a CAD.
- 3. El CMO puede seleccionar **Calculate** (Calcular) para comenzar el proceso de cálculo del DV real. Se muestra la Declaración del valor de liquidación (<u>Anexo 88</u>). La página DV real/Dada de baja no vuelve a estar disponible hasta que se haya completado y guardado la página Declaración del valor de liquidación.

- Si se eliminó el equipo de Umler pero el CMO desea proporcionar ADV, cuando el CMO selecciona el botón **Calculate** (Calcular), se muestra un mensaje que indica que la hoja de trabajo DV debe completarse manualmente.
- Si los datos provistos en la Declaración del valor de liquidación no son precisos, el CMO puede actualizar la información del equipo en Umler y luego regresar a DDCT.

| quipment Type:                                                      | Rack RAIL (Owner)                            |                               |                      |             |      |
|---------------------------------------------------------------------|----------------------------------------------|-------------------------------|----------------------|-------------|------|
| Vith reference to your communiq<br>HONOLULU, AK (809001000) on 12/1 | ue of 01/03/2025 file RAIL00747529<br>2/2024 | requesting AAR depreciated va | lue of RAIL1016 dama | aged at     |      |
| quipment built on 01-20                                             | 23 📺 rebuilt on                              | 🗂 , weighi                    | ng 63,300 lbs.       |             |      |
| - <b>Original Cost:</b><br>Override Reason (if a                    | pplicable): Select Override F                | Reason                        | Ŧ                    | \$68,222,00 | Over |
| - Cost Factor, for year built:                                      |                                              |                               |                      | 0.77        |      |
| - Cost Factor, for year prior to o                                  | Jamage 2023:                                 |                               |                      | 277         |      |
|                                                                     |                                              |                               |                      | 277         |      |
| - Base Reproduction Cost ( A *                                      | С/В)                                         |                               |                      | \$68,222.00 |      |
| Туре                                                                | Date                                         | Description                   | Cost                 |             |      |
| Please Select 👻                                                     | ۵                                            |                               |                      | Add         |      |
| - Additions and Betterments Re                                      | production Cost                              |                               |                      | 0           |      |
| - Total Reproduction Cost ( D +                                     | E)                                           |                               |                      | \$68,222,00 |      |
|                                                                     |                                              |                               |                      | POOLEEROO   |      |
| - Less Base Depreciation Value                                      | of Car: Years: 1 Months: 11                  | at: 2.25 % = 4.3              | 2                    | \$2,947.00  |      |
| I - Less Depreciation of Capitaliz                                  | red (Additions and) Betterments: (r          | ate of the car):              |                      | \$0.00      |      |
| - Less Exhibit V Depreciation of                                    | (Additions and) Betterments:                 |                               |                      | \$0.00      |      |
| - Total Depreciated Value of Ca                                     | r ( F - G - H - I ):                         |                               |                      | \$65,275.00 |      |
|                                                                     |                                              |                               |                      |             |      |

Anexo 88. Declaración del valor de liquidación

- 4. Para la página Acuerdo de la Declaracion del Valor, la información detallada del incidente (Tipo de equipo, Propietario de marca de vagón, ID de incidente, ID de equipo, Fecha de incidente, Fecha de solicitud de ADV, SPLC y Ubicación) se completa previamente desde DDCT para las primeras tres líneas de entradas. Los campos de entrada son los siguientes:
  - Equipo construido sobre, Reconstruido sobre rellenado previamente de Umler, editable. Si se modifican, los factores de costo se actualizan.
  - **Pesaje** rellenado previamente de Umler.
  - A. Costo original rellenado previamente de Umler, editable.
  - B. Factor de costo para el año de construcción rellenado previamente a partir de DDCT.

- C. Factor de costo, para el año anterior al daño año (yyyy) rellenado previamente a partir de DDCT.
- D. Valor de reproducción base (A\*C/D) basado en datos de Umler y DDCT, rellenado previamente.
- **Tipo** menú desplegable de selecciones válidas: 10 selecciones como máximo (<u>Anexo</u> <u>89</u>). Consulte el <u>Anexo 90</u> para obtener una explicación detallada de cada código.

Anexo 89. Tipo Lista desplegable

| Please Select                                                             |
|---------------------------------------------------------------------------|
| COIL - Outside heater coils fusion welded to tank shell, includes renewal |
| CONT - Containers (metal, rubber, or combination)                         |
| FLLD - Other permanent loading equipment on flat car                      |
| GNRL - General capitalized additions and betterments                      |
| IHTR - In-transit heater applied to car, includes renewal                 |
| JTHR - Jacketed thermal shield with integral headshield                   |
| LOLI - Protective coating in LO covered hopper, includes renewal          |
| NTHR - Non-jacketed thermal protection, includes renewal                  |
| RACK - Multi-deck automobile racks on flat car                            |
| REFR - Mechanical refrigerating system or controlled temperature device   |
| RUBB - Elastomeric lining in tank, includes renewal                       |
| SPAR - Any type Sparger system, includes renewal                          |
| STNS - Stainless steel inner shell, non-steel pipe heater coils           |
| TKLI - Protective coating in tank, includes renewal                       |

Anexo 90. Descripciones de la declaración del valor de liquidación

| Código | Adiciones y Mejoras                                                                                                    | Depreciación                                                                                                    | Máximo |
|--------|----------------------------------------------------------------------------------------------------|----------------------------------------------------------------------------------------------------|--------|
| COIL   | Bobina de calefactores exteriores<br>aplicados a el caparazón del tanque<br>mediante soldadura por fusión.<br>Incluye renovación en vagón<br>dañado. | La misma tarifa que para el<br>vagón al que se aplica, a partir<br>de la fecha en que se construyó<br>originalmente o reconstruyó. | 100%   |
| CONT   | Contenedores (metal, caucho o una combinación de metal y caucho)                                                                                     | 7% anual a partir de la fecha en<br>que el vagón se construyó<br>originalmente o reconstruyó.                                      | 90%    |
| FLLD   | Otros equipos de carga instalados<br>permanentemente que se utilizan<br>en vagones planos.                                                           | 8% anual a partir de la fecha de instalación original.                                                                             | 90%    |
| GNRL   | Adiciones y mejoras capitalizadas generales.                                                                                                    | Misma tarifa que el vagón al<br>que se aplica, a partir de la<br>fecha de instalación original.                                    | 90%    |

| Código | Adiciones y Mejoras                                                                                                    | Depreciación                                                                                                    | Máximo |
|--------|----------------------------------------------------------------------------------------------------|----------------------------------------------------------------------------------------------------|--------|
| IHTR   | Calentador en tránsito aplicado al<br>vagón. Incluye renovación en<br>vagón dañado. Cuando se instala<br>coincidiendo con la construcción<br>del vagón, se puede estimar el<br>monto cargado a Cuenta capital<br>por dicha instalación. | 6% anual a partir de la fecha de<br>instalación original.                                                                                                    | 90%    |
| JTHR   | Escudo térmico encamisado con protector integral para la cabeza.                                                                                                    | Misma tarifa que para vagón, a partir de la fecha de instalación original.                                                                                                    | 90%    |
| LOLI   | Revestimiento protector interior<br>tolva tapada LO, incluye<br>renovación de revestimiento en<br>vagones dañados.                                                                                                    | 2% mensual a partir de la fecha de instalación original.                                                                                                    | 100%   |
| NTHR   | Sistema de protección térmica sin<br>camisa. Incluye renovación en<br>vagones dañados.                                                                                                    | 2% mensual a partir de la fecha de instalación original.                                                                                                    | 100%   |
| RACK   | Estantes de varios niveles<br>utilizados en vagones planos para<br>vagones construidos nuevos o<br>reconstruidos antes del 1/1/2016.                                                                                                    | 5% anual a partir de la fecha<br>original de construcción o<br>reconstrucción cuando el<br>estante de varios niveles y el<br>vagón de propiedad dividida o<br>se informan en Umler como<br>estantes de vagones y de varios<br>niveles, por separado. Cuando<br>se informe a Umler de un<br>vagón con estantes de varios<br>niveles instalado<br>permanentemente como una<br>sola unidad integrada, la tasa<br>de depreciación para toda la<br>unidad será la misma tasa para<br>el vagón en el que se instaló. | 90%    |

| Código | Adiciones y Mejoras                                                                                                    | Depreciación                                                                                                    | Máximo |
|--------|----------------------------------------------------------------------------------------------------|----------------------------------------------------------------------------------------------------|--------|
|        | Estantes de varias plataformas<br>utilizados en vagones planos para<br>vagones construidos nuevos o<br>reconstruidos el 1/1/2016 o<br>después.                                                                                                    | 3,33% anual a partir de la<br>fecha original de construcción<br>o reconstrucción cuando el<br>estante de varios niveles y el<br>vagón on de propiedad<br>dividida o se informan en<br>Umler como estantes de<br>vagones y de varios niveles,<br>por separado. Cuando se<br>informe a Umler de un vagón<br>con estante de varios niveles<br>instalado permanentemente<br>como una sola unidad<br>integrada, la tasa de<br>depreciación para toda la<br>unidad será la misma tasa para<br>el vagón en el que se instaló. | 90%    |
| REFR   | Sistemas de refrigeración<br>mecánicos o dispositivos de<br>temperatura controlada<br>termostáticamente (incluyendo los<br>equipos de potencia). Cuando se<br>instala coincidiendo con la<br>construcción o la reconstrucción<br>de la Norma 88, se puede estimar<br>el monto cargado a la cuenta de<br>capital para dicha instalación. | 6% anual a partir de la fecha de<br>instalación original o<br>reconstrucción del vagón.                                                                                                    | 90%    |
| RUBB   | Revestimientos elastoméricos de<br>caucho, cloruro de polivinilo y<br>poliuretano aplicados al interior<br>del tanque. Incluye renovación en<br>vagón dañado.                                                                                                    | 5% anual a partir de la fecha de instalación original.                                                                                                    | 100%   |
| SPAR   | Cualquier tipo de sistema Sparger<br>aplicado. Incluye renovación de<br>forros en vagones dañados.                                                                                                    | La misma tarifa que para el<br>vagón en el que se instaló, a<br>partir de la fecha en que se<br>construyó originalmente o<br>reconstruyó.                                                                                                    | 90%    |
| STNS   | Caparazón interior de acero<br>inoxidable, serpentines de<br>calefacción que no sean tubos de<br>acero ordinarios.                                                                                                    | Misma tarifa que para vagón, a<br>partir de la fecha de instalación<br>original.                                                                                                    | 90%    |
| TKLI   | Recubrimiento protector en el<br>interior del tanque. Incluye<br>renovación de forros en vagón<br>dañado.                                                                                                    | 2% mensual a partir de la fecha de instalación.                                                                                                    | 100%   |

- **Fecha** del valor del tipo.
- **Descripción** forma libre de tipo.
- Costo ingrese sin \$ ni ningún signo de puntuación.
- Seleccione Agregar (Add) para agregar tipo al cálculo.
- E. Adiciones y Mejoras Costo de Reproducción calculado a partir de la suma de tipos. Nota: Se puede ingresar un máximo de 15 valores.
- F. Costo Total de Reproducción (D + E)
- G. Menos Valor de Depreciación Base del Vagón años y meses al: % (porcentaje) = % (porcentaje)
- H. Menos Depreciación de (Adiciones y) Mejoras Capitalizadas: (tasa de vagón)
- I. Menos la Depreciación del Anexo V de (Adiciones y) Mejoras
- J. Valor Total Depreciado del Vagón (F G H I)
- 5. Seleccione **Save and Continue** (Guardar y continuar). Se muestra la página siguiente, que es la Hoja de trabajo de valor de recuperación (<u>Anexo 91</u>).

Anexo 91. Hoja de trabajo de valor de recuperación

| alvage Value Worksheet |             |             |                                        |                                              |                     |
|------------------------|-------------|-------------|----------------------------------------|----------------------------------------------|---------------------|
| Jmler Tare Weight      | 54000       |             |                                        |                                              |                     |
| Non-Metallic Weight    | 0           | Estimated S | alvage Weight                          | 54,00                                        | 00                  |
|                        | Enter Weigh | t           | US Credit Ra                           | te                                           | Credit Value        |
| Aluminum               |             | 0           |                                        | 0.56                                         | \$0.00              |
| Stainless Steel        |             | 0           |                                        | 0.45                                         | \$0.00              |
| Standard Steel         |             | 0           |                                        | 0.2                                          | \$0.00              |
| īotal Salvage Weight   |             | 0.00        | *WARNING: Your s<br>provided tare weig | alvage weight does r<br>ht minus non-metalli | not equal the Umler |
| Total Salvage Value    |             | \$0.00      |                                        |                                              |                     |

**Nota:** Si su equipo solo es aplicable al método de depreciación Solo valor de recuperación, entonces el Peso de acero estándar se llena previamente en función de su peso de tara Umler. Se

desconoce la composición real de su equipo. Revise la información y actualice los campos de peso para mayor precisión según sea necesario.

- 6. Los campos de entrada de la hoja de trabajo de valor de recuperación son los siguientes:
  - Peso de tara de Umler (libras) presentado desde Umler; editable.

Nota — Si se cambia, se muestra un mensaje que indica que se cambió el peso de Umler.

- **Peso no metálico (libras)** presentado por Umler, si está disponible; abierto para la entrada del usuario.
- Peso de salvamento estimado (libras) peso de tara de Umler menos peso no metálico.
- Aluminio (libras) ingrese el peso del producto de aluminio en el equipo de salvamento.
- Acero inoxidable (libras) ingrese el peso del producto inoxidable en el equipo de salvamento.
- Acero estándar (libras) ingrese el peso del producto estándar en el equipo de salvamento
- **Tasa de crédito de EE. UU.** tasas del maestro de precios actual (actualizado trimestralmente) que se basa en la fecha del incidente, no editable.
- Valor de crédito resultado del peso individual de aluminio, acero inoxidable y acero estándar multiplicado por la tasa de crédito de EE. UU.
- **Peso total de salvamento (libras)** los totales de aluminio, acero inoxidable y acero estándar deben ser iguales al peso de salvamento estimado.
- Valor total de recuperación valor total de aluminio, acero inoxidable y acero estándar.

Nota — Los cálculos se realizan a medida que pasa al siguiente campo.

- 7. Selecciona uno de los siguientes:
  - Atrás va a la página anterior sin actualizaciones.
  - **Calcular** totaliza todos los números (peso y monto en dólares) y pasa a la página final (<u>Anexo 92</u>).
  - Cancelar no actualiza los datos y retrocede una página.

| Anexo 92. Declaración | del valor de | liquidación | (método del | valor depreciado) |
|-----------------------|--------------|-------------|-------------|-------------------|
|                       |              | ngalaation  | (           | raioi aopiooiaao) |

| epreciated Value Method:       |  |
|--------------------------------|--|
| O Depreciated Value \$3,175.00 |  |
| O Salvage \$0.00               |  |
| ○ Salvage+20% \$0.00           |  |

**Nota:** El método de depreciación de solo valor de recuperación es la única opción disponible si su equipo es aplicable al Anexo II en la regla de intercambio 107 de AAR.

- Los cálculos se realizan a partir de los datos introducidos en las dos páginas anteriores. Seleccione uno de los valores que se muestran en el estado de cuenta del valor de liquidación (método del valor depreciado).
- 9. Selecciona uno de los siguientes:
  - Atrás vuelve a la página anterior sin actualizar la declaración de valor.
  - Aplicar los valores se actualizan, se muestra la página Dada de baja de DDCT y el valor depreciado se muestra con el método de valor depreciado elegido.
  - **Cancelar** no actualiza los datos y muestra la página Dada de baja de DDCT.

**Nota:** Consulte el <u>Manual de Oficina de AAR Regla 107 Ejemplos de Valores de</u> <u>Liquidación</u> para muestras de declaraciónes de valores de liquidación de Regla 107.

10. De vuelta en la página DV real/Dada de baja (<u>Anexo 93</u>), seleccione una Opción de dada de baja de reparación en el hogar/taller contratado o para permitir que el transportista a cargo proporcione un taller. Si elige reparar en el taller doméstico/contratado, proporcione al menos una opción de taller.

#### Anexo 93. Talleres de dada de baja

|                    | * Disposition Options:   Repair At Ho  Handling Car             | me/Contract Shop<br>rrier To Provide Shop |      |
|--------------------|-----------------------------------------------------------------|-------------------------------------------|------|
| pairing at home/co | ntract shop, provide at least one repair shop<br>Shop ID + SPLC | and designate one as the final shop.      | Note |
| 0                  | Q                                                               |                                           |      |
| 0                  | Q                                                               |                                           |      |

- Escriba el ID del taller (marca) y el SPLC o seleccione el icono de búsqueda ( ) para buscar una pareja del taller válida (consulte <u>Búsqueda de un taller alternativo</u> en la página116). Los datos del taller alternativo se derivan de la información de contacto de FindUs.Rail.
- Seleccione el botón de radio para indicar una elección de taller final.
- (Opcionalmente) agregar Notas
- 11. Seleccione **Continue** (Continuar). Se muestra la página de confirmación de envío de DV real/dada de baja con un mensaje para confirmar el envío (<u>Anexo 94</u>). El valor depreciado o los valores de recuperación (monto en dólares) se muestran junto con el método de liquidación.

#### Anexo 94. DV real/dada de baja (se muestra con valor depreciado o de recuperación)

| $oldsymbol{arepsilon}$ Are you sure you want to provide actual DV/disposition to the incident handling carrier? | ×   |
|----------------------------------------------------------------------------------------------------|-----|
| Confirmation required.                                                                                          |     |
| No                                                                                                    | Yes |

## Anular DV real

- 12. Revise el contenido para determinar si el DV real es aceptable tal como se muestra.
  - a. Si es aceptable, seleccione **Sí**. Se muestra una página de confirmación de envío (<u>Anexo</u> <u>96</u>).
  - b. Si el DV real calculado no es aceptable, tiene la oportunidad de volver a calcular el valor depreciado seleccionando el botón Calcular nuevamente y volviendo a determinar el valor depreciado. O bien, puede marcar la casilla Anular ADV e ingresar manualmente otro DV real. Al marcar la opción 'Anular', el campo DV real se borra, el botón Calcular se vuelve inaccesible y se muestra un cuadro de texto Motivo de la anulación para que se pueda anotar una explicación para el transportista a cargo y otras partes interesadas (<u>Anexo 95</u>). Además, el campo de moneda monetaria se puede cambiar a dólares canadienses (CAD) si es necesario.

Anexo 95. DV real/dada de baja (con anulación de ADV calculada)

| Actua  |                   |       |     |           |            |         |  |
|--------|-------------------|-------|-----|-----------|------------|---------|--|
| 1      |                   | £0.00 |     |           |            |         |  |
| * Actu | al DV:            | 30.00 | 050 | Calculate | Vernde ADV | Salvage |  |
| 1      |                   |       | CAD |           |            |         |  |
| Reaso  | on for Override * |       |     |           |            |         |  |
| '      |                   |       |     |           |            |         |  |

Anexo 96. Confirmación de envío de DV real/dada de baja (después de confirmar)

Your submission of actual DV/disposition for following car has been sent to the incident handling carrier.

**Nota:** Las notificaciones de recordatorio se envían diariamente para cada vagón que permanece en el estado "DV real/Dada de baja proporcionada".

- 13. Seleccione **Done** (Listo) para volver a la página de inicio o seleccione otro elemento del menú.
- 14. La página Detalles del vagón refleja los nuevos valores de liquidación (Anexo 97).

Anexo 97. Detalles del vagón con nuevos valores de liquidación

| Status :                    | Settlement Offered                                                       |                    |             |
|-----------------------------|--------------------------------------------------------------------------|--------------------|-------------|
| Last Shop Location (SPLC) : |                                                                          |                    |             |
| Rack On Car :               | No                                                                       |                    |             |
| Incident Type :             | Side Swipe                                                               |                    |             |
| Creation Date/Time :        | 08-17-2021 11:46:26 ET                                                   | Created By :       | DSAKELL     |
| Last Modified Date/Time :   | 07-19-2022 15:53:17 ET                                                   | Last Modified By : | BSHXV01     |
| i<br>                       |                                                                          |                    |             |
| Defects                     |                                                                          |                    |             |
|                             | Defect Code                                                              |                    | Description |
|                             | A - Body                                                                 |                    |             |
| 1                           |                                                                          |                    |             |
| Note :                      |                                                                          |                    |             |
| Possession Override Note :  | Possession for one or more cars has been overridden by handling carrier. |                    |             |
| I<br>L                      |                                                                          |                    |             |
| Settlement                  |                                                                          |                    |             |
| Estimated Value :           | \$60,555 USD                                                             |                    |             |
| Actual DV :                 | \$3,175 USD 💿 View Actual Depreciated Value                              |                    |             |

 Valor estimado — originalmente otorgado al propietario del vagón a partir de cálculos dentro de DDCT.
 Nota: DDCT muestra "EDV Unknown" cuando el valor estimado de un vagón

determinado se calcula en menos de \$1000.

- **DV real** anula el valor de DV con el motivo de la anulación.
- **DV calculado DV real** original proporcionado con la capacidad de ver la hoja de trabajo ADV. Nota: este valor se muestra como DV real si no se inició una anulación. Este valor no se muestra si se inició una anulación.

# El transportista proporciona la dada de baja

Cuando el Propietario del Vagón no proporciona dada de baja para un vagón que ha tenido dada de baja /ADV solicitado, después de 15 días, el transportista tiene la opción de proporcionar está dada de baja.

**Nota:** Es necesario gestionar el acceso SSO de Carrier Admin para realizar esta acción.

- Seleccionar Damaged Cars > Provide Disposition (vagones dañados > Proporcionar dada de baja). Se muestra la página Incidentes de vagones dañados pendientes para proporcionar DV real/dada de baja (<u>Anexo 86</u>).
- 2. Seleccione el enlace de ID de equipo adecuado. La página DV Real/Dada de baja se muestra con la anulación de ADV indicada y el Actual DV establecido en cero (<u>Anexo 98</u>). Tenga en cuenta que la dada de baja se maneja como una anulación de dada de baja. El DV real se establece en cero (0), se activa el botón Anular ADV y se agrega una explicación al campo Motivo de la anulación.

| Anexo 98. | DV real/dada          | de baia anulado | con DV real e | stablecido en cero |
|-----------|-----------------------|-----------------|---------------|--------------------|
| /         | <b>D</b> i i oun aaaa | ao saja amanaao |               |                    |

| Equipment ID                                        | Equipment Group                | Incident ID I        | Incident Date                                                                                  | Originating Road                                            | Interchange Rule | Incident Location            | Current Location | Estimated Value | Status                          |
|-----------------------------------------------------|--------------------------------|----------------------|------------------------------------------------------------------------------------------------|-------------------------------------------------------------|------------------|------------------------------|------------------|-----------------|---------------------------------|
| RAIL81                                              | BOXC                           | RAIL00669904         | 07-17-2021                                                                                     | RAIL                                                        | Rule 107         | CUMMINGS, NC (411670000)     | (Unavailable)    | \$37,674 USD    | Actual DV/Disposition Requested |
| Jal DV                                              |                                |                      |                                                                                                |                                                             |                  |                              |                  |                 |                                 |
| tual DV:                                            |                                | \$0.00               |                                                                                                | USD                                                         | •                | Calculate Øverride ADV       |                  |                 | Actual Depreciated Value        |
| on for Override *                                   |                                | 11.101/71            |                                                                                                |                                                             |                  | and the second second second |                  |                 |                                 |
|                                                     |                                |                      |                                                                                                |                                                             |                  |                              |                  |                 |                                 |
|                                                     |                                |                      |                                                                                                |                                                             |                  |                              |                  |                 |                                 |
|                                                     |                                |                      |                                                                                                |                                                             |                  |                              |                  |                 |                                 |
|                                                     |                                |                      |                                                                                                |                                                             |                  |                              |                  |                 |                                 |
|                                                     |                                |                      |                                                                                                |                                                             |                  |                              |                  |                 |                                 |
| position Shape                                      |                                |                      |                                                                                                |                                                             |                  |                              |                  |                 |                                 |
| position Shops                                      |                                |                      |                                                                                                |                                                             |                  |                              |                  |                 |                                 |
| position Shops                                      |                                | Dissocition Options: | Pennir At Home/                                                                                | Contract Shap                                               |                  |                              |                  |                 |                                 |
| position Shops                                      |                                | Disposition Options: | Repair At Home/C                                                                               | Contract Shop                                               |                  |                              |                  |                 |                                 |
| position Shops                                      |                                | Disposition Options: | Repair At Home/C<br>Handling Carrier                                                           | Contract Shop<br>To Provide Shop                            |                  |                              |                  |                 |                                 |
| position Shops                                      | -                              | Disposition Options: | Repair At Home/C<br>Handling Carrier 1                                                         | Contract Shop<br>To Provide Shop                            |                  |                              |                  |                 |                                 |
| position Shops                                      | contract shop, provide at      | Disposition Options: | <ul> <li>Repair At Home/C</li> <li>Handling Carrier 1</li> <li>designate one as the</li> </ul> | Contract Shop<br>To Provide Shop<br>final shop.             |                  |                              |                  |                 |                                 |
| position Shops<br>repairing at home/<br>Final Shop  | contract shop, provide at      | Disposition Options: | Repair At Home/C     Handling Carrier 1     Handling Carrier 1 designate one as the            | Contract Shop<br>To Provide Shop<br>final shop.<br>Location |                  |                              | Note             |                 |                                 |
| position Shops<br>'repairing at home/<br>Final Shop | •<br>contract shop, provide at | Disposition Option:  | Repair At Home/C     Handling Carrier 1 designate one as the     Q                             | Contract Shop<br>To Provide Shop<br>final shop.<br>Location |                  |                              | Note             |                 |                                 |
| position Shops repairing at home/ Final Shop        | contract shop, provide at      | Disposition Options: | P Repair At Home/G<br>) Handling Carrier 1<br>designate one as the                             | Contract Shop<br>To Provide Shop<br>final shop.<br>Location |                  |                              | Note             |                 |                                 |

- 3. Seleccione una de las Opciones de dada de baja, ingrese un taller alternativo, si es necesario. Opcionalmente agregue notas. Seleccione **Continue** (Continuar).
- 4. Se muestra un mensaje de confirmación. Seleccione **Provide Actual Disposition** (Proporcionar dada de baja real). Se muestra un mensaje de finalización.

# Ofertas de liquidación /Reparación del transportista a cargo

| Descripción del<br>evento                            | Realizado<br>por | Reglas<br>I/C | Destinatario<br>de la | Intercambio<br>LCS parece | Sisten<br>Asesora<br>de Eq | na de<br>imiento<br>uipos | Servicios web a utilizar               |
|------------------------------------------------------|------------------|---------------|-----------------------|---------------------------|----------------------------|---------------------------|----------------------------------------|
|                                                      |                  |               | nouncación            |                           | Escribe                    | Código                    |                                        |
| Ofertas de<br>liquidación                            | HC               | 107           | СМО                   |                           |                            |                           | DDCT Servicio autorizar<br>Liquidación |
| Recordatorio -<br>Oferta de liquidación<br>pendiente | Sistema<br>DDCT  | 107           | СМО                   |                           |                            |                           | n/a                                    |
| Reparación del<br>transportista a cargo              | HC               | 107           | СМО                   |                           |                            |                           | DDCT Servicio autorizar<br>Liquidación |

Después de que un transportista a cargo haya visto el DV real/dada de baja del propietario del vagón, se puede usar DDCT para ofrecer un acuerdo contra ese vagón.

1. Seleccionar **Damaged Cars** > **Offer Settlement/Handling Carrier Repair** (vagones dañados > Oferta Liquidación /Reparación del transportista a cargo). Se muestra la página Liquidación de oferta/Reparación por parte del transportista (<u>Anexo 99</u>).

Anexo 99. Ofertas de liquidación / Reparación del transportista a cargo

| Offe  | r Settlement / Har        | dling Carrier Repair           |                        |                          |                              |                             |                        |                 |                     |                |                    |      |
|-------|---------------------------|--------------------------------|------------------------|--------------------------|------------------------------|-----------------------------|------------------------|-----------------|---------------------|----------------|--------------------|------|
| 0 N   | OTE: Settlement value off | ered by the handling carrier i | s the Actual DV provid | ded by the car mark owne | r, not the Estimated Value   |                             |                        |                 |                     |                |                    |      |
| Searc | h                         |                                |                        | • Use this S             | earch field to find specific | records in the result list. |                        |                 |                     |                |                    |      |
| A Ma  | aximum 10 rows can be se  | lected at a given time         |                        |                          |                              |                             |                        |                 | Total items:        | 8   Export CSV | Clear Filte        | ters |
|       | Equipment ID 🛛            | Equipment Group                | Incident ID            | Incident Date            | Car Mark Owner               | Interchange Rule            | Location               | Estimated Value | Actual DV           |                | Status             |      |
|       | RAIL1                     | BOXC                           | RAIL00695521           | 05-13-2022               | RAIL                         | Rule 107                    | Nucor, UT              | \$9,610 USD     | \$9,610 USD         | Actual DV      | Disposition Provid | ded  |
|       | RAIL101                   | MISC                           | RAIL00693546           | 05-09-2022               | RAIL                         | Rule 107                    | Cary, NC               | \$10,800 USD    | \$0 USD             | Actual DV      | Disposition Provid | ded  |
|       | RAIL101                   | MISC                           | RAIL00676671           | 12-13-2021               | AOK                          | Rule 107                    | Bagwell, NC            | \$5,940 USD     | \$15,659 USD        | Actual DV      | Disposition Provid | ded  |
|       | RAIL402517                | BOXC                           | RAIL00449100           | 11-21-2017               | RAIL                         | Rule 107                    | Cary, NC               | \$8,541 USD     | \$31,185 USD        | Actual DV      | Disposition Provid | ded  |
|       | RAIL5556                  | BOXC                           | RAIL00625473           | 12-03-2020               | RAIL                         | Rule 107                    | Cary, NC               | \$58,937 USD    | \$58,937 USD        | Actual DV      | Disposition Provid | ded  |
|       | RAIL886                   | BOXC                           | RAIL00625473           | 12-03-2020               | RAIL                         | Rule 107                    | Cary, NC               | EDV Unknown     | \$78,922 USD        | Actual DV      | Disposition Provid | ded  |
|       | RAIL923001                | BOXC                           | RAIL00663895           | 08-29-2021               | RAIL                         | Rule 107                    | Eagle Rock Scanner, NC | \$17,082 USD    | \$17,082 USD        | Actual DV      | Disposition Provid | ded  |
|       | RAIL961405                | FLAT                           | RAIL00594103           | 04-14-2020               | RAIL                         | Rule 107                    | Cary, NC               | \$2,766 USD     | \$10,784 USD        | Actual DV      | Disposition Provid | ded  |
| 4     |                           |                                |                        |                          |                              |                             |                        |                 |                     |                |                    | +    |
|       |                           |                                |                        |                          |                              |                             |                        |                 | 10 50               | 100 250        | 500 10             | 000  |
|       |                           |                                |                        |                          |                              |                             |                        | # Done          | \$ Offer Settlement | ♪ Handlir      | g Carrier Repa     | air  |

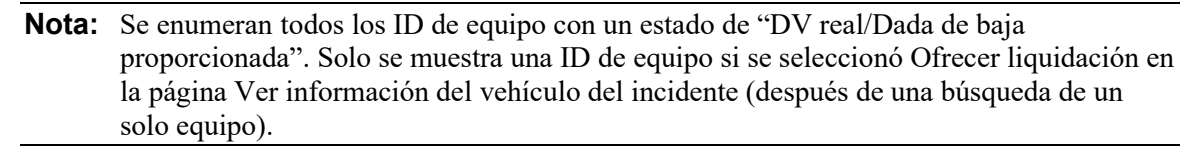

- 2. Seleccione la(s) casilla(s) de verificación apropiada(s) junto a la(s) ID(s) del equipo. Puede seleccionar varias casillas de verificación si es necesario.
- 3. Elige uno de los siguientes:
  - **Oferta de liquidación** (paga el DV real) continúa con <u>Ofertas de liquidación</u> en la página 79.
  - Handling Carrier Repair (El transportista se encargará de las reparaciones) Continúe con <u>Reparación del transportista a cargo</u> en la página 80.

# Ofertas de liquidación

Si usted es el transportista a cargo y decide aceptar el ADV del propietario por el vagón dañado, seleccione la casilla de verificación a la izquierda de la identificación del equipo y luego seleccione **Oferta de liquidación** en la página Ofertas de liquidación/Reparación del transportista a cargo. Se muestra la ventana emergente Confirmar acción de oferta de liquidación con una solicitud para confirmar la autorización (<u>Anexo 100</u>).

Anexo 100. Confirmar acción de oferta de liquidación

| NOTE: Settle    | ment value offer   | red by the handlin | ng carrier is the | e Actual DV pr    | ovided by the car   | mark owner, | not the Estima     | ted Value    |                                      |
|-----------------|--------------------|--------------------|-------------------|-------------------|---------------------|-------------|--------------------|--------------|--------------------------------------|
|                 |                    |                    |                   |                   |                     |             |                    |              | Total items                          |
| Equipment<br>ID | Equipment<br>Group | Incident ID        | Incident<br>Date  | Car Mark<br>Owner | Interchange<br>Rule | Location    | Estimated<br>Value | Actual<br>DV | Status                               |
| RAIL101         | MISC               | RAIL00693546       | 05-09-2022        | RAIL              | Rule 107            | Cary, NC    | \$10,800 USD       | \$0 USD      | Actual<br>DV/Disposition<br>Provided |

Seleccione **Offer Settlement** (Ofrecer liquidación) para confirmar o seleccione **Close** (**Cerrar**) para cancelar. Se muestra una ventana emergente de confirmación sobre la página Oferta de liquidación /Reparación del transportista a cargo con un mensaje de notificación de finalización (<u>Anexo 101</u>).

Anexo 101. Oferta de liquidación / Rechazo de DV real (con notificación de finalización)

Settlement offer completed successfully on following equipment. Notification has been sent to the car mark owner.

Seleccione **Close** (Cerrar) en la ventana emergente de confirmación para volver a la lista de incidentes disponibles.

- **Nota:** Las notificaciones de recordatorio se envían diariamente para cada vagón que permanece en el estado "Oferta de liquidación". Si no se acepta/rechaza la liquidación en un plazo de 45 días, la liquidación se acepta automáticamente.
- **Nota:** Si la ventana emergente Confirmar acción de oferta de liquidación (<u>Anexo 100</u>) muestra un mensaje de advertencia en la parte superior ("No se permite la oferta de liquidación para los equipos a continuación hasta que se agregue el RACK [estante] asociado a las identificaciones de incidentes respectivas y se haya solicitado la dada de baja."), el Transportista a cargo debe agregar un RACK (estante) al incidente y luego solicitar la dada de baja.

# Reparación del transportista a cargo

Si usted es el transportista a cargo y no acepta el DV del propietario para el vagón dañado (es decir, planea reparar el vagón en su propio taller), seleccione la casilla de verificación a la izquierda de la identificación del equipo y luego seleccione **Reparación del transportista a cargo** en la página Oferta de liquidación/Reparación del transportista a cargo. Se muestra la página Confirmar reparación mediante la gestión de la acción de transportista con una solicitud para confirmar la autorización (<u>Anexo 102</u>).

|                 |                    |              |                  |                   |                     |          |                    |                 | Total items                         |
|-----------------|--------------------|--------------|------------------|-------------------|---------------------|----------|--------------------|-----------------|-------------------------------------|
| Equipment<br>ID | Equipment<br>Group | Incident ID  | Incident<br>Date | Car Mark<br>Owner | Interchange<br>Rule | Location | Estimated<br>Value | Actual<br>DV    | Status                              |
| RAIL402517      | BOXC               | RAIL00449100 | 11-21-2017       | RAIL              | Rule 107            | Cary, NC | \$8,541 USD        | \$31,185<br>USD | Actual<br>DV/Dispositio<br>Provided |

Anexo 102. Confirme la reparación manejando la acción del transportista

Selecciona **Handling Carrier Repair** (Reparación del transportista a cargo) para confirmar o selecciona **Close** para cancelar. Se muestra una ventana emergente de confirmación sobre la página Liquidación de oferta/Reparación del transportista a cargo con un mensaje de finalización/notificación (<u>Anexo 103</u>).

#### Anexo 103. Reparación mediante notificación de transportista a cargo

Intent by handling carrier to repair processed successfully on following equipment. Notification sent to the car mark owner.

Seleccione **Close** (cerrar) en la ventana emergente de confirmación para volver a la lista de incidentes disponibles.

# **Rechazar DV real**

| Descripción del<br>evento | Realizado<br>por | Reglas<br>I/C | Destinatario<br>de la<br>notificación | Intercambio<br>LCS parece | Sistema de<br>Asesoramiento de<br>Equipos |        | Servicios web a utilizar            |
|---------------------------|------------------|---------------|---------------------------------------|---------------------------|-------------------------------------------|--------|-------------------------------------|
|                           |                  |               |                                       |                           | Escribe                                   | Coalgo |                                     |
| Rechazar DV real          | HC               | 107           | CMO                                   |                           |                                           |        | DDCT Servicio autorizar Liquidación |

Cuando el propietario del vagón proporciona una dada de baja de ADV y el Transportista a cargo no está de acuerdo con el monto proporcionado, el Transportista a cargos puede rechazar el ADV proporcionado.

## Notas:

- Se necesita el acceso de administrador del operador para realizar esta acción.
- Cuando un usuario rechaza ADV, tanto la oferta original como el registro del rechazo aparecen en la descripción general del Registro de auditoría (consulte <u>Registro de auditoría</u> en la página 51).

Para los incidentes de la Regla 107, los propietarios de vagones calculan el valor de dada de baja de un vagón dañado que se ha considerado inservible. Una vez que se determina un valor, el propietario del vagón envía el ADV al transportista de cargo involucrado.

En el momento en que el Transportista a cargo recibe el valor calculado, el HC puede aceptar el ADV del vagón (consulte <u>Ofertas de liquidación</u> en la página 79) o puede rechazar el ADV proporcionado por el Propietario del vagón.

Para rechazar el ADV:

 Seleccione Damaged Cars > Reject Actual ADV (vagones dañados > Rechazar ADV real). Se muestra la página Rechazar DV real que muestra los incidentes pendientes disponibles para la oferta de liquidación (ver <u>Anexo 104</u>).

**Nota:** Esta opción Rechazar DV real está disponible para incidentes de la Regla 107 en este estado y para usuarios cuya marca aparece como HC en el incidente de DDCT.

### Anexo 104. Página de rechazo de DV real (que muestra los incidentes pendientes disponibles)

| Reject | Actual DV      |                 |              |                                  |                            |                               |                        |                 |              |                |                      |
|--------|----------------|-----------------|--------------|----------------------------------|----------------------------|-------------------------------|------------------------|-----------------|--------------|----------------|----------------------|
| Search |                |                 |              | <ul> <li>Use this Sea</li> </ul> | arch field to find specifi | c records in the result list. |                        |                 |              |                |                      |
|        |                |                 |              |                                  |                            |                               |                        |                 | Total items  | 6   Export CSV | Clear Filters        |
|        | Equipment ID 🖓 | Equipment Group | Incident ID  | Incident Date                    | Car Mark Owner             | Interchange Role              | Location               | Estimated Value | Actual DV    |                | Status               |
| 0      | RAIL101        | MISC            | RAIL00676671 | 12-13-2021                       | AOK                        | Rule 107                      | Bagwell, NC            | \$5,940 USD     | \$15,659 USD | Actual DV      | Disposition Provided |
| 0      | RAIL402517     | BOXC            | RAIL00449100 | 11-21-2017                       | RAIL                       | Rule 107                      | Cary, NC               | \$8,541 USD     | \$31,185 USD | Actual DV/     | Disposition Provided |
| 0      | RAIL5556       | BOXC            | RAIL00625473 | 12-03-2020                       | RAIL                       | Rule 107                      | Cary, NC               | \$58,937 USD    | \$58,937 USD | Actual DV/     | Disposition Provided |
| 0      | RAIL886        | BOXC            | RAIL00625473 | 12-03-2020                       | RAIL                       | Rule 107                      | Cary, NC               | EDV Unknown     | \$78,922 USD | Actual DV/     | Disposition Provided |
| 0      | RAIL923001     | BOXC            | RAIL00663895 | 08-29-2021                       | RAIL                       | Rule 107                      | Eagle Rock Scanner, NC | \$17,082 USD    | \$17,082 USD | Actual DV/     | Disposition Provided |
| 0      | RAIL961406     | FLAT            | RAIL00594103 | 04-14-2020                       | RAIL                       | Rule 107                      | Cary, NC               | \$2,766 USD     | \$10,784 USD | Actual DV/     | Disposition Provided |
| 4      |                |                 |              |                                  |                            |                               |                        |                 |              |                | •                    |
|        |                |                 |              |                                  |                            |                               |                        |                 | 10 50        | 100 250        | 500 1000             |
|        |                |                 |              |                                  |                            |                               |                        |                 |              | Done 🦷         | Reject Actual DV     |

2. Seleccione el botón de radio a la izquierda de el ID del equipo con el ADV que desea rechazar.

3. Seleccione **Reject Actual DV** (Rechazar DV real). Se muestra la página Rechazar el motivo de DV real (<u>Anexo 105</u>).

Anexo 105. Rechazar el motivo de DV real

| ect Actual DV                  |                 |              |               |                |                  |          |                 |              |                                |
|--------------------------------|-----------------|--------------|---------------|----------------|------------------|----------|-----------------|--------------|--------------------------------|
| 14                             |                 |              |               |                |                  |          |                 |              |                                |
| cident summary                 |                 |              |               |                |                  |          |                 |              |                                |
| Equipment ID                   | Equipment Group | Incident ID  | Incident Date | Car Mark Owner | Interchange Rule | Location | Estimated Value | Actual DV    | Status                         |
| RAIL402517                     | BOXC            | RAIL00449100 | 11-21-2017    | RAIL           | Rule 107         | Cary, NC | \$8,541 USD     | \$31,185 USD | Actual DV/Disposition Provided |
| ason<br>eject Actual DV Reason | n *             |              |               |                |                  |          |                 |              |                                |
|                                |                 |              |               |                |                  |          |                 |              |                                |
| ou have typed 0 characte       | H3.             |              |               |                |                  |          |                 |              |                                |
|                                |                 |              |               |                |                  |          |                 |              | 🗲 Back 🤫 Roject Act            |

- 4. Escriba el texto para el motivo de DV real de rechazo.
- Seleccione el botón Reject Actual DV (Rechazar DV real). Se vuelve a mostrar la ventana emergente Confirmar acción rechazo de DV real con un mensaje de confirmación (<u>Anexo</u> <u>106</u>).

Anexo 106. Rechazar motivo de DV real con mensaje de confirmación

| Confirm Reject Actual DV A     | Action?                                                                                        |
|--------------------------------|------------------------------------------------------------------------------------------------|
| NOTE: Settlement value offered | by the handling carrier is the Actual DV provided by the car mark owner, not the Estimated DV. |
| Equipment ID :                 | RAIL402517                                                                                     |
| Equipment Group :              | BOXC                                                                                           |
| Incident ID :                  | RAIL00449100                                                                                   |
| Incident Date :                | 11-21-2017                                                                                     |
| Car Mark Owner :               | RAIL                                                                                           |
| Interchange Rule :             | Rule 107                                                                                       |
| Location :                     | Cary, NC                                                                                       |
| Estimated Value :              | \$8,541 USD                                                                                    |
| Actual DV :                    | \$31,185 USD                                                                                   |
| Status :                       | Actual DV/Disposition Provided                                                                 |
|                                |                                                                                                |

6. Para confirmar, seleccione **Reject Actual DV** (Rechazar DV real) nuevamente (o seleccione **Close** (Cerrar) para cancelar). La página se vuelve a mostrar con un mensaje que indica el rechazo exitoso del DV real. Se envía una notificación al propietario de la marca de vagón.

Anexo 107. Mensaje de éxito de rechazo del motivo de DV real

Actual DV has been rejected and a notification has been sent to the car mark owner.

**Nota:** Una vez que el HC rechaza el ADV, el estado del incidente cambia a "Dada de baja de DV real solicitada". El motivo del rechazo aparece en el incidente y los cálculos de ADV están disponibles en el registro de auditoría.

# Aceptar/Rechazar liquidación

| Descripción del evento                                                                                    | Realizado<br>por | Reglas<br>I/C | Destinatario<br>de la<br>notificación | Intercambio<br>LCS parece                 | Sistema de<br>Asesoramiento de<br>Equipos |             | Sistema de<br>Asesoramiento de<br>Equipos     |  | Sistema de<br>Asesoramiento de<br>Equipos |  | Servicios web a utilizar |
|----------------------------------------------------------------------------------------------------|------------------|---------------|---------------------------------------|-------------------------------------------|-------------------------------------------|-------------|-----------------------------------------------|--|-------------------------------------------|--|--------------------------|
|                                                                                                    |                  |               | _                                     |                                           | Escribe                                   | Código      |                                               |  |                                           |  |                          |
| Aceptar liquidación (pt. 1)                                                                               | СМО              | 107           | HC/TALLER                             | Vía que<br>ocasionó<br>el daño a<br>DVR7. |                                           |             | DDCT Servicio aceptar/rechazar<br>Liquidación |  |                                           |  |                          |
| Aceptar liquidación (pt. 2)                                                                               |                  |               |                                       | DVR7 a<br>DEAD                            | EN                                        | EQADV3<br>1 |                                               |  |                                           |  |                          |
| El sistema acepta la<br>liquidación después de 45<br>días si no se proporciona una<br>respuesta (pt. 1)   | Sistema<br>DDCT  | 107           | HC/TALLER                             | Vía que<br>ocasionó<br>el daño a<br>DVR7. |                                           |             | n/a                                           |  |                                           |  |                          |
| El sistema acepta la<br>liquidación después de 45<br>días si no se proporciona una<br>respuesta (punto 2) |                  |               |                                       | DVR7 a<br>DEAD                            | EN                                        | EQADV3<br>1 |                                               |  |                                           |  |                          |
| Rechazar liquidación                                                                                      | СМО              | 107           | HC/TALLER                             | Vía que<br>ocasionó<br>el daño a<br>DVR7. |                                           |             | DDCT Servicio aceptar/rechazar<br>Liquidación |  |                                           |  |                          |

Cuando se notifica a un propietario de vagón que se ha realizado un acuerdo para un vagón específico, DDCT le permite al propietario aceptar o rechazar el acuerdo.

 Seleccione Damaged Cars > Accept/Reject Settlement (Vagones dañados > Aceptar/Rechazar liquidación). Se muestra la página Incidentes pendientes para aceptar/rechazar liquidación (<u>Anexo 108</u>).

| Anexo | 108. | Incidencias | Pendientes | de | Aceptar/Recl | nazar l | Liquidación |
|-------|------|-------------|------------|----|--------------|---------|-------------|
|       |      |             |            |    |              |         |             |

| Pendi  | ing Incidents fo     | or Accept/Reject Settlem             | ent                         |                           |                                   |                  |          |                 |                        |                       |
|--------|----------------------|--------------------------------------|-----------------------------|---------------------------|-----------------------------------|------------------|----------|-----------------|------------------------|-----------------------|
| 0 NOT  | TE: Settlement value | offered by the handling carrier is t | he Actual DV provided by th | e car mark owner, not the | Estimated Value.                  |                  |          |                 |                        |                       |
| Search |                      |                                      |                             | 0 Use this Search fie     | ld to find specific records in th | e result list.   |          |                 |                        |                       |
| A Max  | imum 10 rows can be  | e selected at a given time           |                             |                           |                                   |                  |          |                 | Total items: 61   Expo | t CSV 🔲 Clear Filters |
|        | Equipment ID         | Equipment Group                      | Incident ID                 | Incident Date             | Car Mark Owner                    | Interchange Rule | Location | Estimated Value | Actual DV              | Status                |
|        | RAIL101              | MISC                                 | RAIL00693546                | 05-09-2022                | RAIL                              | Rule 107         | Cary, NC | \$10,800 USD    | \$0 USD                | Settlement Offered    |
|        | RAIL7712             | RACK                                 | BOCT00696880                | 05-25-2022                | RAIL                              | Rule 107         | Bing, NE | \$79,527 USD    | \$6,684 USD            | Settlement Offered    |
|        | RAIL7712             | VFLT-CO                              | BOCT00696983                | 05-25-2022                | RAIL                              | Rule 107         | Bing, NE | \$15,532 USD    | \$8,100 USD            | Settlement Offered    |
|        | RAIL7712             | RACK                                 | BOCT00696984                | 05-25-2022                | RAIL                              | Rule 107         | Bing, NE | \$79,527 USD    | \$6,684 USD            | Settlement Offered    |
|        | RAIL7712             | RACK                                 | BOCT00697046                | 05-25-2022                | RAIL                              | Rule 107         | Bing, NE | \$79,527 USD    | \$6,684 USD            | Settlement Offered    |
|        | RAIL7712             | VFLT-CO                              | BOCT00697045                | 05-25-2022                | RAIL                              | Rule 107         | Bing, NE | \$15,532 USD    | \$8,100 USD            | Settlement Offered    |
|        | RAIL7712             | VFLT-CO                              | BOCT00697115                | 05-25-2022                | RAIL                              | Rule 107         | Bing, NE | \$15,532 USD    | \$8,100 USD            | Settlement Offered    |
|        | RAIL7712             | RACK                                 | BOCT00697116                | 05-25-2022                | RAIL                              | Rule 107         | Bing, NE | \$79,527 USD    | \$6,684 USD            | Settlement Offered    |
|        | RAIL7712             | RACK                                 | BOCT00597218                | 05-25-2022                | RAIL                              | Rule 107         | Bing, NE | \$79,527 USD    | \$6,684 USD            | Settlement Offered    |
|        | RAIL7712             | VFLT-CO                              | BOCT00697217                | 05-25-2022                | RAIL                              | Rule 107         | Bing, NE | \$15,532 USD    | \$8,100 USD            | Settlement Offered    |
| H      | × 1                  | 2 3 4 5                              |                             | н                         |                                   |                  |          |                 | 10 50 100              | 250 500 1000          |
|        |                      |                                      |                             |                           |                                   |                  |          | # Done          | 🔹 Accept Settlement    | 🦷 Reject Settlement   |

- 2. Seleccione la(s) casilla(s) de verificación apropiada(s) a la izquierda de la(s) ID(s) del equipo. Puede seleccionar varias casillas de verificación si es necesario.
- 3. Selecciona uno de los siguientes:
  - Accept Settlement (Aceptar liquidación)
  - **Reject Settlement** (Rechazar liquidación)

La ventana emergente <u>Anexo 109</u>).

| NOTE: Settle    | ment value offere  | ed by the handling | carrier is the A | ctual DV provi    | ded by the car ma   | rk owner, not | the Estimated      | Value.       |             |
|-----------------|--------------------|--------------------|------------------|-------------------|---------------------|---------------|--------------------|--------------|-------------|
|                 |                    |                    |                  |                   |                     |               |                    |              | Total items |
| Equipment<br>ID | Equipment<br>Group | Incident ID        | Incident<br>Date | Car Mark<br>Owner | Interchange<br>Rule | Location      | Estimated<br>Value | Actual<br>DV | Status      |
| RAIL7712        | RACK               | BOCT00696880       | 05-25-2022       | RAIL              | Rule 107            | Bing, NE      | \$79,527 USD       | \$6,684      | Settlemen   |

#### Anexo 109. Confirmar liquidación Aceptar/Rechazar Acción para Aceptar

4. Según su selección anterior, seleccione Accept Settlement (Aceptar liquidación) o Reject Settlement (Rechazar liquidación) para confirmar (o seleccione Close (Cerrar) para cancelar). Se muestra una ventana emergente de confirmación en la página Incidentes pendientes para aceptar/rechazar liquidación con un mensaje que indica el éxito de la acción y las notificaciones enviadas (consulte el <u>Anexo 110</u>).

#### Anexo 110. Confirmar liquidación Aceptar/Rechazar Acción para Aceptar (Enviado)

Settlement acceptance completed successfully. Notification has been sent to the handling carrier.

Seleccione **Close** (Cerrar) en la ventana emergente de confirmación para volver a la lista de incidentes disponibles.

- Si se rechaza la liquidación, el estado del vagón es "Liquidación rechazada". El Transportista a cargo cumplirá con la dada de baja proporcionada por el Propietario del vagón antes de la oferta de liquidación o reparará el vagón en el taller de Transportista a cargo.
- Cuando el equipo ha sido informado como "Liquidación aceptada" o "Liquidación rechazada" y el equipo se ha dado de baja en un Taller, se notifica al Taller el estado informado de "Liquidación aceptada" o "Liquidación rechazada".
- Las notificaciones de recordatorio se envían diariamente para cada vagón que permanece en estado de "Oferta de liquidación". Si no se acepta/rechaza la liquidación en un plazo de 45 días, la liquidación se acepta automáticamente.
- Un incidente no se puede cerrar hasta que todo el equipo involucrado en el incidente esté en un estado final (consulte el <u>Anexo 189</u> en la página 136). Una vez que todo el equipo esté en un estado final, el incidente se cerrará en 90 días.
- 5. Seleccione **Done** (Listo) para volver a la página de inicio.

# Vagones Defectuosos

Cuando selecciona **Vagones defectuosos** en una página de DDCT, se muestra el menú Vagones defectuosos. Las opciones de este menú difieren según los derechos que tenga asignados. El <u>Anexo 111</u> muestra las opciones para un usuario que tiene derechos tanto para un Propietario de Marca de Vagón como para un Transportista a cargo.

El proceso de vagones defectuosos se utiliza para incidentes de vagones defectuosos según las Reglas 1, 96 o 108 (para vagones que requieren reparaciones extensas).

## Anexo 111. Menú Vagones Defectuosos

| Request Disposition           |
|-------------------------------|
| Provide Disposition           |
| Dismantle Cars                |
| Accept / Reject Salvage Value |

Anexo 112 describe las tareas disponibles en el menú Vagones defectuosos.

| Anexo 112. Elementos del me | nú Vagones defectuosos | y descripciones |
|-----------------------------|------------------------|-----------------|
|-----------------------------|------------------------|-----------------|

| Opción del menú                                     | Descripción                                                                                                    |
|-----------------------------------------------------|----------------------------------------------------------------------------------------------------|
| <u>Solicitud de dada</u><br><u>de baja</u>          | Permite que el Handling Carrier (transportista a cargo) solicite una dada de baja por un incidente de vagón defectuoso según las Reglas 1, 96 o 108.                |
| Proporcionar dada<br><u>de baja</u>                 | Permite al propietario proporcionar una dada de baja para un incidente de vagón dañado según las Reglas 1, 96 o 108.                                                |
| <u>Desmantelar</u><br><u>vagones</u>                | Permite al propietario desmantelar un vagón sin posibilidad de reparación (solo para incidentes de la Regla 108 creados antes del 21 de febrero de 2017).           |
| <u>Aceptar/rechazar</u><br>valor de<br>recuperación | Permite que el transportista a cargo acepte o rechace el valor de crédito máximo (solo para incidentes de la regla 108 creados a partir del 21 de febrero de 2017). |

# Solicitud de dada de baja

| Descripción del evento                                   | Realizado<br>por | Reglas<br>I/C | Destinatario<br>de la<br>notificación | Intercambio<br>LCS parece               | Sistema de<br>Asesoramiento<br>de Equipos |                           | Servicios web a utilizar                                        |
|----------------------------------------------------------|------------------|---------------|---------------------------------------|-----------------------------------------|-------------------------------------------|---------------------------|-----------------------------------------------------------------|
|                                                          |                  |               | _                                     |                                         | Escribe                                   | Código                    |                                                                 |
| Solicitud de Dada de baja                                | HC               | 1/96/108      | СМО                                   |                                         |                                           |                           | DDCT Solicitud de servicio de<br>baja                           |
| Recordatorio - Solicitud<br>de dada de baja<br>pendiente | Sistema<br>DDCT  | 1/96/108      | СМО                                   |                                         |                                           |                           | n/a                                                             |
| Dada de baja con<br>TALLER                               | CMO              | 1/96/108      | TALLER                                | Nota: El sistema e<br>seleccionada cuar | nvía un co<br>ndo el equi                 | rreo electr<br>oo ha sido | ónico de notificación a el taller<br>enviado para dada de baja. |

Esta opción se utiliza cuando un trasportista a cargo descubre y crea un incidente por desperfectos en un vagón y necesita solicitar la dada de baja del vagón al propietario.

**Nota:** El siguiente procedimiento se aplica a los incidentes de la Regla 96. Para los incidentes de las Reglas 1 y 108, consulte <u>Creación de incidentes de regla 1 y 108</u> en la página 32.

 Seleccione Defective Cars > Request Disposition (Vagones defectuosos > Solicitar dada de baja). Se muestra la página Solicitar dada de baja (<u>Anexo 113</u>).

Anexo 113. Solicitud de dada de baja (Contacto completado)

| Request Disposition                             |                                   |                                             |                       |          |         |
|-------------------------------------------------|-----------------------------------|---------------------------------------------|-----------------------|----------|---------|
|                                                 |                                   |                                             |                       |          | Require |
| Contact                                         |                                   |                                             |                       |          |         |
| Requesting carrier contact information is requi | red. This information may be used | by the car owner for offline communication. |                       |          |         |
| Contact Name *                                  |                                   | Contact Phone *                             | Contact Email *       |          |         |
| Railincdoctest2 Test                            | Q                                 | 919.651.5284                                | railincdoc2@gmail.com |          |         |
|                                                 |                                   |                                             |                       |          |         |
|                                                 |                                   |                                             |                       |          |         |
|                                                 |                                   |                                             |                       |          |         |
| + Add Equipment                                 |                                   |                                             |                       | × Cancel |         |
|                                                 |                                   |                                             |                       |          |         |

- **Nota:** Puede realizar una búsqueda de los incidentes 1 y 108 de Handling Carrier (transportista de cargo) para asegurarse de que se conocen los datos necesarios para esta página. Los campos de esta página se completan automáticamente si seleccionó **Solicitar dada de baja** en la página Detalles del vagón.
  - a. Escriba el nombre de contacto de transportista a cargo o seleccione el icono de búsqueda (<sup>Q</sup>) para buscar un nombre de contacto válido.
    - **Nota:** Si el contacto está registrado en FindUs.Rail, los campos se completan automáticamente con el último contacto utilizado. De lo contrario, la información de contacto se completa con el contacto principal de FindUs.Rail para el transportista a cargo. La búsqueda presenta los contactos principales de FindUs.Rail seguidos de los contactos secundarios.
  - b. Escriba el número de teléfono de contacto (incluyendo el código de área).
  - c. Escriba la dirección de correo electrónico del contacto.
- 2. Seleccione Add Equipment (Agregar equipo). La página Solicitar dada de baja se vuelve a mostrar con un campo Equipo (<u>Anexo 114</u>).

#### Anexo 114. Solicitar dada de baja (Agregar Equipo)

| Request Disposition                                                                                                    |                          |                 |
|----------------------------------------------------------------------------------------------------|--------------------------|-----------------|
| Enter equipment Id(s) to add to Request Distribu<br>Equipment *                                                                     | tion List below.         |                 |
| <u>.</u>                                                                                                    |                          | 11              |
| Use commas or spaces to separate multiple equip                                                                                     | pment ID entries (e.g.,  | RNSE1234        |
| BNSF123458 bnsf124550). The alpha part of an IC<br>has 1-6 digits. The maximum is 200 units.                                        | D has 2-4 characters. Th | he numeric part |
| BNSF123458 bnsf124550). The alpha part of an IC<br>has 1-6 digits. The maximum is 200 units.<br>Equipment for disposition request : | D has 2-4 characters. Ti | he numeric part |

3. Escriba la(s) ID(s) del equipo y seleccione **Submit** (Enviar). La página Solicitar dada de baja se vuelve a mostrar con una sección Lista de solicitud de dada de baja (<u>Anexo 115</u>).

**Nota:** Si no hay ningún incidente asociado para el vagón especificado, seleccione **Create Incident** (crear incidente) para crear un nuevo incidente para el vagón. Consulte <u>Crear incidente</u> en la página 24.

Anexo 115. Solicitud de dada de baja

| Reque                  | est Dispositio                                     | on                               |                           |                                    |                                                     |           |           |                              |     |                                  |                                     |         |                         |        |
|------------------------|----------------------------------------------------|----------------------------------|---------------------------|------------------------------------|-----------------------------------------------------|-----------|-----------|------------------------------|-----|----------------------------------|-------------------------------------|---------|-------------------------|--------|
|                        |                                                    |                                  |                           |                                    |                                                     |           |           |                              |     |                                  |                                     |         |                         | Requir |
| Cont                   | act                                                |                                  |                           |                                    |                                                     |           |           |                              |     |                                  |                                     |         |                         |        |
| Rei<br>Contac<br>Raili | questing carrier co<br>t Name "<br>ncdoctest2 Test | ntact information is req         | uired. This information r | nay be used by t<br>Conta<br>Q 919 | the car owner for offli<br>ct Phone *<br>0.651.5115 | ne comm   | unication |                              |     | Contact Email *<br>railincdoc2@4 | gmail.com                           |         |                         |        |
| Requ<br>The fe         | est Disposition                                    | List<br>e existing open incident | s in the system. Select a | unit for which yo                  | ou would like to requi                              | est dispo | sition.   |                              |     |                                  |                                     |         |                         |        |
|                        | Equipment ID                                       | Interchange Rule                 | Equipment Group           | Incident ID                        | Incident Date                                       | смо       | Status    | * Commodity/S<br>Code   fill | тсс | Loaded/Empty                     | * Can Travel On O<br>Wheels?   fill | wn      | Disposition Note   fill |        |
|                        | RAIL5                                              | 96                               | TANK                      | RAIL00655369                       | 06-26-2021                                          | RAIL      | New       | 7-digits                     | Q   | •                                | Yes                                 | •       |                         | -      |
|                        |                                                    |                                  |                           |                                    |                                                     |           |           |                              |     |                                  |                                     | Sho     | p                       | Q      |
|                        |                                                    |                                  |                           |                                    |                                                     |           |           |                              |     |                                  |                                     |         |                         |        |
|                        |                                                    |                                  |                           |                                    |                                                     |           |           |                              |     |                                  |                                     |         |                         |        |
| + Ad                   | ld Equipment                                       |                                  |                           |                                    |                                                     |           |           |                              |     |                                  |                                     | × Cance | ් රු Request Disp       |        |

- 4. Seleccione la casilla de verificación a la izquierda de el ID del equipo.
- 5. Complete la siguiente información:
  - a. Escriba el STCC del equipo cargado (el último STCC contenido si está vacío) o seleccione el icono de búsqueda ( ) para buscar un STCC válido.
  - b. Seleccione Yes o No (Sí o No) para saber si el vagón puede viajar con sus propias ruedas.
- 6. (Opcional) Complete la siguiente información:
  - a. Elija Empty (Vacío) o Loaded (Cargado) en el menú desplegable.
  - b. Elija si el vagon será enviado al taller o si ya ha sido enviado al taller.
  - c. Escriba la marca del taller o seleccione el icono de búsqueda ( ) para buscar una marca del taller válida.

7. Seleccione **Request Disposition** (Solicitar dada de baja). Se muestra una ventana emergente de confirmación con un mensaje para confirmar la solicitud.

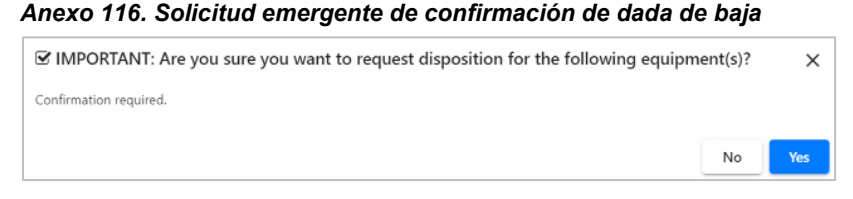

### Notas:

- Si no existen incidentes asociados para el vagón especificado, se muestra un mensaje indicando que no existen incidentes abiertos para el equipo. Luego, el transportista a cargo debe crear un nuevo incidente para el equipo (consulte <u>Crear incidente</u>" en la página 24).
- Para agregar equipo adicional a la lista de dada de baja de solicitudes, seleccione el botón **Add Equipment** (Agregar equipo).
- Seleccione Yes (Sí) para confirmar. Se muestra la página Solicitud de dada de baja exitosa (<u>Anexo 117</u>).

### Anexo 117. Solicitud de dada de baja exitosa

Your request for disposition for the following equipment has been sent to the car mark owner. You will be notified of disposition when provided by the car mark owner.

El estado se establece en "Dada de baja solicitada".

**Nota:** Las notificaciones de recordatorio se envían diariamente para cada vagón que permanece en el estado "Dada de baja solicitada".

9. Seleccione Done (Listo) para volver a la página de inicio o elija otro elemento del menú.

# Proporcionar dada de baja

| Descripción del<br>evento    | Realizado<br>por | Reglas<br>I/C | Destinatari<br>o de la<br>notificació<br>n<br> | Intercambio LCS<br>parece  | Sisten<br>Asesora<br>de Equ<br>Escribe | na de<br>miento<br>uipos<br>Código | Servicios web a utilizar                   |
|------------------------------|------------------|---------------|------------------------------------------------|----------------------------|----------------------------------------|------------------------------------|--------------------------------------------|
| proporcionar dada<br>de baja | CMO/HC           | 1/96/108      | CMO/HC                                         | Manejo de camino a<br>DSP8 |                                        |                                    | DDCT Solicitud de servicio Dada<br>de baja |

Cuando se le notifica la solicitud de dada de baja de un vagón defectuoso, el propietario de una marca de vagón puede proporcionar una respuesta en DDCT.

Nota: Incidentes Regla 1 y 96: El sistema habilita al HC para dar dada de baja después de transcurridos 2 días hábiles desde que se realizó la solicitud de dada de baja. Los días festivos NO se tienen en cuenta y cuentan como días hábiles. Solo el HC que creó el incidente puede proporcionar una dada de baja después de 2 días. Si el CMO proporciona la dada de baja, el HC no puede proporcionar la dada de baja después de 2 días. Ejemplo:

para dada de baja solicitada el lunes, martes y miércoles son los 2 días. Si no se proporciona dada de baja, el HC puede proporcionarla el jueves, utilizando este ejemplo.

**<u>Regla 108 incidentes</u>**: Si el HC solicita la dada de baja, el CMO tiene 15 días para proporcionar la dada de baja. El HC no puede proporcionar la dada de baja durante este tiempo, pero puede proporcionar la dada de baja después de 15 días si la CMO no proporciona la dada de baja.

 Seleccione Defective Cars > Provide Disposition (Vagones defectuosos > Proporcionar dada de baja). Se muestra la página Incidentes de vagones defectuosos pendientes para proporcionar dada de baja (<u>Anexo 118</u>).

Anexo 118. Incidentes de vagones defectuosos Pendientes para proveer dada de baja

|                         |                 | 0 Use th     | is Search field to find spec | ific records in the result list. |                |                  |                |              |          |
|-------------------------|-----------------|--------------|------------------------------|----------------------------------|----------------|------------------|----------------|--------------|----------|
| k equipment ID to provi | de disposition  |              |                              |                                  |                | Total items:     | 7   Export CSV | E Cle        | ar Filte |
| Equipment ID ↑          | Equipment Group | Incident ID  | Incident Date                | Originating Road                 | Car Mark Owner | Interchange Rule |                | Status       |          |
| AFPX21509               | TANK            | RAIL00678640 | 01-28-2022                   | RAIL                             | AFPX           | Rule 1           | Dispo          | sition Reque | ested    |
| AFPX21514               | TANK            | RAIL00681883 | 03-01-2022                   | RAIL                             | AFPX           | Rule 1           | Dispo          | sition Reque | ested    |
| AFPX21514               | TANK            | RAIL00681886 | 03-01-2022                   | RAIL                             | AFPX           | Rule 1           | Dispo          | sition Reque | ested    |
| A/TX100000              | HOPP            | RAIL00686320 | 04-13-2022                   | RAIL                             | AITX           | Rule 1           | Dispo          | sition Reque | ested    |
| AITX100000              | HOPP            | RAIL00686321 | 04-13-2022                   | RAIL                             | AITX           | Rule 1           | Dispo          | sition Reque | ested    |
| AOK15001                | BOXC            | RAIL00698077 | 05-27-2022                   | RAIL                             | AOK            | Rule 1           | Dispo          | sition Reque | ested    |
| AOK21235                | FLAT            | RAIL00685393 | 04-08-2022                   | RAIL                             | AOK            | Rule 1           | Dispo          | sition Reque | ested    |
|                         |                 |              |                              |                                  |                | 10 50            | 100 250        | 500          | 10       |
|                         |                 |              |                              |                                  |                | 10 50            | 100 250        | 500          |          |

2. Seleccione el enlace ID de equipo para proporcionar la dada de baja de ese vagón. Se muestra la página Proporcionar dada de baja de vagón defectuoso (<u>Anexo 119</u>).

Anexo 119. Proporcionar dada de baja de vagón defectuoso

| Provide Defective     | Car Disposition                |                         |                                   |                                                                                    |                  |                      |                         |             |            |
|-----------------------|--------------------------------|-------------------------|-----------------------------------|------------------------------------------------------------------------------------|------------------|----------------------|-------------------------|-------------|------------|
|                       |                                |                         |                                   |                                                                                    |                  |                      |                         |             | * Require  |
| Incident Summary      |                                |                         |                                   |                                                                                    |                  |                      |                         |             |            |
| Equipment ID          | Equipment Group                | Incident ID             | Incident Date                     | Originating Road                                                                   | Interchange Rule | Incident Location    | Current Location        | Sta         | itus       |
| NS405080              | BOXC                           | RAIL00704764            | 08-24-2022                        | RAIL                                                                               | Rule 1           | CARY, NC (411657000) | ATLANTA, GA (456200000) | Disposition | Requested  |
| Disposition Shops     |                                |                         |                                   |                                                                                    |                  |                      |                         |             |            |
|                       |                                | * Dispositi             | on Options:<br>Reg<br>Har<br>Sele | air At Home/Contract Shop<br>Idling Carrier To Provide Sho<br>ect Waybill Location | q                |                      |                         |             |            |
| If repairing at home/ | contract shop, provide at leas | t one repair shop and c | esignate one as the fin           | al shop.                                                                           |                  |                      |                         |             |            |
| Final Shop            | Shop ID + SPLC                 |                         | Location                          |                                                                                    |                  | No                   | te                      |             |            |
| 0                     |                                | Q                       |                                   |                                                                                    |                  |                      |                         |             |            |
| 0                     |                                | Q                       |                                   |                                                                                    |                  |                      |                         |             |            |
|                       |                                |                         |                                   |                                                                                    |                  |                      |                         |             |            |
|                       |                                |                         |                                   |                                                                                    |                  |                      |                         |             |            |
|                       |                                |                         |                                   |                                                                                    |                  |                      |                         | X Cancel    | → Continue |

- 3. Complete (o modifique) la sección Taller de Dada de baja:
  - a. Seleccione una Opción de Dada de baja de Reparación en Casa/Taller Contratado o para permitir que el Transportista a cargo proporcione un taller. Si elige reparar en el taller doméstico/contratado, proporcione al menos una opción de taller.

- Escriba el taller alternativo (Marca y SPLC) o seleccione el icono de búsqueda ( ) para buscar un taller alternativo válido (consulte <u>Búsqueda de un taller alternativo</u> (en la página 116). Los datos del taller alternativo se derivan de la información de contacto de FindUs.Rail.
- Seleccione un botón de radio para indicar una elección de taller final.
- (Opcional) agregue Notas.
- b. Repita para la segunda opción de taller.
- c. Opcionalmente, seleccione la opción **Seleccionar ubicación de la hoja de ruta** si el origen o el destino de la hoja de ruta es proporcionar dada de baja a una ubicación de reparación (<u>Anexo 120</u>). Aparecen las opciones de origen y destino. Seleccione la opción adecuada.

Anexo 120. Proporcione dada de baja de vagón defectuoso para la opción Seleccionar ubicación de guía de embarque

| Equipment ID               | Equipment Group                 | Incident ID                              | Incident Date                                                      | Originating Road                                                                      | Interchange Rule             | Incident Location    | Current Lo             | cation     | Status               |
|----------------------------|---------------------------------|------------------------------------------|--------------------------------------------------------------------|---------------------------------------------------------------------------------------|------------------------------|----------------------|------------------------|------------|----------------------|
| NS405080                   | BOXC                            | RAIL00704764                             | 08-24-2022                                                         | RAIL                                                                                  | Rule 1                       | CARY, NC (411657000) | ATLANTA, GA (4         | 56200000)  | Disposition Requeste |
|                            |                                 | * Dispositi                              | on Options:<br>Repair A<br>Handlin                                 | At Home/Contract Shop<br>ng Carrier To Provide Sho                                    | p                            |                      |                        |            |                      |
| ybill #: 431718 Wa         | ybill Date: 08-15-2022          | * Dispositi                              | on Options:<br>Repair A<br>Handlin<br>Select V                     | At Home/Contract Shop<br>ng Carrier To Provide Sho<br>Waybill Location                | ip                           |                      |                        |            |                      |
| ybill #: 431718 Wa         | ybill Date: 08-15-2022          | * Dispositi                              | on Options:<br>Repair A<br>Handlin<br>Select V                     | At Home/Contract Shop<br>ng Carrier To Provide Sho<br>Waybill Location                | p<br>Location                | c                    | 1F#                    | SCAC       | FSAC                 |
| y <b>bill #:</b> 431718 Wa | ybill Date: 08-15-2022<br>NORFC | * Dispositi<br>Name<br>DLK SOUTHERN CORP | on Options:<br>Repair A<br>Handlin<br>Select V<br>Sslect V<br>4562 | At Home/Contract Shop<br>ng Carrier To Provide Sho<br>Waybill Location<br>SPLC 200000 | p<br>Location<br>ATLANTA, GA | <b>C</b><br>787601   | <b>1F#</b><br>25630000 | SCAC<br>NS | <b>FSAC</b><br>56396 |

#### Notas:

- La información de la hoja de ruta para la parte de origen o de destino solo aparece en los detalles del vagón después de que se haya proporcionado la dada de baja.
- La opción para seleccionar la ubicación de la hoja de ruta solo estará disponible en Proporcionar talleres/opciones de dada de baja cuando haya un registro de viaje correspondiente cargado en el repositorio de eventos de Railinc. Esta opción solo está disponible para equipos involucrados en incidentes de la Regla 1 y la Regla 96.
- 4. Seleccione **Continue** (Continuar). Se muestra la página Proporcionar confirmación de dada de baja de vagón defectuoso.

#### Anexo 121. Proporcionar confirmación de dada de baja

|                        | × |
|------------------------|---|
| Confirmation required. |   |
| No Ves                 |   |

- 5. Revise la dada de baja:
  - a. Para volver atrás y realizar cambios en la dada de baja, seleccione No.
  - b. Para confirmar la dada de baja, seleccione Yes (Sí). La página Proporcionar confirmación de dada de baja de vagón defectuoso se muestra con un mensaje de notificación (<u>Anexo</u> <u>122</u>).

### Anexo 122. Proporcionar confirmación de dada de baja de vagón defectuoso (después de confirmar)

Your submission of disposition for the following equipment has been sent to the incident handling carrier.

El estado se establece en "Dada de baja proporcionada".

6. Seleccione **Done** (Listo) para volver a la página de inicio.

# Valor de recuperación

| Descripción del<br>evento | Realizado<br>por | Reglas<br>I/C | Destinatario<br>de la<br>notificación | Intercambio<br>LCS parece | Sister<br>Asesora<br>de Eq | na de<br>amiento<br>uipos | Servicios web a utilizar            |
|---------------------------|------------------|---------------|---------------------------------------|---------------------------|----------------------------|---------------------------|-------------------------------------|
|                           |                  |               | _                                     |                           | Escribe                    | Código                    |                                     |
| Valor de recuperación     | CMO/HC           | 108           | HC/CMO                                | n/a                       |                            |                           | DDCT El servicio proporcionar valor |
|                           |                  |               |                                       |                           |                            |                           | de recuperación                     |

Cuando se le notifica la solicitud de dada de baja de un vagón defectuoso, el propietario de una marca de vagón puede responder enviando el vagón a un taller para su reparación o puede calcular valor de recuperación y acreditar el valor al transportista a cargo antes de desmantelar el vagón.

## Notas:

- Después de que el transportista a cargo haya presentado una solicitud de dada de baja y el Propietario del vagón no haya proporcionado la dada de baja dentro de los 15 días, el Transportista a cargo puede proporcionar la dada de baja o calcular valor de recuperación.
- Al calcular valor de recuperación en DDCT, el propietario del vagón puede ingresar el peso metálico y otros detalles en la hoja de trabajo de valor de recuperación.

Utilice el siguiente procedimiento para calcular y proporcionar valor de recuperación:

 Seleccionar Defective Cars > Provide Disposition (Vagones defectuosos > Proporcionar Dada de baja). Se muestra la página Incidentes de vagones defectuosos pendientes para proporcionar dada de baja (<u>Anexo 123</u>).

| arch                         |                 | 0 Use ti     | his Search field to find specific re | cords in the result list. |                |                  |             |                 |             |
|------------------------------|-----------------|--------------|--------------------------------------|---------------------------|----------------|------------------|-------------|-----------------|-------------|
| Click equipment ID to provid | e disposition   |              |                                      |                           |                | Total items      | 11   Export | t CSV           | Clear Filto |
| Equipment ID ↑               | Equipment Group | Incident ID  | Incident Date                        | Originating Road          | Car Mark Owner | Interchange Rule |             | Status          |             |
| ABOX52377                    | BOXC            | RAIL00703216 | 07-26-2022                           | RAIL                      | TTX            | Rule 1           |             | Disposition Req | uested      |
| ABOK52377                    | BOXC            | RAIL00703246 | 07-27-2022                           | RAIL                      | TTX            | Rule 1           |             | Disposition Req | juested     |
| AFPX21509                    | TANK            | RAIL00678640 | 01-28-2022                           | RAIL                      | AFPX           | Rule 1           |             | Disposition Req | juested     |
| AFPX21514                    | TANK            | RAIL00681883 | 03-01-2022                           | RAIL                      | AFPX           | Rule 1           |             | Disposition Req | juested     |
| AFPX21514                    | TANK            | RAIL00681884 | 03-01-2022                           | RAIL                      | AFPX           | Rule 108         |             | Disposition Req | juested     |
| AFPX21514                    | TANK            | RAIL00681886 | 03-01-2022                           | RAIL                      | AFPX           | Rule 1           |             | Disposition Req | juested     |
| AITX100000                   | HOPP            | RAIL00686320 | 04-13-2022                           | RAIL                      | AITX           | Rule 1           |             | Disposition Req | juested     |
| AITX100000                   | HOPP            | RAIL00686321 | 04-13-2022                           | RAIL                      | AITX           | Rule 1           |             | Disposition Req | juested     |
| AOK15001                     | BOXC            | RAIL00698077 | 05-27-2022                           | RAIL                      | AOK            | Rule 1           |             | Disposition Req | juested     |
| AOK21235                     | FLAT            | RAIL00685393 | 04-08-2022                           | RAIL                      | AOK            | Rule 1           |             | Disposition Req | juested     |
| AOK68158                     | VFLT            | RAIL00673344 | 10-28-2021                           | RAIL                      | AOK            | Rule 108         |             | Disposition Req | juested     |
|                              |                 |              |                                      |                           |                | 10 50            | 100         | 250 50          | 0 10        |

Anexo 123. Incidentes de vagones defectuosos pendientes para proveer dada de baja

2. Seleccione el enlace de ID de equipo para un incidente de la Regla 108 de la lista pendiente que coincida con la notificación recibida. Se muestra la página Proporcionar dada de baja de vagón defectuoso (Anexo 124).

Anexo 124. Proporcionar dada de baja de vagón defectuoso

| cident Summary                      |                                                                                 |                       |               |                         |                  |                      |                  |                       |
|-------------------------------------|---------------------------------------------------------------------------------|-----------------------|---------------|-------------------------|------------------|----------------------|------------------|-----------------------|
| Equipment ID                        | Equipment Group                                                                 | Incident ID           | Incident Date | Originating Road        | Interchange Rule | Incident Location    | Current Location | Status                |
| RAIL2229                            | BOXC                                                                            | RAIL00704767          | 08-24-2022    | RAIL                    | Rule 108         | CARY, NC (411657000) | (Unavailable)    | Disposition Requested |
| sposition Shops                     |                                                                                 |                       |               |                         |                  |                      |                  |                       |
|                                     |                                                                                 |                       |               | Carrier To Provide Shop |                  |                      |                  |                       |
| If repairing at home,               | * Authorize Loading The<br>/contract shop, provide at least o                   | Car On Transport Equi | pment:        | shop.                   |                  |                      |                  |                       |
| If repairing at home,<br>Final Shop | * Authorize Loading The<br>/contract shop, provide at least o<br>Shop ID + SPLC | Car On Transport Equi | pment:        | shop.                   |                  | Note                 |                  |                       |
| If repairing at home.<br>Final Shop | * Authorize Loading The<br>/contract shop, provide at least o<br>Shop ID + SPLC | Car On Transport Equi | pment:        | shop.                   |                  | Note                 |                  |                       |

3. Seleccione el enlace ID de equipo. Se muestra la página Detalles del vagón. El <u>Anexo 125</u> muestra la sección Dada de baja de esta página.

Anexo 125. Página de detalles del vagón que muestra la sección de dada de baja

| quested                |                      |                                |                              |                  |                      |               |                       |         |            |                        |
|------------------------|----------------------|--------------------------------|------------------------------|------------------|----------------------|---------------|-----------------------|---------|------------|------------------------|
| Commodity/STCC<br>Code | Load/Empty<br>Status | Requires Transfer<br>of Lading | Can Travel On<br>Own Wheels? | Disposition Note | Contact Name         | Contact Phone | Contact Email         | User ID | Company ID | Timestamp              |
| 0113710                |                      | N                              | Y                            |                  | Railincdoctest2 Test | 919.651.5115  | railincdoc2@gmail.com | BSHXV01 | RAIL       | 08-24-2022 11:54:43 ET |
| 113710                 |                      | N                              | ¥                            |                  | Railincdoctest2 Test | 919.651.5115  | railincdoc2@gmail.com | BSHXV01 | RAIL       | 08-24-2022 11:54:43 ET |
| ided                   |                      |                                |                              |                  |                      |               |                       |         |            |                        |
| Disposition not pr     | ovided               |                                |                              |                  |                      |               |                       |         |            |                        |

4. Seleccione **Provide Salvage Value** (Proporcionar valor de recuperación). Se muestra la página Proporcionar valor de recuperación (<u>Anexo 126</u>).

Anexo 126. Proporcionar valor de recuperación

| ncident Summary                                           |                 |              |               |                  |                  |                      |                  |                       |
|-----------------------------------------------------------|-----------------|--------------|---------------|------------------|------------------|----------------------|------------------|-----------------------|
| Equipment ID                                              | Equipment Group | Incident ID  | Incident Date | Originating Road | Interchange Rule | Incident Location    | Current Location | Status                |
| RAIL2229                                                  | BOXC            | RAIL00704767 | 08-24-2022    | RAIL             | Rule 108         | CARY, NC (411657000) | (Unavailable)    | Disposition Requested |
| Salvage Value Calculat                                    | ion             |              |               |                  |                  |                      |                  |                       |
| Salvage Value Calculat                                    | USD USD         |              | Calculate     |                  |                  |                      |                  |                       |
| alvage Value Calculat<br>alvage Value<br>Hismantling Cost | usp<br>USD      |              | Calculate     |                  |                  |                      |                  |                       |

5. Seleccione **Calculate** (Calcular) para comenzar el proceso de cálculo dvalor de recuperación. Se muestra la Hoja de trabajo de valor de recuperación (<u>Anexo 127</u>).

| 1/21/2025                                                                      | request of AAR Salvage Va                                         | alue for RAIL1018 , identified at NUCO | R, UT (761730000) on |
|--------------------------------------------------------------------------------|-------------------------------------------------------------------|----------------------------------------|----------------------|
| Umler Light Weight 63,300                                                      | Non-Metallic Weight                                               | 0 lbs.                                 | Weight 63,300 Ibs.   |
|                                                                                | Enter Weight                                                      | US Credit Rate                         | Credit Value         |
| Aluminum                                                                       | 0                                                                 | 0.61                                   | \$0.00               |
| Stainless Steel                                                                | 0                                                                 | 0.37                                   | \$0.00               |
| Standard Steel                                                                 | 0                                                                 | 0.15                                   | \$0.00               |
| TOTAL Salvage Weight                                                           | 0.00                                                              | TOTAL Salvage Value                    | \$0.00               |
| Salvage Value of Dismantled Car (To<br>- Dismantling Cost (Gross tons (Light W | tal Credit Value)<br>t. in Ibs. [63300] / 2240) X Value of job co | ode 4489 [\$295.33])                   | \$0.0                |
| C - Salvage Value Less Dismantling Cos                                         | t (A-B)                                                           |                                        | -\$8,345.7           |

Anexo 127. Hoja de trabajo de valor de recuperación

6. Para la hoja de trabajo de valor de recuperación, la información detallada del incidente (tipo de equipo, propietario de la marca del vagón, ID del incidente, ID del equipo, fecha del

incidente, SPLC y ubicación) se completa previamente desde DDCT para las primeras tres líneas de entradas. Los campos de entrada son los siguientes:

- **Peso ligero de Umler** preestablecido de Umler, editable. Si se modifica, se actualiza el costo de desmantelamiento.
- **Peso no metálico** editable por el usuario. Si se modifica, se actualiza el peso metálico estimado.
- **Peso metálico estimado** calculado automáticamente. El cálculo es igual a la diferencia entre el peso ligero de Umler y el peso no metálico.
- **Peso de aluminio, acero inoxidable y acero estándar** editable por el usuario. Si se modifica, se actualizan el Valor de crédito, el Peso de salvamento y valor de recuperación. Todas las tasas de crédito del código de trabajo se calculan en función del valor trimestral del Maestro de precios del año en que se creó el incidente.

| Piezas Metálicas | Código de |
|------------------|-----------|
| Aluminio         | 4236      |
| Acero inoxidable | 4246      |
| Acero estándar   | 4244      |

- A. Valor de recuperación del vagón desmantelado calculado automáticamente (valor de crédito total del peso metálico).
- B. Costo de desmantelamiento Calculado automáticamente. Toneladas brutas (peso ligero en libras / 2240 x valor del código de trabajo 4489).
- C. Valor máximo de crédito (AB) calculado automáticamente.

- Si el CMO proporciona la dada de baja para el equipo donde ya se proporcionó la dada de baja, se muestra un mensaje de advertencia. Seleccione un hipervínculo de un incidente enumerado para ver la dada de baja proporcionada existente o continuar.
- Si se rechaza el valor de recuperación proporcionado al transportista a cargo, el monto se devuelve a cero en la hoja de trabajo de valor de recuperación.
- Después de que el Transportista a cargo haya presentado una solicitud de dada de baja y el Propietario del vagón no haya proporcionado la dada de baja dentro de los 15 días, el Transportista a cargo puede proporcionar la dada de baja o calcular valor de recuperación.
- El menú desplegable para el tipo de moneda solo permite USD a menos que se anule la cantidad determinada durante el proceso de cálculo. Si es necesario indicar CAD (dólares canadienses), siga el proceso de cálculo, seleccione la casilla de verificación Override Salvage Value (Anular valor de recuperación) y luego cambie la moneda a CAD.
- El CMO puede anular valor de recuperación, el costo de desmantelamiento y el valor de crédito máximo seleccionando la casilla de verificación Anular valor de recuperación en la página Proporcionar valor de recuperación.

- Después de ingresar los valores en la hoja de cálculo de valores de recuperación, seleccione Apply (Aplicar) en la parte inferior de la página. Se vuelve a mostrar la página Valor de recuperación (<u>Anexo 126</u>).
- Seleccione en la página Valor de recuperación. Se muestra una ventana emergente de confirmación. Seleccione Yes (Sí) para confirmar. Se muestra un mensaje de éxito (<u>Anexo 128</u>).

| vide Salvage Val                                    | ue              |              |               |                      |                  |                      |                  |                        |
|-----------------------------------------------------|-----------------|--------------|---------------|----------------------|------------------|----------------------|------------------|------------------------|
| cident Summary                                      |                 |              |               |                      |                  |                      |                  |                        |
| Equipment ID                                        | Equipment Group | Incident ID  | Incident Date | Originating Road     | Interchange Rule | Incident Location    | Current Location | Status                 |
| RAIL2229                                            | BOXC            | RAIL00704767 | 08-24-2022    | RAIL                 | Rule 108         | CARY, NC (411657000) | (Unavailable)    | Salvage Value Provided |
|                                                     |                 |              | Calculate     | Override Salvage Val | ue :             |                      |                  |                        |
| 125.088.00                                          |                 |              |               |                      |                  |                      |                  |                        |
| age value<br>25.088.00<br>mantling Cost<br>4.885.97 | USD             |              | •             |                      |                  |                      |                  |                        |

Anexo 128. Valor de recuperación (completado)

# Aceptar/Rechazar valor de recuperación

| Descripción del evento           | Realizado<br>por | Reglas<br>I/C | Destinatario<br>de la<br>notificación | Intercambio<br>LCS parece | Sisten<br>Asesoram<br>Equi | na de<br>niento de<br>pos | Servicios web a utilizar                            |
|----------------------------------|------------------|---------------|---------------------------------------|---------------------------|----------------------------|---------------------------|-----------------------------------------------------|
|                                  |                  |               | _                                     |                           | Escribe                    | Código                    |                                                     |
| Aceptar valor de<br>recuperación | HC/CMO           | 108           | CMO/HC                                | DVR7 a DEAD               |                            |                           | DDCT Servicio de autorizar valor de<br>recuperación |
| Rechazar valor de recuperación   | HC/CMO           | 108           | CMO/HC                                | DSP8 a DSP8               |                            |                           | DDCT Servicio de autorizar valor de<br>recuperación |
| Desmantelar vagón                | СМО              | 108           | HC/TALLER                             | DVR7 a DEAD               |                            |                           | DDCT Servicio de<br>desmantelamiento de equipos     |

Cuando un vagón se encuentra en el estado "Valor de recuperación proporcionado", el transportista a cargo puede aceptar o rechazar el valor de crédito máximo. Si el transportista de asistencia acepta valor de recuperación, el estado del vehículo se establece en "Desmantelado\*". Si el transportista a cargo rechaza valor de recuperación, el estado del vagón vuelve a "Solicitar dada de baja" para que el propietario del vagón vuelva a proporcionar la dada de baja.

**Nota:** Cuando la empresa de transporte proporciona valor de recuperación después de 15 días, el propietario del vagón puede aceptar o rechazar el valor de crédito máximo. Si el Propietario del vagón rechaza el valor de recuperación, el estado del vagón vuelve a "Solicitar dada de baja" para que el transportista a cargo proporcione la dada de baja o el valor de recuperación nuevamente.

Utilice el siguiente procedimiento para aceptar o rechazar valor de recuperación:

 Seleccione Defective Cars > Accept/Reject Salvage Value (Vagones defectuosos > Aceptar/Rechazar valor de recuperación). Se muestra la página Aceptar/Rechazar valor de recuperación (<u>Anexo 129</u>).

Anexo 129. Aceptar/Rechazar valor de recuperación

| earch |                |                 |              | Use this Search field to find spec | ific records in the result list. |                  |                 |               |              |                 |          |
|-------|----------------|-----------------|--------------|------------------------------------|----------------------------------|------------------|-----------------|---------------|--------------|-----------------|----------|
|       |                |                 |              |                                    |                                  |                  |                 |               | Total items: | B Cle           | ar Filte |
|       | Equipment ID ↑ | Equipment Group | Incident ID  | Incident Date                      | Car Mark Owner                   | Interchange Rule | Location        | Salvage Value |              | Status          |          |
| 0     | NDYX470092     | HOPP            | RAIL00672707 | 10-26-2021                         | FURX                             | Rule 108         | Lenzie, AB      | \$9,015.00    | Sa           | lvage Value Pri | ovided   |
| 0     | RAIL1          | BOXC            | RAIL00694979 | 05-11-2022                         | RAIL                             | Rule 108         | Conrad, AB      | \$12,100.00   | Se           | lvage Value Pr  | ovided   |
| 0     | RAIL2229       | BOXC            | RAIL00704767 | 08-24-2022                         | RAIL                             | Rule 108         | Cary, NC        | \$25,088.00   | Se           | lvage Value Pr  | ovided   |
| 0     | RAIL7711       | RACK            | RAIL00672682 | 10-25-2021                         | RAIL                             | Rule 108         | Fabro, BC       | \$3,000.00    | Se           | lvage Value Pr  | ovided   |
| 0     | RAIL81         | BOXC            | RAIL00669902 | 08-17-2021                         | RAIL                             | Rule 108         | Wendell, NC     | \$31,017.00   | Se           | lvage Value Pr  | ovided   |
| 0     | RAIL81         | BOXC            | RAIL00663897 | 08-29-2021                         | RAIL                             | Rule 108         | Wendell, NC     | \$10,854.00   | Sa           | lvage Value Pr  | ovided   |
| 0     | RAIL81         | BOXC            | RAIL00662764 | 08-17-2021                         | RAIL                             | Rule 108         | Wendell, NC     | \$10,854.00   | Se           | lvage Value Pr  | ovided   |
| 0     | RAIL961406     | FLAT            | RAIL00657999 | 07-08-2021                         | RAIL                             | Rule 108         | Wake Forest, NC | \$4,277.00    | Se           | lvage Value Pr  | ovided   |
|       |                |                 |              |                                    |                                  |                  |                 | 10 50         | 100 2        | 50 500          | 100      |

 Seleccione el enlace ID de equipo para el vagón. Se muestra la página Detalles del vagón (<u>Anexo 130</u>).

Anexo 130. Detalles del vagón que muestran valor de recuperación aceptado/rechazado

| Salvage Value          |                      |                                |                              |                  |                      |                |                       |               |                  |                        |           |  |
|------------------------|----------------------|--------------------------------|------------------------------|------------------|----------------------|----------------|-----------------------|---------------|------------------|------------------------|-----------|--|
| Calculated SV :        |                      | \$25,088.00 USD                |                              |                  |                      |                |                       |               |                  |                        |           |  |
| Salvage Value :        |                      | \$25,088.00 USD                |                              |                  |                      |                |                       |               |                  |                        |           |  |
| Dismantling Cost :     |                      | \$4,885.97 USD                 |                              |                  |                      |                |                       |               |                  |                        |           |  |
| Max Credit Value :     |                      | \$20,202.03 USD                |                              |                  |                      |                |                       |               |                  |                        |           |  |
| Provided               |                      |                                |                              |                  |                      |                |                       |               |                  |                        |           |  |
|                        | User ID Company ID   |                                |                              |                  |                      |                |                       |               |                  | Timestamp              |           |  |
|                        |                      | BSHXV01                        |                              |                  | RAIL                 |                |                       |               |                  | 09-01-2022 16:11:40 ET |           |  |
|                        |                      |                                |                              |                  |                      |                |                       |               |                  |                        |           |  |
| Disposition            |                      |                                |                              |                  |                      |                |                       |               |                  |                        |           |  |
| Requested              |                      |                                |                              |                  |                      |                |                       |               |                  |                        |           |  |
| Commodity/STCC<br>Code | Load/Empty<br>Status | Requires Transfer<br>of Lading | Can Travel On<br>Own Wheels? | Disposition Note | Contact Name         | Contact Phone  | Contact Email         | User ID       | Company ID       | Timestamp              |           |  |
| 0113710                |                      | N                              | Ŷ                            |                  | Railincdoctest2 Test | 919.651.5115   | railincdoc2@gmail.com | BSHXV01       | RAIL             | 08-24-2022 11:54:43 ET |           |  |
|                        |                      |                                | <b>4</b> B                   | ack 💏 Done       | × Remove From I      | ncident 🗸 🗸 Cr | eate Defect Card 🗧    | 2 Accept/Reje | ct Salvage Value | Assign to Third Party  | Audit Log |  |

- 3. Revise los valores en esta página cuidadosamente y decida cómo proceder:
  - Para rescatar el vagón por el valor de crédito máximo indicado, seleccione el botón **Accept/Reject Salvage Value** (Aceptar/rechazar valor de recuperación) y luego seleccione **Accept Salvage Value** (Aceptar valor de recuperación) de la página resultante Aceptar/rechazar valor de recuperación (<u>Anexo 131</u>).
  - Si no está seguro/no está de acuerdo con los valores de la página, seleccione el botón Accept/Reject Salvage Value (Aceptar/rechazar valor de recuperación) y luego seleccione Reject Salvage Value (Rechazar valor de recuperación) en la página Aceptar/Rechazar valor de recuperación resultante (<u>Anexo 131</u>). El estado del vagón vuelve a "Solicitar dada de baja" para que el propietario del vagón lo aborde.

### Anexo 131. Aceptar/Rechazar valor de recuperación

| e Value Status                 |
|--------------------------------|
| 88.00 Salvage Value Provided   |
|                                |
|                                |
|                                |
|                                |
| e Value 🔹 Accept Salvage Value |
|                                |

**Nota:** Si el Transportista a cargo selecciona **Accept Salvage Value** (Aceptar valor de recuperación) (<u>Anexo 131</u>), y la ventana emergente resultante Confirmar aceptar valor de recuperación muestra un mensaje de advertencia en la parte superior ("No se permite aceptar valor de recuperación hasta que el RACK [estante] se agregue a un incidente separado de la Regla 108 y se haya solicitado la dada de baja."), el Transportista a cargo debe crear un incidente separado de la Regla 108 para el RACK (estante) y luego solicitar la dada de baja. La fecha del incidente para el RACK (estante) debe estar dentro de los 7 días posteriores a la fecha del incidente VFLT-CO (estante y plano).

# Procedimiento de desmantelamiento de vagones para incidentes creados antes del 21 de febrero de 2017

**Nota:** Los incidentes de la Regla 108 creados antes del 21 de febrero de 2017 continúan utilizando el procedimiento de Desmantelamiento de vagones anteriormente vigente. Este procedimiento no es compatible con la hoja de trabajo de valor de recuperación. Los propietarios de vagones pueden utilizar el siguiente procedimiento para desmantelar un vagón. DDCT determina automáticamente qué procedimiento está en vigor en función de la fecha de creación del incidente.

 Selecciona Defective Cars > Dismantle Cars (Vagones defectuosos > Desmontar vagones). Se muestra la página Desmontar vagones defectuosos (<u>Anexo 132</u>).

Anexo 132. Desmantelar vagones defectuosos

|                         |                   |              | Use this Search field t | o find specific records in the resul | Llist.         |                  |                 |          |          |               |
|-------------------------|-------------------|--------------|-------------------------|--------------------------------------|----------------|------------------|-----------------|----------|----------|---------------|
| ck an equipment ID to d | lismantle the car |              |                         |                                      |                |                  |                 | Total    | items: 2 | 🖾 Clea        |
| Equipment ID 1          | Equipment Group   | Incident ID  | Incident Date           | Originating Road                     | Car Mark Owner | Interchange Rule | Defect          |          |          | Status        |
| RAIL3636                | IFLT              | RAIL00402780 | 02-17-2017              | RAIL                                 | RAIL           | Rule 108         | H - Load Atte   | ntion    | Dispo    | sition Provid |
| RAIL99901               | TANK              | RAIL00385608 | 11-10-2016              | RAIL                                 | RAIL           | Rule 108         | D - Derailment/ | Accident | 0        | er On Hand    |
|                         |                   |              |                         |                                      |                |                  |                 |          |          |               |
|                         |                   |              |                         |                                      |                |                  |                 |          |          |               |
|                         |                   |              |                         |                                      |                |                  | 10              | 50 100   | 250      | 500           |

2. Seleccione el enlace ID de equipo para el vagón que se va a desmantelar. Se muestra la página Confirmar desmantelamiento de vagón (<u>Anexo 133</u>).

Anexo 133. Confirmar desmantelar vagón

| Confirm Dismantle Car Actio         | on?                           |
|-------------------------------------|-------------------------------|
| • NOTE: To view Car Details, use in | ncident search functionality. |
| Equipment ID :                      | RAIL99901                     |
| Equipment Group :                   | TANK                          |
| Incident ID :                       | RAIL00385608                  |
| Incident Date :                     | 11-10-2016                    |
| Originating Road :                  | RAIL                          |
| Car Mark Owner :                    | RAIL                          |
| Interchange Rule :                  | 108                           |
| Defect :                            | D - Derailment/Accident       |
| Status :                            | Car On Hand                   |
| Note :                              | NOTES                         |
|                                     |                               |
|                                     | 👎 No 🛃 🚽 Yes                  |

- 3. Elija entre las acciones disponibles:
  - a. Si está seguro de desmantelar el vagón, seleccione Yes (Sí). Se muestra el mensaje Equipo correctamente desmantelado (<u>Anexo 134</u>). Consulte la Regla 108 en el Manual de campo de las Reglas de intercambio de AAR para obtener más detalles sobre el desmantelamiento de equipos.

Anexo 134. Confirmar desmantelar vagón mensaje de éxito

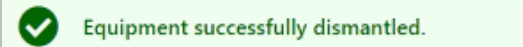

b. Si no está seguro de desmantelar el vagón, seleccione No y vea el ID del equipo usando la función de búsqueda de incidentes. Para desmantelar desde la página Detalles del vagón, seleccione Dismantle Car (Desmantelar vagón) (<u>Anexo 135</u>). Consulte la Regla 108 en el Manual de campo de las Reglas de intercambio de AAR para obtener más detalles sobre el desmantelamiento de equipos.

| Shop Location (S                 | PLC) :                    |                                |                              |                       |                                   |                    |                           |            |                  |                        |  |
|----------------------------------|---------------------------|--------------------------------|------------------------------|-----------------------|-----------------------------------|--------------------|---------------------------|------------|------------------|------------------------|--|
| On Car :                         |                           | No                             |                              |                       |                                   |                    |                           |            |                  |                        |  |
| lent Type :                      |                           |                                |                              |                       |                                   |                    |                           |            |                  |                        |  |
| ition Date/Time :                |                           | 02-17-2017 11:43:0             | I ET                         |                       |                                   | Created By :       | SOP                       | HIE13      |                  |                        |  |
| Modified Date/T                  | ime :                     | 02-21-2017 15:18:09            | ) ET                         |                       |                                   | Last Modified By : | SOP                       | HIE13      |                  |                        |  |
| fects                            |                           |                                |                              |                       |                                   |                    |                           |            |                  |                        |  |
|                                  |                           | Defect Cod                     | e                            |                       |                                   |                    |                           | Descriptio | n                |                        |  |
|                                  |                           | H - Load Atten                 | tion                         |                       |                                   |                    |                           |            |                  |                        |  |
|                                  |                           | TEST                           |                              |                       |                                   |                    |                           |            |                  |                        |  |
| ession Override 1                | Note :                    | Possession for one o           | or more cars has bee         | en overridden by hand | ling carrier.                     |                    |                           |            |                  |                        |  |
| position                         |                           |                                |                              |                       |                                   |                    |                           |            |                  |                        |  |
| uested                           |                           |                                |                              |                       |                                   |                    |                           |            |                  |                        |  |
| ommodity/STCC<br>Code            | Load/Empty<br>Status      | Requires Transfer<br>of Lading | Can Travel On<br>Own Wheels? | Disposition<br>Note   | Contact Name                      | Contact<br>Phone   | Contact Email             | User ID    | Company<br>ID    | Timestamp              |  |
| 0112910                          |                           |                                | Ŷ                            |                       | Sophie Bolla, Business<br>Analyst | 919.651.5284       | sophie.hamida@railinc.com | SOPHIE13   | RAIL             | 02-17-2017 11:43:01 ET |  |
| vided                            |                           |                                |                              |                       |                                   |                    |                           |            |                  |                        |  |
| Authorize Loadir<br>Transport Ec | ig The Car On<br>Juipment | Handling Carrier To P          | rovide Shop                  | User ID               |                                   | Company ID         | Timestamp                 |            |                  |                        |  |
| N                                |                           | N                              |                              | SOPHIE13              |                                   | RAIL               |                           |            | 02-21-2017 15:18 | 3:09 ET                |  |
|                                  | Shop                      |                                | Shop II                      | ,                     | She                               | op SPLC            |                           | Loca       | tion             | Note                   |  |
|                                  | Final Shop                |                                | AARE -                       |                       | 923                               | 252000             |                           | Ahumi      | ada, Cl          | test                   |  |
|                                  |                           |                                |                              |                       |                                   |                    |                           |            |                  |                        |  |

Anexo 135. Detalles del vagón mostrando la opción desmantelar vagón

- Nota: Otras posibles opciones disponibles (además de Desmontar vagón) incluyen Eliminar del incidente, crear tarjeta de desperfectos, Informar sobre vagones disponibles, asignar a terceros y registrar auditorías. Estas acciones se analizan en otra parte de esta guía.
- 4. Seleccione Done (Listo) para volver a la página de inicio.
  - **Nota:** Cuando el equipo se ha informado como "Desmantelado" y el equipo se ha dado de baja en un Taller, se notifica al Taller sobre el desmantelamiento.
| Descripción del evento                               | Realizado<br>por | Reglas<br>I/C | Destinatario<br>de la<br>notificación | Destinatario<br>de la Intercambio<br>notificación LCS parece |         | na de<br>niento de<br>pos | Servicios web a utilizar                                                |  |
|------------------------------------------------------|------------------|---------------|---------------------------------------|--------------------------------------------------------------|---------|---------------------------|-------------------------------------------------------------------------|--|
|                                                      |                  |               | _                                     |                                                              | Escribe | Código                    |                                                                         |  |
| Consulta de tarjeta de<br>desperfectos               | Ningún           | Todos         |                                       |                                                              |         |                           | DDCT Servicio de recuperación de<br>tarjeta de desperfectos             |  |
| Borrador de tarjeta de<br>desperfectos creado        | HC               | Todos         |                                       |                                                              |         |                           | n/a                                                                     |  |
| Se eliminó el borrador de la tarjeta de desperfectos | HC               | Todos         |                                       |                                                              |         |                           | n/a                                                                     |  |
| Tarjeta de desperfectos<br>creada                    | HC               | 102*          | СМО                                   |                                                              |         |                           | DDCT Servicio de creación de<br>tarjeta de desperfectos                 |  |
| Tarjeta de desperfectos<br>creada                    | HC               | 95/107        | СМО                                   |                                                              |         |                           | DDCT Servicio de creación de<br>tarjeta de desperfectos                 |  |
| Tarjeta de desperfectos<br>creada                    | HC               | 1/96/108      | СМО                                   |                                                              |         |                           | DDCT Servicio de creación de<br>tarjeta de desperfectos                 |  |
| Tarjeta de desperfectos actualizada                  | HC               | Todos         | CMO/TALLER                            |                                                              |         |                           | DDCT Informe de servicio<br>Reparaciones de tarjetas de<br>desperfectos |  |

# Tarjetas de desperfectos

\*Las tarjetas de desperfectos pueden ser independientes o asociadas a un incidente. La regla 102 se aplica a todas las tarjetas de desperfectos.

Se utiliza una tarjeta de desperfectos para identificar daños o desperfectos según las reglas de intercambio de AAR. Consulte la Regla 102 en el *Manual de campo de las Reglas de Intercambio de AAR* para obtener más información. Los procesos de tarjetas de desperfectos se utilizan para crear, buscar, visualizar e importar tarjetas electrónicas defectuosas. Las tarjetas de desperfectos que no están asociadas a un incidente aparecen en la carta AI-3001, junto con los incidentes de la Regla 95.

Nota: Solo el transportista a cargo puede crear una tarjeta de desperfectos.

Una tarjeta de desperfecto se puede crear de una de dos maneras:

- Utilice la opción de menú **Tarjetas de desperfectos** para crear una tarjeta de desperfectos independiente que no esté asociada con un incidente. Consulte <u>Creación de una tarjeta de desperfectos que no esté asociada con un incidente</u> en la página 102 para obtener más información.
- Utilice la opción de menú **Incidentes** para crear una tarjeta de desperfectos asociada a una incidencia. Consulte <u>Creación de una tarjeta de desperfectos que esté asociada con un incidente</u> en la página 104 para obtener más información.

Cuando selecciona **Tarjetas de desperfectos** en una página de DDCT, se muestra el menú Tarjetas de desperfectos (<u>Anexo 136</u>).

### Anexo 136. Menú Tarjetas de desperfectos

Create Defect Card View Defect Card Drafts

Anexo 137 describe las tareas disponibles en el menú Tarjetas de desperfectos.

| Opción del menú                                | Descripción                                                                                                    |
|------------------------------------------------|----------------------------------------------------------------------------------------------------|
| <u>Crear tarjeta de</u><br><u>desperfectos</u> | Permite que el transportista a cargo cree una tarjeta electrónica<br>defectuosa de una de las dos formas descritas en <u>Creación de una tarjeta</u><br><u>de desperfectos que no esté asociada con un incidente</u> en la página 102 o<br><u>Creación de una tarjeta de desperfectos que esté asociada con un</u><br><u>incidente</u> en la página 104. |
| <u>Ver giros de tarjeta de desperfectos</u>    | Permite que el transportista a cargo vea y edite sus propias tarjetas de desperfectos preliminares.                                                                                                    |

Anexo 137. Elementos y descripciones del menú Tarjetas de desperfectos

### Crear tarjeta de desperfectos

Las tarjetas de desperfectos se pueden crear de una de las dos maneras que se describen en las siguientes secciones:

**Nota:** Si necesita informar desperfectos o daños en los rodamientos de rodillos, debe crear una tarjeta de desperfectos que esté asociada con un incidente.

- <u>Creación de una tarjeta de desperfectos que no esté asociada con un incidente</u> en la página 102
- <u>Creación de una tarjeta de desperfectos que esté asociada con un incidente</u> en la página 104

# Creación de una tarjeta de desperfectos que no esté asociada con un incidente

Utilice el siguiente procedimiento para crear una tarjeta de desperfectos independiente que no esté asociada con un incidente:

1. Seleccione **Defect Cards** > **Create Defect Card** (Tarjetas de desperfectos > Crear tarjeta de desperfectos). Se muestra la página crear tarjeta de desperfectos (<u>Anexo 138</u>).

| Create Defect Card                                                                      |                          |                                                                                                    |
|-----------------------------------------------------------------------------------------|--------------------------|----------------------------------------------------------------------------------------------------|
| NOTE: To create a defect card that will be attached to an existing incident you must go | to the Car Details page. |                                                                                                    |
| Equipment ID *                                                                          | h                        | Authorized Representative Name *                                                                               |
| Create Date *<br>07-06-2022                                                             | Ē                        | Station *                                                                                                    |
|                                                                                         |                          | City *                                                                                                    |
|                                                                                         |                          | State/Province *<br>Select State                                                                               |
|                                                                                         |                          | Third-Party Reference ID                                                                                       |
|                                                                                         |                          | (This field will only be visible to the road creating this detect card.) Add at least one defect * Add Defects |
|                                                                                         |                          | x Cancel                          ✓ Create Defect Card                                                         |

#### Anexo 138. Crear Tarjeta de desperfectos No asociadas a un Incidente

- 2. Complete los siguientes campos:
  - a. Escriba los ID de equipo asociados con la tarjeta de desperfectos.

Nota: La fecha de creación debe ser la fecha actual.

- b. Escriba el nombre del representante autorizado de la carretera.
- c. Escriba el nombre de la estación, la ciudad y el estado/provincia del representante autorizado.
- d. (Opcional) Escriba el ID de referencia de terceros (MARK).
- e. Seleccione Add Defects (Agregar desperfectos). Se muestra la ventana emergente Administrar desperfectos (consulte el <u>Anexo 139</u>).

#### Anexo 139. Administrar desperfectos

| Manag | Je Defects             |   |
|-------|------------------------|---|
| Item  | Description            |   |
| 1     | Twisted frame          |   |
| 2     |                        |   |
| 3     |                        |   |
| 4     |                        |   |
| 5     |                        |   |
| 6     |                        |   |
| 7     |                        |   |
| 8     |                        |   |
| 9     |                        |   |
| 10    |                        |   |
|       |                        | - |
|       | × Cancel 🖹 Save Change | s |

Escriba los desperfectos conocidos, desplazándose hacia abajo según sea necesario para agregar más desperfectos (hasta 20 desperfectos). Cuando haya terminado de ingresar los desperfectos, seleccione **Save Changes** (Guardar cambios) para volver a la página crear tarjeta de desperfectos (Vea el <u>Anexo 140</u>).

Anexo 140. Crear tarjeta de desperfectos que muestren el desperfecto agregado

| Create Defect Card                                                                                    |                                                                                                    |
|----------------------------------------------------------------------------------------------------|----------------------------------------------------------------------------------------------------|
| NOTE: To create a defect card that will be attached to an existing incident you must go to the Car De | etails page.                                                                                                    |
| Egspenert D* *<br>Centre Das *<br>07-06-2022                                                          | Authorized Representative Names John Smith Johns Smith Gray Cary State/Instinct Authorized Representative NC - NORTH CAROLINA  Third-Party Reference ID (This field will only be visible to the road creating this defect card.) Add at least one defect *  I Description I Twisted frame |
|                                                                                                    | x Cancel E) Save Draft ✔ Create Defect Card                                                                                                    |

- 3. Puede guardar (crear) la tarjeta de desperfectos o guardarla como borrador como se describe en las siguientes secciones:
  - a. Guarde la tarjeta de desperfectos; consulte <u>Guardar una tarjeta de desperfectos</u> en la página 108.
  - b. Guardar como borrador: consulte <u>Guardar una tarjeta de desperfectos como borrador</u> en la página 109.

# Creación de una tarjeta de desperfectos que esté asociada con un incidente

Utilice el siguiente procedimiento para crear una tarjeta de desperfectos asociada con un incidente:

**Nota:** El transportista a cargo puede actualizar una tarjeta de desperfectos para un incidente que se encuentra en un estado "abierto", no en un estado "finalizado".

- 1. Seleccione **Search** (Buscar) en la barra de menú. Se muestra la página Buscar incidente, tarjeta de desperfectos y registro de ICB (consulte el <u>Anexo 13</u> en la página 15).
- 2. Siga las instrucciones en <u>Búsqueda</u> en la página 14 para completar los campos necesarios para localizar el incidente para el que desea crear una tarjeta de desperfectos asociada.

- 3. Seleccione **Search** (Buscar) en la página Buscar incidente, tarjeta de desperfectos y registro ICB. Se muestra la página Resultados de la búsqueda, que contiene los resultados de su búsqueda de incidentes (consulte el <u>Anexo 14</u> en la página 18).
- 4. En los resultados de la búsqueda, seleccione el enlace ID del equipo para ver los detalles del incidente. Se muestra la página Detalles del vagón (<u>Anexo 141</u>).

Anexo 141. Página de detalles del vagón

| uipment ID : RAIL1<br>uipment Group : MISC<br>ident ID : RAIL2<br>erchange Rule : 12-13<br>erchange Rule : 107<br>ndling Carrier : RAIL -<br>Handling Carrier : RAIL -<br>Karrier : RAIL -<br>Handling Carrier : RAIL -<br>ick Gambrill - Business Analyst<br>rick gambrill@railinc.com<br>9 19:651.5115 | of<br>0676671<br>-2021<br>RAILINC CORPORATION |                                      | Incident Statu:<br>Incident Locat | 51                                                  |                |                |            |               |
|----------------------------------------------------------------------------------------------------|-----------------------------------------------|--------------------------------------|-----------------------------------|-----------------------------------------------------|----------------|----------------|------------|---------------|
| ipment Group : MISC<br>dent ID : RAILO<br>dent Date : 12-13<br>vrchange Rule : 107<br>diling Carrier : RAIL -<br>Handling Carrier (RAIL) Contact Inform<br>▲ Rick Gambrill - Business Analyst<br>■ rick.gambrill@railinc.com<br>■ 919651.5115                                                            | 0676671<br>-2021<br>RAILINC CORPORATION       |                                      | Incident Statu:<br>Incident Locat | s:                                                  |                |                |            |               |
| dent ID :     RALLC       dent Date :     12-13       erchange Rule :     107       ndling Carrier :     RALL       Handling Carrier :     RALL       a     Rick Gambrill - Business Analyst       Trick gambrill@rallinc.com       19.051.5115                                                          | -2021<br>RAILINC CORPORATION                  |                                      | Incident Statu:<br>Incident Locat | s:                                                  |                |                |            |               |
| dent Date :     12-13       srchange Rule :     107       ndling Carrier :     RAIL -       Handling Carrier (RAIL) Contact Inform       a     Rick Gambrill - Business Analyst       a     rick gambrill@railinc.com       y19.651.5115                                                                 | -2021<br>RAILINC CORPORATION                  |                                      | Incident Statu                    | s :                                                 |                |                |            |               |
| erchange Rule :     107       ndling Carrier :     RAIL -       Handling Carrier (RAIL) Contact Inform       a     Rick Gambrill - Business Analyst       a     rick gambrill@railinc.com       a     919.651.5115                                                                                       | RAILINC CORPORATION                           |                                      | Incident Locat                    |                                                     | Open           |                |            |               |
| Handling Carrier : RAIL-<br>Handling Carrier (RAIL) Contact Inform<br>Rick Gambrill - Business Analyst<br>rick gambrill@railinc.com<br>919.651.5115                                                                                                    | RAILINC CORPORATION                           |                                      |                                   | ion (SPLC) :                                        | Bagwell, NC (4 | 11649000)      |            |               |
| Handling Carrier (RAIL) Contact Inform<br>Rick Gambrill - Business Analyst<br>rickgambrill@railinc.com<br>919.651.5115                                                                                                    | nation                                        |                                      | Car Mark Own                      | ier :                                               | AOK - ARKANS   | AS-OKLAHOMA RA | ILROAD INC |               |
| <ul> <li>Rick Gambrill - Business Analyst</li> <li>rick.gambrill@railinc.com</li> <li>919.651.5115</li> </ul>                                                                                                    |                                               |                                      | Car Mark (                        | Owner (AOK) Contact In                              | formation      |                |            |               |
| rick.gambrill@railinc.com                                                                                                    |                                               |                                      | A                                 | Mechanical - DAMAGED CA                             | R (Rule 107 &  | 95)            |            |               |
| 919.651.5115                                                                                                    |                                               |                                      | 🖬 ric                             | ck.gambrill@railinc.com                             |                |                |            |               |
|                                                                                                    |                                               |                                      | <b>L</b> 50                       | 03.598.3877                                         |                |                |            |               |
| Cary, NC 27513 (US)                                                                                                    |                                               |                                      | ♀ La                              | ike Oswego, OR 97035 (U                             | 5)             |                |            |               |
| 26 (2002) 20030 2002 (2002)                                                                                                    |                                               |                                      |                                   | 2007 - HARDEN <del>-</del> 78 HULLOCUUS (2007) 29 C |                |                |            |               |
| sus : Actua                                                                                                    | l DV/Disposition Provided                     |                                      | Third Party Ag                    | jent :                                              | AOK            |                |            |               |
| Shop Location (SPLC) :                                                                                                    |                                               |                                      |                                   |                                                     |                |                |            |               |
| k On Car : No                                                                                                    |                                               |                                      |                                   |                                                     |                |                |            |               |
| dent Type : Part re                                                                                                    | emoval                                        |                                      |                                   |                                                     |                |                |            |               |
| ation Date/Time : 12-13                                                                                                    | -2021 12:34:42 ET                             |                                      | Created By :                      |                                                     | BSJXR02        |                |            |               |
| t Modified Date/Time : 02-28                                                                                                    | -2022 13:24:18 ET                             |                                      | Last Modified                     | By:                                                 | BSJXR02        |                |            |               |
| efects                                                                                                    |                                               |                                      |                                   |                                                     |                |                |            |               |
|                                                                                                    | Defect Code                                   |                                      |                                   |                                                     | Descript       | on             |            |               |
|                                                                                                    | A - Body                                      |                                      |                                   |                                                     |                |                |            |               |
|                                                                                                    |                                               |                                      |                                   |                                                     |                |                |            |               |
| ite :                                                                                                    |                                               |                                      |                                   |                                                     |                |                |            |               |
| ssession Override Note : Posse                                                                                                    | ssion for one or more cars has                | been overridden by handling carrier. |                                   |                                                     |                |                |            |               |
| ttlement                                                                                                    |                                               |                                      |                                   |                                                     |                |                |            |               |
| imated Value : \$5,94                                                                                                    | 0 USD                                         |                                      |                                   |                                                     |                |                |            |               |
| ual DV : \$15,6                                                                                                    | 59 USD 💿 View Salvage                         |                                      |                                   |                                                     |                |                |            |               |
| position                                                                                                    |                                               |                                      |                                   |                                                     |                |                |            |               |
| juested                                                                                                    |                                               |                                      |                                   |                                                     |                |                |            |               |
| ommodity/STCC Load/Empty Car<br>Code Status Ow                                                                                                    | n Travel On<br>vn Wheels? Disposition No      | te Contact Name                      | Contact Phone                     | Contact Email                                       | User ID        | Company ID     | Time       | estamp        |
| 0113710                                                                                                    | Y                                             | Rick Gambrill, Business Analyst      | 919.651.5115                      | rick.gambrill@railinc.com                           | BSJXR02        | RAIL           | 02-28-202  | 2 13:20:33 ET |
| vided                                                                                                    |                                               |                                      |                                   |                                                     |                |                |            |               |
| Handling Carrier To Provide<br>Shop                                                                                                    | User ID                                       | Company ID                           |                                   |                                                     | Timesta        | mp             |            |               |
| N                                                                                                    | B5JXR02                                       | RAIL                                 |                                   |                                                     | 02-28-2022 13  | :24:18 ET      |            |               |
| Shop                                                                                                    |                                               | Shop ID                              | Shop                              | > SPLC                                              |                | Location       |            | Note          |
| Final Shop                                                                                                    |                                               | RAIL -                               | 2188                              | 350000                                              |                | Best, PA       |            |               |
| Intermediate Shop                                                                                                    |                                               | RAIL -                               | 0800                              | 64000                                               |                | Legend, AB     |            |               |

 Seleccione Create Defect Card (crear tarjeta de desperfectos) para crear una tarjeta de desperfectos asociada con el incidente mostrado. Se muestra la página crear tarjeta de desperfectos (<u>Anexo 142</u>).

|                              |                                                             |                |           |                                     |                                     |          | Require |
|------------------------------|-------------------------------------------------------------|----------------|-----------|-------------------------------------|-------------------------------------|----------|---------|
| quipment ID :                | RAIL101                                                     |                |           | Authorized Representative           |                                     |          |         |
| Equipment Grou               | p: MISC                                                     |                |           | Name *                              |                                     |          |         |
| Incident ID :                | RAIL00676671                                                |                |           |                                     |                                     |          |         |
| Incident Date :              | 12-13-2021                                                  |                |           | Station *                           |                                     |          |         |
| Interchange Rule             | e: 107                                                      |                |           |                                     |                                     |          |         |
| Incident Type :              | Part removal                                                |                |           | City *                              |                                     |          |         |
| Rack On Car :                | No                                                          |                |           | State/Province *                    |                                     |          |         |
| Derailment :                 | 🔿 Yes ( No                                                  |                |           | Select State                        |                                     |          |         |
|                              |                                                             |                |           | Third-Party Reference ID            |                                     |          |         |
|                              |                                                             |                |           | (This field will only be visible to | o the road creating this defect car | d)       |         |
|                              |                                                             |                |           | Add at least one defect *           | + Add D                             | efects   |         |
| Roller Bearing               | g Information                                               |                |           |                                     |                                     |          |         |
| Hold Ctrl key                | y to select multiple items, or hold shift key to select a r | ange of items. |           |                                     |                                     |          |         |
| Inspected                    |                                                             | Changed        |           |                                     | Authorized to Chan                  | ge       |         |
| 1 1                          | Locations                                                   | 1 -            | Locations | Name                                | 1                                   | ocations |         |
| 3 4                          | None                                                        | 3              |           | None                                | 3                                   | None     |         |
|                              |                                                             | 5              |           |                                     | 5                                   |          |         |
| 5                            |                                                             | 7              |           |                                     | 7                                   |          |         |
| 5<br>6<br>7                  |                                                             | 8              |           |                                     | 0                                   |          |         |
| 5<br>6<br>7<br>8<br>9        |                                                             | 8              |           |                                     | 9                                   |          |         |
| 5<br>6<br>7<br>8<br>9<br>A ¥ |                                                             | 8<br>9<br>A 💌  |           |                                     | 9<br>A 🕶                            |          |         |
| 5<br>6<br>7<br>8<br>9<br>A ¥ |                                                             | 8<br>9<br>A 👻  |           |                                     | 9<br>A 🕶                            |          |         |

Anexo 142. Crear página de tarjeta de desperfectos asociada a un incidente

- 6. Complete los siguientes campos:
  - a. Introduzca el nombre del representante autorizado de la carretera.
  - b. Ingrese el nombre de la estación, la ciudad y el estado/provincia del representante autorizado.
  - c. (Opcional) Ingrese el ID de referencia de terceros (MARK).
  - d. Seleccione Add Defects (Agregar desperfectos). Se muestra la ventana emergente Administrar desperfectos (consulte el <u>Anexo 143</u>).

#### Anexo 143. Administrar desperfectos

| ltem | Description   |  |
|------|---------------|--|
| 1    | Twisted frame |  |
| 2    |               |  |
| 3    |               |  |
| 4    |               |  |
| 5    |               |  |
| 6    |               |  |
| 7    |               |  |
| 8    |               |  |
| 9    |               |  |
| 10   |               |  |
|      |               |  |

Escriba los desperfectos conocidos, desplazándose hacia abajo según sea necesario para agregar más desperfectos (hasta 20 desperfectos). Cuando haya terminado de ingresar los desperfectos, seleccione **Save Changes** (Guardar cambios) para volver a la página crear tarjeta de desperfectos (consulte el <u>Anexo 144</u>).

Anexo 144. Crear tarjeta de desperfectos que muestra el desperfecto agregado

| Create Defect Card                                                                                                    |                                                                                          |      |                                                                                                    |
|----------------------------------------------------------------------------------------------------|------------------------------------------------------------------------------------------|------|----------------------------------------------------------------------------------------------------|
| Equipment ID :<br>Equipment Group :<br>Incident ID :<br>Incident TD :<br>Incident Type :<br>Rack On Car :<br>Derailment : | RAIL101<br>MISC<br>RAIL00576571<br>12-13-2021<br>107<br>Part removal<br>No<br>O Yes O No |      | Authorized Representative<br>Netwer*     Joint Smith       Statese*     Union       Capy     Capy       Datase*     With Produce*       NC- NORTH CAROUNA     ✓       Third-Party Reference ID     (This field will only be visible to the road creating this defect card)       Add at least one defect *     ◆Add Delects       Item     Description       1     Twisted frame |
| Roller Bearing Information  Hold Ctrl key to select multiple item Inspected  S S S S S S S S S S S S S S S S S S          | ns, or hold shift key to select a range of it                                            | ens. | None Leasting Leasting None None X Cancel S Save Darkt V Create Defect Card                                                                                                    |

- e. Si corresponde, seleccione el botón de opción **Derailment** (Descarrilamiento) (Sí o No; el valor predeterminado es No).
- f. (Opcional) Complete la información de rodamientos de rodillos (el valor predeterminado es "Ninguno"). Si está "Inspeccionado", "Cambiado" o "Autorizado para cambiar", utilice la lista desplegable para seleccionar las ubicaciones adecuadas. Mantenga presionada la tecla Ctrl para seleccionar más de un elemento.

- 7. Puede guardar (crear) la tarjeta de desperfectos o guardarla como borrador como se describe en las siguientes secciones:
  - a. Guarde la tarjeta de desperfectos consulte <u>Guardar una tarjeta de desperfectos</u> en la página 108.
  - b. Guardar como borrador consulte <u>Guardar una tarjeta de desperfectos como borrador</u> en la página 109.

### Guardar una tarjeta de desperfectos

El proceso de guardar una tarjeta de desperfectos es el mismo tanto si la tarjeta de desperfectos está asociada a una incidencia como si no.

Para guardar una tarjeta de desperfectos, seleccione **Create Defect Card** (crear tarjeta de desperfectos) en la página crear tarjeta de desperfectos. Se muestra la página Información de tarjeta de desperfectos (consulte el <u>Anexo 145</u>).

Anexo 145. Información de la tarjeta de desperfectos

|          | Equipment ID |                   | Equipment Group Car |      | ar Mark Owner             | Draft      |      |  |
|----------|--------------|-------------------|---------------------|------|---------------------------|------------|------|--|
|          | RAI          | IL101             |                     | MISC | RAIL                      |            | N    |  |
|          |              |                   |                     |      |                           |            | 5 10 |  |
|          |              | Create Date:      | 07-06-2022          |      | Authorized Representative |            |      |  |
|          |              | Handling Carrier: | RAIL                |      | Name:                     | John Smith |      |  |
|          |              |                   |                     |      | Station:                  | Union      |      |  |
|          |              |                   |                     |      | City:                     | Cary       |      |  |
|          |              |                   |                     |      | State / Province:         | NC         |      |  |
| Defects: | Item         | Description       |                     |      |                           |            |      |  |
|          | 1            | Twisted frame     |                     |      |                           |            |      |  |
|          |              |                   |                     |      |                           |            |      |  |

Revise cualquier advertencia. Si está listo para continuar, seleccione **Create Defect Card** (crear tarjeta de desperfectos) nuevamente.

La ventana emergente de confirmación de Creación de tarjeta de desperfectos se muestra como aparece en el <u>Anexo 146</u>.

#### Anexo 146. Ventana emergente de confirmación de creación de tarjeta de desperfectos

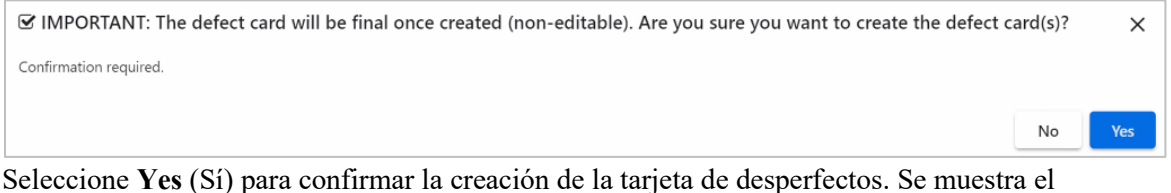

mensaje de éxito en la creación de la tarjeta de desperfectos (consulte el <u>Anexo 147</u>).

Anexo 147. Mensaje de éxito de creación de tarjeta de desperfectos

Defect Card successfully created for RAIL101.

Seleccione Done (Listo) para volver a la página de inicio.

### Guardar una tarjeta de desperfectos como borrador

El proceso de guardar una tarjeta de desperfectos como giro es esencialmente el mismo, ya sea que la tarjeta de desperfectos esté asociada con un incidente o no.

Para guardar la tarjeta de desperfectos como borrador, seleccione **Save Draft** (Guardar borrador) en la página crear tarjeta de desperfectos. Se muestra la página Información de tarjeta de desperfectos (consulte el <u>Anexo 148</u>).

Anexo 148. Información de la tarjeta de desperfectos

|         | Equipt | ment ID                 | Equipment Group | c                         | Car Mark Owner |   | Draft |      |
|---------|--------|-------------------------|-----------------|---------------------------|----------------|---|-------|------|
|         | RAI    | L101                    | MISC            | RAIL                      |                | Y |       |      |
|         |        |                         |                 |                           |                |   |       | 5 10 |
|         |        | Create Date: 07-06-2022 |                 | Authorized Representative |                |   |       |      |
|         |        | Handling Carrier: RAIL  |                 | Name:                     | John Smith     |   |       |      |
|         |        |                         |                 | Station:                  | Union          |   |       |      |
|         |        |                         |                 | City:                     | Cary           |   |       |      |
|         |        |                         |                 | State / Province:         | NC             |   |       |      |
| efects: | Item   | Description             |                 |                           |                |   |       |      |
|         | 1      | Twisted frame           |                 |                           |                |   |       |      |

Seleccione **Save Draft** (Guardar borrador) para confirmar la creación de la tarjeta de desperfecto de borrador.

Se muestra una ventana emergente de confirmación como se muestra en el Anexo 149.

#### Anexo 149. Ventana emergente de confirmación requerida

| $\ensuremath{\overline{\mathbf{C}}}$ IMPORTANT: Are you sure you want to create the defect card draft | :(s)? | ×   |
|----------------------------------------------------------------------------------------------------|-------|-----|
| Confirmation required.                                                                                |       |     |
|                                                                                                    | No    | Yes |

Seleccione Yes (Sí) para completar el guardado.

Nota: Los borradores se pueden editar o eliminar más tarde.

### Informe de reparaciones de tarjeta de desperfectos

La empresa de transporte notifica las reparaciones de las tarjetas de desperfectos, tal como se define en <u>Crear tarjeta de desperfectos</u> en la página 102.

**Nota:** El transportista a cargo puede actualizar una tarjeta de desperfectos para un incidente que se encuentra en un estado "abierto", no en un estado "finalizado".

- 1. Busque una tarjeta de desperfectos como se describe en Búsqueda en la página 14.
- 2. Seleccione el enlace para el equipo apropiado y luego seleccione una de las siguientes tareas:
  - Informe de reparaciones seleccionadas.
    - a. Seleccione una o más reparaciones pendientes y luego seleccione Report Selected Repairs (Informar reparaciones seleccionadas). Se muestra la ventana emergente Confirmación requerida pidiéndole que confirme la decisión de informar las reparaciones seleccionadas.

#### Anexo 150. Ventana emergente de confirmación requerida

| GIMPORTANT: Are you sure you want to report repairs on defects? |    |     |  |  |  |  |
|-----------------------------------------------------------------|----|-----|--|--|--|--|
| Confirmation required.                                          |    |     |  |  |  |  |
|                                                                 | No | Yes |  |  |  |  |

b. Seleccione **Yes** (Sí) para continuar. La página Detalles de la tarjeta de desperfectos se vuelve a mostrar con un mensaje de confirmación verde (<u>Anexo 151</u>).

Anexo 151. Mensaje de reparación informada con éxito (página Detalles de la tarjeta de desperfectos)

Repairs successfully reported on defects.

- **Remove Defect Card** (Eliminar tarjeta de desperfectos) Seleccione esta opción para cancelar o eliminar una tarjeta de desperfectos en DDCT. Debe seleccionar un código de motivo de eliminación y proporcionar notas de motivo de eliminación.
- **Report Car On Hand** (Informe de vagón disponible) Seleccione esta opción para reconocer recibo del equipo en la ubicación especificada. **Nota:** Esta opción solo se muestra si su ID de usuario tiene permisos de DDCT Shop.
- **Repair** (Reparación) Seleccione esta opción para informar sobre reparaciones completadas.
- Done (Listo) Vuelve a la página de inicio.

### Ver borradores de tarjeta de desperfectos

La función Ver borradores de tarjetas de desperfectos es útil para localizar rápidamente y agregar detalles a los borradores de tarjetas de desperfectos. Para ver borradores de tarjetas de desperfectos:

 Seleccione Defect Cards > View Defect Card Drafts (Tarjetas de desperfectos > Ver borradores de tarjetas de desperfectos). Se muestra la página de borradores de tarjetas de desperfectos (<u>Anexo 152</u>) con las tarjetas de desperfectos en estado de "borrador" del sistema enumeradas.

Anexo 152. Borradores de tarjetas de desperfectos

| Defe   | ct Card Drafts         |                     |                               |               |                          |                            |                  |                        |             |               |                  |                 |     |            |
|--------|------------------------|---------------------|-------------------------------|---------------|--------------------------|----------------------------|------------------|------------------------|-------------|---------------|------------------|-----------------|-----|------------|
| Search |                        |                     |                               | 0 Use this    | Search field to find spe | cific records in the resul | It list.         |                        |             |               |                  |                 |     |            |
| O Clic | k equipment ID to view | w equipment details |                               |               |                          |                            |                  |                        |             |               | Total ite        | ems: 4          | Cle | ar Filters |
|        | Equipment ID ↑         | Equipment Group     | Incident ID/Defect<br>Card ID | Incident Date | Handling Carrier         | Car Mark Owner             | Interchange Rule | Status                 | Location    |               | Defect Car<br>Da | d Created<br>te |     | Draft      |
|        | AARE2050               | BOXC                | RAIL00343008                  | 03-23-2016    | RAIL                     | AARE                       | Rale 1           | Removed*               | PHOENIX, AZ |               | 03-23-           | 2016            |     | Y          |
|        | AAREB2                 | BOXC                | RAIL00342965                  | 03-23-2016    | RAIL                     | AARE                       | Rule 108         | Removed*               | PHOENIX, AZ | AZ 03-23-2016 |                  | 2016            | Y   |            |
|        | AARE82                 | BOXC                | RAIL00344575                  | 03-31-2016    | RAIL                     | AARW                       | Rule 107         | Car Repairs Completed* | PHOENIX, AZ |               | 03-31-2016       |                 | Y   |            |
|        | RAIL101                | MISC                | RAIL00701462                  | 07-06-2022    | RAIL                     | RAIL                       | Defect Card      | Draft                  | N/A         |               | 07-06-           | -2022           | Y   |            |
|        |                        |                     |                               |               |                          |                            |                  |                        | 10          | 50            | 100              | 250             | 500 | 1000       |
|        |                        |                     |                               |               |                          |                            |                  |                        |             |               | _                |                 |     |            |
|        |                        |                     |                               |               |                          |                            |                  |                        |             |               |                  | Done            | 01  | Remove     |

 Seleccione el enlace ID de equipo para ver el borrador de la tarjeta de desperfectos para ese vagón. Se muestra la página Detalles del borrador de la tarjeta de desperfectos (<u>Anexo 153</u>).

Anexo 153. Detalles del borrador de la tarjeta de desperfectos

| Defect Card Dra   | aft Details                    |             |                             |                    |               |                         |  |  |  |  |
|-------------------|--------------------------------|-------------|-----------------------------|--------------------|---------------|-------------------------|--|--|--|--|
| Defect Card Info  | rmation                        |             |                             |                    |               |                         |  |  |  |  |
|                   |                                |             |                             |                    |               | ⊖ Printer Friendly      |  |  |  |  |
| Equipment ID:     | RAIL101                        |             | Authorized Representative   |                    |               |                         |  |  |  |  |
| Equipment Group:  | MISC                           |             | Name:                       | John Smith         |               |                         |  |  |  |  |
| Defect Card ID:   | RAIL00701462                   |             | Station:                    | Union              |               |                         |  |  |  |  |
| Create Date:      | 07-06-2022                     |             | City:                       | Cary               |               |                         |  |  |  |  |
| Status:           | Draft                          |             | State/Province:             | NC                 |               |                         |  |  |  |  |
| Handling Carrier: | RAIL                           |             | Car Mark Owner:             | RAIL               |               |                         |  |  |  |  |
| Handling Carri    | ier (RAIL) Contact Information |             | Car Mark Owner (RAIL) Co    | ontact Information |               |                         |  |  |  |  |
| A Rick Gambr      | ill - Business Analyst         |             | Rick Gambrill - Business    | Analyst            |               |                         |  |  |  |  |
| S rick gambri     | Il@railinc.com                 |             | ☑ rick.gambrill@railinc.com |                    |               |                         |  |  |  |  |
| _                 |                                |             | 1 010.651 5115              |                    |               |                         |  |  |  |  |
| 919.651.511       | 15                             |             | 919.651.5115                |                    |               |                         |  |  |  |  |
| Cary, NC 27       | 7513 (US)                      |             | Cary, NC 27513 (US)         |                    |               |                         |  |  |  |  |
| Rack On Car:      | No                             |             |                             |                    |               |                         |  |  |  |  |
| Defects Inform    | nation                         |             |                             |                    |               |                         |  |  |  |  |
| Defects:          | Item                           | Description |                             | Repair St          | tatus Shop ID | Complete Timestamp      |  |  |  |  |
|                   | 1 Twisted frame                |             |                             | Pendir             | ng            |                         |  |  |  |  |
|                   |                                |             |                             |                    |               |                         |  |  |  |  |
|                   |                                |             |                             | + Back             | # Done        | 🛍 Delete Draft 🛛 🕼 Edit |  |  |  |  |

Elija entre las siguientes tareas:

Atrás — Vuelve a la página anterior.

**Editar** — Abre la página Editar borrador de tarjeta de desperfectos (no se muestra) para adiciones, correcciones, etc.

Eliminar borrador — Elimina la tarjeta de desperfecto de borrador.

Listo — Vuelve a la página de inicio.

# Taller

Cuando selecciona **Shop** (taller) en una página de DDCT, se muestra el menú Taller (<u>Anexo</u> <u>154</u>).

Los ferrocarriles, los propietarios de vagones y los talleres utilizan el menú Taller para indicar que los vagones están disponibles para reparaciones (disponibles), para informar la finalización de reparaciones o desperfectos individuales, para ver los vagones que se esperan en los talleres, para ver los vagones disponibles y para ver vagones con reparaciones completadas.

#### Anexo 154. Menú Taller

| Report Car On Hand         |
|----------------------------|
| Cars Dispositioned to Shop |
| Cars On Hand               |
| Report Repairs             |
| Repair History             |

Anexo 155 describe las tareas disponibles en el menú Reparaciones.

#### Anexo 155. Elementos del menú Reparaciones y descripciones

| Opción del menú                                       | Descripción                                                                                                    |
|-------------------------------------------------------|----------------------------------------------------------------------------------------------------|
| <u>Informe de vagón</u><br><u>disponible</u>          | Le permite informar la llegada de un vagón a un taller.                                                                |
| <u>Vagones dados de</u><br><u>baja para el taller</u> | Le permite ver los vagones programados para llegar a un taller.                                                        |
| <u>Vagones</u><br>disponibles                         | Le permite ver los vagones que se encuentran actualmente en una ubicación de taller en espera de reparación.           |
| Informar<br>reparaciones                              | Le permite registrar las reparaciones realizadas en un equipo.                                                         |
| Historial de<br>reparaciones                          | Le permite ver un historial de vagones que ha reparado y los detalles de reparación de esas reparaciones en su taller. |

# Informe de vagón disponible

| Descripción del<br>evento | Realizado por | Reglas I/C   | Destinatario<br>de la<br>notificación | Intercambio LCS parece | Sistema de<br>Asesoramiento<br>de Equipos |        | Servicios web a utilizar |
|---------------------------|---------------|--------------|---------------------------------------|------------------------|-------------------------------------------|--------|--------------------------|
|                           |               |              | _                                     |                        | Escribe                                   | Código |                          |
| Informe de vagón          | HC, CMO,      | 107          | CMO                                   |                        |                                           |        | Informe de vagón         |
| disponible                | TALLER        |              |                                       |                        |                                           |        | disponible               |
| Informe de vagón          | HC, CMO,      | 1/96/108     | CMO                                   |                        |                                           |        | Informe de vagón         |
| disponible                | TALLER        |              |                                       |                        |                                           |        | disponible               |
| Informe de vagón          | HC, CMO,      | 95           | CMO                                   |                        |                                           |        | Informe de vagón         |
| disponible                | TALLER        |              |                                       |                        |                                           |        | disponible               |
| Informe de vagón          | HC, CMO,      | 102/         | CMO                                   |                        |                                           |        | Informe de vagón         |
| disponible                | TALLER        | Tarjeta de   |                                       |                        |                                           |        | disponible               |
|                           |               | desperfectos |                                       |                        |                                           |        |                          |

La función Informe de vagón disponible permite a un usuario autorizado del taller informar que una pieza de equipo está disponible en el taller y lista para reparaciones.

**Nota:** El HC, el CMO y el taller pueden informar sobre el estado del vagón disponible como "nuevo" (excepto para los incidentes de la regla 107). Debe tener permisos de usuario de Taller para usar la función Report Car On Hand (Informe de vagón disponible).

Para reportar un vagón disponible:

 Seleccione Shop > Report Car On Hand (Taller > Informe de vagón disponible). Se muestra la página Informe de vagón disponible (<u>Anexo 156</u>). Esto coloca los vagones en una ubicación de taller (a mano) y disponibles para trabajos de reparación.

Anexo 156. Informe de vagón disponible

| Report Car Or             | 1 Hand                                                                                                    |                                         |   |          |  |  |  |  |  |  |  |  |
|---------------------------|----------------------------------------------------------------------------------------------------|-----------------------------------------|---|----------|--|--|--|--|--|--|--|--|
| You have "Shop"           | You have "Shop" and "Car Mark Owner" roles for RAIL. Specify the role that will govern reporting cars on hand. |                                         |   |          |  |  |  |  |  |  |  |  |
|                           |                                                                                                    |                                         |   | Required |  |  |  |  |  |  |  |  |
| Role:                     | Shop Car Mark Owner                                                                                            |                                         |   |          |  |  |  |  |  |  |  |  |
| Shop:                     | RAIL                                                                                                    | Shop SPLC                               | Q |          |  |  |  |  |  |  |  |  |
| Equipment *               |                                                                                                    |                                         |   |          |  |  |  |  |  |  |  |  |
|                           |                                                                                                    |                                         |   | h        |  |  |  |  |  |  |  |  |
| At least one equipment ID | lis regulted.                                                                                                  |                                         |   |          |  |  |  |  |  |  |  |  |
| NOTE: Entering            | cars for reporting car on hand may send a notification to the car owner that                                   | t you have possession of the equipment. |   |          |  |  |  |  |  |  |  |  |
|                           |                                                                                                    |                                         |   |          |  |  |  |  |  |  |  |  |
|                           |                                                                                                    |                                         |   | ✿ Done   |  |  |  |  |  |  |  |  |

2. La marca de taller de la carretera registrada está precargada. Ingrese/cambie el SPLC del taller o seleccione el ícono de búsqueda ( ) para buscar una ubicación válida asociada con el informe disponible. Consulte <u>Búsqueda de un taller alternativo</u> en la página 116.

**Nota:** Un taller alternativo se deriva de la información de contacto de FindUs.Rail. Un taller debe estar registrada en FindUs.Rail para poder encontrarla en la página de búsqueda de parejas de talleres.

3. Escriba el ID del equipo en el campo y seleccione **Continue** (Continuar). Se muestra la página Report Car on Hand (Informe de vagón disponible) (<u>Anexo 157</u>). Si no se espera el equipo, aparece un mensaje adicional que explica que se ha enviado una notificación al propietario de la marca de vagón que identifica que un taller inesperado ha intentado informar

sobre el vagón disponible. Esta página también contiene hipervínculos de navegación para moverse rápidamente a las diferentes secciones de la página.

Anexo 157. Informe de vagón disponible (para la identificación solicitada, incluyendo el equipo inesperado)

| p to:<br>firm Equipr<br>is is a list of<br>b Equipr<br>RA<br>RA<br>RA<br>RA<br>RA<br>RA<br>RA<br>RA<br>RA<br>RA                                                                                                    | ment On Hand f open incidents f ARL101 ARL101 ARL10                                                                                                    | Confirm Equipment Group  Equipment Group  MISC  MISC  MISC  MISC  MISC  MISC  MISC  MISC  MISC  AMISC  AMIS                                                                                                    | e specified equipment.<br>Incident ID/Defect<br>Card ID<br>RAIL00676671<br>RAIL00670531<br>RAIL0067070<br>RAIL0067070<br>RAIL00670<br>RAIL00670<br>RAIL0070<br>RAIL0070<br>RA | Date<br>Date<br>12-13-2021<br>02-15-2022<br>05-12-2022<br>07-14-2021<br>07-26-2021<br>07-26-2021<br>07-26-2021<br>07-26-2021 | Hand A Unexpected Eq<br>Originating Road<br>RAIL<br>RAIL<br>RAIL<br>RAIL<br>RAIL<br>RAIL<br>RAIL<br>RAIL | Car Mark Owner<br>Car Mark Owner<br>AOK<br>RAIL<br>RAIL<br>RAIL<br>RAIL<br>RAIL<br>RAIL<br>RAIL<br>RAIL | Interchange Rule<br>Rule 107<br>Rule 95<br>Rule 107<br>Rule 108<br>Rule 1<br>Rule 1<br>Rule 1<br>Rule 96<br>Rule 96<br>Rule 96<br>Rule 108 | Defect<br>A - Body<br>A - Body<br>A - Body<br>A - Body<br>A - Body<br>A - Body<br>A - Body<br>A - Body               | 10 | Total items:<br>Esguell, NC<br>Zebulon, NC<br>Zebulon, NC<br>Wake Forest, NC<br>Camp Polk, NC<br>Camp Polk, NC<br>Camporter, NC<br>Camporter, NC<br>So<br>100                                                                                              | 40 Clear Fi<br>Status<br>Actual DV/Dispos<br>Provided<br>New<br>New<br>Car On Hand<br>Car On Hand<br>C |
|----------------------------------------------------------------------------------------------------|----------------------------------------------------------------------------------------------------|----------------------------------------------------------------------------------------------------|----------------------------------------------------------------------------------------------------|----------------------------------------------------------------------------------------------------|----------------------------------------------------------------------------------------------------|----------------------------------------------------------------------------------------------------|----------------------------------------------------------------------------------------------------|----------------------------------------------------------------------------------------------------|----|----------------------------------------------------------------------------------------------------|----------------------------------------------------------------------------------------------------|
| firm Equipr                                                                                                    | ment On Hand                                                                                                    | Top<br>For this action on the<br>Equipment Group<br>MISC<br>MISC<br>MI | e specified equipment.<br>Incident ID/Defect<br>Card ID<br>RAIL00676671<br>RAIL00670531<br>RAIL00660107<br>RAIL00660107<br>RAIL00660107<br>RAIL00660705<br>RAIL0066705<br>RAIL0066705<br>RAIL0066705                                                                                                    | Date<br>12-13-2021<br>02-15-2022<br>05-12-2022<br>07-14-2021<br>07-26-2021<br>07-26-2021<br>07-26-2021<br>07-26-2021         | Originating Road<br>RAIL<br>RAIL<br>RAIL<br>RAIL<br>RAIL<br>RAIL<br>RAIL<br>RAIL                         | Car Mark Owner<br>AOK<br>RAIL<br>RAIL<br>RAIL<br>RAIL<br>RAIL<br>RAIL<br>RAIL<br>RAIL                   | Interchange Rule<br>Rule 107<br>Rule 95<br>Rule 107<br>Rule 100<br>Rule 10<br>Rule 1<br>Rule 1<br>Rule 9<br>Rule 96<br>Rule 96<br>Rule 108 | Defect<br>A - Body<br>A - Body<br>A - Body<br>A - Body<br>A - Body<br>A - Body<br>A - Body<br>A - Body               | 10 | Total items:<br>Location<br>Zebuion, NC<br>Zebuion, NC<br>Wake Forest, NC<br>Wake Forest, NC<br>Camp Poik, NC<br>Camp Poik, NC<br>Campenter, NC<br>So<br>100                                                                                               | 40 E Clear Fi<br>Actual DV/Dispos<br>Provided<br>New<br>New<br>Car On Hand<br>Car On Hand<br>Car                                                                                                    |
| firm Equips                                                                                                    | ment On Hand           I open incidents 1           ment ID         T           ARL101           ARL101<                                                                                                    | Top<br>for this action on the<br>Equipment Group<br>MISC<br>MISC<br>MI | e specified equipment.<br>Incident (D/Defect<br>Card ID<br>RALLOGF/6871<br>RALLOG676871<br>RALLOG6701<br>RALLOG67070<br>RALLOG67070<br>RALLOG67070<br>RALLOG67070<br>RALLOG67070<br>RALLOG67076<br>RALLOG67076<br>RALLOG67076                                                                                                    | Date<br>12-13-2021<br>02-15-2022<br>05-12-2022<br>07-14-2021<br>07-24-2021<br>07-24-2021<br>07-26-2021<br>07-26-2021         | Originating Road<br>RAIL<br>RAIL<br>RAIL<br>RAIL<br>RAIL<br>RAIL<br>RAIL<br>RAIL                         | Car Mark Owner<br>AOK<br>RAIL<br>RAIL<br>RAIL<br>RAIL<br>RAIL<br>RAIL<br>RAIL<br>RAIL                   | Interchange Rule<br>Rule 107<br>Rule 95<br>Rule 95<br>Rule 107<br>Rule 108<br>Rule 1<br>Rule 1<br>Rule 5<br>Rule 96<br>Rule 96<br>Rule 96  | Defect<br>A - Body<br>A - Body<br>A - Body<br>A - Body<br>A - Body<br>A - Body<br>A - Body<br>A - Body               | 10 | Total Items:<br>Bagwell, NC<br>Zebulor, NC<br>Wake Forest, NC<br>Wake Forest, NC<br>Camp Paik, NC<br>Autourn, NC<br>Carpenier, NC<br>50 100                                                                                                    | 40 E Clear Fi<br>Status<br>Actual DV/Dispos<br>Provided<br>New<br>New<br>Car On Hand<br>Car On Hand<br>Car On Hand<br>Car On Hand<br>Car On Hand<br>Car On Hand<br>Car On Hand<br>Car On Hand<br>Car On Hand<br>Car On Hand                                                                                                    |
| I Equipn<br>RA<br>RA<br>RA<br>RA<br>RA<br>RA<br>RA<br>RA<br>RA<br>RA<br>RA<br>RA<br>RA                                                                                                    | lopen incidents II<br>ment ID T ALLIO<br>ALLIO<br>A | for this action on the<br>Equipment Group<br>MISC<br>MISC<br>MISC<br>MISC<br>MISC<br>MISC<br>MISC<br>MISC                                                                                                    | specified equipment.     incident (D)/Defrect<br>Card (D)     RAIL006756711     RAIL006756711     RAIL006751333     RAIL00667137     RAIL00667137     RAIL00667137     RAIL00667137     RAIL0066713     RAIL0066713     RAIL0066713     RAIL0066713     RAIL0066713     RAIL0066713     RAIL0066713     RAIL0066714     RAIL0066714     RAIL006714     RAIL006714      RAIL006714      RAIL006714      RAIL006714      RAIL006714                                                                                                    | Date<br>12-13-2021<br>05-12-2022<br>07-14-2021<br>07-22-2021<br>07-26-2021<br>07-26-2021<br>07-26-2021<br>07-26-2021         | Ciriginating Road<br>RAIL<br>RAIL<br>RAIL<br>RAIL<br>RAIL<br>RAIL<br>RAIL<br>RAIL                        | Car Mark Owner<br>AOK<br>RAUL<br>RAUL<br>RAUL<br>RAUL<br>RAUL<br>RAUL<br>RAUL<br>RAUL                   | Interchange Rule<br>Rule 107<br>Rule 95<br>Rule 105<br>Rule 106<br>Rule 106<br>Rule 1<br>Rule 96<br>Rule 96<br>Rule 108                    | Defect<br>A - Body<br>A - Body<br>A - Body<br>A - Body<br>A - Body<br>A - Body<br>A - Body<br>A - Body               | 10 | Iotal items:           Iocation           Raywell, NC           Zabulon, NC           Wake Forest, NC           Wake Forest, NC           Wake Forest, NC           Camp Polis, NC           Aubum, NC           Caprentier, NC           S0           100 | 40 El Clear Fi<br>Status<br>Actual DV/Dispos<br>Provided<br>New<br>Car On Hand<br>Car On Hand<br>Car On Hand<br>Car On Hand<br>Car On Hand<br>Car On Hand<br>Car On Hand<br>Car On Hand<br>Car On Hand<br>Car On Hand<br>250 500 1<br>Report Car On                                                                                                    |
| Equipn           R/           R/                                                                                                    | Ment ID T ALLIOI ALLIOI                                                                                                    | Equipment Group MISC MISC MISC MISC MISC MISC MISC MISC                                                                                                    | Incident LIVDefect<br>RAIL00676671<br>RAIL00678671<br>RAIL006780351<br>RAIL0066703<br>RAIL0066703<br>RAIL0066703<br>RAIL0066703<br>RAIL0066703<br>RAIL0066703<br>RAIL0066703<br>RAIL0066703                                                                                                    | Date<br>12-13-2021<br>05-12-2022<br>07-14-2021<br>07-22-2021<br>07-22-2021<br>07-26-2021<br>07-26-2021<br>07-26-2021         | Originating Road<br>RAIL<br>RAIL<br>RAIL<br>RAIL<br>RAIL<br>RAIL<br>RAIL<br>RAIL                         | Car Mark Duner<br>AOK<br>RAIL<br>RAIL<br>RAIL<br>RAIL<br>RAIL<br>RAIL<br>RAIL<br>RAIL                   | Interchange Rule<br>Rule 107<br>Rule 95<br>Rule 107<br>Rule 107<br>Rule 108<br>Rule 1<br>Rule 1<br>Rule 96<br>Rule 96<br>Rule 96           | Defect<br>A - Body<br>A - Body<br>A - Body<br>A - Body<br>A - Body<br>A - Body<br>A - Body<br>A - Body<br>A - Body   | 10 | Location Bagwell, NC Zabulos, NC Wake Forest, NC Wake Forest, NC Wake Forest, NC Grapp Polk, NC Grappenter, NC 50 100                                                                                                    | Status<br>Actual DV/Dispos<br>Provided<br>New<br>Car On Hand<br>Car On Hand<br>Car O    |
| ) 80<br>1 80<br>1 80 | AIL101 AIL101 AIL101 AIL101 AIL101 AIL101 AIL101 AIL101 AIL101 AIL101 IIIIIIIIIIIIIIIIIIIIIIIIIIIIIIIIII                                                                                                    | MISC<br>MISC<br>MISC<br>MISC<br>MISC<br>MISC<br>MISC<br>MISC                                                                                                    | RAILDOGF501<br>RAILDOGF303<br>RAILDOGF303<br>RAILDOGF303<br>RAILDOGF500<br>RAILDOGF503<br>RAILDOGF070<br>RAILDOGF070<br>RAILDOGF070<br>RAILDOGF070<br>RAILDOGF070<br>RAILDOGF070                                                                                                    | 12-13-2021<br>02-15-2022<br>05-12-2022<br>07-14-2021<br>07-26-2021<br>07-26-2021<br>07-26-2021<br>07-26-2021                 | RAIL<br>RAIL<br>RAIL<br>RAIL<br>RAIL<br>RAIL<br>RAIL<br>RAIL                                             | AOK<br>RAIL<br>RAIL<br>RAIL<br>RAIL<br>RAIL<br>RAIL<br>RAIL<br>RAIL                                     | Rule 107<br>Rule 95<br>Rule 107<br>Rule 107<br>Rule 108<br>Rule 1<br>Rule 96<br>Rule 96<br>Rule 96                                         | A - Body<br>A - Body<br>A - Body<br>A - Body<br>A - Body<br>A - Body<br>A - Body<br>A - Body<br>A - Body<br>A - Body | 10 | Begwell, NC<br>Zebulen, NC<br>Wake Forest, NC<br>Wake Forest, NC<br>Camp Polk, NC<br>Camp Polk, NC<br>Antripolie, NC<br>Auburn, NC<br>Carpenter, NC<br>50 100                                                                                              | Actual DV/Dispos<br>Provided<br>New<br>New<br>Car On Hand<br>Car On Hand<br>Car On H    |
| 80 80 80 80 80 80 80 80 80 80 80 80 80 8                                                                                                    | ALLIOI<br>ARLIOI<br>ARLIOI<br>ARLIOI<br>ARLIOI<br>ARLIOI<br>ARLIOI<br>ARLIOI<br>ARLIOI<br>ARLIOI<br>ARLIOI<br>It Already On Hi<br>list shows open in                                                                                                    | MISC<br>MISC<br>MISC<br>MISC<br>MISC<br>MISC<br>MISC<br>MISC                                                                                                    | RAILDOGE1333<br>RAILDOGE3135<br>RAILDOGE3035<br>RAILDOGE0107<br>RAILDOGE0107<br>RAILDOGE0105<br>RAILDOGE0705<br>RAILDOGE0705<br><b>NAILDOGE0705</b>                                                                                                    | 02-15-2022<br>05-12-2022<br>07-14-2021<br>07-26-2021<br>07-26-2021<br>07-26-2021<br>07-26-2021<br>07-26-2021                 | RAIL<br>RAIL<br>RAIL<br>RAIL<br>RAIL<br>RAIL<br>RAIL<br>RAIL                                             | RAIL<br>RAIL<br>RAIL<br>RAIL<br>RAIL<br>RAIL<br>RAIL<br>RAIL                                            | Rule 95<br>Rule 95<br>Rule 107<br>Rule 108<br>Rule 108<br>Rule 1<br>Rule 96<br>Rule 96<br>Rule 96                                          | A - Body<br>A - Body<br>A - Body<br>A - Body<br>A - Body<br>A - Body<br>A - Body<br>A - Body<br>A - Body             | 10 | Zebulon, NC<br>Wake Forest, NC<br>Wake Forest, NC<br>Wake Forest, NC<br>Camp Polic, NC<br>Amp Polic, NC<br>Method, NC<br>Morrivolle, NC<br>Carpenter, NC<br>50 100                                                                                         | New<br>New<br>Car On Hand<br>Car On Hand<br>Car On Hand<br>Car On Hand<br>Car On Hand<br>250 500 1<br>PReport Car On                                                                                                    |
| ни<br>ни<br>ви<br>ви<br>ви<br>ви<br>ви<br>пи<br>и<br>и<br>и                                                                                                    | ARL101<br>ARL101<br>AR                                                                                                    | MISC<br>MISC<br>MISC<br>MISC<br>MISC<br>MISC<br>MISC<br>3 4<br>and Top                                                                                                    | RALLORISSII<br>RALLORISSI<br>RALLORISON<br>RALLORISON<br>RALLORISON<br>RALLORISON<br>RALLORISON<br>RALLORISON<br>RALLORISON<br>RALLORISON                                                                                                    | 05-12-2022<br>07-14-2031<br>07-22-2021<br>07-22-2021<br>07-26-2021<br>07-26-2021<br>07-26-2021<br>07-26-2021                 | RAIL<br>RAIL<br>RAIL<br>RAIL<br>RAIL<br>RAIL<br>RAIL<br>RAIL                                             | RAIL<br>RAIL<br>RAIL<br>RAIL<br>RAIL<br>RAIL<br>RAIL                                                    | Rule 95<br>Rule 107<br>Rule 108<br>Rule 1<br>Rule 1<br>Rule 96<br>Rule 96<br>Rule 96                                                       | A - Body<br>A - Body<br>A - Body<br>A - Body<br>A - Body<br>A - Body<br>A - Body<br>A - Body                         | 10 | Wake Forest, NC<br>Wake Forest, NC<br>Wake Forest, NC<br>Camp Polk, NC<br>Camp Polk, NC<br>Auburn, NC<br>Carpenter, NC<br>50 100                                                                                                    | New<br>Car On Hand<br>Car On Hand Car On Hand<br>Car On Hand Car On Hand<br>Car On Hand Car On Hand Ca                                                                                                    |
| ри<br>ри<br>ра<br>ра<br>ра<br>ра<br>ра<br>ра<br>ра<br>ра                                                                                                    | AlL101<br>AL101<br>AL10<br>AL10                                                                                                    | MISC<br>MISC<br>MISC<br>MISC<br>MISC<br>MISC<br>3 4<br>and Top                                                                                                    | RALLORSSBAS<br>RALLORSSTOP<br>RALLORSSTOP<br>RALLORSSTOP<br>RALLORSSTOP<br>RALLORSSTOP<br>RALLORSSTOP<br>RALLORSSTOP                                                                                                    | 07-14-2021<br>07-22-2021<br>07-26-2021<br>07-26-2021<br>07-26-2021<br>07-26-2021<br>07-26-2021                               | RAIL<br>RAIL<br>RAIL<br>RAIL<br>RAIL<br>RAIL<br>RAIL                                                     | RAIL<br>RAIL<br>RAIL<br>RAIL<br>RAIL<br>RAIL<br>RAIL                                                    | Rule 107<br>Rule 108<br>Rule 1<br>Rule 96<br>Rule 96<br>Rule 96                                                                            | A - Body<br>A - Body<br>A - Body<br>A - Body<br>A - Body<br>A - Body<br>A - Body                                     | 10 | Wake Forest, NC<br>Wake Forest, NC<br>Camp Polk, NC<br>Method, NC<br>Morrisville, NC<br>Auburn, NC<br>Carpenter, NC<br>50 100                                                                                                    | Car On Hand<br>Car On Hand<br>Car On Hand<br>Car On Hand<br>Car On Hand<br>Car On Hand<br>Car On Hand<br>250 500 1<br>1<br>PReport Car On<br>250 500 1                                                                                                    |
| 82<br>82<br>84<br>84<br>84<br>84<br>84<br>84<br>84<br>84<br>84<br>84<br>84<br>84<br>84                                                                                                    | AIL101<br>AIL101<br>AIL10<br>AIL10<br>AIL10                                                              | MISC<br>MISC<br>MISC<br>MISC<br>MISC<br>MISC<br>3 4<br>3 4                                                                                                    | RALLOSGO107<br>RALLOSGO703<br>RALLOSGO703<br>RALLOSGO704<br>RALLOSGO705<br>RALLOSGO705<br><b>N</b>                                                                                                    | 07-22-2021<br>07-26-2021<br>07-26-2021<br>07-26-2021<br>07-26-2021<br>07-26-2021                                             | RAIL<br>RAIL<br>RAIL<br>RAIL<br>RAIL<br>RAIL                                                             | RAIL<br>RAIL<br>RAIL<br>RAIL<br>RAIL<br>RAIL                                                            | Rule 106<br>Rule 1<br>Rule 1<br>Rule 96<br>Rule 96<br>Rule 108                                                                             | A - Body<br>A - Body<br>A - Body<br>A - Body<br>A - Body<br>A - Body                                                 | 10 | Wake Forest, NC<br>Camp Polk, NC<br>Method, NC<br>Auburn, NC<br>Carpenter, NC<br>50 100                                                                                                    | Car On Hand<br>Car On Hand<br>Car On Hand<br>Car On Hand<br>Car On Hand<br>Car On Hand<br>250 500 1<br>PReport Car On                                                                                                    |
| 82<br>82<br>82<br>84<br>84<br>84                                                                                                    | AULIO1<br>AULIO1<br>AULIO1<br>AULIO1<br>AULIO1<br>AULIO1<br>1 2<br>t Already On His<br>list shows open in                                                                                                    | MISC<br>MISC<br>MISC<br>MISC<br>3 4<br>and Top                                                                                                    | RAIL0660700<br>RAIL0660703<br>RAIL0660705<br>RAIL0660705<br>RAIL0660706                                                                                                    | 07-26-2021<br>07-26-2021<br>07-26-2021<br>07-26-2021<br>07-26-2021                                                           | RAIL<br>RAIL<br>RAIL<br>RAIL<br>RAIL                                                                     | RAIL<br>RAIL<br>RAIL<br>RAIL<br>RAIL                                                                    | Rule 1<br>Rule 1<br>Rule 96<br>Rule 96<br>Rule 108                                                                                         | A - Body<br>A - Body<br>A - Body<br>A - Body<br>A - Body                                                             | 10 | Camp Polic, NC<br>Method, NC<br>Morrisville, NC<br>Auburn, NC<br>Carpenter, NC<br>50 100                                                                                                    | Car On Hand<br>Car On Hand<br>Car On Hand<br>Car On Hand<br>Car On Hand<br>250 500 1<br>Per Report Car On                                                                                                    |
| R/<br>R/<br>RA<br>RA                                                                                                    | AlL101<br>AlL101<br>AlL101<br>1 2<br>t Already On Histist shows open in                                                                                                    | MISC<br>MISC<br>MISC<br>3 4<br>and Top                                                                                                    | RAIL0660703<br>RAIL0660705<br>RAIL0660705<br>RAIL0660706<br>• N                                                                                                    | 07-26-2021<br>07-26-2021<br>07-26-2021<br>07-26-2021                                                                         | RAIL<br>RAIL<br>RAIL<br>RAIL                                                                             | RAIL<br>RAIL<br>RAIL<br>RAIL                                                                            | Rule 1<br>Rule 96<br>Rule 96<br>Rule 108                                                                                                   | A - Body<br>A - Body<br>A - Body<br>A - Body                                                                         | 10 | Method, NC<br>Morrisville, NC<br>Auburn, NC<br>Carpenter, NC<br>50 100                                                                                                    | Car On Hand<br>Car On Hand<br>Car On Hand<br>Car On Hand<br>250 500 1<br>Report Car On                                                                                                    |
| R/<br>R/<br>R/                                                                                                    | AIL101<br>AIL101<br>AIL101<br>1 2<br>t Already On Halist shows open in                                                                                                    | MISC<br>MISC<br>MISC<br>3 4<br>and Top                                                                                                    | RAIL0660704<br>RAIL0060705<br>RAIL0060706<br>• N                                                                                                    | 07-26-2021<br>07-26-2021<br>07-26-2021                                                                                       | RAIL<br>RAIL<br>RAIL                                                                                     | RAIL<br>RAIL<br>RAIL                                                                                    | Rule 96<br>Rule 96<br>Rule 108                                                                                                    | A - Body<br>A - Body<br>A - Body                                                                                     | 10 | Morrisville. NC<br>Auburn, NC<br>Carpenter, NC<br>50 100                                                                                                    | Car On Hand<br>Car On Hand<br>Car On Hand<br>250 500 1<br>Report Car On                                                                                                    |
| R/<br>R/                                                                                                    | AIL101<br>AIL101<br>1 2<br>t Already On Halist shows open in                                                                                                    | MISC<br>MISC<br>3 4<br>and Top                                                                                                    | RAIL0660705<br>RAIL0060706                                                                                                    | 07-26-2021<br>07-26-2021                                                                                                    | RAIL<br>RAIL                                                                                             | RAIL                                                                                                    | Rule 96<br>Rule 106                                                                                                    | A - Body<br>A - Body                                                                                                 | 10 | Auburn, NC<br>Carpenter, NC<br>50 100                                                                                                    | Car On Hand<br>Car On Hand<br>250 500 1<br>Report Car On                                                                                                    |
| R/<br>4                                                                                                    | AULIOI<br>1 2<br>t Already On Ha<br>list shows open in                                                                                                    | MISC 3 4 and Top                                                                                                    | RAIL00660706                                                                                                    | 07-26-2021                                                                                                    | RAIL.                                                                                                    | RAIL                                                                                                    | Rule 108                                                                                                    | A - Body                                                                                                    | 10 | Carpenter, NC<br>50 100                                                                                                    | Car On Hand<br>250 500 1                                                                                                    |
| ( )                                                                                                    | 1 2<br>t Already On Ha                                                                                                    | 3 4<br>and Top                                                                                                    | ► H                                                                                                    |                                                                                                    |                                                                                                    |                                                                                                    |                                                                                                    |                                                                                                    | 10 | 50 100                                                                                                    | 250 500 1                                                                                                    |
|                                                                                                    | t Already On Ha                                                                                                    | and Top                                                                                                    |                                                                                                    |                                                                                                    |                                                                                                    |                                                                                                    |                                                                                                    |                                                                                                    | 10 |                                                                                                    | Report Car On                                                                                                    |
|                                                                                                    | list shows open i                                                                                                    | and lop                                                                                                    |                                                                                                    |                                                                                                    |                                                                                                    |                                                                                                    |                                                                                                    |                                                                                                    |    |                                                                                                    | 26 100 01 00                                                                                                    |
| e following l                                                                                                    |                                                                                                    | incidents for this act                                                                                                    | tion for the specified equ                                                                                                    | ipment.                                                                                                    |                                                                                                    |                                                                                                    |                                                                                                    |                                                                                                    |    | Total items:                                                                                                    | El Clear F                                                                                                    |
| Equipment ID                                                                                                    | D 1 Equi                                                                                                    | ipment Group                                                                                                    | Incident ID/Defect<br>Card ID                                                                                                    | Date                                                                                                    | Originating Road                                                                                         | Car Mark Owner                                                                                          | Interchange Rule                                                                                                    | Defect                                                                                                    |    | Location                                                                                                    | Status                                                                                                    |
| RAIL101                                                                                                    |                                                                                                    | MISC                                                                                                    | RAIL00658885                                                                                                    | 07-14-2021                                                                                                    | RAIL                                                                                                    | RAIL                                                                                                    | Rule 107                                                                                                    | A - Body                                                                                                    | 3  | Wake Forest, NC                                                                                                    | Car On Hand                                                                                                    |
| RAIL101                                                                                                    |                                                                                                    | MISC                                                                                                    | RAIL00660107                                                                                                    | 07-22-2021                                                                                                    | RAIL                                                                                                    | RAIL                                                                                                    | Rule 108                                                                                                    | A - Body                                                                                                    | Ì  | Wake Forest, NC                                                                                                    | Car On Hand                                                                                                    |
| RAIL101                                                                                                    |                                                                                                    | MISC                                                                                                    | RAIL00660700                                                                                                    | 07-26-2021                                                                                                    | RAIL                                                                                                    | RAIL                                                                                                    | Rule 1                                                                                                    | A - Body                                                                                                    |    | Camp Polk, NC                                                                                                    | Car On Hand                                                                                                    |
| RAIL101                                                                                                    |                                                                                                    | MISC                                                                                                    | RAIL00660703                                                                                                    | 07-26-2021                                                                                                    | RAIL                                                                                                    | RAIL                                                                                                    | Rule 1                                                                                                    | A - Body                                                                                                    |    | Method, NC                                                                                                    | Car On Hand                                                                                                    |
| RAIL101                                                                                                    |                                                                                                    | MISC                                                                                                    | RAIL00660704                                                                                                    | 07-26-2021                                                                                                    | RAIL                                                                                                    | RAIL                                                                                                    | Rule 96                                                                                                    | A - Body                                                                                                    |    | Morrisville, NC                                                                                                    | Car On Hand                                                                                                    |
| RAIL101                                                                                                    |                                                                                                    | MISC                                                                                                    | RAIL00660705                                                                                                    | 07-26-2021                                                                                                    | RAIL                                                                                                    | RAIL                                                                                                    | Rule 96                                                                                                    | A - Body                                                                                                    |    | Auburn, NC                                                                                                    | Car On Hand                                                                                                    |
| RAIL101                                                                                                    |                                                                                                    | MISC                                                                                                    | RAIL00660706                                                                                                    | 07-26-2021                                                                                                    | RAIL                                                                                                    | RAIL                                                                                                    | Rule 108                                                                                                    | A - Body                                                                                                    |    | Carpenter, NC                                                                                                    | Car On Hand                                                                                                    |
| RAIL101                                                                                                    |                                                                                                    | MISC                                                                                                    | RAIL00660708                                                                                                    | 07-26-2021                                                                                                    | RAIL                                                                                                    | RAIL                                                                                                    | Rule 108                                                                                                    | A - Body                                                                                                    |    | Camp Polk, NC                                                                                                    | Car On Hand                                                                                                    |
| RAIL101                                                                                                    |                                                                                                    | MISC                                                                                                    | RAIL00660710                                                                                                    | 07-26-2021                                                                                                    | RAIL                                                                                                    | RAIL                                                                                                    | Rule 107                                                                                                    | A - Body                                                                                                    |    | Morrisville, NC                                                                                                    | Car On Hand                                                                                                    |
| RAIL101                                                                                                    |                                                                                                    | MISC                                                                                                    | RAIL00660711                                                                                                    | 07-26-2021                                                                                                    | RAIL                                                                                                    | RAIL                                                                                                    | Rule 107                                                                                                    | A - Body                                                                                                    |    | Cummings, NC                                                                                                    | Car On Hand                                                                                                    |
| ( i                                                                                                    | 1 2                                                                                                    | 3 4                                                                                                    | н                                                                                                    |                                                                                                    |                                                                                                    |                                                                                                    |                                                                                                    |                                                                                                    | 10 | 50 100                                                                                                    | 250 500 1                                                                                                    |
| Jnexpected                                                                                                    | ed Equipment A                                                                                                    | Arrival Top                                                                                                    |                                                                                                    |                                                                                                    |                                                                                                    |                                                                                                    |                                                                                                    |                                                                                                    |    |                                                                                                    |                                                                                                    |
| he following                                                                                                    | equipment is no                                                                                                    | ot expected to arrive                                                                                                    | e at your shop. We sent a                                                                                                    | notification to the ca                                                                                                    | ir mark owner that an unex                                                                               | xpected shop attempted                                                                                  | i to report a car on hand.                                                                                                    |                                                                                                    |    | Total items:                                                                                                    | 11 Clear Fi                                                                                                    |
| equipment ID                                                                                                    | Equi                                                                                                    | ipment Group                                                                                                    | Card ID                                                                                                    | Date                                                                                                    | Originating Road                                                                                         | Car Mark Owner                                                                                          | Interchange Rule                                                                                                    | Defect                                                                                                    |    | Location                                                                                                    | Status                                                                                                    |
| RAIL101                                                                                                    |                                                                                                    | MISC                                                                                                    | RAIL00664476                                                                                                    | 09-04-2021                                                                                                    | RAIL                                                                                                    | AARE                                                                                                    | Rule 1                                                                                                    | A - Body                                                                                                    |    | Cary, NC                                                                                                    | Disposition Reque                                                                                                    |
| RAIL101                                                                                                    |                                                                                                    | MISC                                                                                                    | RAIL00666320                                                                                                    | 09-16-2021                                                                                                    | RAIL                                                                                                    | AARE                                                                                                    | Rule 1                                                                                                    | A - Body                                                                                                    |    | Method, NC                                                                                                    | Disposition Reque                                                                                                    |
| RAIL101                                                                                                    |                                                                                                    | MISC                                                                                                    | RAIL00666322                                                                                                    | 09-16-2021                                                                                                    | RAIL                                                                                                    | AARE                                                                                                    | Rule 1                                                                                                    | A - Body                                                                                                    |    | Method, NC                                                                                                    | Disposition Reque                                                                                                    |
| RAIL101                                                                                                    |                                                                                                    | MISC                                                                                                    | RAIL00676661                                                                                                    | 12-13-2021                                                                                                    | RAIL                                                                                                    | AOK                                                                                                    | Rule 1                                                                                                    | A - Body                                                                                                    |    | Bagwell, NC                                                                                                    | Disposition Reque                                                                                                    |
| RAIL101                                                                                                    |                                                                                                    | MISC                                                                                                    | RAIL00676662                                                                                                    | 12-13-2021                                                                                                    | RAIL                                                                                                    | AOK                                                                                                    | Rule 1                                                                                                    | A - Body                                                                                                    |    | Camp Polk, NC                                                                                                    | Disposition Reque                                                                                                    |
| RAIL101                                                                                                    |                                                                                                    | MISC                                                                                                    | RAIL00674661                                                                                                    | 11-17-2021                                                                                                    | RAIL                                                                                                    | RAIL                                                                                                    | Rule 1                                                                                                    | A - Body                                                                                                    |    | Method, NC                                                                                                    | Disposition Reque                                                                                                    |
| RAIL101                                                                                                    |                                                                                                    | MISC                                                                                                    | RAIL00674670                                                                                                    | 11-18-2021                                                                                                    | RAIL                                                                                                    | RAIL                                                                                                    | Rule 1                                                                                                    | A - Body                                                                                                    |    | Canada, AG                                                                                                    | Disposition Reque                                                                                                    |
| RAIL101                                                                                                    |                                                                                                    | MISC                                                                                                    | RAIL00677409                                                                                                    | 12-14-2021                                                                                                    | RAIL                                                                                                    | RAIL                                                                                                    | Rule 96                                                                                                    | A - Body                                                                                                    |    | Coutts, AB                                                                                                    | Disposition Reque                                                                                                    |
| RAIL101                                                                                                    |                                                                                                    | MISC                                                                                                    | AARE00677547                                                                                                    | 12-14-2021                                                                                                    | AARE                                                                                                    | RAIL                                                                                                    | Rule 1                                                                                                    | B - Braking System                                                                                                   | n  | Brunton, AB                                                                                                    | Disposition Reque                                                                                                    |
| RAIL101                                                                                                    |                                                                                                    | MISC                                                                                                    | BN5F00681262                                                                                                    | 02-16-2022                                                                                                    | BNSF                                                                                                    | RAIL                                                                                                    | Rule 1                                                                                                    | A - Body                                                                                                    |    | Raymond, AB                                                                                                    | Disposition Reque                                                                                                    |
| (   4                                                                                                    | 1 2                                                                                                    | н                                                                                                    |                                                                                                    |                                                                                                    |                                                                                                    |                                                                                                    |                                                                                                    |                                                                                                    | 10 | 50 100                                                                                                    | 250 500 1                                                                                                    |

**Nota:** La sección Llegada inesperada del equipo aparece cuando el taller que informa que el vagón está disponible es diferente al lugar de dada de baja proporcionado por el Propietario del vagón. *Seleccionando* **Report Car On Hand** (Informe de vagón disponible), *el Propietario del Vagón recibe una notificación y debe reportar el vagón disponible en una nueva ubicación de dada de baja según sea necesario. El Propietario del vagón debe tener permisos de Taller DDCT para completar esta acción.* 

 Marque la casilla a la izquierda del vagón que se informará disponible y seleccione Report Car On Hand (Informe de vagón disponible). Se muestra la página Confirmar vagón disponible (<u>Anexo 158</u>).

Anexo 158. Confirmar vagón disponible

| Confirm Car On Ha | nd              |                               |            |                  |                |                  |          |             |          |                    |                     |
|-------------------|-----------------|-------------------------------|------------|------------------|----------------|------------------|----------|-------------|----------|--------------------|---------------------|
| Shop:             | RAIL-4          | 11657000 - CARY, NC           |            |                  |                |                  |          |             |          |                    |                     |
|                   |                 |                               |            |                  |                |                  |          | Tota        | l items: | 1 🔲 🤇              | lear Filters        |
| Equipment ID 🗅    | Equipment Group | Incident ID/Defect Card<br>ID | Date       | Originating Road | Car Mark Owner | Interchange Rule | Defect   | Location    |          | Sta                | tus                 |
| RAIL101           | MISC            | RAIL00676671                  | 12-13-2021 | RAIL             | AOK            | Rule 107         | A - Body | Bagwell, NC |          | Actual DV/<br>Prov | Disposition<br>ided |
|                   |                 |                               |            |                  |                |                  |          | 10 50 1     | 00       | 250 50             | ) 1000              |
|                   |                 |                               |            |                  |                |                  |          | ← Back      |          | 🍽 Report           | car on hand         |

5. Si el vagón está realmente disponible, seleccione **Report Car On Hand** (Informe de vagón disponible) por segunda vez para confirmar. Se muestra una ventana emergente de confirmación (<u>Anexo 159</u>).

| Anexo 159. Informe de vagón disponible (confirmar)                  |   |  |  |  |  |  |  |  |  |
|---------------------------------------------------------------------|---|--|--|--|--|--|--|--|--|
| ☑ IMPORTANT: Are you sure you want to report the equipment on hand? | : |  |  |  |  |  |  |  |  |
| Confirmation required.                                              |   |  |  |  |  |  |  |  |  |

- Seleccione **Yes** (Sí) para confirmar que el vagón está disponible. La página Confirmar vagón disponible) se muestra con un mensaje de éxito (<u>Anexo 160</u>).
- Si no desea confirmar que el vagón está disponible, seleccione **No** para volver a la página Confirmar vagón disponible (<u>Anexo 158</u>).

No

Anexo 160. Confirmar vagón disponible mensaje de éxito

| nfirm Car On Ha | nd              |                               |            |                  |                |                  |          |             |        |           |           |
|-----------------|-----------------|-------------------------------|------------|------------------|----------------|------------------|----------|-------------|--------|-----------|-----------|
| hop:            | RAIL-4          | 11657000 - CARY, NC           |            |                  |                |                  |          |             |        |           |           |
|                 |                 |                               |            |                  |                |                  |          | Total it    | ems: 1 | Clea      | r Filters |
| Equipment ID 🕆  | Equipment Group | Incident ID/Defect Card<br>ID | Date       | Originating Road | Car Mark Owner | Interchange Rule | Defect   | Location    |        | Status    |           |
| RAIL101         | MISC            | RAIL00676671                  | 12-13-2021 | RAIL             | AOK            | Rule 107         | A - Body | Bagwell, NC |        | Car On Ha | nd        |
|                 |                 |                               |            |                  |                |                  |          |             |        |           |           |
|                 |                 |                               |            |                  |                |                  |          |             |        |           |           |

- 6. Seleccione Done (Listo) para volver a la página de inicio.
- **Nota:** Si el Propietario del vagón ha indicado la opción "Transportista a cargo para proporcionar dada de baja", cualquier taller registrado puede marcar un vagón disponible sin tener en cuenta las restricciones del taller. El transportista a cargo, CMO o taller puede informar el vagón disponible en estado "Nuevo" (excepto para incidentes de la Regla 107). Debe tener permisos de usuario del taller para usar esta funcionalidad.

### Búsqueda de un taller alternativo

En varios lugares dentro de la aplicación, se proporciona una búsqueda de datos de talleres alternativos. Esta búsqueda muestra tanto el ID del taller como el SPLC.

**Nota:** Un taller alternativo se deriva de la información de contacto de FindUs.Rail. Un taller debe tener información de contacto para categorías de taller definidas (p. ej., antes del viaje, taller de reparaciones, deshuesadero o instalación de almacenamiento) en FindUs.Rail para que se muestre en la página de búsqueda de un taller alternativo.

Anexo 161. Un taller alternativo solicitado

| Final Shop |      | Shop ID + SPLC |   |
|------------|------|----------------|---|
| $\bigcirc$ | AARE |                | Q |
|            |      |                |   |

Donde quiera que se solicite un taller alternativo (consulte el <u>Anexo 161</u>), seleccione el icono de búsqueda (<sup>Q</sup>) para buscar un taller alternativo válido. Se muestra la página de búsqueda un taller alternativo (consulte el <u>Anexo 162</u>).

Anexo 162. Búsqueda de un taller alternativo

|                                                                                                    | ×                                                                                           |
|----------------------------------------------------------------------------------------------------|---------------------------------------------------------------------------------------------|
| Shop Couplet Search                                                                                                    | ^                                                                                           |
| <ul> <li>Shop couplet data is derived from FindUsRail contact information.</li> <li>At least one field must specified.</li> <li>SPLC must be complete 9-digit, if specified.</li> <li>Minimum characters required for fields: Company ID: 1, Company Name, Company ID, Company Name, and Location Name support wildcard (*) Johnson)</li> </ul> | e: 3, Location Name: 3<br>search. (Example: Joh* = John, Johnson; *ohn = John, *oh* = John, |
| Company ID                                                                                                    | Company Name                                                                                |
| Category<br>SPLC                                                                                                    | Location Name State/Province                                                                |
|                                                                                                    | C Reset Q Search                                                                            |

- 2. Proporcione entradas para los campos disponibles usando las siguientes reglas:
  - Se debe completar al menos un campo.
  - Seleccione una categoría: Previaje, Taller de reparación, Deshuesadero o Instalación de almacenamiento
  - SPLC debe tener 9 dígitos completos, si se especifica.
  - Caracteres mínimos requeridos para los campos: ID de la empresa: 1, Nombre de la empresa: 3, Nombre de la ubicación: 3
  - El ID de la empresa, el Nombre de la empresa y el Nombre de la ubicación admiten la búsqueda con comodines (\*). (Ejemplo: Joh\* = John, Johnson; \*ohn = John, \*oh\* = John, Johnson).

3. Seleccione **Search** (Buscar). La página de búsqueda de un taller alternativo se vuelve a mostrar con cualquier resultado de búsqueda coincidente (<u>Anexo 163</u>).

|                                                                 |                                                                                                    | ×                                       |
|-----------------------------------------------------------------|----------------------------------------------------------------------------------------------------|-----------------------------------------|
| Shop Couplet Search                                             |                                                                                                    | ^                                       |
| <ul> <li>Shop couplet data is derived from FindUsRai</li> </ul> | contact information.                                                                                                    |                                         |
| <ul> <li>At least one field must specified.</li> </ul>          |                                                                                                    |                                         |
| SPLC must be complete 9-digit, if specified.                    |                                                                                                    |                                         |
| <ul> <li>Minimum characters required for fields: Com</li> </ul> | pany ID: 1, Company Name: 3, Location Name: 3                                                                                                    |                                         |
| Company ID, Company Name, and Location                          | Name support wildcard (*) search. (Example: Joh* = John, Johnson; *oh                                                                                                    | hn = John, *oh* = John, Johnson)        |
| Company ID                                                      | Con                                                                                                    | mpany Name                              |
| Category                                                        | ✓ Loca                                                                                                    | cation Name                             |
| SPLC                                                            | State<br>AL                                                                                                    | s/Province<br>L - ALABAMA ~             |
|                                                                 |                                                                                                    | C Reset Q Search                        |
|                                                                 |                                                                                                    | Number of Shop(s): 66 🛛 🖾 Clear Filters |
| Company ID                                                      | Company Name                                                                                                    | SPLC Category Location Name St./Prov.   |
| A001 TTX COMPANY RUNNING F                                      | REPAIR AGENT MARK                                                                                                    | REPAIRSHOP BIRMINGHAM AL                |
| capacinoes, repair made capaci                                  | y success a summigram resign source of the success of the success |                                         |
|                                                                 |                                                                                                    | X Cancel X Select                       |

#### Anexo 163. Búsqueda de un taller alternativo (resultados)

. Indique el taller deseada colocando una marca en su botón de radio correspondiente y luego seleccionando el botón **Select** (Seleccionar). Los campos de entrada de la página donde se solicitó la búsqueda se completan con el taller alternativo seleccionado.

# Informe de vagones inesperados disponibles

| Descripción del evento                                   | Realizado por | Reglas<br>I/C | Destinata<br>rio de la<br>notificaci | Intercambio<br>LCS parece | Sisten<br>Asesora<br>de Eq | na de<br>miento<br>uipos | Servicios<br>web a utilizar |
|----------------------------------------------------------|---------------|---------------|--------------------------------------|---------------------------|----------------------------|--------------------------|-----------------------------|
|                                                          |               |               | ón                                   |                           | Escribe                    | Código                   |                             |
| Notificar al CMO de la llegada<br>inesperada de un vagón | CMO, TALLER   | 95/107        | CMO                                  |                           |                            |                          | n/a                         |
| Notificar al CMO de la llegada<br>inesperada de un vagón | CMO, TALLER   | 1/96/108      | CMO                                  |                           |                            |                          | n/a                         |

Si un vagón llega a un taller que no se esperaba y se ingresa el número en la página Informe de vagón disponible (<u>Anexo 156</u>), se muestra el siguiente mensaje (<u>Anexo 164</u>).

**Nota:** El propietario del vagón recibe una notificación y debe informar el vagón disponible en una nueva ubicación de dada de baja según sea necesario. El Propietario del vagón debe tener permisos de Taller DDCT para completar esta acción.

Anexo 164. Informe de vagón disponible (aviso de llegada de equipo inesperado)

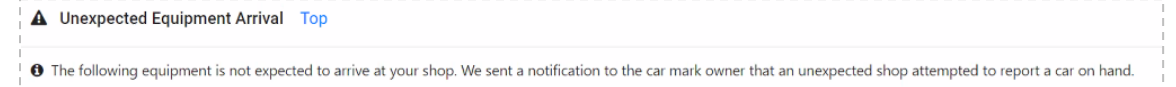

Para el propietario de la marca de vagón, se proporciona un hipervínculo en la identificación del equipo para ver y administrar los detalles del equipo. Para otros usuarios, el campo es de solo lectura.

**Nota:** El taller debe completar el proceso de Informe de vagón disponible para enviar el correo electrónico al CMO.

Un CMO debe informar el vagón disponible en la ubicación inesperada del taller. Su identificación de usuario debe tener permisos de Taller para la identificación/MARCA de la empresa del CMO.

Un CMO puede marcar la casilla "¿Ya no se envía al taller dado de baja originalmente?" casilla de verificación para notificar al taller dado de baja originalmente que no recibirán el vagón. Cuando se marca como final, todas las demás talleres en dada de baja recibirán una notificación por correo electrónico avisándoles del cambio.

### Vagones dados de baja para el taller

Esta función permite que un taller vea el equipo dado de baja en su(s) ubicación(es) de taller antes de su llegada.

 Seleccione Shop > Cars Dispositioned to Shop (Taller > vagones dados de baja para el taller). Se muestra la página Vagones dados de baja para el taller (<u>Anexo 165</u>).

**Nota:** La página vagones dados de baja para el taller enumera todos los vagones para el ID de usuario registrado que están programados para llegar al taller registrado para realizar trabajos de reparación.

|                            | h                                                                                             |                                                                                                    |                                                                                                    |                 |                                                                |                                                                                   |                                                                                                   |                                                                                                    |                                                                                      |                                                                                                    |                                 |                                    |                                                                |                                                                                                    |                                        |                            |
|----------------------------|-----------------------------------------------------------------------------------------------|----------------------------------------------------------------------------------------------------|----------------------------------------------------------------------------------------------------|-----------------|----------------------------------------------------------------|-----------------------------------------------------------------------------------|---------------------------------------------------------------------------------------------------|----------------------------------------------------------------------------------------------------|--------------------------------------------------------------------------------------|----------------------------------------------------------------------------------------------------|---------------------------------|------------------------------------|----------------------------------------------------------------|----------------------------------------------------------------------------------------------------|----------------------------------------|----------------------------|
| юр                         | RÁIL                                                                                          |                                                                                                    |                                                                                                    |                 |                                                                | 41165                                                                             | 57000                                                                                             |                                                                                                    |                                                                                      |                                                                                                    |                                 |                                    | Q                                                              |                                                                                                    |                                        |                            |
|                            |                                                                                               |                                                                                                    |                                                                                                    |                 |                                                                | O Sea                                                                             | arch results mu                                                                                   | ist be narrowed down b                                                                                                    | y SPLC to repo                                                                       | rt cars on hand                                                                                                    | ł.                              |                                    |                                                                |                                                                                                    |                                        |                            |
| ipositio<br>)4-06          | on Date From                                                                                  |                                                                                                    |                                                                                                    |                 |                                                                |                                                                                   |                                                                                                   | E Disposition                                                                                                    | Date To                                                                              |                                                                                                    |                                 |                                    |                                                                |                                                                                                    |                                        |                            |
|                            |                                                                                               |                                                                                                    |                                                                                                    |                 |                                                                |                                                                                   |                                                                                                   |                                                                                                    |                                                                                      |                                                                                                    |                                 |                                    | Ø                                                              | Reset Search                                                                                                   | ٩                                      | Searc                      |
| o NC                       | : List<br>DTE: This list sł                                                                   | hows cars that t                                                                                                    | were identified                                                                                          | by the car mar  | k owner to be s                                                | ent to your sh<br>DUse this Sear                                                  | op. It does not                                                                                   | imply that these cars v<br>specific records in the i                                                                                                    | vere actually wa                                                                     | iy billed to you                                                                                                    | ır shop.                        |                                    |                                                                |                                                                                                    |                                        |                            |
| arch                       | CTE: This list sh<br>TE: This list sh<br>"Equipment IC<br>Equipment                           | hows cars that t<br>D" to view equip<br>Equip Group                                                                                                    | were identified                                                                                          | by the car mark | k owner to be s<br>car mark owner<br>Orig. Road                | ent to your sh<br>Use this Sear<br>to see equipm<br>CMO                           | op. It does not<br>rch field to find<br>nent details.<br>Rule                                     | imply that these cars v<br>specific records in the independent of the independent of the ind | vere actually waresult list.                                                         | Number and the second second s | ir shop.                        | Final Shop                         | Total items: 3<br>Final Shop                                   | Export CSV<br>Status                                                                                           | Clea                                   | po Dat                     |
| NK arch                    | E List<br>DTE: This list sh<br>"Equipment ID<br>Equipment<br>ID<br>ADMX31018                  | hows cars that t<br>D" to view equip<br>Equip Group<br>TANK                                                                                                    | were identified                                                                                          | by the car mark | k owner to be so<br>car mark owner<br>Orig. Road<br>BNSF       | ent to your sh<br>Use this Sear<br>to see equipm<br>CMO<br>ADMX                   | op. It does not<br>rch field to find<br>nent details.<br>Rule<br>Rule 107                         | imply that these cars v<br>specific records in the i<br>Defect<br>A - Body                                                                                                    | vere actually waresult list.<br>Location<br>Nucor, UT                                | Inter -<br>mediate<br>Shop                                                                                                    | Inter -<br>mediate<br>Shop SPLC | Final Shop<br>RAIL                 | Total items: 3<br>Final Shop<br>SPLC<br>411657000              | Export CSV<br>Status<br>Settlement<br>Rejected                                                                 | Dist                                   | po Dat                     |
| No     No     No     Click | List<br>DTE: This list sh<br>"Equipment IC<br>Equipment<br>ID<br>ADMX31018<br>FURX120630      | hows cars that the compared of the compared of | ment details. Yo<br>Incident ID<br>BNSF006955<br>07<br>NS00700229                                        | by the car mark | k owner to be se<br>car mark owner<br>Orig. Road<br>BNSF<br>NS | Use this Sear<br>Use this Sear<br>to see equipm<br>CMO<br>ADMX<br>FURX            | op. It does not<br>rch field to find<br>nent details.<br>Rule<br>Rule 107<br>Rule 107             | imply that these cars v<br>specific records in the i<br>Defect<br>A - Body<br>D -<br>Detailment/Accident                                                                                                    | vere actually ware<br>result list.<br>Location<br>Nucor, UT<br>Canyon, AK            | Inter -<br>mediate<br>Shop                                                                                                    | Inter -<br>mediate<br>Shop SPLC | Final Shop<br>RAIL<br>RAIL         | Total items: 3<br>Final Shop<br>SPLC<br>411657000              | Export CSV<br>Status<br>Settlement<br>Rejected<br>Actual<br>DV/Dispositi<br>Provided                           | Dis<br>Dis<br>05-<br>05-               | po Dat<br>12-202           |
| NK     NK     NK     Click | Elist<br>This list sh<br>"Equipment IC<br>Equipment<br>ID<br>ADMX31018<br>FURX120630<br>RAIL1 | hows cars that the second second seco | were identified<br>ment details. Yc<br>Incident ID<br>BNSF006955<br>07<br>NS00700229<br>RAIL0069552<br>3 | by the car mark | car mark owner<br>Crig. Road<br>BNSF<br>NS<br>RAIL             | to your sh     Use this Sear     to see equipm     CMO     ADMX     FURX     RAIL | op. It does not<br>exch field to find<br>nent details.<br>Rule<br>Rule<br>Rule<br>107<br>Rule 107 | imply that these cars v<br>specific records in the in<br>Defect<br>A - Body<br>Denaiment/Accident<br>A - Body                                                                                                    | vere actually we<br>result list.<br>Location<br>Nucor, UT<br>Canyon, AK<br>Nucor, UT | Inter -<br>mediate<br>Shop                                                                                                    | inter -<br>mediate<br>Shop SPLC | Final Shop<br>RAIL<br>RAIL<br>RAIL | Total items: 3<br>Final Shop<br>SPLC<br>411657000<br>411657000 | Export CSV<br>Status<br>Settlement<br>Rejected<br>Actual<br>DV/Dispositi<br>Provided<br>Handling Can<br>Repair | Dis<br>Dis<br>05-<br>on 06-<br>ier 05- | po Dat<br>12-202<br>13-202 |

Anexo 165. Vagones dados de baja para el taller

Opcionalmente, puede seleccionar **Export CSV** (Exportar CSV) para descargar una lista de vagones como un archivo de valores separados por comas, que se puede usar en una hoja de cálculo.

También puede seleccionar la(s) casilla(s) de verificación a la izquierda de la(s) ID(s) de equipo enumerada(s) y luego seleccionar **Report Car On Hand** (Informe de vagones disponibles) para informar que ha recibido los vagones seleccionados.

2. Cuando haya terminado de ver, seleccione Done (Listo).

# Vagones disponibles

Utilice esta función para ver una lista de vagones disponibles (disponibles para trabajos de reparación). Para ver los vagones disponibles:

 Seleccione Shop > Cars on Hand (Taller > Vagones disponibles). Se muestra la página vagones disponibles (<u>Anexo 166</u>). Aquí se enumeran todos los vagones disponibles listos para el trabajo de reparación.

#### Anexo 166. Vagones disponibles

| List of Equipme                                              | nt On-Hand                                |                                              |                            |                      |                        |                        |                  |      |           |                |                 |                              |
|--------------------------------------------------------------|-------------------------------------------|----------------------------------------------|----------------------------|----------------------|------------------------|------------------------|------------------|------|-----------|----------------|-----------------|------------------------------|
| Search                                                       |                                           |                                              |                            | <b>0</b> Use ti      | his Search field to fi | nd specific records in | the result list. |      |           |                |                 |                              |
| <ul> <li>Click "Equipme</li> <li>To report repair</li> </ul> | nt ID" to view equ<br>s, select "Report F | ipment details (must<br>Repairs" on the Shop | t be car mark own<br>menu. | er or originating ca | arrier)                |                        |                  |      |           | Total items: 6 | 95   Export CSV | Clear Filter                 |
| Equipment 1                                                  | Equip Group                               | Incident<br>ID/Defect Card<br>ID             | Date                       | Origin Road          | Car Mark Owner         | Interchange Rule       | Defect           | Shop | Shop SPLC | Shop Location  | Status          | Days On-Hand<br>(this visit) |
| AA8X200645                                                   | GOND                                      | CN00556563                                   | 08-12-2019                 | CN                   | AABX                   | Rule 108               | A - Body         | RAIL | 411657000 | Cary, NC       | Car On Hand     | 211                          |
| ABOX52019                                                    | BOXC                                      | UP00661918                                   | 08-03-2021                 | UP                   | TTX                    | Rule 1                 | A - Body         | RAIL | 411657000 | Cary, NC       | Car On Hand     | 211                          |
| AOK1001                                                      | BOXC                                      | RAIL00695512                                 | 05-12-2022                 | RAIL                 | AOK                    | Rule 95                | A - Body         | RAIL | 411657000 | Cary, NC       | Car On Hand     | 56                           |
| AOK1012                                                      | BOXC                                      | BNSF00001884                                 | 01-19-2011                 | BNSF                 | AOK                    | Rule 107               | A - Body         | RAIL | 411657000 | Cary, NC       | Car On Hand     | 210                          |
| BTTX880254                                                   | VFLT                                      | RAIL00664469                                 | 09-02-2021                 | RAIL                 | TTX                    | Rule 107               | A - Body         | RAIL | 411657000 | Cary, NC       | Car On Hand     | 308                          |
| RAIL101                                                      | MISC                                      | RAIL00676671                                 | 12-13-2021                 | RAIL                 | AOK                    | Rule 107               | A - Body         | RAIL | 411657000 | Cary, NC       | Car On Hand     | 1                            |
| RAIL101                                                      | MISC                                      | RAIL00660711                                 | 07-26-2021                 | RAIL                 | RAIL                   | Rule 107               | A - Body         | C302 | 742264000 | Evans, CO      | Car On Hand     | 211                          |
| RAIL101                                                      | MISC                                      | RAIL00673506                                 | 11-04-2021                 | RAIL                 | RAIL                   | Defect Card            | Y - Defect Card  | C302 | 742264000 | Evans, CO      | Car On Hand     | 211                          |
| RAIL101                                                      | MISC                                      | RAIL00674676                                 | 11-18-2021                 | RAIL                 | RAIL                   | Defect Card            | Y - Defect Card  | C302 | 742264000 | Evans, CO      | Car On Hand     | 211                          |
| RAIL101                                                      | MISC                                      | RAIL00674677                                 | 11-18-2021                 | RAIL                 | RAIL                   | Defect Card            | Y - Defect Card  | C302 | 742264000 | Evans, CO      | Car On Hand     | 211                          |
| H A                                                          | 1 2                                       | 3 4                                          | 5                          | 70                   | н                      |                        |                  |      |           | 10 50          | 100 250         | 500 100                      |
|                                                              |                                           | 5 4                                          | J                          | 10                   |                        |                        |                  |      |           | 10 50          | 100 250         | 500 100                      |

- 2. Seleccione el enlace ID de equipo para informar sobre las reparaciones del vagón. Se muestra la página Reparaciones (consulte el <u>Anexo 168</u>).
- **Nota:** Los días disponibles se calculan como la cantidad de días calendario transcurridos desde que se logró el estado de "Vagón disponible" (OH).

### Informar reparaciones

| Descripción del<br>evento | Realizado | Reglas I/C   | Destinatario<br>de la | Intercambio<br>LCS parece | Sisten<br>Asesora<br>de Equ | na de<br>miento<br>uipos | Servicios web a utilizar                    |
|---------------------------|-----------|--------------|-----------------------|---------------------------|-----------------------------|--------------------------|---------------------------------------------|
|                           | P -       |              | notificacion          |                           | Escribe                     | Código                   |                                             |
| Reportar                  | TALLER    | 95/107       | CMO                   |                           |                             |                          | DDCT Informe de servicio                    |
| Reparaciones<br>Parciales |           |              |                       |                           |                             |                          | Reparaciones de tarjetas de<br>desperfectos |
| Reportar                  | TALLER    | 1/96/108     | СМО                   |                           |                             |                          | DDCT Informe de servicio                    |
| Reparaciones              |           |              | 00                    |                           |                             |                          | Reparaciones de tarjetas de                 |
| Parciales                 |           |              |                       |                           |                             |                          | desperfectos                                |
| Informar reparaciones     | TALLER    | 95/107       | CMO                   | DSP7/8 a                  | EN                          | EQAD                     | DDCT Informe de servicio taller             |
| completadas               |           |              |                       | DSP7                      |                             | V31                      | completo                                    |
| Informar reparaciones     | TALLER    | 1/96/108     | CMO                   | DSP7/8 a                  | EN                          | EQAD                     | DDCT Informe de servicio taller             |
| completadas               |           |              |                       | DSP7                      |                             | V31                      | completo                                    |
| Vagón inspeccionado:      | TALLER    | Todos        | CMO                   | DSP7/8 a                  |                             |                          | DDCT Informe de servicio taller             |
| no se encontraron         |           |              |                       | DSP7                      |                             |                          | completo                                    |
| desperfectos              |           |              |                       |                           |                             |                          |                                             |
| Informe de                | HC        | Todos        | CMO                   |                           |                             |                          | DDCT Informe de servicio                    |
| reparaciones-Tarjeta      |           |              |                       |                           |                             |                          | Reparaciones de tarjetas de                 |
| de desperfectos           |           |              |                       |                           |                             |                          | desperfectos                                |
| Informe de                | TALLER    | 102/         | CMO                   |                           |                             |                          | DDCT Informe de servicio                    |
| reparaciones-Tarjeta      |           | Tarjeta de   |                       |                           |                             |                          | Reparaciones de tarjetas de                 |
| de desperfectos           |           | desperfectos |                       |                           |                             |                          | desperfectos                                |

Los talleres utilizan la función Reportar reparaciones para registrar la finalización de las reparaciones en equipos dañados o defectuosos que están disponibles. Use el siguiente procedimiento para reportar reparaciones:

**Nota:** El transportista a cargo puede actualizar una tarjeta de desperfectos para un incidente que se encuentra en un estado "abierto", no en un estado "finalizado".

1. Seleccione Shop > Report Repairs (Taller > Informe de reparaciones). Se muestra la página Informe de reparaciones (<u>Anexo 167</u>).

#### Anexo 167. Informe de reparaciones

| eport Repairs             |                    |                       |               |                                  |                   |                      |                      |           |               |             |                              |
|---------------------------|--------------------|-----------------------|---------------|----------------------------------|-------------------|----------------------|----------------------|-----------|---------------|-------------|------------------------------|
| Search                    |                    |                       |               |                                  |                   |                      |                      |           |               |             |                              |
| Shop: RAJL                |                    |                       |               |                                  | 411657000         |                      |                      |           |               |             | Q                            |
|                           |                    |                       |               |                                  |                   |                      |                      |           |               |             | Clear Filter Q Apply Filter  |
| Result List               |                    |                       |               |                                  |                   |                      |                      |           |               |             |                              |
| Search                    |                    |                       |               | 🚯 Use                            | this Search field | to find specific reo | ords in the result l | st.       |               |             |                              |
| Click "Equipme<br>Equipme | nent ID" to view   | or report repairs.    | • 0<br>• 0    | n-Hand status<br>aanged from "On | -Hand" status wit | hin the previous 3   | 50 days              |           |               |             |                              |
|                           |                    |                       |               |                                  |                   |                      |                      |           |               |             | Total items: 6 Clear Filters |
| Equipment ID              | Equipment<br>Group | ID/Defect Card<br>ID/ | Incident Date | Originating<br>Road              | Car Mark<br>Owner | Interchange<br>Rule  | Shop                 | Shop SPLC | Shop Location | Status      | Defects / Repair Progress    |
| AOK1001                   | BOXC               | RAIL00695512          | 05-12-2022    | RAIL                             | ACK               | Rule 95              | RAIL                 | 411657000 | CARY, NC      | Car On Hand | A - Body 0%                  |
| AA8X200645                | GOND               | CN00556563            | 08-12-2019    | CN                               | AABX              | Rule 108             | RAIL                 | 411657000 | CARY, NC      | Car On Hand | A - Body 0%                  |
| ABOX52019                 | BOXC               | UP00661918            | 08-03-2021    | UP                               | TTX               | Rule 1               | RAIL                 | 411657000 | CARY, NC      | Car On Hand | A - Body 0%                  |
| BTTX880254                | VFLT               | RAIL00664469          | 09-02-2021    | RAIL                             | TTX               | Rule 107             | RAIL                 | 411657000 | CARY, NC      | Car On Hand | A - Body 0%                  |
| AOK1012                   | BOXC               | BNSF00001884          | 01-19-2011    | BNSF                             | ADK               | Rule 107             | RAIL                 | 411657000 | CARY, NC      | Car On Hand | A - Body 0%                  |
| RAIL101                   | MISC               | RAIL00676671          | 12-13-2021    | RAIL                             | AOK               | Rule 107             | RAIL                 | 411657000 | CARY, NC      | Car On Hand | A - Body 0%                  |
|                           |                    |                       |               |                                  |                   |                      |                      |           |               | 10          | 50 100 250 500 1000          |
|                           |                    |                       |               |                                  |                   |                      |                      |           |               |             | 🔿 Dor                        |

Esta página enumera todos los vagones disponibles y disponibles para trabajos de reparación. Los gráficos de barras de colores indican el porcentaje de desperfectos que se han reparado (rojo = deshecho, verde = hecho).

2. Para ver las reparaciones necesarias para un vagón específico, seleccione su enlace de ID de equipo. Se muestra la página Reparaciones (<u>Anexo 168</u>).

| Repairs                             |                                                              |                            |                                                                                           |                                                    |                            |
|-------------------------------------|--------------------------------------------------------------|----------------------------|-------------------------------------------------------------------------------------------|----------------------------------------------------|----------------------------|
| General Incident Information        |                                                              |                            |                                                                                           |                                                    |                            |
| Equipment ID :                      | RAIL101                                                      | La                         | ist Shop Location (SPLC) :                                                                |                                                    |                            |
| Equipment Group :                   | MISC                                                         | In                         | cident Type :                                                                             | Part removal                                       |                            |
| Incident ID/Defect Card ID :        | RAIL00676671                                                 | St                         | atus :                                                                                    | Car On Hand                                        |                            |
| Incident Status :                   | Open                                                         | In                         | cident Date :                                                                             | 12-13-2021                                         |                            |
| Interchange Rule :                  | 107                                                          | Incident Location (SPLC) : |                                                                                           |                                                    | 000)                       |
| Handling Carrier :                  | RAIL                                                         | C                          | ar Mark Owner :                                                                           | AOK                                                |                            |
| Handling Carrier (RAIL) Con         | act Information                                              |                            | Car Mark Owner (AOK) Contact Inform                                                       | ation                                              |                            |
| Rick Gambrill - Business And        | alyst                                                        |                            | Mechanical - DAMAGED CAR (Rule 10)                                                        | 7 & 95)                                            |                            |
| rick.gambrill@railinc.com           |                                                              |                            | rick.gambrill@railinc.com                                                                 |                                                    |                            |
| 919.651.5115                        |                                                              |                            | <b>5</b> 03.598.3877                                                                      |                                                    |                            |
| • Cary, NC 27513 (US)               |                                                              |                            | • Lake Oswego, OR 97035 (US)                                                              |                                                    |                            |
| Final Shop<br>Intermediate Shop     | RAIL - BEST, PA (218850000)<br>RAIL - LEGEND, AB (080064000) | Di                         | sposition Requested by BSJXR02 from RAIL or<br>sposition Provided by BSJXR02 from RAIL on | n 2022-02-28 13:20:33 ET<br>2022-02-28 13:24:18 ET |                            |
| Notes                               |                                                              |                            |                                                                                           |                                                    |                            |
| Incident Notes                      |                                                              | Com                        | modity/STCC Code:                                                                         | 0113710                                            |                            |
| Disposition Requested Notes:        |                                                              | com                        | initianity of the board                                                                   |                                                    |                            |
| Incident Defects                    |                                                              |                            |                                                                                           |                                                    |                            |
|                                     | Defect Code                                                  |                            |                                                                                           | Description                                        |                            |
|                                     | A - Body                                                     |                            |                                                                                           |                                                    |                            |
| Defect Card Repairs                 |                                                              |                            |                                                                                           |                                                    |                            |
| No defect card created for this equ | pment.                                                       |                            |                                                                                           |                                                    |                            |
|                                     |                                                              | × Cancel                   | Car Inspected-No Defects Found                                                            | Report Repairs Complete                            | Intermediate Shop Complete |

Anexo 168. Reparaciones

La sección superior de la página contiene información general del incidente. La sección inferior contiene los desperfectos específicos identificados en la tarjeta de desperfectos del vagón.

- 3. Realice una de las siguientes acciones:
  - a. Para cerrar un incidente sin que se realicen reparaciones, seleccione Car Inspected-No Defects Found (Vagón inspeccionado: no se encontraron desperfectos). Cuando se utiliza esta opción, la página Reparaciones se vuelve a mostrar con el campo de entrada de notas Motivo de la eliminación (<u>Anexo 169</u>). Ingrese un motivo para la eliminación y seleccione Car Inspected-No Defects Found (Vagón inspeccionado: no se encontraron desperfectos) nuevamente.

#### Anexo 169. Reparaciones (motivo de la eliminación)

| 'S             |                                              |                              |               |                  |                  |                     |             |
|----------------|----------------------------------------------|------------------------------|---------------|------------------|------------------|---------------------|-------------|
| ent Summary    |                                              |                              |               |                  |                  |                     | * 2         |
| Equipment ID   | Equipment Group                              | Incident ID                  | Incident Date | Originating Road | Interchange Rule | Estimated Value     | Status      |
| RAIL101        | MISC                                         | RAIL00576671                 | 12-13-2021    | RAIL             | Rule 107         |                     | Car On Hand |
| on For Removal | R08 : Car Inspected - I<br>Maximum of 256 ch | No Defects found<br>aracters |               |                  |                  |                     |             |
|                | Enter reason text (You                       | have typed 0 characters)     |               |                  |                  |                     |             |
|                | Enter reason text (You                       | have typed 0 characters)     |               |                  |                  | ¥ Cancel @ Car Insu | erted-1     |

Ingrese un motivo para la eliminación y seleccione **Car Inspected-No Defects Found** (Vagón inspeccionado: no se encontraron desperfectos) nuevamente. Se muestra una ventana emergente de confirmación (consulte el <u>Anexo 170</u>).

Anexo 170. Vagón inspeccionado: No se encontraron desperfectos Confirmación

| $oldsymbol{arsigma}$ Are you sure you want to request removal of equipment from the incident? |     |  |  |  |  |
|-----------------------------------------------------------------------------------------------|-----|--|--|--|--|
| Confirmation required.                                                                        |     |  |  |  |  |
| No                                                                                            | Yes |  |  |  |  |

- b. Para informar una reparación de una tarjeta de desperfectos, seleccione la casilla de verificación a la izquierda del desperfecto y seleccione Report Selected Repairs (Informar reparaciones seleccionadas). Si se han completado todos los desperfectos, seleccione la casilla de verificación TODOS.
- c. Seleccionar **Report Repairs Complete** (Informar reparaciones completadas) logra lo mismo (informa todos los desperfectos enumerados como completos). Se muestra una confirmación (<u>Anexo 171</u>).
- d. Seleccione **Intermediate Shop Complete** (Taller intermedio completado) para sacar el vagón del taller. Consulte <u>Taller intermedio completado</u> en la página 124.

**Nota:** Informar "Reparaciones completas" es la única forma de cerrar un incidente para las alertas TH. Informar "Reparaciones completas" elimina el vagón del incidente.

#### Anexo 171. Informe de reparaciones (reparación de desperfectos pendiente)

| Are you sure you want to report repairs as complete? |     |  |  |  |  |  |  |
|------------------------------------------------------|-----|--|--|--|--|--|--|
| Confirmation required.                               |     |  |  |  |  |  |  |
| No                                                   | Yes |  |  |  |  |  |  |

**Nota:** Si se completaron las reparaciones de *algunos* de los desperfectos, marque cada casilla de verificación adecuada antes de seleccionar **Reportar reparaciones** seleccionadas. Si la casilla de verificación TODOS está marcada, todos los desperfectos se seleccionan automáticamente y se marcan con el estado "Pendiente".

4. Si las reparaciones pendientes están completas, seleccione Yes (Sí). Se muestra un mensaje de confirmación (<u>Anexo 172</u>).

Anexo 172. Informar el mensaje de éxito de las reparaciones

Repairs successfully reported as complete.

Seleccione Done (Listo) para volver a la página de inicio o elija otro elemento del menú.

### Taller intermedio completado

| Descripción del evento   | Realizado<br>por | Reglas<br>I/C | Destinatario<br>de la | Intercambio<br>LCS luce | Sistema de<br>Asesoramiento de<br>Equipos |        | Sistema de<br>Asesoramiento de<br>Equipos |  | Servicios web a utilizar |
|--------------------------|------------------|---------------|-----------------------|-------------------------|-------------------------------------------|--------|-------------------------------------------|--|--------------------------|
|                          |                  |               | notificación          | como                    | Escribe                                   | Código |                                           |  |                          |
| Liberar vagón del taller | TALLER           | 107           | CMO                   |                         |                                           |        | n/a                                       |  |                          |
| Liberar vagón del taller | TALLER           | 1/96/108      | CMO                   |                         |                                           |        | DDCT Servicio Intermedio Taller           |  |                          |
|                          |                  |               |                       |                         |                                           |        | Completo                                  |  |                          |
| Liberar vagón del taller | TALLER           | 95/107        | CMO                   |                         |                                           |        | DDCT Servicio Intermedio Taller           |  |                          |
|                          |                  |               |                       |                         |                                           |        | Completo                                  |  |                          |

Un vagón va a un taller intermedio que informa que el vagón está disponible, ejecuta algunas reparaciones y luego entrega el vagón para reparaciones adicionales en otro taller. Ver <u>Anexo</u> <u>168</u>.

Cuando se han completado las reparaciones del taller intermedio, el taller selecciona **Intermediate Shop Complete** (Taller intermedio completado). Se muestra la página Reportar reparaciones con un mensaje de confirmación (<u>Anexo 173</u>).

#### Anexo 173. Reportar reparaciones (confirmar liberación de vagón)

| $oldsymbol{arsigma}$ Are you sure you want to release equipment from | shop? | ×   |
|----------------------------------------------------------------------|-------|-----|
| Confirmation required.                                               |       |     |
|                                                                      | No    | Yes |

Para confirmar la liberación, seleccione **Yes** (Sí). Se muestra un mensaje de confirmación (<u>Anexo</u> <u>174</u>).

Anexo 174. Mensaje de éxito completo del taller intermedia

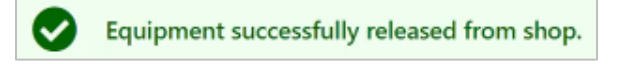

Seleccione Done (Listo) para volver a la página de inicio.

# Historial de reparaciones

Esta opción le permite ver un historial de detalles de reparación de equipos que han sido reparados en cualquiera de sus propios talleres.

1. Seleccione **Shop** > **Repair History** (Taller > Historial de reparaciones). Se muestra la página Historial de reparaciones (<u>Anexo 175</u>).

Anexo 175. Historial de reparaciones

| pair History       | (                  |                                  |            |                     |                     |                     |                |                |                |                       |        |                            |          |           |           |
|--------------------|--------------------|----------------------------------|------------|---------------------|---------------------|---------------------|----------------|----------------|----------------|-----------------------|--------|----------------------------|----------|-----------|-----------|
| earch              |                    |                                  |            |                     |                     |                     |                |                |                |                       |        |                            |          |           |           |
| quipment ID        |                    |                                  |            |                     |                     |                     | Location S     | PLC            |                |                       |        |                            |          |           | ¢         |
| ite From           |                    |                                  |            |                     |                     |                     | Date To        |                |                |                       |        |                            |          |           |           |
| 04-07-2022         |                    |                                  |            |                     |                     | e                   | 07-06-20       | 22             |                |                       |        |                            |          |           | 8         |
|                    |                    |                                  |            |                     |                     |                     |                |                |                |                       |        |                            |          |           |           |
|                    |                    |                                  |            |                     |                     |                     |                |                |                |                       |        |                            |          | Q         | Search    |
|                    |                    |                                  |            |                     |                     |                     |                |                |                |                       |        |                            |          |           |           |
|                    |                    |                                  |            |                     |                     |                     |                |                |                |                       |        |                            |          |           |           |
| esult List         |                    |                                  |            |                     |                     |                     |                |                |                |                       |        |                            |          |           |           |
|                    |                    |                                  |            |                     |                     |                     |                |                |                |                       |        |                            |          |           |           |
| earch              |                    |                                  |            | 0                   | Use this Search fie | eld to find specifi | records in the | e result list. |                |                       |        |                            |          |           |           |
|                    |                    |                                  |            |                     |                     |                     |                |                |                |                       |        |                            |          |           |           |
|                    |                    |                                  |            |                     |                     |                     |                |                |                |                       |        | Tota                       | items: 7 | Clea      | ar Filter |
| Equipment †        | Equipment<br>Group | Incident<br>ID/Defect<br>Card ID | Date       | Handling<br>Carrier | Car Mark<br>Owner   | Shop                | Shop SPLC      | Shop Location  | Shop Exit Date | Status                |        | Repair<br>Complete<br>Date |          | Defects   |           |
| ABOX50523          | ВОХС               | KCS00649572                      | 05-19-2021 | KCS                 | TTX                 | RAIL                | 411657000      | Cary           | 04-08-2022     | Removed*              |        |                            |          | A - Body  |           |
| ABOX52399          | BOXC               | CSXT00632313                     | 01-25-2021 | CSXT                | TTX                 | RAIL                | 411657000      | Cary           | 04-08-2022     | Removed*              |        |                            |          | E - Doors |           |
| ADMX31018          | TANK               | RAIL00695513                     | 05-12-2022 | RAIL                | ADMX                | RAIL                | 411657000      | Cary           | 05-12-2022     | Car Repairs Complet   | ed*    | 05-12-2022                 |          | A - Body  |           |
| AOK1001            | BOXC               | RAIL00695512                     | 05-12-2022 | RAIL                | AOK                 | RAIL                | 411657000      | Cary           | 07-06-2022     | Intermediate Shop Cor | nplete |                            |          | A - Body  |           |
| FURX4113           | HOPP               | NS00700221                       | 06-13-2022 | NS                  | FURX                | RAIL                | 411657000      | Cary           | 06-13-2022     | Car Repairs Complet   | ed*    | 06-13-2022                 |          | A - Body  |           |
|                    | MISC               | RAIL00695509                     | 05-12-2022 | RAIL                | RAIL                | RAIL                | 411657000      | Cary           | 05-12-2022     | Car Repairs Complet   | ed*    | 05-12-2022                 |          | A - Body  |           |
| RAIL101            |                    | 04000000000                      | 12-13-2021 | RAIL                | AOK                 | RAIL                | 411657000      | Cary           | 07-06-2022     | Car Repairs Complet   | ed*    | 07-06-2022                 |          | A - Body  |           |
| RAIL101<br>RAIL101 | MISC               | KAILUU676671                     |            |                     |                     |                     |                |                |                |                       |        |                            |          |           |           |
| RAIL101<br>RAIL101 | MISC               | RAIL00676671                     |            |                     |                     |                     |                |                |                |                       | 10     | 50 10                      | 0 250    | 500       | 1000      |
| RAIL101<br>RAIL101 | MISC               | RAIL00676671                     |            |                     |                     |                     |                |                |                |                       | 10     | 50 10                      | 0 250    | 500       | 1000      |
| RAIL101<br>RAIL101 | MISC               | RALDOS/56/1                      | 10 10 1011 |                     |                     |                     |                |                |                |                       | 10     | 50 10                      | 0 250    | 500       | 100       |

#### Notas:

- Desde la lista de resultados, puede utilizar el campo Buscar para localizar registros específicos.
- De forma predeterminada, la lista de resultados muestra 50 filas por página. Puede cambiar esto para mostrar 10, 50, 100, 250, 500 o 1000 filas seleccionando los números en la parte inferior derecha de la página.
- 2. Opcionalmente, complete los campos de entrada disponibles:
  - a. ID de equipo marca de carretera de 10 caracteres más número de vagón.
  - b. **SPLC de ubicación** escriba un SPLC de ubicación o utilice el icono de búsqueda ( $\P$ ) para seleccionar el SPLC de ubicación.
  - c. Fecha Desde/Hasta Fecha ingrese fechas o use selectores de calendario () para elegir un rango de fechas. El valor predeterminado es 90 días. La búsqueda evalúa la Fecha del incidente, la Fecha de salida del taller y la Fecha de finalización de las reparaciones, y devuelve los resultados que se encuentran dentro del intervalo de fechas especificado.

- 3. Seleccione **Search** (Buscar) para iniciar la búsqueda. La búsqueda devuelve un máximo de 2000 filas. Si los resultados se truncan, se presenta un mensaje de error que le informa que no se muestran todos los resultados de ese período de tiempo.
- 4. Seleccione un enlace de ID de equipo para ver la página de reparaciones (Anexo 176).

| Anexo 1/6. Refaccion | cción |
|----------------------|-------|
|----------------------|-------|

| Repairs                                       |              |                                                                   |                                                                            |  |  |  |  |
|-----------------------------------------------|--------------|-------------------------------------------------------------------|----------------------------------------------------------------------------|--|--|--|--|
| General Incident Information                  |              |                                                                   |                                                                            |  |  |  |  |
| Equipment ID :                                | RAIL101      | Last Shop Location (SPLC) :                                       | RAIL - RAILINC CORPORATION CARY, NC (411657000                             |  |  |  |  |
| Equipment Group :                             | MISC         |                                                                   |                                                                            |  |  |  |  |
| Incident ID/Defect Card ID :                  | RAIL00695509 | Status :                                                          | Car Repairs Completed*                                                     |  |  |  |  |
| Incident Status :                             | Closed*      | Incident Date :                                                   | 05-12-2022                                                                 |  |  |  |  |
| Interchange Rule :                            | 1            | Incident Location (SPLC) :                                        | Cary, KY (291617000)                                                       |  |  |  |  |
| Handling Carrier : RAIL Car Mark Owner : RAIL |              |                                                                   |                                                                            |  |  |  |  |
| Handling Carrier (RAIL) Contact               | nformation   | Car Mark Owner (RAIL                                              | .) Contact Information                                                     |  |  |  |  |
| Rick Gambrill - Business Analyst              |              | 🛔 Rick Gambrill - Busin                                           | ess Analyst                                                                |  |  |  |  |
| rick.gambrill@railinc.com                     |              | ☑ rick.gambrill@railinc.                                          | ☑ rick.gambrill@railinc.com                                                |  |  |  |  |
| <b>919.651.5115</b>                           |              | 919.651.5115                                                      | 919.651.5115                                                               |  |  |  |  |
| Q Cary, NC 27513 (US)                         |              | Carv, NC 27513 (US)                                               |                                                                            |  |  |  |  |
|                                               |              |                                                                   |                                                                            |  |  |  |  |
| Disposition                                   |              |                                                                   |                                                                            |  |  |  |  |
| Final Shop                                    | (409460000)  | DY FOREST, NC Disposition Requested by<br>Disposition Provided by | from RAIL on 2022-05-12 14:44:55 E1<br>from RAIL on 2022-05-12 14:44:52 ET |  |  |  |  |
| Notes                                         |              |                                                                   |                                                                            |  |  |  |  |
| Incident Notes:                               |              | Commodity/STCC Code:                                              | 0113710                                                                    |  |  |  |  |
| Disposition Requested Notes:                  |              |                                                                   |                                                                            |  |  |  |  |
| Incident Defects                              |              |                                                                   |                                                                            |  |  |  |  |
|                                               | Defect Code  |                                                                   | Description                                                                |  |  |  |  |
|                                               | A - Body     |                                                                   |                                                                            |  |  |  |  |
| Defect Card Repairs                           |              |                                                                   |                                                                            |  |  |  |  |
| No defect card created for this equipment     | ıt.          |                                                                   |                                                                            |  |  |  |  |
|                                               |              |                                                                   |                                                                            |  |  |  |  |
|                                               |              |                                                                   | ×                                                                          |  |  |  |  |

5. Seleccione **Done** (Listo) para volver a la página de inicio.

### Instrumentos

| Descripción del evento                                | Realizado<br>por | Reglas<br>I/C | Destinatario<br>de la<br>notificación | Intercambio<br>LCS luce<br>como | Sister<br>Asesora<br>de Eq<br>Escribe | na de<br>miento<br>uipos<br>Código | Servicios web a<br>utilizar |
|-------------------------------------------------------|------------------|---------------|---------------------------------------|---------------------------------|---------------------------------------|------------------------------------|-----------------------------|
| Preferencia de notificación de empresa<br>actualizada | Ningún           | n/a           |                                       |                                 |                                       |                                    | n/a                         |

Cuando selecciona **Herramientas** en una página de DDCT, se muestra el menú Herramientas (<u>Anexo 177</u>).

**Nota:** El menú Herramientas solo está disponible para usuarios con permisos administrativos. Cambiar las preferencias de notificación afecta a toda la marca.

Actualmente, el menú Herramientas tiene una opción (consulte el Anexo 178).

#### Anexo 177. Menú Herramientas

Notification Preferences

#### Anexo 178. Menú Herramientas

| Opción del menú                 | Descripción                                                          |
|---------------------------------|----------------------------------------------------------------------|
| Preferencias de<br>notificación | Le permite seleccionar la preferencia de notificación para su Marca. |

### Preferencias de notificación

Esta función se utiliza para configurar las preferencias de notificación de Marcas. Para establecer preferencias:

 Seleccione Tools > Notification Preferences (Herramientas > Preferencias de notificación). Se muestra la página Preferencia de notificación (<u>Anexo 179</u>).

Anexo 179. Preferencia de notificación

| Notification Preference |               |
|-------------------------|---------------|
| Sottingo<br>EMail       |               |
| MQ Transmission         |               |
|                         |               |
|                         | # Done 🗸 Save |

2. Utilice el menú desplegable Método de notificación para seleccionar Correo electrónico o Transmisión MQ.

#### Notas:

• La opción de notificación de Transmisión MQ se utiliza para empresas que requieren notificaciones formateadas en XML.

- Los transportistas a cargo tienen la opción de recibir una notificación en copia carbón (cc) por separado para los siguientes estados de incidentes: Nuevo, Dada de baja solicitada/ADR, Vagón disponible, Taller intermedio completo, Reparaciones de vagón completadas y Actualización de tarjeta de desperfectos. Comuníquese con el Centro de atención al cliente de Railinc para solicitar esta opción.
- 3. Seleccione Save (Guardar).

# Oficina de intercambio (ICB)

El operador intermedio de la Oficina de Intercambio (ICB) recibe equipos en el intercambio. Al recibir el vagón, si la carretera ICB descubre un problema con un vagón específico, tienen tres opciones para registrar el desperfecto que se descubre con el equipo. Cuando el transportista ICB crea el registro ICB, se envían notificaciones a los ferrocarriles involucrados y al propietario del vagón. El camino de entrega entonces tiene la opción de crear un incidente.

Cuando un usuario selecciona ICB en la página DDCT, se muestra el menú ICB (Anexo 180).

### Anexo 180. Menú ICB

Create ICB Record

Anexo 181 describe las tareas disponibles en el menú Reparaciones.

#### Anexo 181. Menú ICB

| Opción del menú    | Descripción                             |
|--------------------|-----------------------------------------|
| Crear registro ICB | Le permite crear un nuevo registro ICB. |

| Descripción del<br>evento | Realizado por | Reglas I/C          | Destinatario<br>de la<br>notificación | Intercambio<br>LCS luce | Sistema de<br>Asesoramiento<br>de Equipos |        | Servicios web a utilizar |
|---------------------------|---------------|---------------------|---------------------------------------|-------------------------|-------------------------------------------|--------|--------------------------|
|                           |               |                     | notinouoion                           | como                    | Escribe                                   | Código |                          |
| Crear registro ICB        | LPI           | Todas las<br>reglas | CH/CMO                                |                         |                                           |        |                          |
| Registro ICB editado      | OPI/CMO/HC    | Todas las<br>reglas | CH/CMO/ICB                            |                         |                                           |        |                          |
| Registro ICB cerrado      | LPI           | Todas las<br>reglas | CH/CMO/ICB                            |                         |                                           |        |                          |

## **Crear registro ICB**

Este proceso lo completan los transportistas ICB participantes o sus agentes asignados.

1. Seleccione ICB > Create ICB Record (ICB > crear registro ICB). Se muestra la página Registro de la oficina de intercambio (Crear) (<u>Anexo 182</u>).

| Ceston Date: 07-06-2022       Bureau Id: RAIL RAILINC CORPORATION         Transfer of Load       •         Transfer of Load       •         Certoformation       •         Equipment *       •         From Road *       •         Contents (STCC Code) *       •         Loaded       •         Receiving Station (Station Code) *       •         Receiving Station (Station Code) *       •         Description *       •         Network       •         Actoments       •         Actoments       •                                                                                                    |                                                                                              |                       |                                                      |      |
|----------------------------------------------------------------------------------------------------|----------------------------------------------------------------------------------------------|-----------------------|------------------------------------------------------|------|
| Tarsfer of Load       Revea Representative: R5HXV01 Harrison Vaughan, CSC         Carl Information       From Road *         Equipment *       To Road *         From Road *       To Road *         Content Status       Contents (STCC Code) *         Status Information       Contents (STCC Code) *         Contents (STCC Code) *       Contents (STCC Code) *         Contents (STCC Code) *       Contents (STCC Code) *                                                                                                    | Treation Date: 07-06-2022                                                                    |                       | Bureau Id: RAIL RAILINC CORPORATION                  | Requ |
| Car Information Equipment * From Road * Content (STCC Code) * Contents (STCC Code) * Contents (STCC Code) * Conten     | <sup>1994 *</sup><br>Transfer of Load                                                        | •                     | Bureau Representative: BSHXV01 Harrison Vaughan, CSC |      |
| Equipment * from Road * from Road * from Road * from Road * from Road * from Road * from Road * from Station from Station (Station Code) * from Station (Station Code) * from Station from Station from      | Car Information                                                                              |                       |                                                      |      |
| iron Road *     a     To Road *       iron Road *     a     To Road *       iron Statiss<br>sper*<br>Loaded     contents (STCC Code) *     contents (STCC Code) *                                                                                                    | iquipment *                                                                                  |                       |                                                      |      |
| Load Status<br>Type*<br>Loaded  Contents (STCC Code) * Contents (STCC Code) * Contents (STCC Co | rom Road *                                                                                   | Q                     | To Road *                                            |      |
| Laded  Called Contents (STCC Code) * Contents (STCC Code) * Contents     | oad Status                                                                                   |                       |                                                      |      |
| Location Information Receiving Station (Station Code) *  Record Information Record On Date *  Description *  Record Occurred On Date *  Description *  Record Station                                                                                                    | Loaded                                                                                       | •                     | Contents (STCC Code) *                               |      |
| Receiving Station (Station Code) *   Record Information Record Occurred On Date *  Description *  Attachments                                                                                                    | ocation Information                                                                          |                       |                                                      |      |
| Record Information Record On Date * Description *                                                                                                    | Receiving Station (Station Code) *                                                           | ٩                     | Populated From Station                               |      |
| tecord Occurred On Date *                                                                                                    | tecord Information                                                                           |                       |                                                      |      |
| Description *                                                                                                    | Record Occurred On Date *                                                                    | E                     | Inspector *                                          |      |
| Attachments                                                                                                    | Description *                                                                                |                       |                                                      |      |
|                                                                                                    | Attachments                                                                                  |                       |                                                      |      |
| 0 NOTE: Supported file extensions (,PNG, ,GIF, JPG, .DOC, ,PDF, .XLS, .XLSX). Maximum 10MB size is allowed per file.                                                                                                    | • NOTE: Supported file extensions (,PNG, ,GIF, JPG, ,DOC, ,DOCX, ,PDF, ,XLS, ,XLSX). Maximum | m 10MB size is allowe | per file.                                            |      |
| Attachment File: Choose Files No file chosen                                                                                                    | Attachment File: Choose Files No file chosen                                                 |                       |                                                      |      |

Anexo 182. Registro de la oficina de intercambio (Crear)

- 2. Complete los campos de entrada disponibles:
  - a. Fecha de creación fecha actual generada por la aplicación.
  - b. **ID de la oficina** marca y descripción de la marca del operador ICB completado desde SSO.
  - c. Tipo menú desplegable con cuatro opciones:
    - **Transferencia de carga:** el equipo está gravemente dañado y no puede moverse a su destino, lo que requiere que la carga se transfiera a otro vagón para su mantenimiento.
    - Ajuste de la carga: la carga está descentrada y se debe enderezar antes de trasladarse al destino.
    - Identificación de desperfectos: ICB descubre que el vagón está dañado y se requiere que el transportista de entrega cree un incidente: regla 1, 108, 95 o 107.
    - **Rechazo:** Tras la inspección de HC, no se encontró ningún desperfecto. Luego, el equipo se mueve a través del punto de intercambio.
  - d. **Representante de la oficina** ID de SSO y nombre del usuario que inició sesión desde SSO.
  - e. Información del vagón:
    - Equipo: Marca y número de equipo

- **Desde la carretera**: marca del transportista que entrega, incluye el cambio de carretera
- Hacia la carretera: marca del transportista, incluye el cambio de carretera
- f. Estado de carga:
  - **Cargado/Vacío**: Desplegable para indicar que el vagón recibido está cargado o vacío.
  - **Contenido (Código STCC)**: Número de carga de siete dígitos, si está cargado. Requerido si es Tipo Ajuste de Carga o Transferencia de Carga, de lo contrario es opcional.

### g. Información sobre la ubicación:

- Estación (Código de estación): Código contable de la estación de carga (FSAC) del punto de intercambio ICB.
- Ubicación (SPLC): Código de ubicación de punto estándar (SPLC) del punto de intercambio ICB: se completa automáticamente después de ingresar el Código de estación.

### h. Información de registro:

- Registro ocurrido el Fecha: mm/dd/aaaa de la inspección.
- **Inspector:** formulario gratuito de empleado del departamento mecánico: la información del transportista ICB completada a partir de la entrada en FindUs.Rail se encuentra debajo del Inspector.
- **Descripción: Descripción** de forma libre del problema con el equipo.

### i. Archivos adjuntos:

Opcionalmente, seleccione **Choose File** (Elegir archivo) para adjuntar hasta cinco fotos o documentos de respaldo al registro ICB. Las extensiones de archivo compatibles son: .PNG, .GIF, JPG, .DOC, .DOCX, .PDF, .XLS y .XLSX (aparece un mensaje de error si se utilizan extensiones de archivo no compatibles). El tamaño máximo de archivo para cada archivo adjunto es de 10 MB. Si necesita eliminar un archivo, seleccione el botón **Remove** (Eliminar) en la columna Acción.

5. Seleccione **Submit** (Enviar) para enviar el registro ICB. Al registro ICB se le asigna el siguiente número y se muestra un mensaje de éxito (<u>Anexo 183</u>).

### Anexo 183. Registro de ICB creado Mensaje de éxito

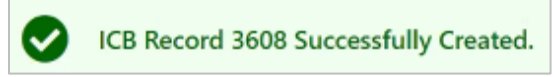

3. Seleccione **Done** (Listo) cuando el registro ICB esté completo para volver a la página de inicio.

### **Cerrar un registro ICB**

Nota: Para cerrar un registro ICB, debe ser el transportista ICB que creó el registro.

 Realice los pasos para buscar un registro de ICB con un estado "Abierto" y seleccione el hipervínculo de ID de ICB para el registro que desea cerrar (consulte <u>Visualización de</u> registros ICB). Se muestra la página Editar registro de la oficina de intercambio (<u>Anexo 184</u>).

Anexo 184. Editar registro de la oficina de intercambio

| Edit Interchange Bureau Record      | d                                   |                 |                           | dit Interchange Bureau Record |  |                 |  |  |  |  |  |  |  |
|-------------------------------------|-------------------------------------|-----------------|---------------------------|-------------------------------|--|-----------------|--|--|--|--|--|--|--|
| Lan interchange Duread Record       | M                                   |                 |                           |                               |  |                 |  |  |  |  |  |  |  |
| Id: 3608                            | 3                                   |                 | Bureau Id:                | RAIL RAILINC CORPORATION      |  |                 |  |  |  |  |  |  |  |
| Creation Date: 07-06                | 6-2022                              |                 | Bureau Reprepresentative: | BSHXV01 Harrison Vaughan, CSC |  |                 |  |  |  |  |  |  |  |
| Type: Trans                         | Type: Transfer of Load Status: Open |                 |                           |                               |  |                 |  |  |  |  |  |  |  |
|                                     |                                     |                 |                           |                               |  |                 |  |  |  |  |  |  |  |
| Car Information                     |                                     |                 |                           |                               |  |                 |  |  |  |  |  |  |  |
| Equipment:                          | Group:                              | Fr              | rom Road:                 | To Road:                      |  | Car Mark Owner: |  |  |  |  |  |  |  |
| RAIL101                             | MISC                                |                 | RAIL                      | AARE                          |  | RAIL            |  |  |  |  |  |  |  |
|                                     |                                     |                 |                           |                               |  |                 |  |  |  |  |  |  |  |
| Load Status                         |                                     |                 |                           |                               |  |                 |  |  |  |  |  |  |  |
| Loaded/Empty: Contents (STCC Code): |                                     |                 |                           |                               |  |                 |  |  |  |  |  |  |  |
| Loaded 0113710                      |                                     |                 |                           |                               |  |                 |  |  |  |  |  |  |  |
|                                     |                                     |                 |                           |                               |  |                 |  |  |  |  |  |  |  |
| Location Information                |                                     |                 |                           |                               |  |                 |  |  |  |  |  |  |  |
|                                     | Receiving Station                   | (Station Code): |                           |                               |  | Location SPLC:  |  |  |  |  |  |  |  |
| 02828 476237000                     |                                     |                 |                           |                               |  |                 |  |  |  |  |  |  |  |
|                                     |                                     |                 |                           |                               |  |                 |  |  |  |  |  |  |  |
| Record Information                  |                                     |                 |                           |                               |  |                 |  |  |  |  |  |  |  |
| Contact Information:                | Record Occur                        | red On Date:    |                           | Inspector:                    |  | Description:    |  |  |  |  |  |  |  |
|                                     | 07-06                               | -2022           |                           | Test                          |  | Testing         |  |  |  |  |  |  |  |
| Notes:                              |                                     |                 |                           |                               |  |                 |  |  |  |  |  |  |  |
|                                     |                                     |                 |                           |                               |  |                 |  |  |  |  |  |  |  |
| Add Note A                          |                                     |                 |                           |                               |  |                 |  |  |  |  |  |  |  |
|                                     |                                     |                 |                           |                               |  |                 |  |  |  |  |  |  |  |
|                                     |                                     |                 |                           |                               |  |                 |  |  |  |  |  |  |  |
|                                     |                                     |                 |                           |                               |  | ← Back          |  |  |  |  |  |  |  |

2. Seleccione **Close Record** (Cerrar registro). Se muestra la página Editar registro de la oficina de intercambio con un campo de entrada para Motivo de cierre (<u>Anexo 185</u>).

Anexo 185. Editar registro de la oficina de intercambio (después de seleccionar la opción Close (Cerrar)

| Edit Interchange Bureau F    | Record           |        |                           |                               |                   |
|------------------------------|------------------|--------|---------------------------|-------------------------------|-------------------|
| Id:                          | 3608             |        | Bureau Id:                | RAIL                          |                   |
| Creation Date:               | 07-06-2022       |        | Bureau Reprepresentative: | BSHXV01 Harrison Vaughan, CSC |                   |
| Туре:                        | Transfer of Load |        | Status:                   | Open                          |                   |
| Car Information              |                  |        |                           |                               |                   |
| Equipment:                   |                  | Group: | From Road:                | To Road:                      | Car Mark Owner:   |
| RAIL101                      |                  | MISC   | RAIL                      | AARE                          | RAIL              |
|                              |                  |        |                           |                               |                   |
| Close Comment                |                  |        |                           |                               |                   |
| Reason for Close *           |                  |        |                           |                               | 4                 |
| You have typed 0 characters. |                  |        |                           |                               |                   |
|                              |                  |        |                           |                               |                   |
|                              |                  |        |                           |                               | 🗙 Cancel 😪 Submit |

- 3. Introduzca un motivo para el cierre.
- 4. Seleccione Submit (Enviar). Se muestra un mensaje de éxito y se cierra el registro.

# Documentación

El menú Documentación (<u>Anexo 186</u>) le permite acceder a la Guía del usuario de DDCT (<u>Anexo 187</u>).

#### Anexo 186. Menú Documentación

| Documentation $	extsf{-}$ |
|---------------------------|
| Task Demos                |
| Webinars                  |
| User Guide                |
|                           |

1. Seleccione **Documentation** (Documentación). La Guía del usuario de DDCT se abre como PDF en una ventana nueva (<u>Anexo 187</u>).

Anexo 187. Guía del usuario de DDCT

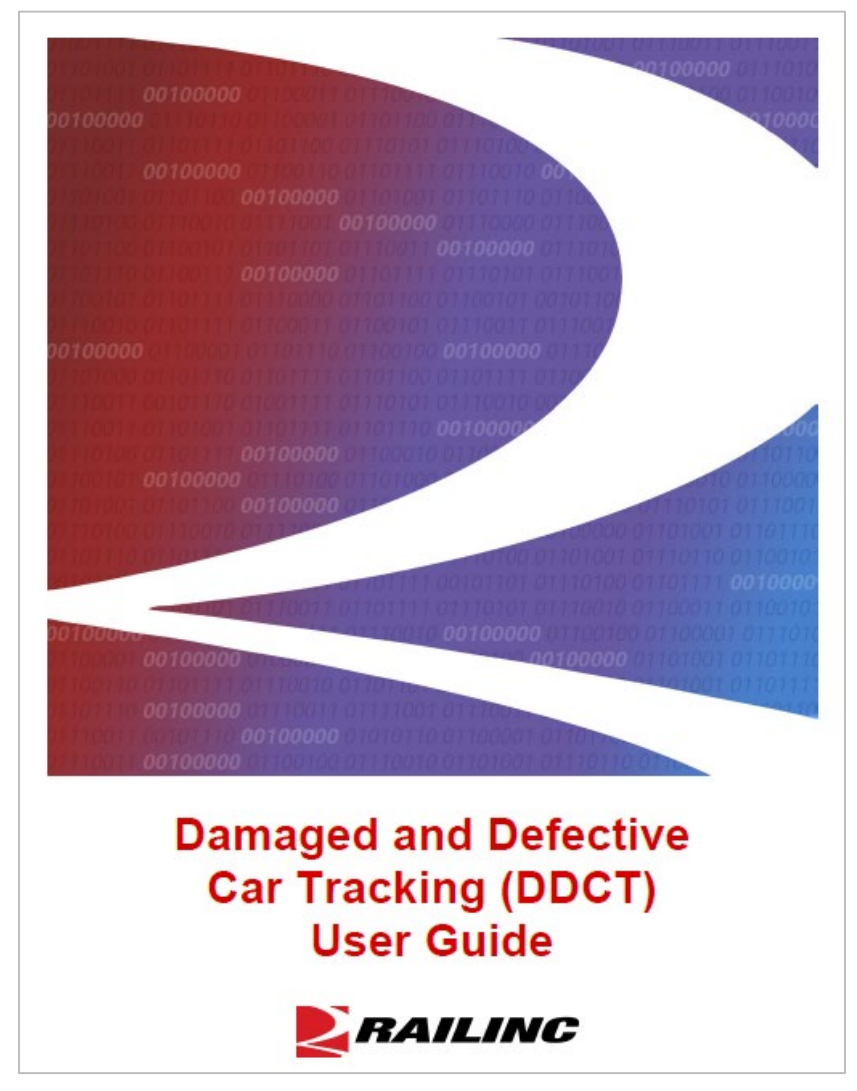

2. Utilice las herramientas de su lector de PDF para imprimir, buscar o descargar la guía.

# Formato de registro de incidentes

#### Anexo 188. Formato CSV de registro de incidentes

|     | Campos                              | Longitud  | UN    | Valores                                          |  |
|-----|-------------------------------------|-----------|-------|--------------------------------------------------|--|
| 1.  | ID de incidente                     | 12        | A+N   | Transportista a cargo SCAC más número            |  |
|     |                                     |           |       | de secuencia de 8 dígitos                        |  |
| 2.  | Bandera nueva o actualizada         | 1         | Α     | N = Nuevo; U = Actualizar                        |  |
| 3.  | Inicial del equipo                  | 4         | Α     | SCAC (2 a 4 caracteres)                          |  |
| 4.  | Número de equipo                    | 10        | norte | Máximo 10 dígitos                                |  |
| 5.  | Grupo de equipos                    | 7         | Α     | Código de grupo de equipo de hasta 7             |  |
|     |                                     |           |       | caracteres                                       |  |
| 6.  | Fecha del incidente                 | 10        | norte | Fecha (Anterior o igual a la fecha actual)       |  |
|     |                                     |           |       | mm-dd-aaaa                                       |  |
| 7.  | Ubicación SPLC                      | 9         | norte | 9 dígitos                                        |  |
| 8.  | Regla de intercambio                | 3         | norte | 1, 95, 96, 107 o 108                             |  |
| 9.  | Transportista a cargo               | 4         | A     | SCAC (2 a 4 caracteres)                          |  |
| 10. | Propietario de marca de vagón       | 4         | A     | SCAC (2 a 4 caracteres)                          |  |
| 11. | Tipo de incidente                   | 2         | norte | Texto                                            |  |
| 12. | Código de estado                    | 3         | A     | Ver <u>Anexo 189</u> .                           |  |
| 13. | Marca de tiempo de creación de      | dieciséis | norte | Fecha/Hora mm-dd- aaaa 24hr:mi                   |  |
|     | incidente                           |           |       |                                                  |  |
| 14. | Incidente Modificar marca de tiempo | dieciséis | norte | Fecha/Hora mm-dd- aaaa 24hr:mi                   |  |
| 15. | Código de despertecto 1             | 1         | A     | Código de pedido incorrecto (página <u>138</u> ) |  |
| 16. | Descripción del despertecto 1       | 256       | UN    | Texto con clave de forma libre.                  |  |
| 17. | Código de desperfecto 2             | 1         | A     | Código de pedido incorrecto (página <u>138</u> ) |  |
| 18. | Descripción del desperfecto 2       | 256       | UN    | Texto con clave de forma libre.                  |  |
| 19. | Código de desperfecto 3             | 1         | A     | Código de pedido incorrecto (página <u>138</u> ) |  |
| 20. | Descripción del desperfecto 3       | 256       | UN    | Texto con clave de forma libre.                  |  |
| 21. | Código de desperfecto 4             | 1         | A     | Código de pedido incorrecto (página <u>138</u> ) |  |
| 22. | Descripción del desperfecto 4       | 256       | UN    | Texto con clave de forma libre.                  |  |
| 23. | Código de desperfecto 5             | 1         | A     | Código de pedido incorrecto (página <u>138</u> ) |  |
| 24. | Descripción del desperfecto 5       | 256       | UN    | Texto con clave de forma libre.                  |  |
| 25. | Código de desperfecto 6             | 1         | A     | Código de pedido incorrecto (página <u>138</u> ) |  |
| 26. | Descripción del desperfecto 6       | 256       | UN    | Texto con clave de forma libre.                  |  |
| 27. | Código de desperfecto 7             | 1         | A     | Código de pedido incorrecto (página <u>138</u> ) |  |
| 28. | Descripción del desperfecto 7       | 256       | UN    | Texto con clave de forma libre.                  |  |
| 29. | Código de desperfecto 8             | 1         | A     | Código de pedido incorrecto (página <u>138</u> ) |  |
| 30. | Descripción del desperfecto 8       | 256       | UN    | Texto con clave de forma libre.                  |  |
| 31. | Código de desperfecto 9             | 1         | A     | Código de pedido incorrecto (página <u>138</u> ) |  |
| 32. | Descripción del desperfecto 9       | 256       | UN    | Texto con clave de forma libre.                  |  |
| 33. | Código de desperfecto 10            | 1         | A     | Código de pedido incorrecto (página <u>138</u> ) |  |
| 34. | Descripción del desperfecto 10      | 256       | UN    | Texto con clave de forma libre.                  |  |
| 35. | Código de desperfecto 11            | 1         | A     | Código de pedido incorrecto (página <u>138</u> ) |  |
| 36. | Descripción del desperfecto 11      | 256       | UN    | Texto con clave de forma libre.                  |  |
| 37. | Código de desperfecto 12            | 1         | A     | Código de pedido incorrecto (página <u>138</u> ) |  |
| 38. | Descripción del desperfecto 12      | 256       | UN    | Texto con clave de forma libre.                  |  |
| 39. | Código de desperfecto 13            | 1         | A     | Código de pedido incorrecto (página <u>138</u> ) |  |
| 40. | Descripción del desperfecto 13      | 256       | UN    | Texto con clave de forma libre.                  |  |
| 41. | Código de desperfecto 14            | 1         | Α     | Código de pedido incorrecto (página 138)         |  |

|     | Campos                                                     | Longitud  | UN    | Valores                                          |  |
|-----|------------------------------------------------------------|-----------|-------|--------------------------------------------------|--|
| 42. | Descripción del desperfecto 14                             | 256       | UN    | Texto con clave de forma libre.                  |  |
| 43. | Código de desperfecto 15                                   | 1         | А     | Código de pedido incorrecto (página 138)         |  |
| 44. | Descripción del desperfecto 15                             | 256       | UN    | Texto con clave de forma libre.                  |  |
| 45. | Código de desperfecto 16                                   | 1         | Α     | Código de pedido incorrecto (página <u>138</u> ) |  |
| 46. | Descripción del desperfecto 16                             | 256       | UN    | Texto con clave de forma libre.                  |  |
| 47. | Código de desperfecto 17                                   | 1         | Α     | Código de pedido incorrecto (página <u>138</u> ) |  |
| 48. | Descripción del desperfecto 17                             | 256       | UN    | Texto con clave de forma libre.                  |  |
| 49. | Código de desperfecto 18                                   | 1         | Α     | Código de pedido incorrecto (página 138)         |  |
| 50. | Descripción del desperfecto 18                             | 256       | UN    | Texto con clave de forma libre.                  |  |
| 51. | Código de desperfecto 19                                   | 1         | Α     | Código de pedido incorrecto (página 138)         |  |
| 52. | Descripción del desperfecto 19                             | 256       | UN    | Texto con clave de forma libre.                  |  |
| 53. | Código de desperfecto 20                                   | 1         | Α     | Código de pedido incorrecto (página <u>138</u> ) |  |
| 54. | Descripción del desperfecto 20                             | 256       | UN    | Texto con clave de forma libre.                  |  |
| 55. | Ubicaciones de inspección de                               | 0-4000    | UN    | Texto: códigos de rodamientos de rodillos        |  |
|     | rodamientos de rodillos                                    |           |       | delimitados por punto y coma (;)                 |  |
| 56. | Nombre representativo                                      | 255       | UN    | Texto                                            |  |
| 57. | Ubicación del representante                                | 255       | UN    | Texto                                            |  |
| 58. | Marca de tiempo de creación de<br>tarjeta de desperfectos  | dieciséis | norte | Fecha/Hora mm-dd-aaaa 24hr:mi                    |  |
| 59. | Marca de tiempo de modificación de tarieta de desperfectos | dieciséis | norte | Fecha/Hora mm-dd-aaaa 24hr:mi                    |  |
| 60  | Valor estimado                                             | 8         | norte | Decimal                                          |  |
| 61  | Moneda de valor estimado                                   | 3         | A     |                                                  |  |
| 62  | Marca de tiempo de solicitud de                            | dieciséis | norte | Fecha/Hora mm-dd-aaaa 24hr mi                    |  |
| 02. | valor estimado                                             |           | nonto |                                                  |  |
| 63. | DV real                                                    | 8         | norte | Decimal                                          |  |
| 64. | Moneda DV real                                             | 3         | А     | USD o CAD                                        |  |
| 65. | Marca de tiempo de solicitud DV real                       | dieciséis | norte | Fecha/Hora mm-dd-aaaa 24hr:mi                    |  |
| 66. | Marca de tiempo de suministro de<br>DV real                | dieciséis | norte | Fecha/Hora mm-dd-aaaa 24hr:mi                    |  |
| 67. | Nombre de contacto de dada de baja                         | 255       | UN    | Texto                                            |  |
| 68. | Dada de baja Teléfono de contacto                          | 255       | UN    | Texto                                            |  |
| 69. | Correo electrónico de contacto de                          | 255       | UN    | Dirección de correo electrónico,                 |  |
|     | dada de baja                                               |           |       | <u>abc@railinc.com</u>                           |  |
| 70. | Taller final                                               | 2–4       | Α     | SCAC (2 a 4 caracteres)                          |  |
| 71. | Marca de tiempo de solicitud de<br>dada de baja            | dieciséis | norte | Fecha/Hora mm-dd-aaaa 24hr:mi                    |  |
| 72. | Dada de baja Proporcionar marca de tiempo                  | dieciséis | norte | Fecha/Hora mm-dd-aaaa 24hr:mi                    |  |
| 73. | Taller 1                                                   | 2–4       | Α     | SCAC (2 a 4 caracteres)                          |  |
| 74. | Taller 2                                                   | 2–4       | Α     | SCAC (2 a 4 caracteres)                          |  |
| 75. | Taller 3                                                   | 2–4       | Α     | SCAC (2 a 4 caracteres)                          |  |
| 76. | Taller 4                                                   | 2–4       | Α     | SCAC (2 a 4 caracteres)                          |  |
| 77. | Taller 5                                                   | 2–4       | Α     | SCAC (2 a 4 caracteres)                          |  |
| 78. | Taller 6                                                   | 2–4       | Α     | SCAC (2 a 4 caracteres)                          |  |
| 79. | Taller 7                                                   | 2–4       | Α     | SCAC (2 a 4 caracteres)                          |  |
| 80. | Taller 8                                                   | 2–4       | Α     | SCAC (2 a 4 caracteres)                          |  |
| 81. | Taller 9                                                   | 2–4       | Α     | SCAC (2 a 4 caracteres)                          |  |
| 82. | Taller 10                                                  | 2–4       | Α     | SCAC (2 a 4 caracteres)                          |  |
| 83. | Valor de oferta de liquidación                             | 8         | norte | Decimal                                          |  |

|     | Campos                                         | Longitud  | UN    | Valores                       |
|-----|------------------------------------------------|-----------|-------|-------------------------------|
| 84. | Moneda de la oferta de liquidación             | 3         | Α     | USD o CAD                     |
| 85. | Aceptar rechazar                               | 1         | Α     | A = Aceptar; R = Rechazar     |
| 86. | Marca de tiempo de creación de<br>liquidación  | dieciséis | norte | Fecha/Hora mm-dd-aaaa 24hr:mi |
| 87. | Marca de tiempo de modificación de liquidación | dieciséis | norte | Fecha/Hora mm-dd-aaaa 24hr:mi |

### Anexo 189. Códigos de estado y estados finales

| Código de<br>estado | Descripción de la Situación     | Estado<br>final |
|---------------------|---------------------------------|-----------------|
| N                   | Nuevo                           | No              |
| D                   | Borrador                        | No              |
| ADR                 | DV real/dada de baja solicitada | No              |
| ADP                 | DV real/dada de baja            | No              |
|                     | proporcionada                   |                 |
| DR                  | Dada de baja solicitada         | No              |
| DP                  | Dada de baja proporcionada      | No              |
| OH                  | Vagón a mano                    | No              |
| RE                  | Vagón liberado                  | No              |
| PR                  | Vagón parcialmente reparado     | No              |
| RC                  | Reparación de vagones           | Sí              |
|                     | completada                      |                 |
| SR                  | Liquidación rechazada           | No              |
| SO                  | Oferta de liquidación           | No              |
| SA                  | Acuerdo aceptado                | Sí              |
| HCR                 | Reparación del transportista a  | No              |
|                     | cargo                           |                 |
| RM                  | Remoto                          | Sí              |
| DM                  | Desmantelado                    | Sí              |
| OPN                 | Abierto                         | No              |
### Formato de tarjeta de desperfectos

| _   | Campo                                                                    | Longitud | UN    | Formato                                                                            |
|-----|--------------------------------------------------------------------------|----------|-------|------------------------------------------------------------------------------------|
| 1.  | Inicial del equipo                                                       | 2–4      | А     | SCAC (2 a 4 caracteres)                                                            |
| 2.  | Número de equipo                                                         | 1–6      | norte | Máximo 10 dígitos                                                                  |
| 3.  | ID de incidente                                                          | 12       | A+N   | SCAC (2 a 4 caracteres) más 8 dígitos                                              |
| 4.  | Grupo de equipos                                                         | 7        | A     | Código de grupo de equipo de hasta 7 caracteres                                    |
| 5.  | Fecha del incidente                                                      | 10       | norte | Fecha mm-dd-aaaa                                                                   |
| 6.  | Regla de intercambio                                                     | 1-3      | norte | Regla de intercambio de AAR                                                        |
| 7.  | Tipo de incidente                                                        | 2        | norte | Texto                                                                              |
| 8.  | Descarrilamiento                                                         | 1        | А     | S = Sí, N = No                                                                     |
| 9.  | Estante en vagón                                                         | 1        | А     | S = Sí, N = No                                                                     |
| 10. | Propietario del estante                                                  | 4        | А     | SCAC (2 a 4 caracteres)                                                            |
| 11. | Tipo de estante                                                          | 255      | UN    | Descripción del tipo de estante                                                    |
| 12. | Transportista a cargo                                                    | 2–4      | А     | SCAC (2 a 4 caracteres)                                                            |
| 13. | Propietario de marca de vagón                                            | 2–4      | А     | SCAC (2 a 4 caracteres)                                                            |
| 14. | Estado del equipo                                                        | 255      | UN    | Estado del ciclo de vida DDCT del equipo                                           |
| 15. | Ubicación SPLC                                                           | 9        | norte | Código de ubicación de punto estándar<br>de 9 dígitos                              |
| 16. | Fecha de Creación                                                        | 10       | norte | Fecha de creación de la tarjeta                                                    |
| 17. | Número de tarjeta de<br>desperfectos                                     | 8        | norte | Identificador de tarjeta suplementario                                             |
| 18. | ID de referencia de terceros                                             | 6        | UN    | ID de referencia arbitraria que se puede proporcionar. DDCT no utiliza este valor. |
| 19. | Nombre del representante autorizado                                      | 256      | UN    | Forma libre                                                                        |
| 20. | Nombre de la estación del<br>representante autorizado                    | 256      | UN    | Forma libre                                                                        |
| 21. | Representante autorizado Ciudad                                          | 256      | UN    | Forma libre                                                                        |
| 22. | Representante autorizado<br>Estado/Provincia                             | 2        | A     | abreviatura de estado                                                              |
| 23. | Cojinetes de rodillos:<br>inspeccionados                                 | 0-31     | UN    | Posición del rodamiento                                                            |
| 24. | Cojinetes de Rodillos - Cambiado                                         | 0-31     | UN    | Posición del rodamiento                                                            |
| 25. | Cojinetes de rodillos: autorizados<br>para cambiar                       | 0-31     | UN    | Posición del rodamiento                                                            |
| 26. | Estado de reparación (se repite<br>de 1 a 20 veces)                      | 7-8      | A     | Pendiente o Completa                                                               |
| 27. | Marca del taller de reparación (se repite de 1 a 20 veces)               | 2-4      | UN    | SCAC (2-4 caracteres)                                                              |
| 28. | Fecha de finalización de la<br>reparación<br>(se repite de 1 a 20 veces) | 10       | norte | Fecha mm-dd-aaaa                                                                   |
| 29. | Descripción del desperfecto (se repite de 1 a 20 veces)                  | 256      | UN    | Forma libre                                                                        |

#### Anexo 190. Formato CSV de tarjeta de desperfectos

## Códigos de motivo de pedido incorrecto

| Código | Abreviatura                            | Explicación                                                                                                    |  |
|--------|----------------------------------------|----------------------------------------------------------------------------------------------------|--|
| Α      | BODY (CUERPO)                          | <i>Cuerpo</i> ; Incluye niveles, techo, costados, extremos y estante multinivel.                                                                                                    |  |
| В      | BRAK (FRENO)                           | <i>Sistema de frenad</i> ; cualquier componente de freno enumerado en la Regla 83<br><i>Códigos de piezas de vagones</i> bajo el título de <i>Equipo</i> y/o <i>tubería de frenos.</i>                                              |  |
| С      | CLEN (LIMPIEZA)                        | <i>Limpieza-salida</i> ; incluida la preparación para la carga, como la limpieza, el acondicionamiento y/o el viaje previo, pero excluyendo los equipos de refrigeración mecánica.                                                  |  |
| D      | <b>DERL</b><br>(DESCARRILA-<br>MIENTO) | <b>Descarrilamiento/Accidente</b> ; daños resultantes de descarrilamiento, golpe lateral, incendio, inundación u otra ocurrencia de accidentes.                                                                                     |  |
| Е      | DOOR (PUERTA)                          | <i>Puertas</i> ; incluye puertas laterales, laterales y de tolva, compuertas de salida, escotilla y cubiertas de cúpula.                                                                                                    |  |
| F      | <b>DRAFT</b><br>(BORRADOR)             | <b>Proyecto de sistema</b> ; incluyendo acopladores, yugos, engranajes de tiro, orejetas de tiro, umbrales de tiro, unidades de amortiguación EOC y COC y conexiones articuladas.                                                   |  |
| G      | <b>LINE</b><br>(REVESTIMIENTO)         | <b>Revestimientos y revestimientos interiores</b> ; incluye cualquier revestimiento interior o revestimiento.                                                                                                    |  |
| Н      | LOAD (CARGA)                           | <b>Atención de carga</b> ; que requieran medición, pesaje, ajuste, transferencia o contención de fugas de productos.                                                                                                    |  |
| I      | LDEV                                   | <i>Dispositivos de restricción de carga</i> ; componentes integrales de la unidad, como equipos de amarre, mamparos interiores, equipos de DF, enganches de remolque, pedestales de contenedores u otros equipos similares.         |  |
| J      | INSP<br>(INSPECCIÓN)                   | <i>Inspección mecánica</i> ; incluida la inspección resultante de notas, de aviso de equipo, avisos informativos o instrucciones especiales recibidas de los propietarios del equipo o la línea de manejo.                          |  |
| К      | COOL (FRÍO)                            | <i>Equipos de refrigeración</i> ; incluidas las inspecciones, los equipos defectuosos y previos al viaje enumerados en la Regla 83, <i>Códigos de piezas de vagones</i> , bajo el título <i>Equipos de refrigeración mecánica</i> . |  |
| L      | <b>SAFE</b><br>(SEGURIDAD)             | <b>Dispositivos de seguridad</b> ; incluyen asideros, escalones de alféizar, escaleras, estribos, travesaños, escalones de freno y palancas de desacoplamiento.                                                                     |  |
| М      | TRUK (CAMIÓN)                          | <b>Bogies</b> ; incluyendo marcos laterales, refuerzos de camiones, fundiciones de fricción, resortes, amortiguadores y cojinetes laterales, pero excluyendo conjuntos de ruedas y aparejos de frenos.                              |  |
| N      | UFRM                                   | <i>Marco inferior</i> ; incluyendo los umbrales centrales, los umbrales laterales, los refuerzos de la carrocería, los travesaños, las traviesas, las placas centrales de la carrocería y los cojinetes laterales de la carrocería. |  |
| ο      | WHEL (RUEDA)                           | <i>Montaje de ruedas</i> ; incluyendo ruedas, ejes, cuñas de cojinetes de fricción o de rodillos, adaptadores, atención periódica y cajas calientes.                                                                                |  |
| Ρ      | SEND (ENVIAR)                          | <i>Ruta</i> para Inspección.                                                                                                    |  |

#### Diagramas de flujo DDCT

Regla 1

#### Regla 1: Descripción general

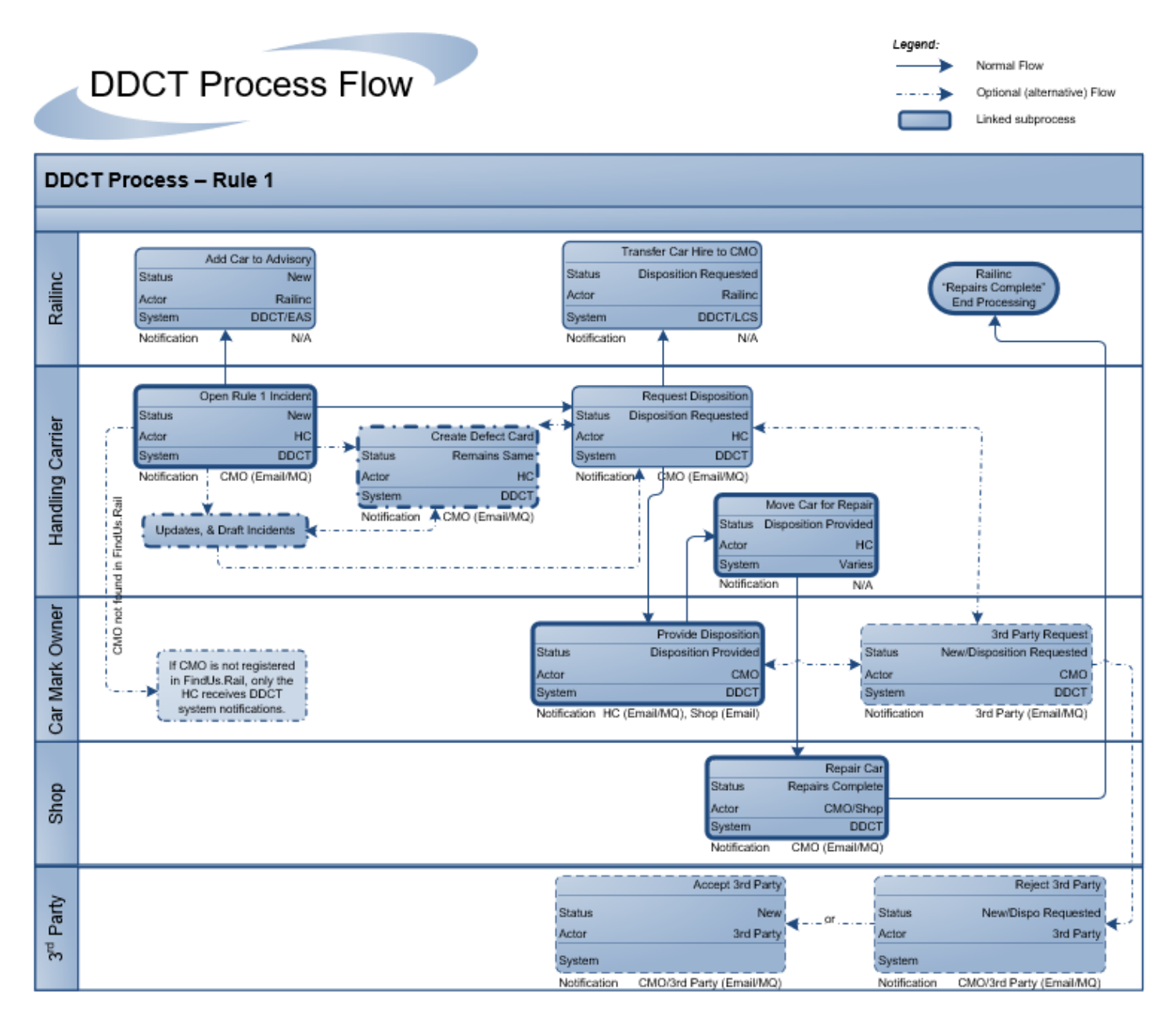

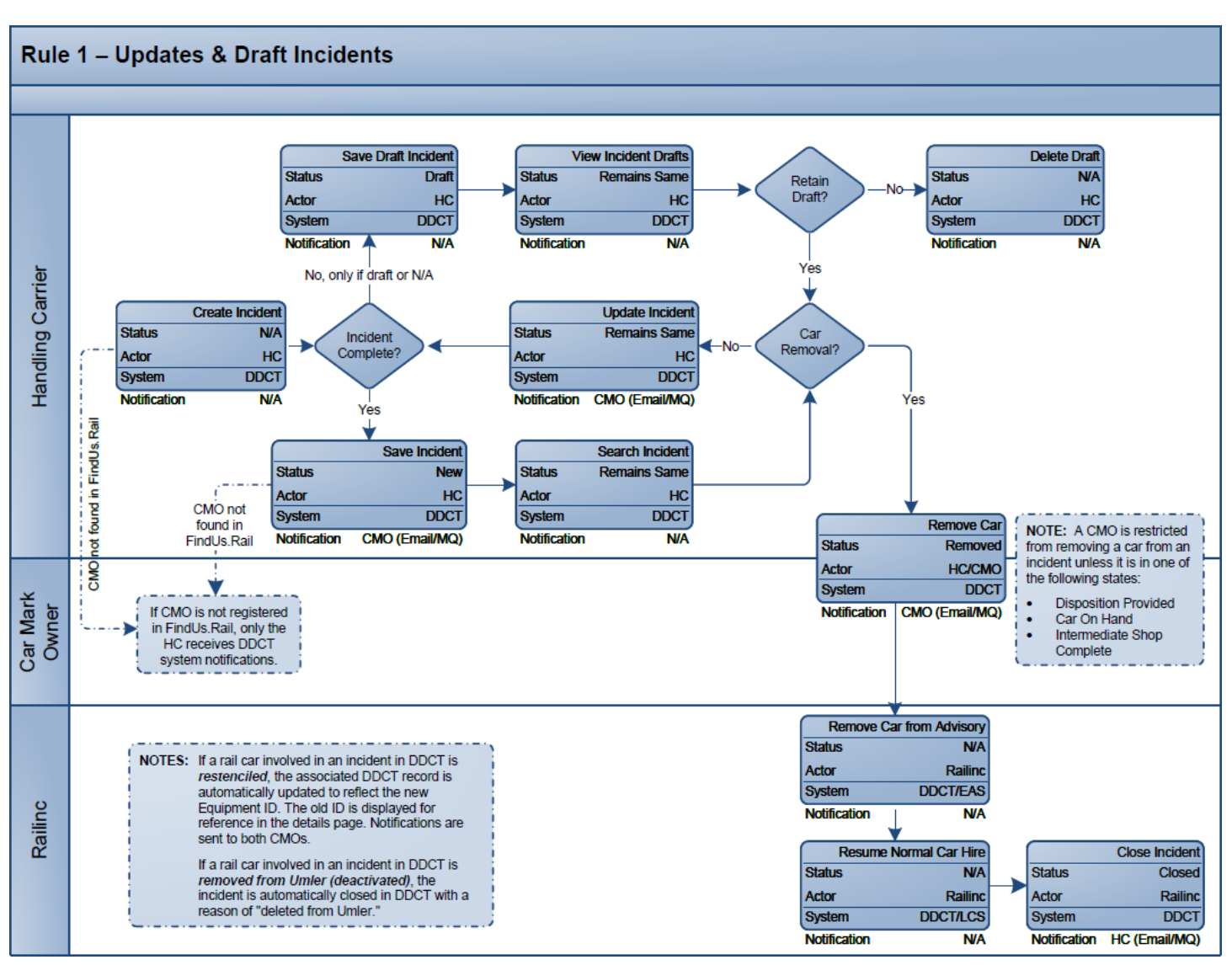

#### Regla 1: Actualizaciones y borradores de incidentes

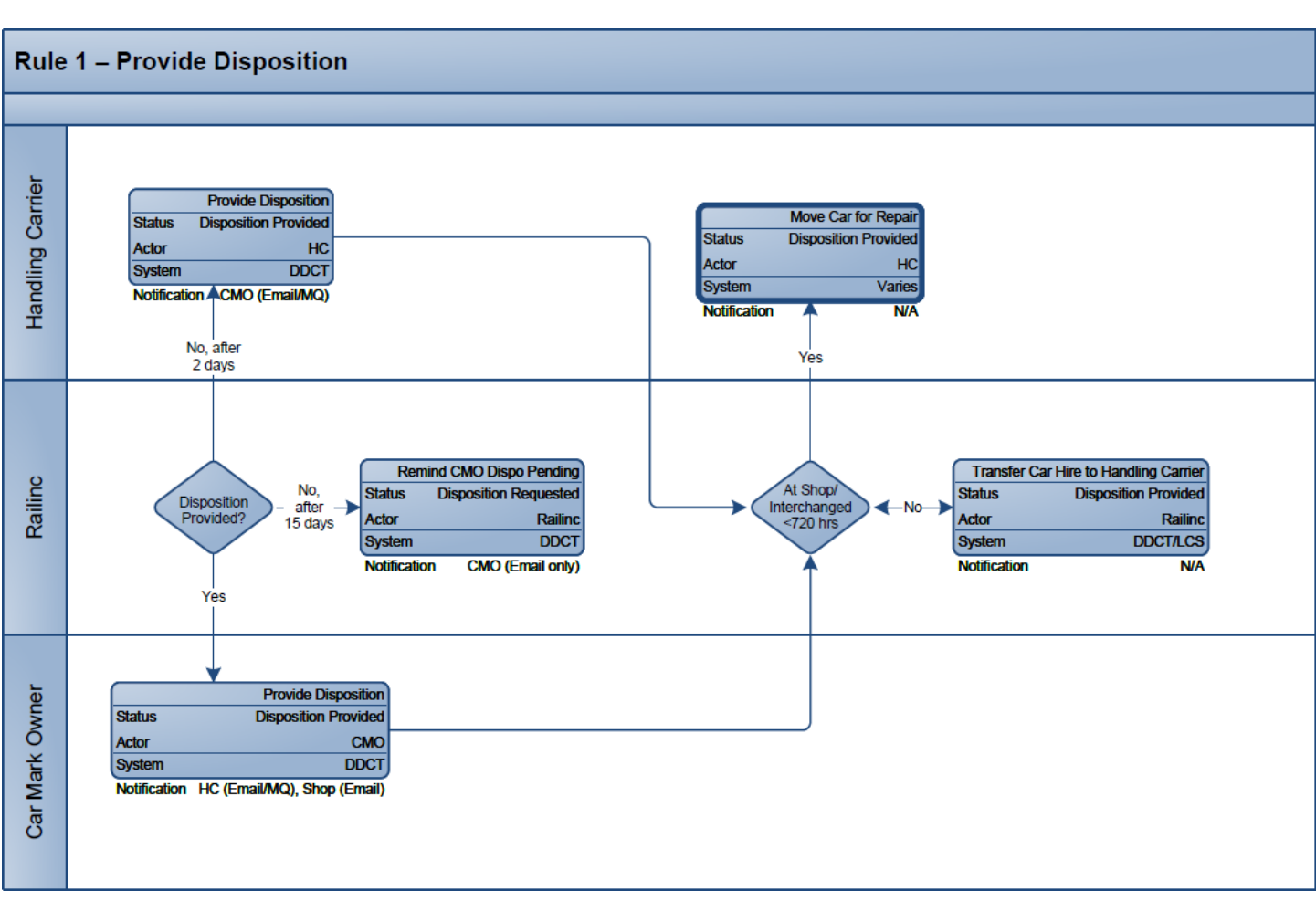

#### Regla 1 — Proveer dada de baja

#### Regla 1 — Reparación de vagones

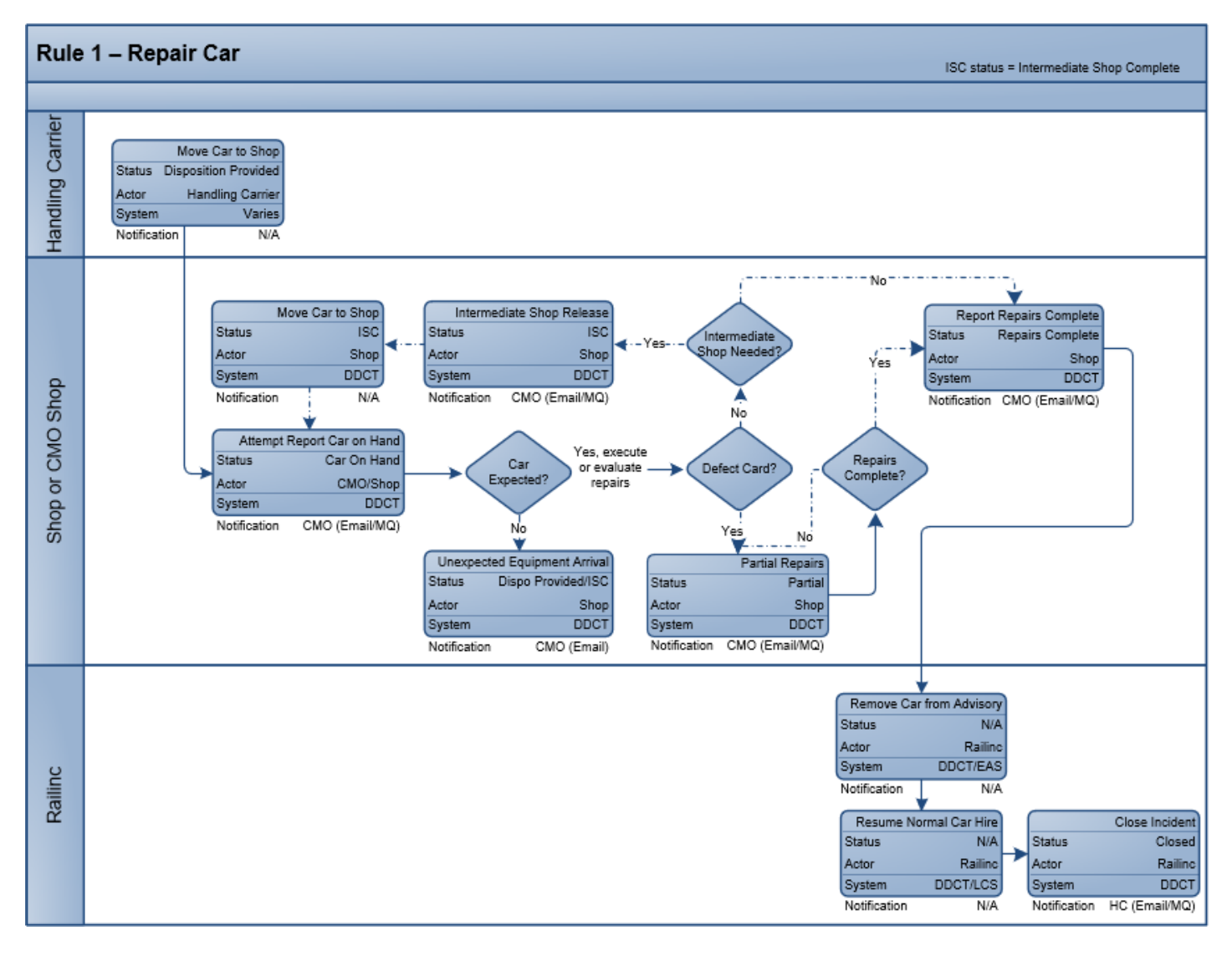

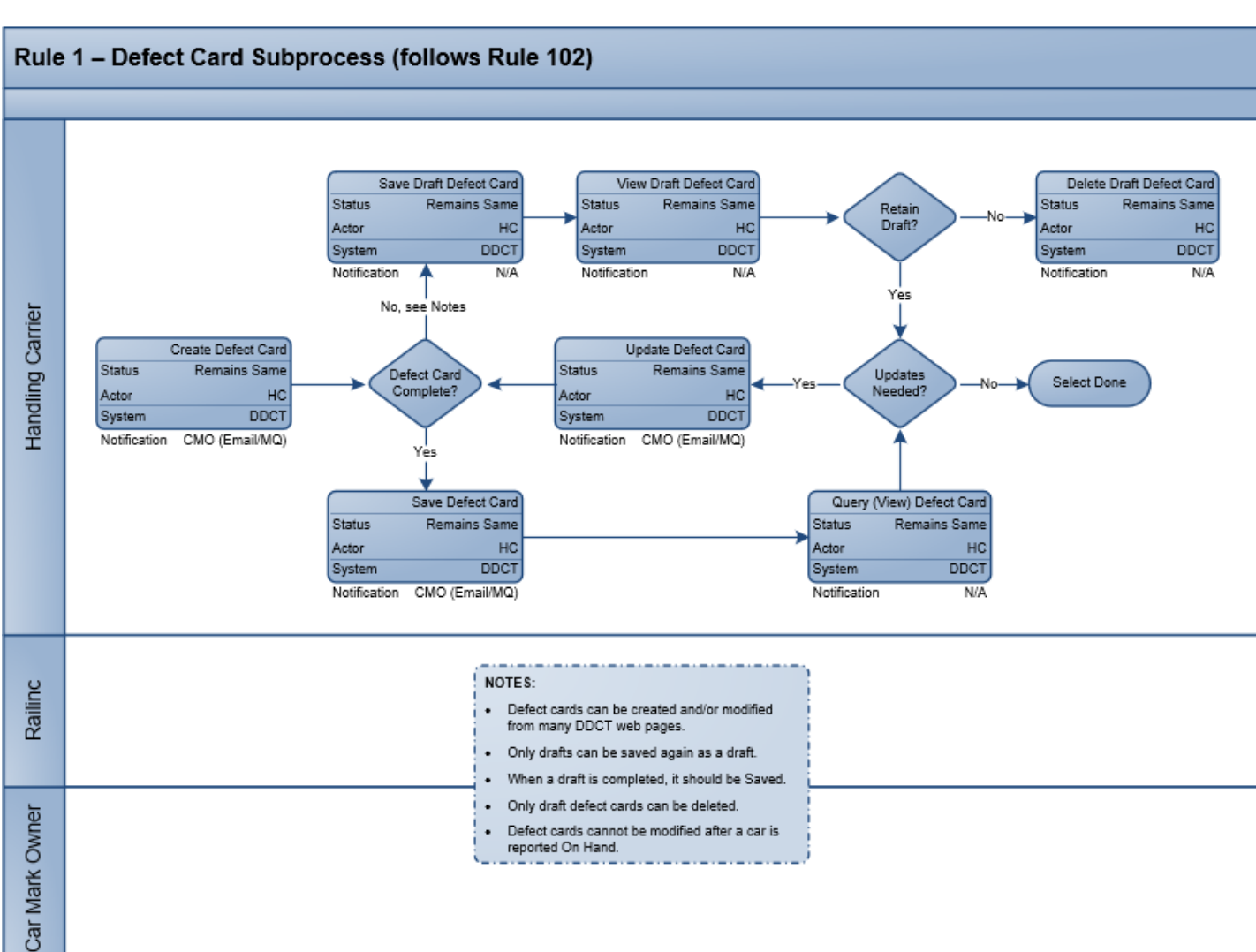

#### Regla 1 — Tarjeta de desperfectos

# Regla 1: THD

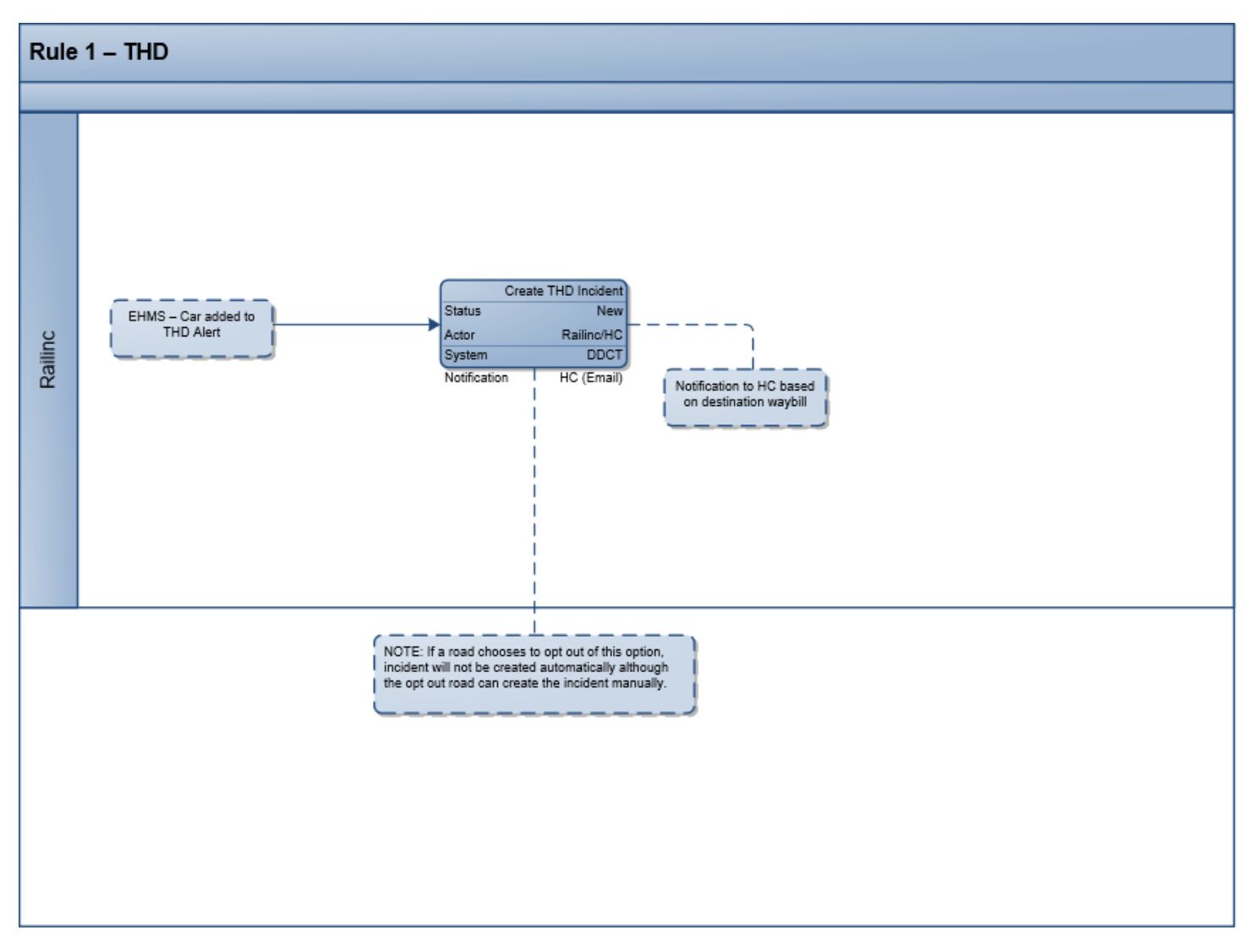

### Regla 1: THD

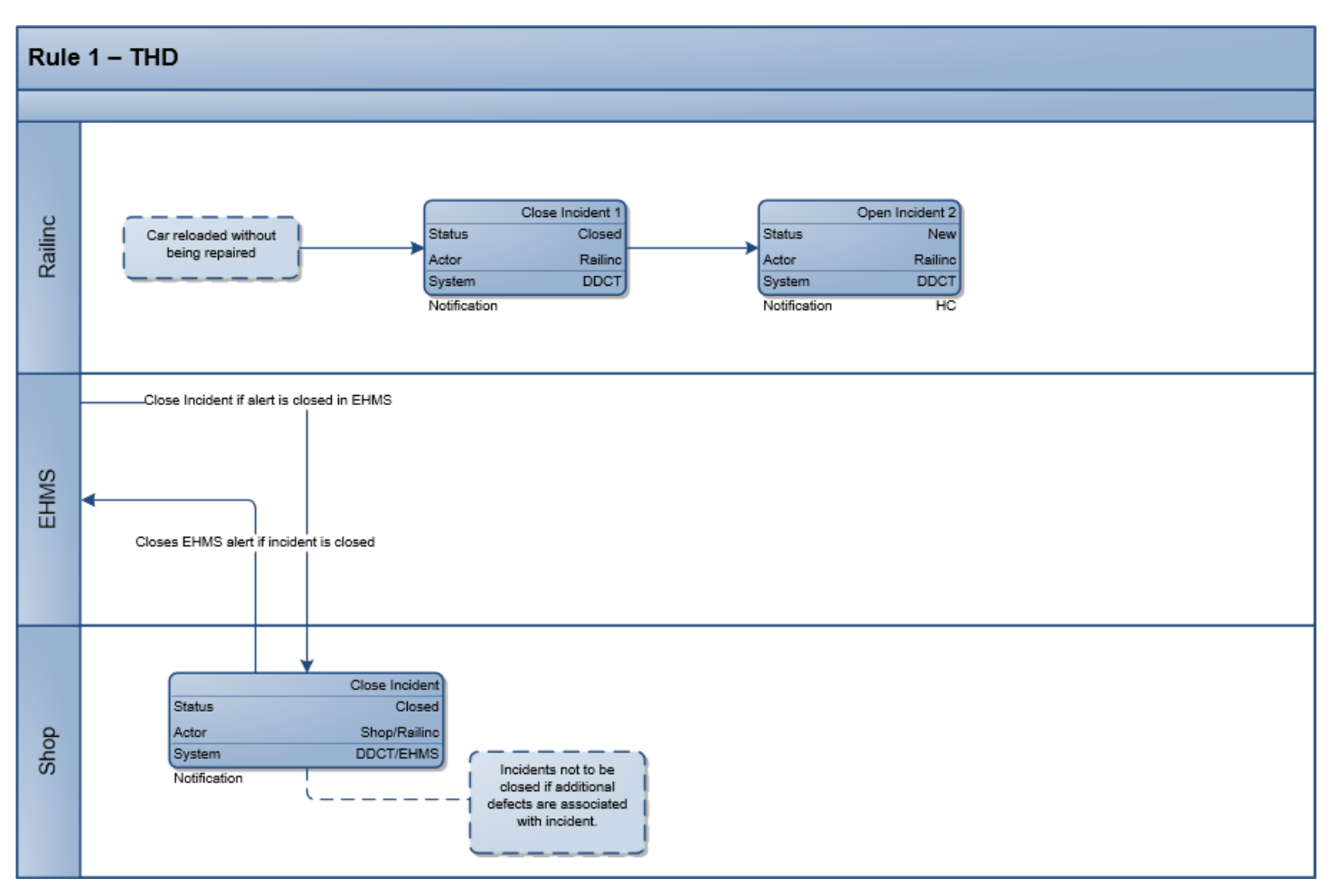

# Regla 1 — Al-3000

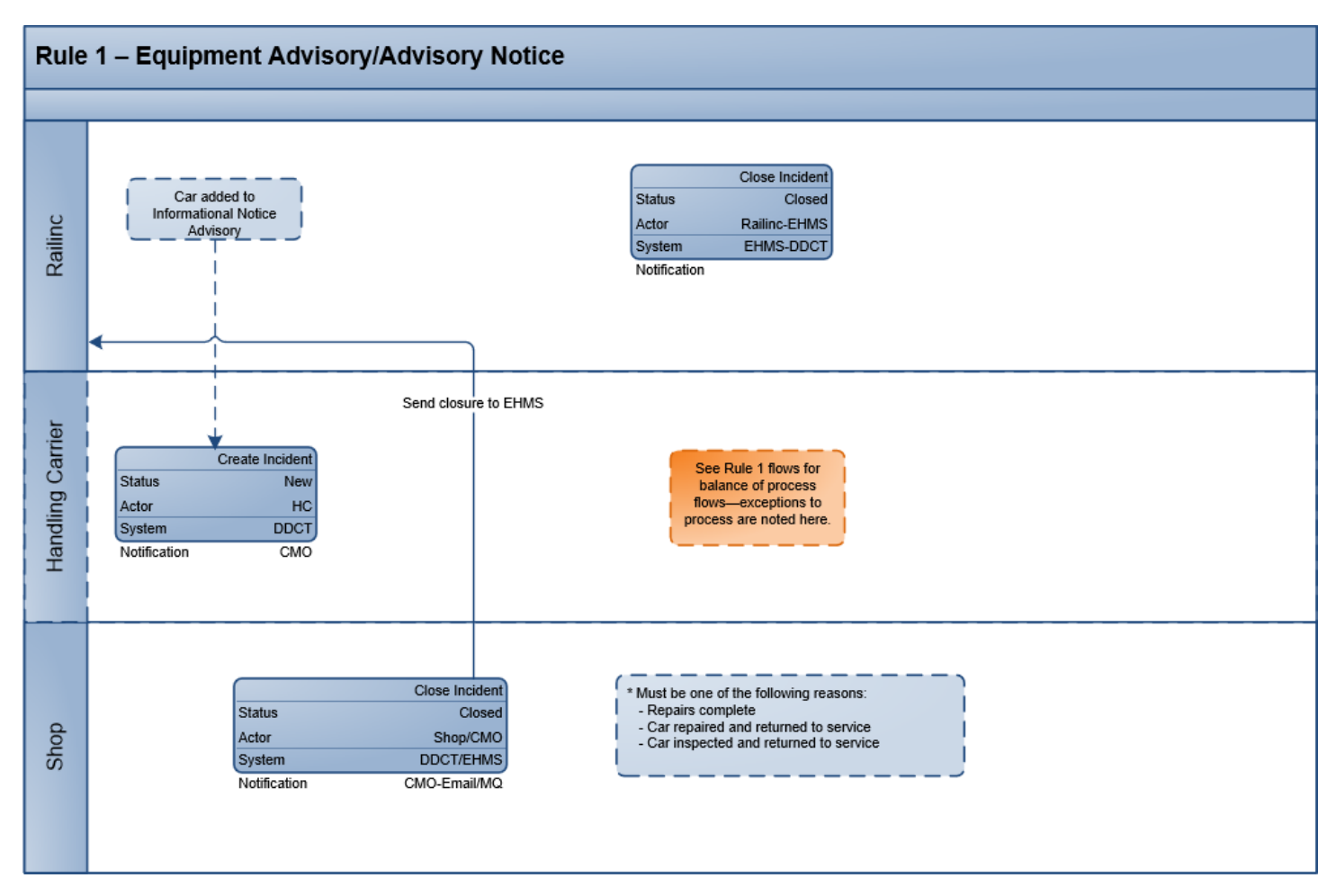

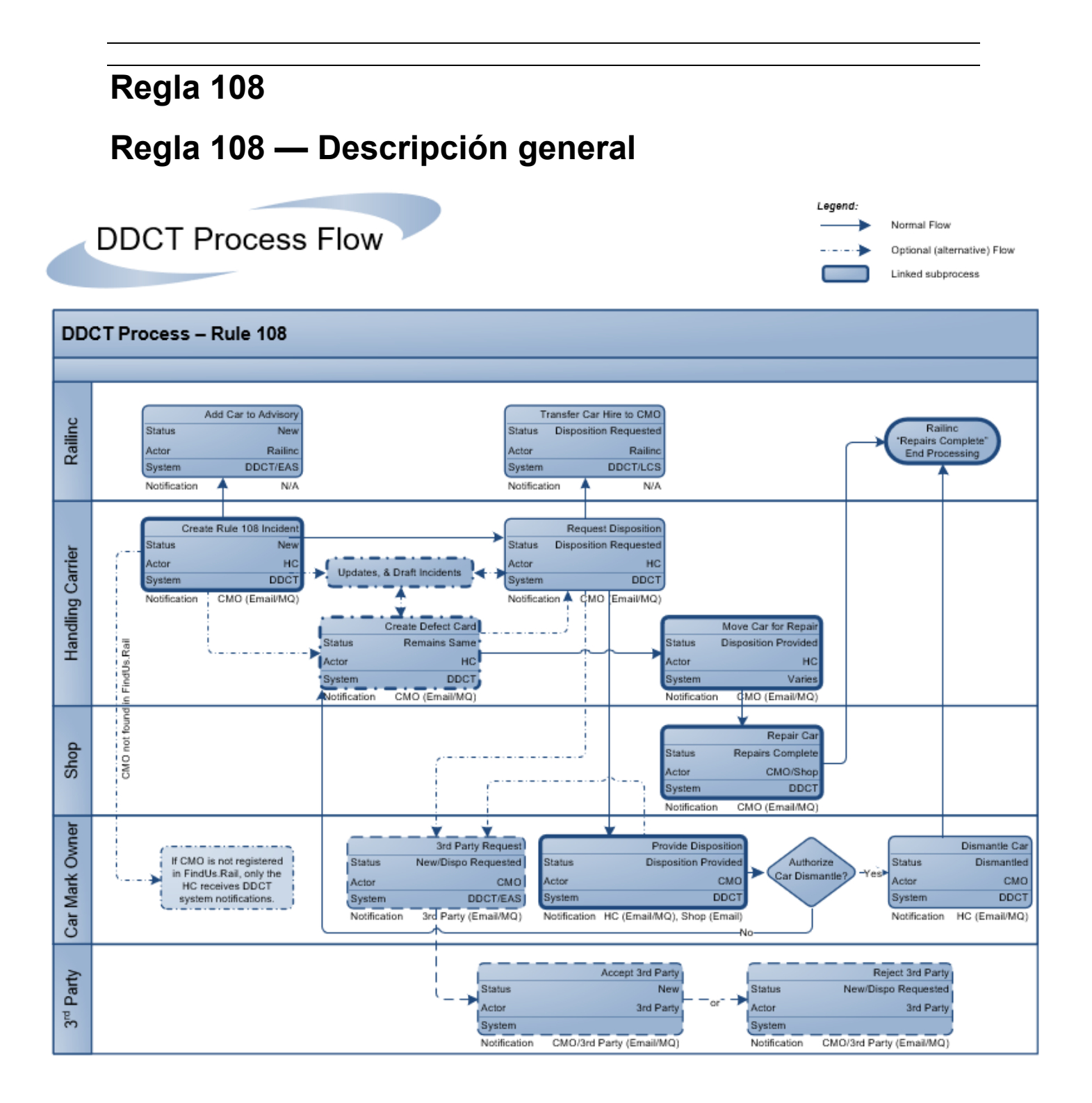

# Regla 108 — Actualizaciones y borradores de incidentes

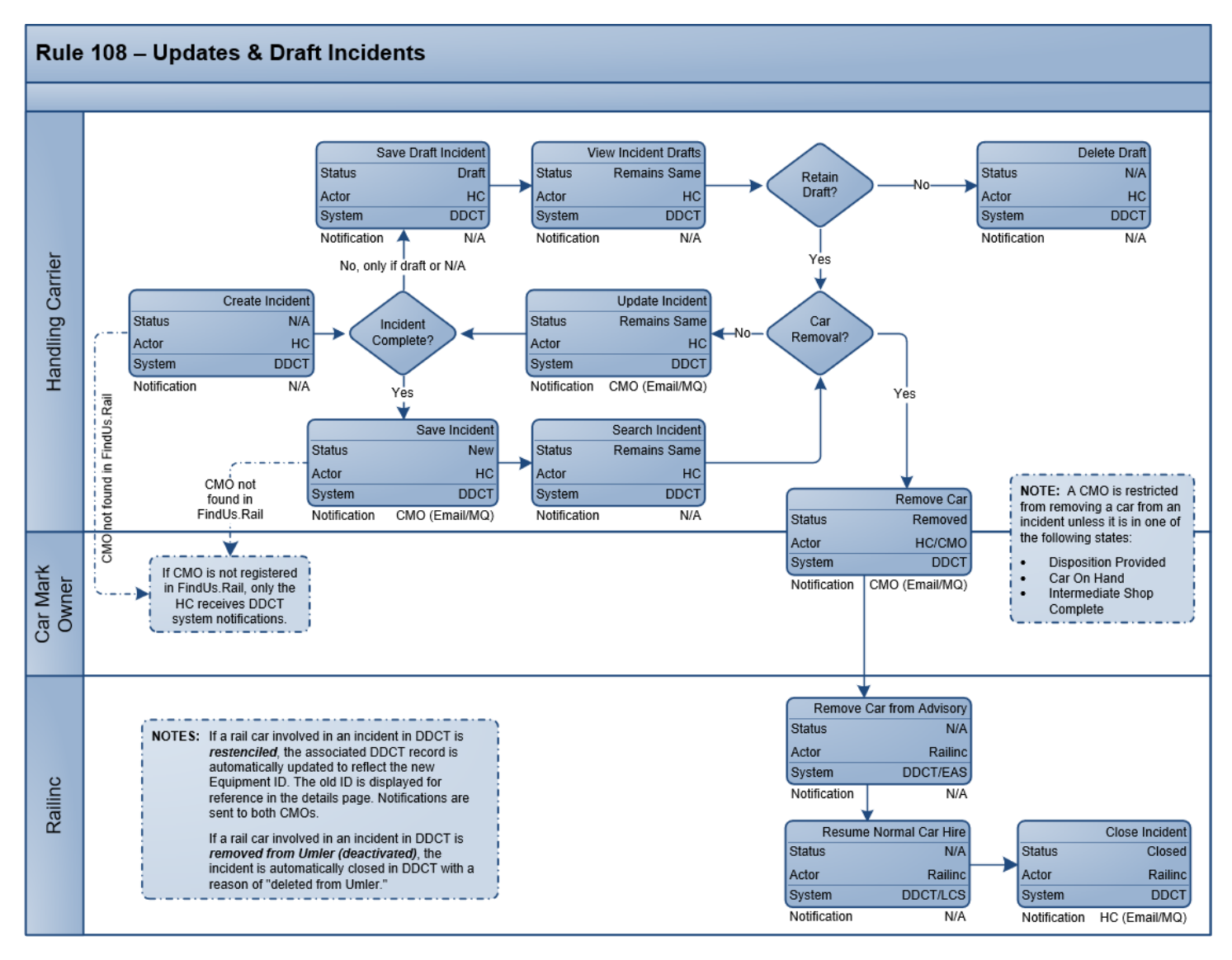

#### Regla 108 — Proveer dada de baja

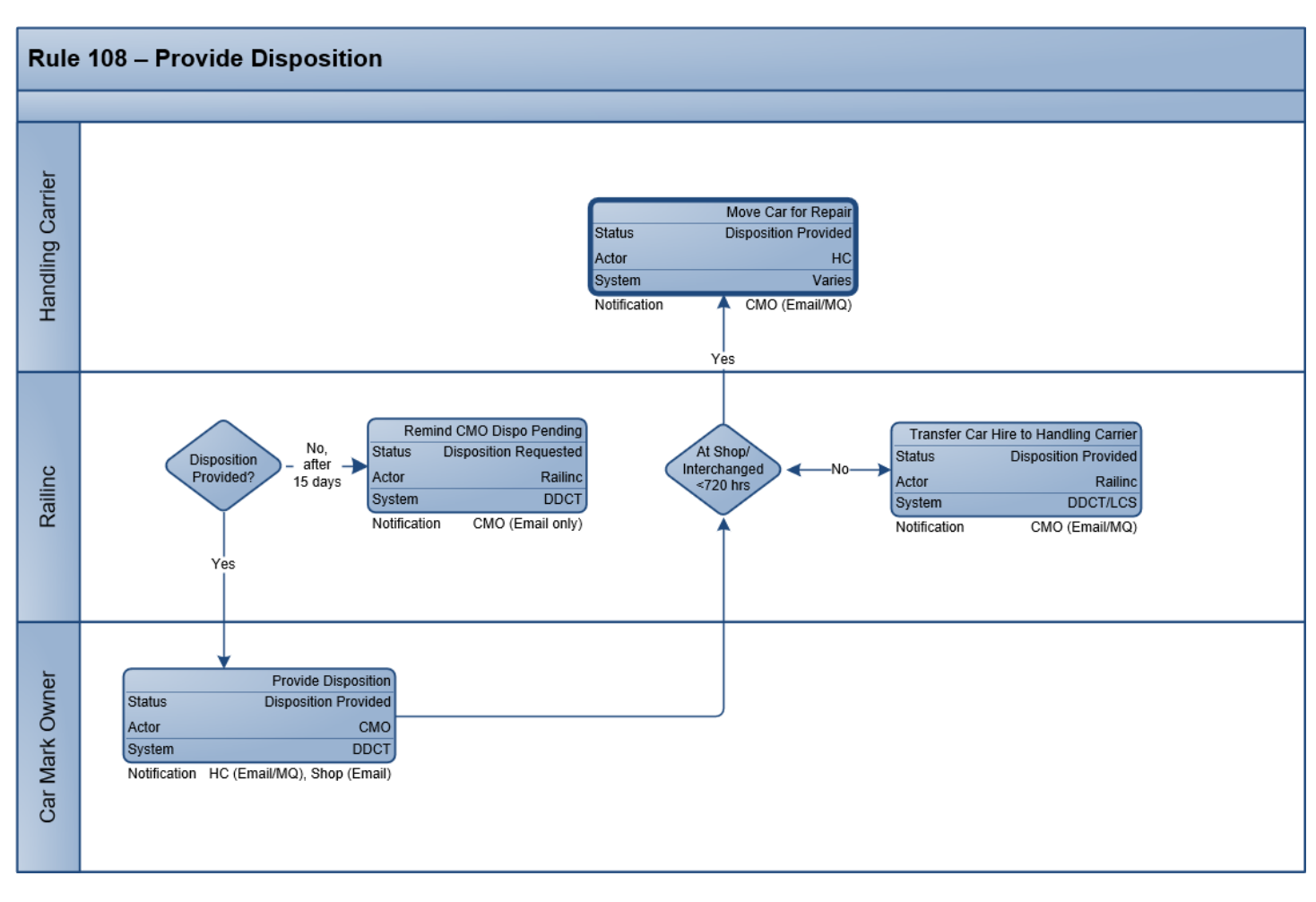

### Regla 108 — Reparación/Desmantelamiento de vagón

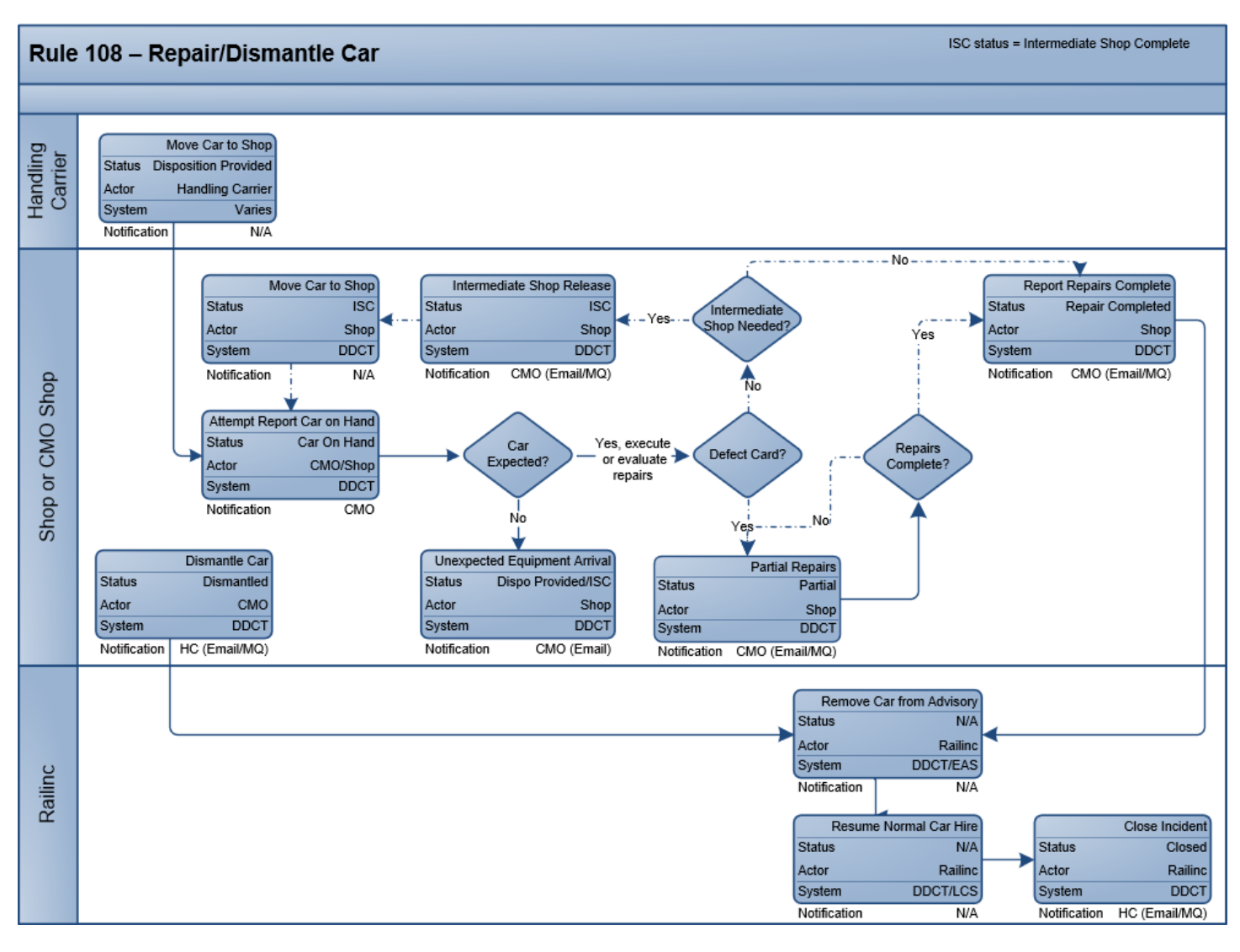

#### Regla 108 — Tarjeta de desperfectos

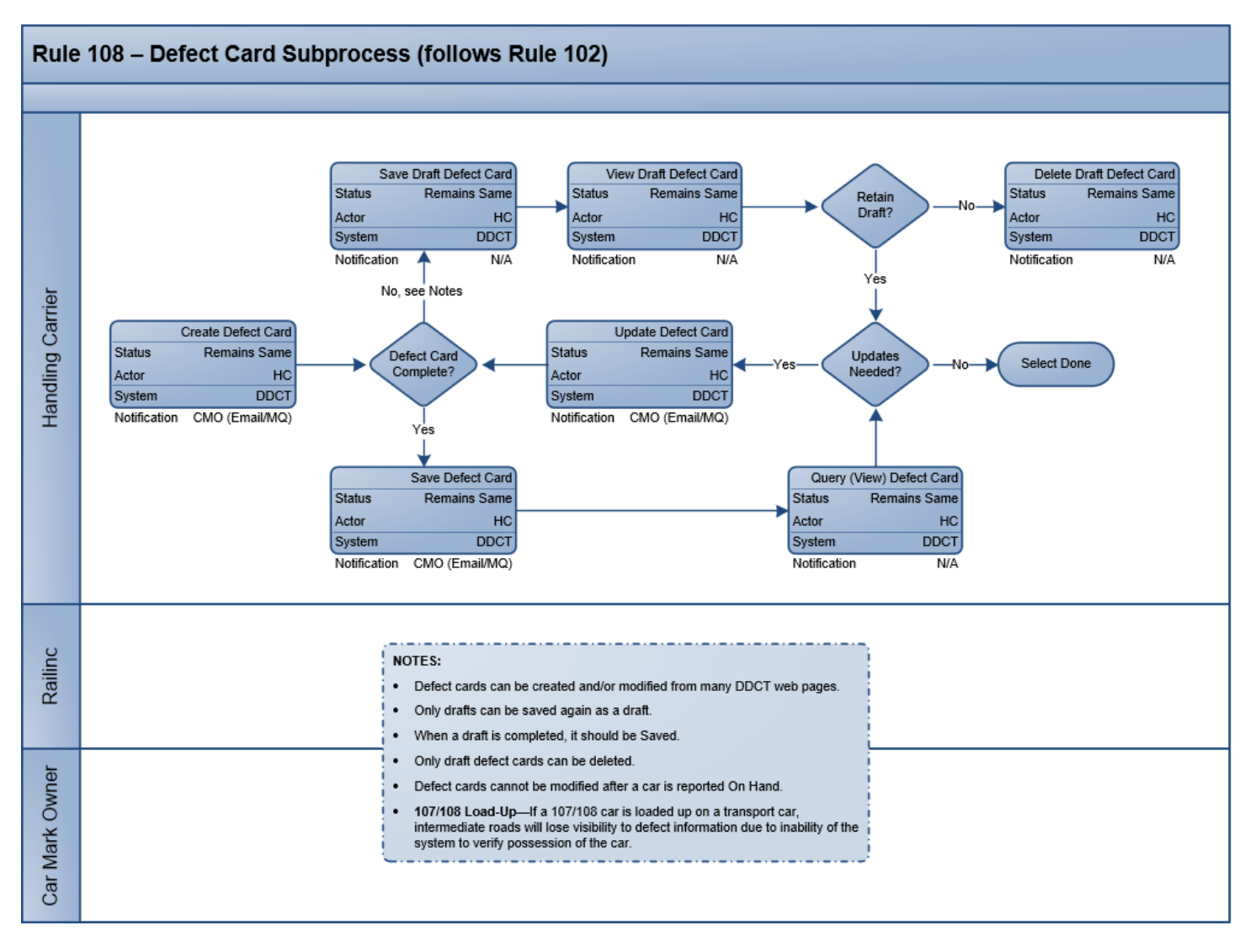

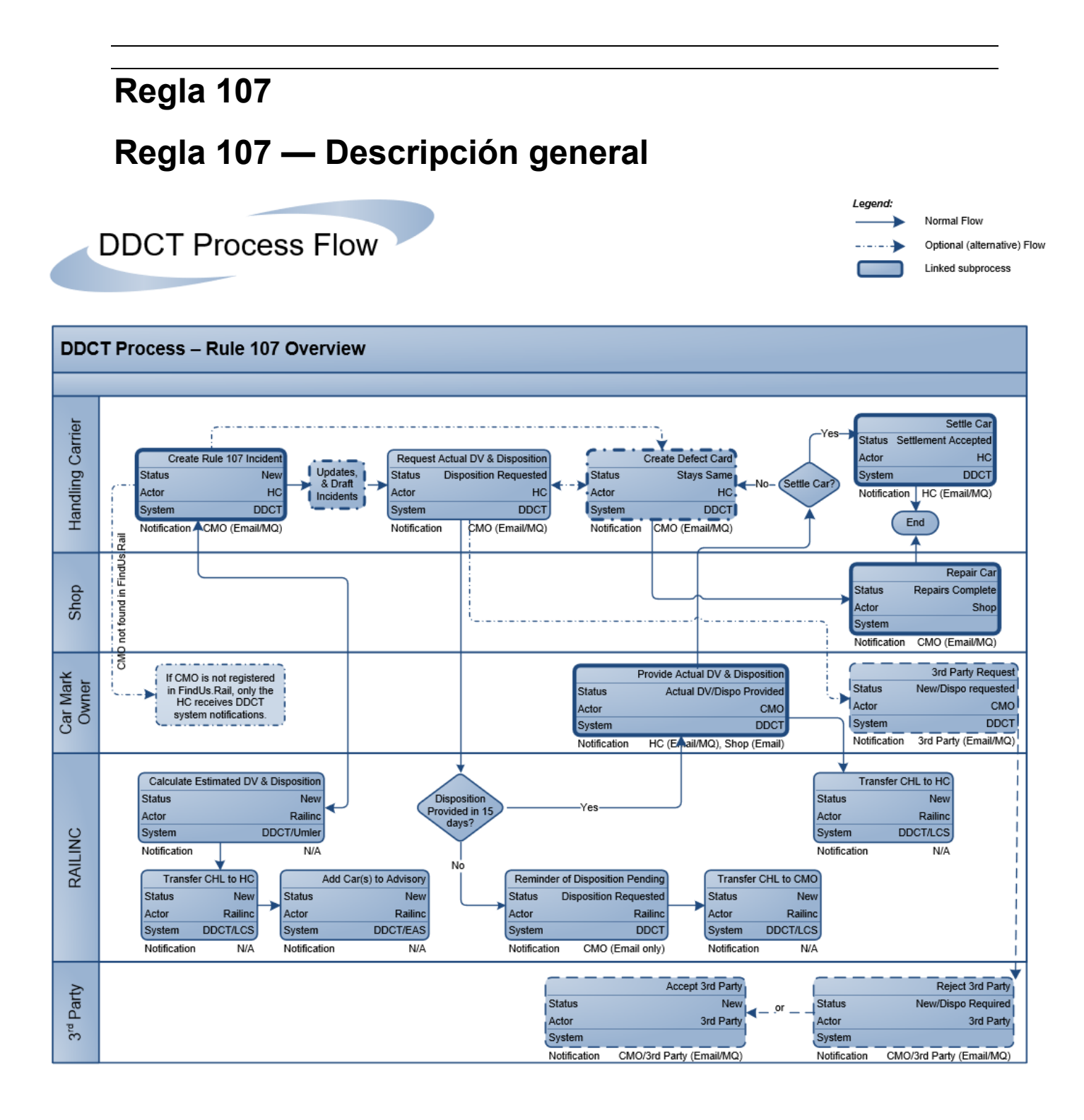

# Regla 107 — Actualizaciones y borradores de incidentes

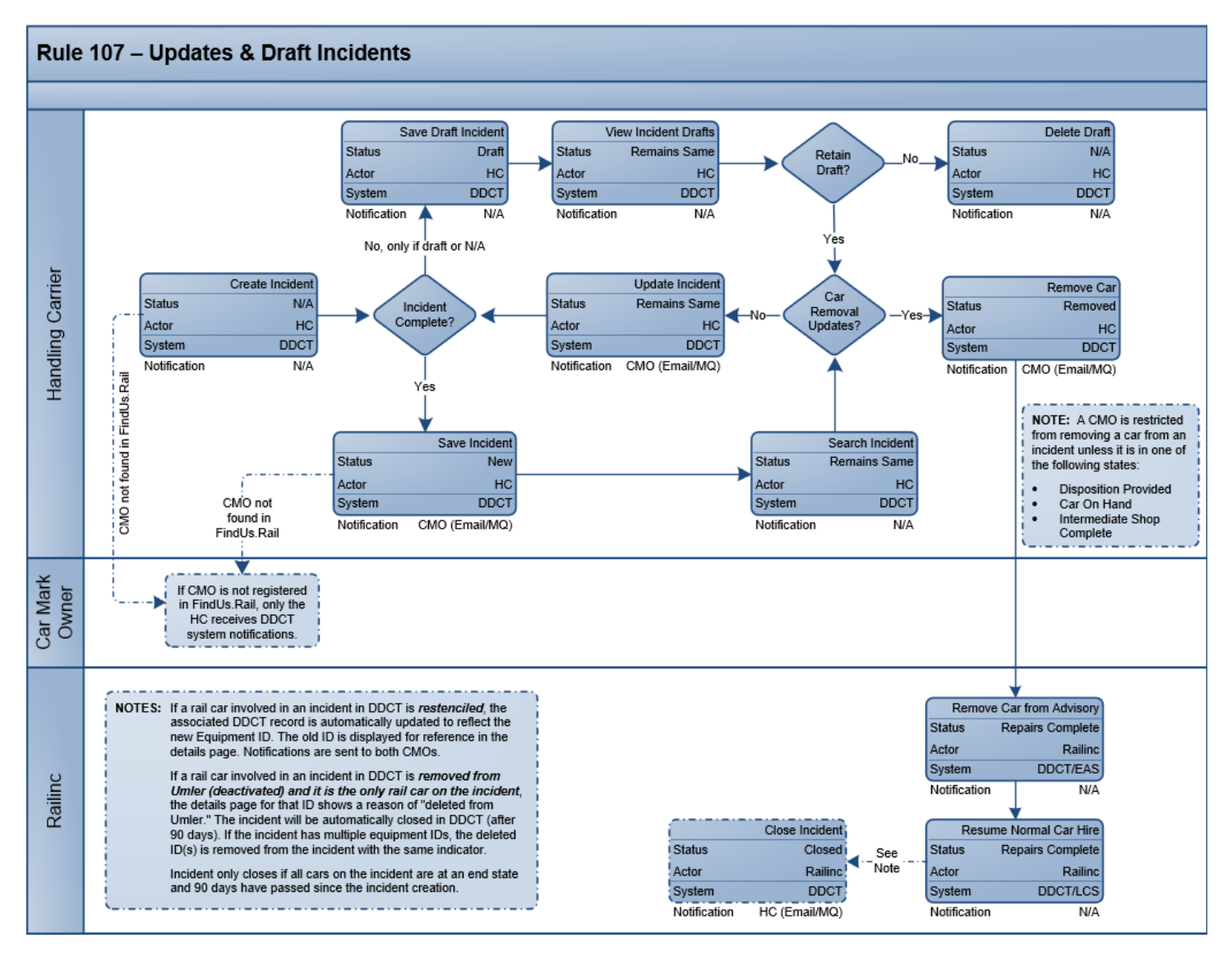

#### Regla 107 — Proporcionar DV real y dada de baja

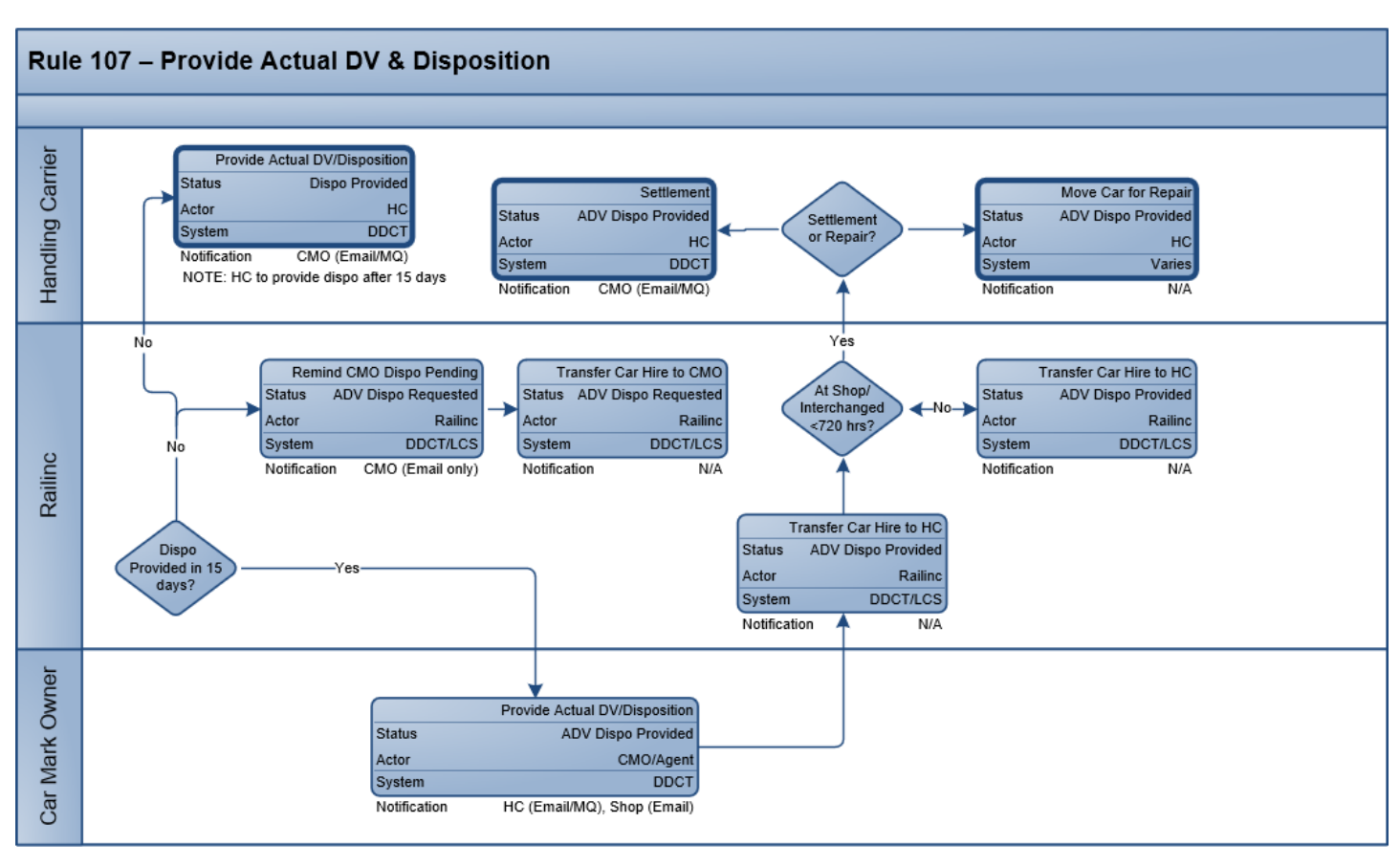

### Regla 107 — Liquidación

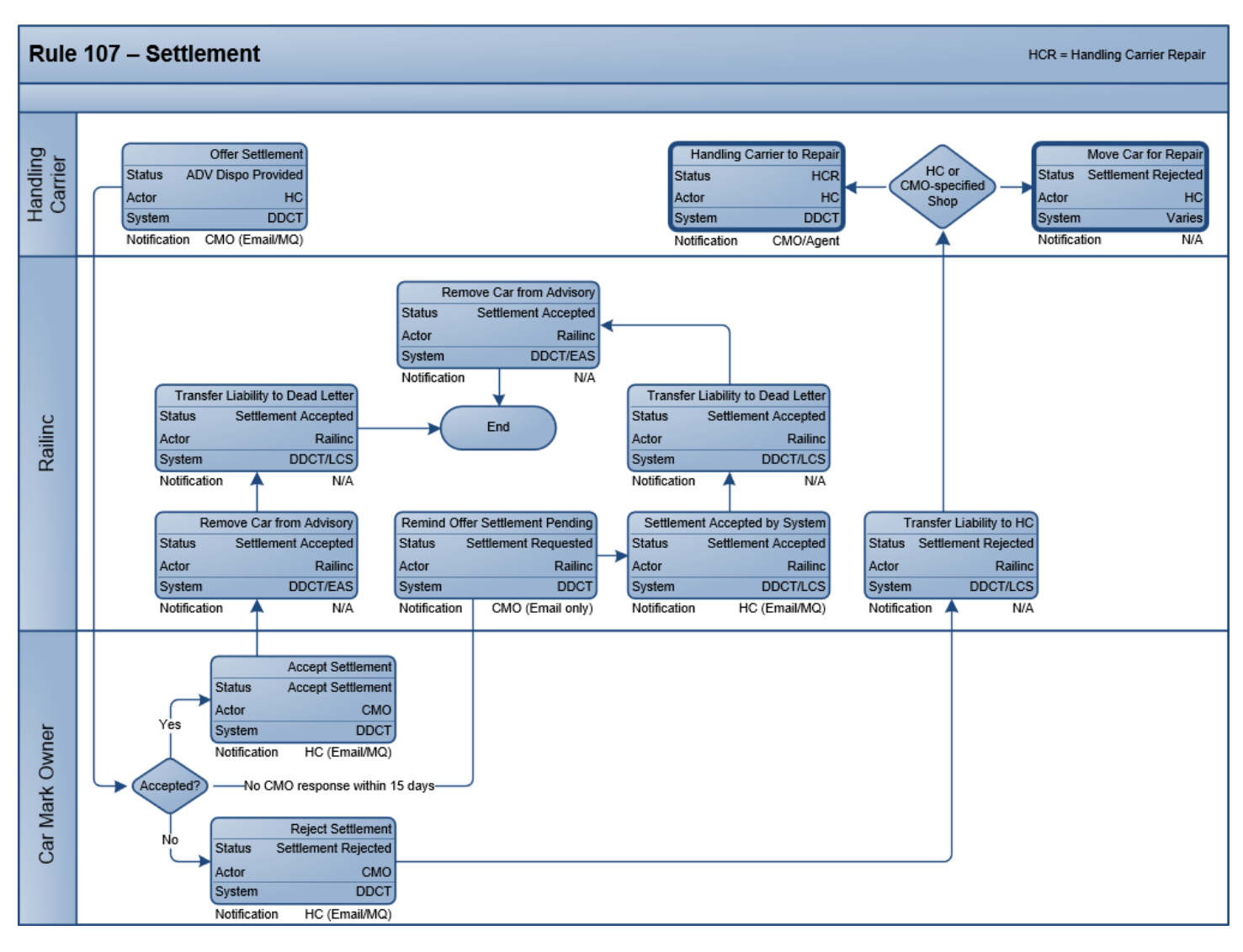

#### Regla 107 — Reparación de vagones

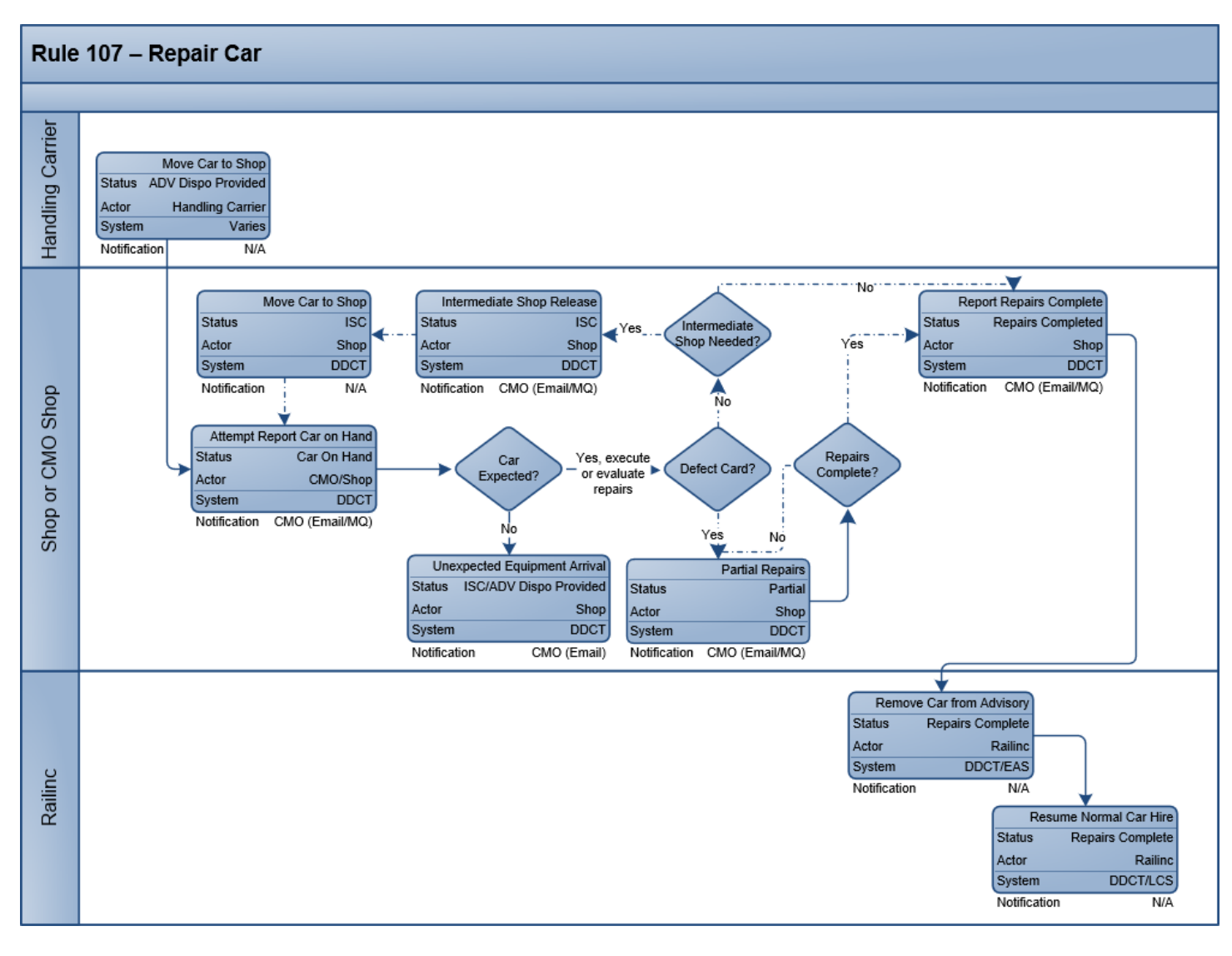

# Regla 107 — Reparación de vagón por parte de transportista a cargo

HCR = Reparación de transportistas a cargo

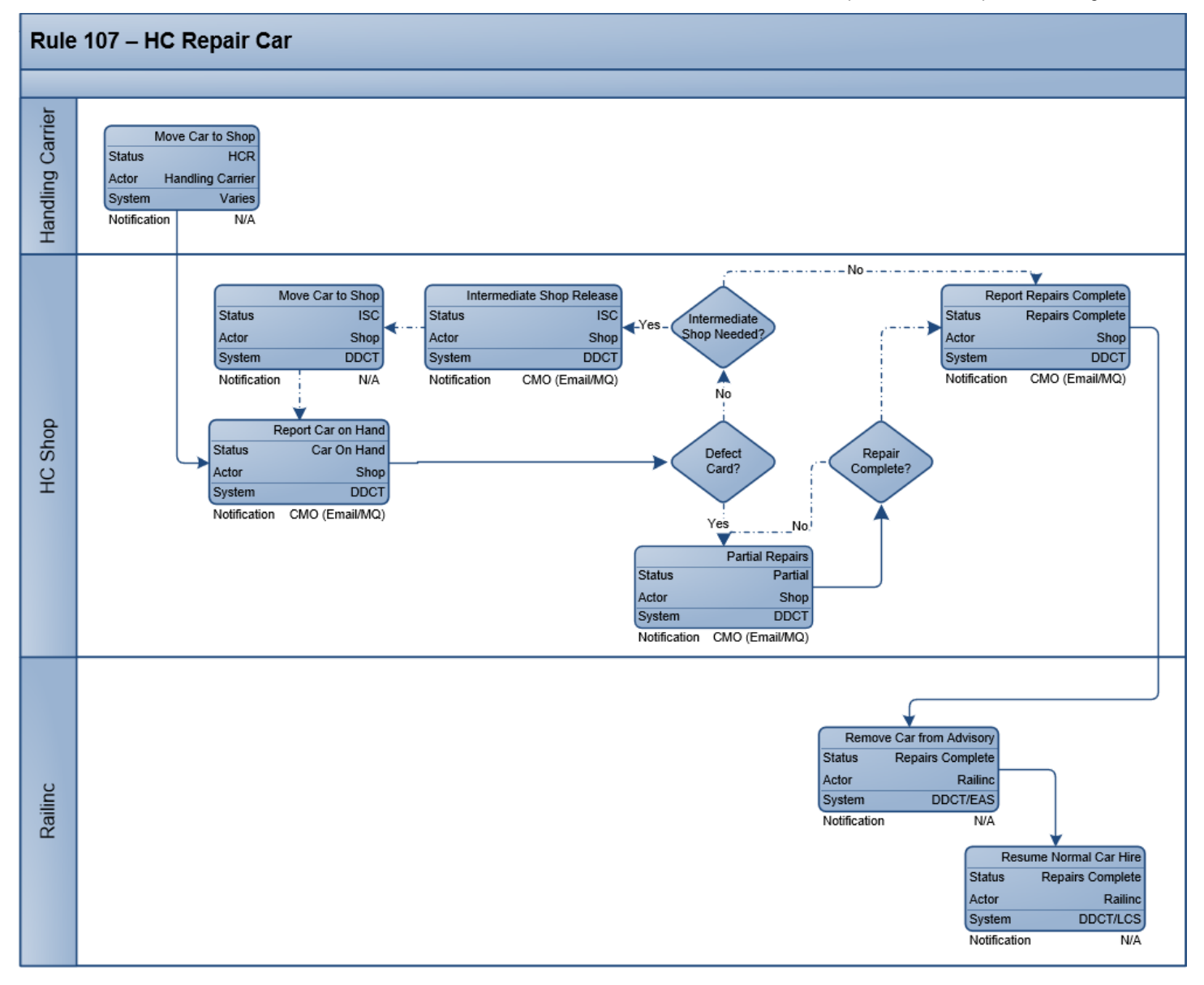

#### Regla 107 — Tarjeta de desperfectos

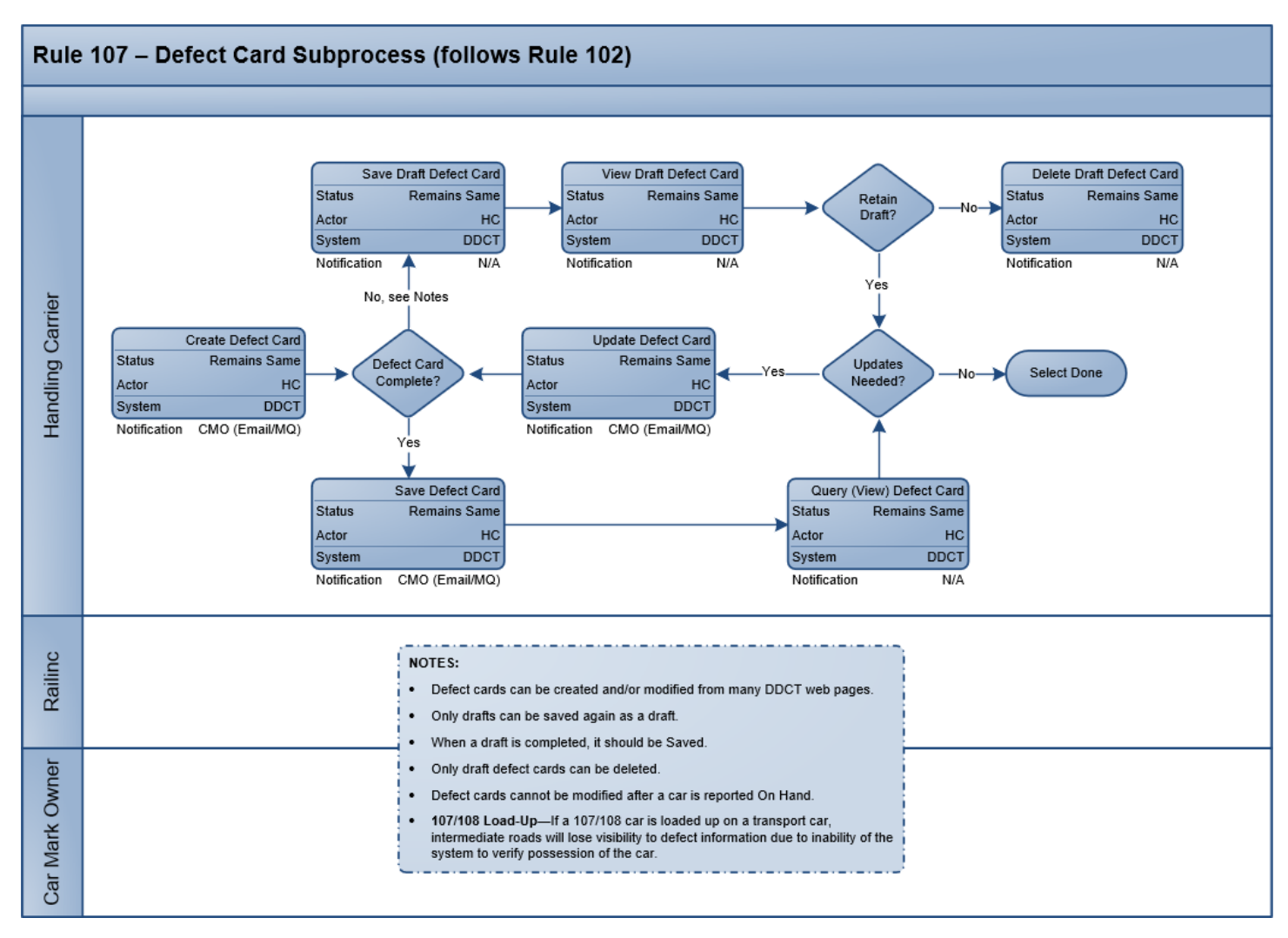

#### Regla 95 Regla 95 — Descripción general Legend: **DDCT Process Flow** Normal Flow Optional (alternative) Flow Linked subprocess **DDCT Process – Rule 95** Add Car to Advisory Railinc Status Railinc "Repairs Complete" New Actor Railinc End Processing System DDCT/EAS Notification N/A Open Rule 95 Incident Move Car for Repair Status Nev Status Nev Handling Carrier Create Defect Card Actor HC Actor HC DDCT Remains Same System Status System Varies not found in FindUs.Rail Notification CMO (Email/MQ) Actor HC Notification N/A DDCT System Notification A CMO (Email/MQ) Updates, & Draft Incidents CMO Car Mark Owner If CMO is not registered in FindUs.Rail, only the HC receives DDCT system notifications. Repair Car Shop Status Repairs Complete Actor CMO/Shop System DDCT Notification CMO (Email/MQ)

# Regla 95 — Actualizaciones y borradores de Incidentes

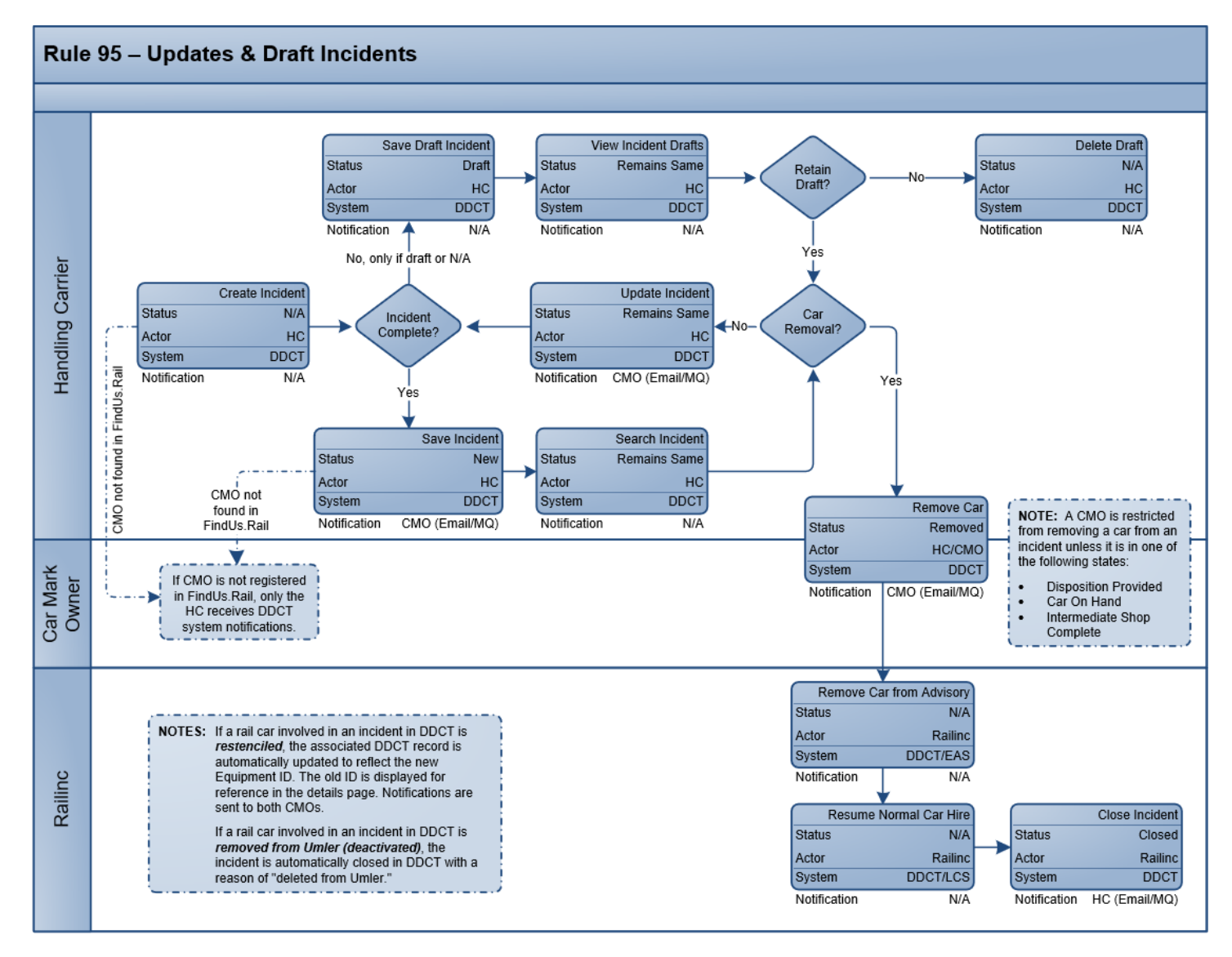

### Regla 95 — Reparación de vagones

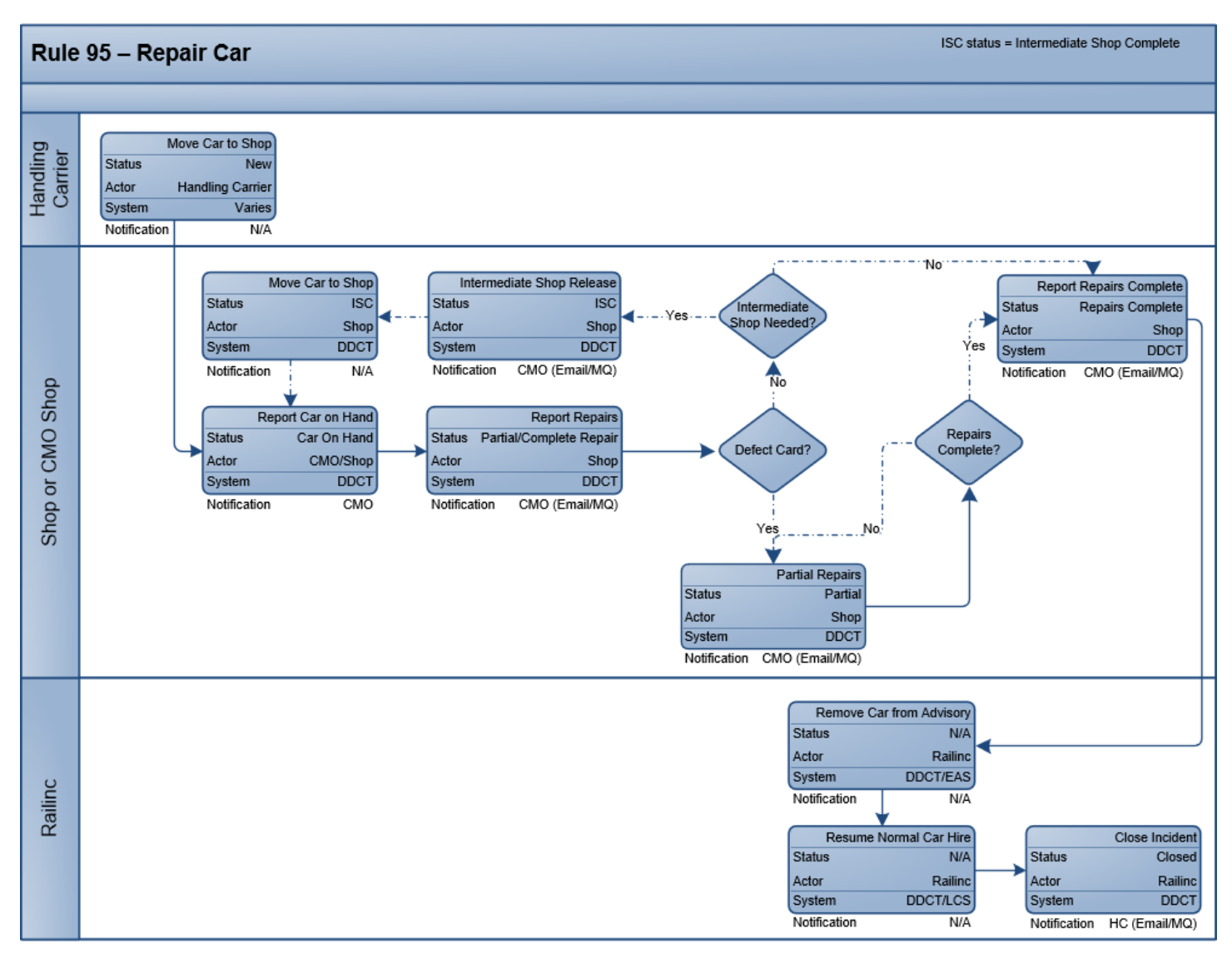

#### Regla 95 — Tarjeta de desperfectos

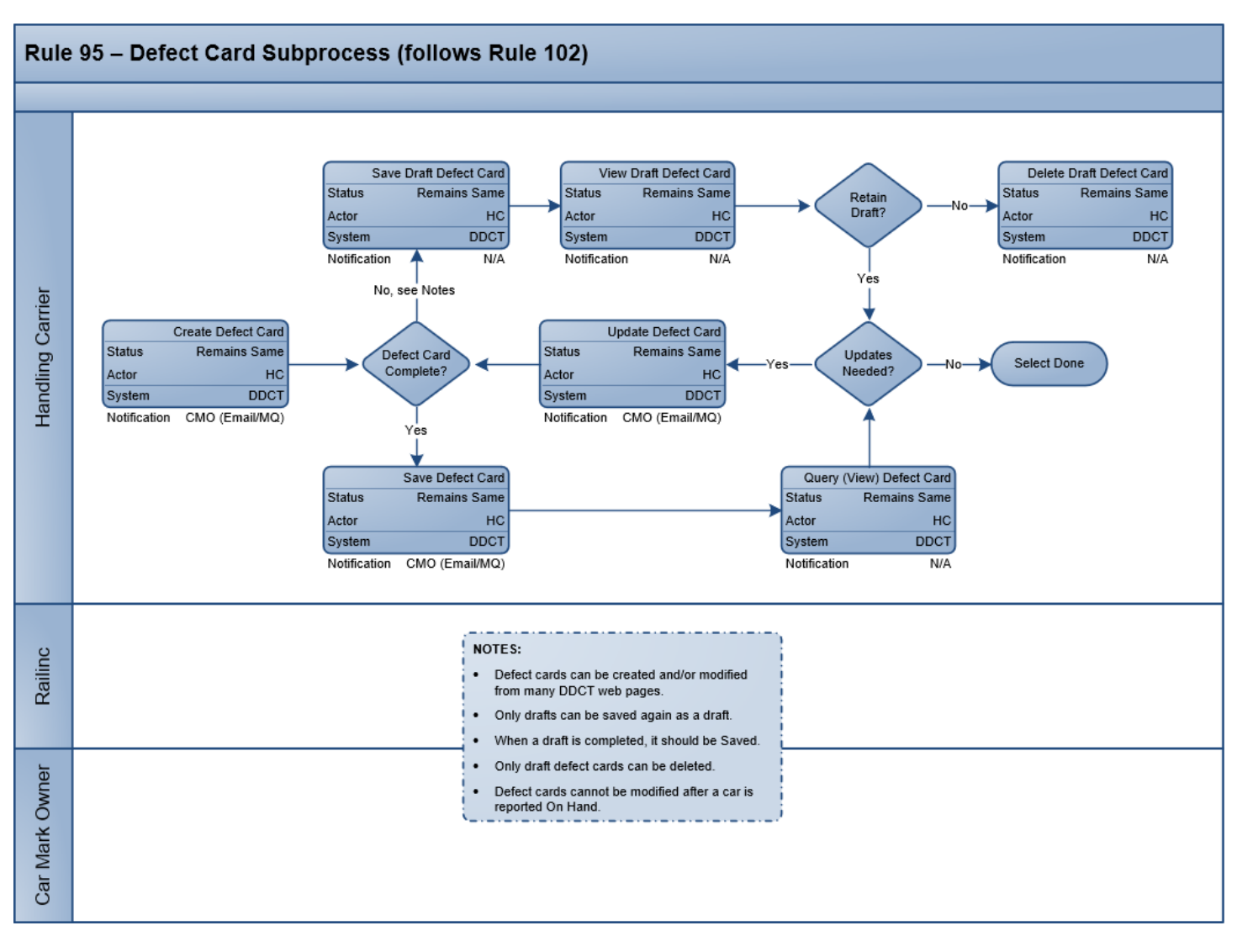

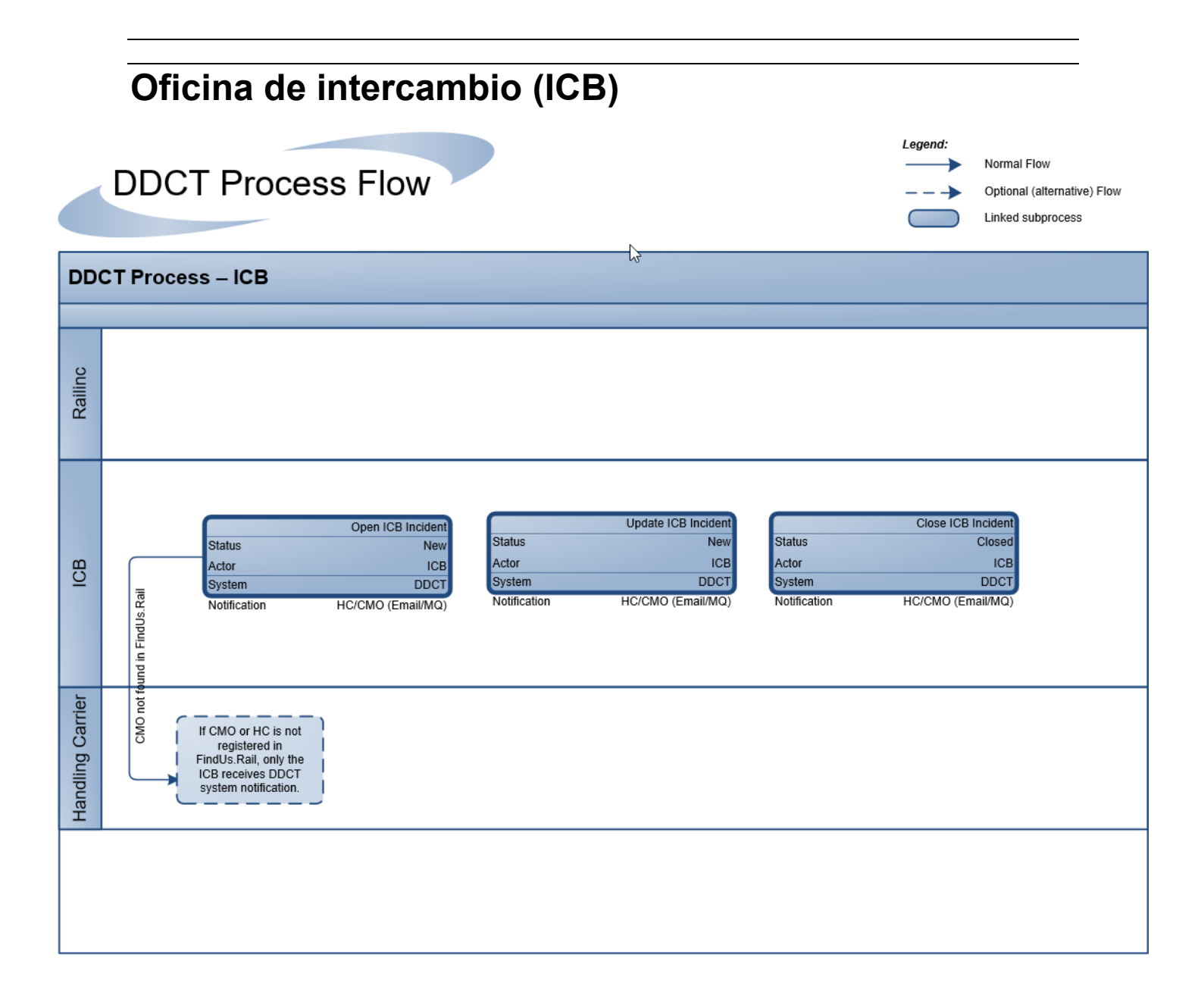

#### Glosario

Este glosario contiene descripciones de términos DDCT.

AAR – Asociación de Ferrocarriles Americanos.

**ARB** – Comité de Reglas y Arbitraje.

BRC – Aplicación de facturación de reparación de vagones Railinc.

**Car Hire** (Alquiler de vagones) – El alquiler de vagones es un cargo por uso que los ferrocarriles pagan a los propietarios de vagones por el uso de vagones de carga y accesorios.

CBA – Autorizaciones de Contra facturación.

CMO – Propietario de marca de vagón.

CRB – Comité de facturación de reparación de vagones.

**Damaged Car (vagón dañado)** – Vagón dañado se rige por la regla 107 de intercambio de AAR. Dichos vagones están gravemente dañados o destruidos.

**Defective Car** (vagón defectuoso) – Vagón defectuoso se rige por la regla 108 de intercambio de AAR. Dichos vagones requieren reparaciones generales que superen las 36 horas, incluyendo los camiones, o las 25 horas, sin incluir los camiones.

**Disposition** (Dada de baja) – Instrucciones de ruta y destino emitidas por un Propietario de vagón a un Transportista a cargo según las Reglas de intercambio 1, 114 y/o 115 de AAR.

**DV** – Valor Depreciado.

EA – Asesoramiento de equipos.

EAMWC – Comité de Trabajo de Gestión de Activos de Equipos.

**EDV** – Valor depreciado estimado

**EOT Device** – Dispositivo de fin de tren.

**Handling Carrier** (Transportista a cargo) – En DDCT, el transportista a cargo es el transportista que informa o es responsable del daño. Los transportistas a cargo se identifican mediante marcas de ferrocarril.

IN – Aviso Informativo.

LCS – Sistema de Continuidad de Responsabilidad.

SCAC – Código alfa estándar del operador.

SPLC – Código de ubicación de punto estándar.

**Umler** – Una aplicación que sirve como registro de equipos para la industria ferroviaria. Almacena y comunica datos pertenecientes al inventario de millones de equipos ferroviarios utilizados por la industria. El equipo ferroviario debe estar registrado en Umler antes de que pueda ser movido e intercambiado entre transportistas ferroviarios.

#### Índice

AAR Interchange Rules, 1 accept salvage value, 96 accept settlement, 84 actual DV/Dispo provide request, 62 provide response, 65 alert EHMS, 26 Equipment Advisory, 26 Assign to Third Party, 21, 54 attachment add, 35 public, 37 remove, 39 view, 38, 39 Audit Log, 51 autoclose Rule 1 incident, 59, 60 bad order reason codes, 138 Bureau ID, 130 button Accept Settlement, 84 Assign to Third Party, 21, 54 Audit Log, 51 Create Defect Card, 21 Provide Actual DV/Disposition, 21 Reject Settlement, 84 Remove From Incident, 21 Report Car on Hand, 21 Request Actual/DV Disposition, 21 Request Disposition, 21 Save Draft, 41 View Defect Card, 21 car arrival at shop, 113 dismantle, 98 dispositioned to Shop, 118 empty, 64 expected at Shop, 118 loaded, 64 provide salvage value, 92 report on hand, 113 report unexpected car on hand, 118 salvage, 96 view on hand, 120 Car Details, printing, 44 close ICB record, 132 commodity, 64 company change, 12 select, 12 contacting Railinc, 3 create defect card, 102 incident, 24 Create ICB record, 129 CSV defect card format, 137 incident record format, 134 Customer Success Center, 3 damage description, 31 damaged car actual disposition, 65 request disposition, 62 damaged cars menu, 61 DDCT access, 4

change company, 12 Home page, 12 log in, 11 log out, 13 roles, 4 SSO permissions, 6 DDCT flow diagrams, 139 defect card create, 102 CSV format, 137 delete draft, 111 download, 22 export, 22 format, 137 menu, 101 number, 109 report selected repairs, 110 save, 108 save draft, 109 search, 15, 16, 21 update, 111 view draft, 111 viewing, 21 defect codes, 30 defective car accept/reject salvage value, 96 dismantle, 98 provide disposition, 89 provide salvage value, 92 request disposition, 86 defective cars menu, 86 delete draft defect card, 111 draft incident, 42 equipment from incident, 46, 59, 60 depreciated value, estimated, 63 dismantle car, 98 disposition actual for damaged car, 65 defective car request, 86 options, 74, 90 request for damaged car, 62 documentation menu, 133 download defect card details, 22 download file, 22 download ICB records, 22 download incident details, 22 draft defect card, 109 delete defect card, 111 incident save, 41 remove incident, 42 view defect card, 111 view incident, 42 edit defect card, 111 incident, 53 EHMS alert, 26 empty car, 64 end states, 136 equipment ID, 15, 125 status, 16 Equipment Advisory alert, 26 export search results, 22 file download, 22

FindUsRail, 7, 75, 91 format defect card, 137 incident record, 134 getting started, 4 glossary, 164 Handling Carrier Repair, 78 Home page, 12 ICB records closing, 132 creating, 129 defined, 129 download, 22 export, 22 searching, 15, 16 viewing, 22 incident autoclose Rule 1 incident, 59, 60 create, 24 CSV record format, 134 download, 22 draft, 41 export, 22 ID. 15 note, 31 remove draft, 42 remove equipment from incident, 46 Rule 1 and 108, 32 search, 15, 19 status, 16 type, 27 update, 53 VFLT option, 34 view draft, 42 viewing, 19 incident record format, 134 incidents menu, 24 Interchange Bureau, 129 Interchange Rules definition, 1 search, 16 intermediate shop complete, 124 loaded car, 64 log in, 4, 11 log out, 13 mark, shop, 64 Max Credit Value, 96 menu damaged cars, 61 defect cards, 101 defective cars, 86 documentation, 133 incidents, 24 shop, 112 tools, 127 notification preferences, 127 number (defect card), 109 Offer Settlement, 78 printing Car Details, 44 Provide Actual DV/Disposition button, 21 provide disposition, 89 provide salvage value, 92 public attachment, 37 Railinc, contacting the Customer Success Center, 3 reject salvage value, 96 reject settlement, 84 release car, 124 removal reasons, 17 remove attachment, 39

autoclose Rule 1 incident, 59, 60 draft incident, 42 equipment from incident, 46 Remove From Incident, 21 repair complete, 123 intermediate shop complete, 124 partial, 123 release car, 124 report, 110, 121 Report Car on Hand, 21, 113 report selected repairs, defect card, 110 Request Actual/DV Disposition button, 21 request disposition, 86 Request Disposition button, 21 Rule 1 and 108 incidents, 32 Rule 1 incident autoclose, 59, 60 salvage value, 96 Salvage Value Worksheet, 94 save draft defect card, 109 draft incident, 41 search defect card, 15, 21 export, 22 ICB record, 15, 22 incident, 15, 19 most efficient, 15 wildcard, 15 settlement accept, 84 offer, 78 reject, 84 Shop Couplet, 75, 91 shop couplet search, 116 shop mark, 64 shop menu, 112 signing in, 4 Single Sign-On, 4 SPLC, search, 27 SSO, 4 DDCT permissions, 6 registration, 4 status equipment, 16 incident, 16 status codes, 136 STCC, 64 third party assignment, 54 assignment accept/reject, 57 requests, 54 tools (menu), 127 unexpected car on hand, 118 update defect card, 111 incident, 53 user preferences, 127 VFLT (incident options), 34 view attachment, 38, 39 cars dispositioned to shop, 118 cars expected at shop, 118 cars on hand, 120 defect card, 21 defect card draft, 111 ICB record, 22 incident, 19 incident draft, 42